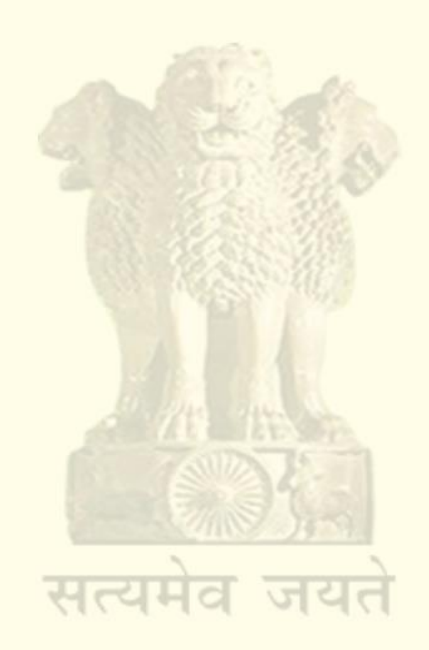

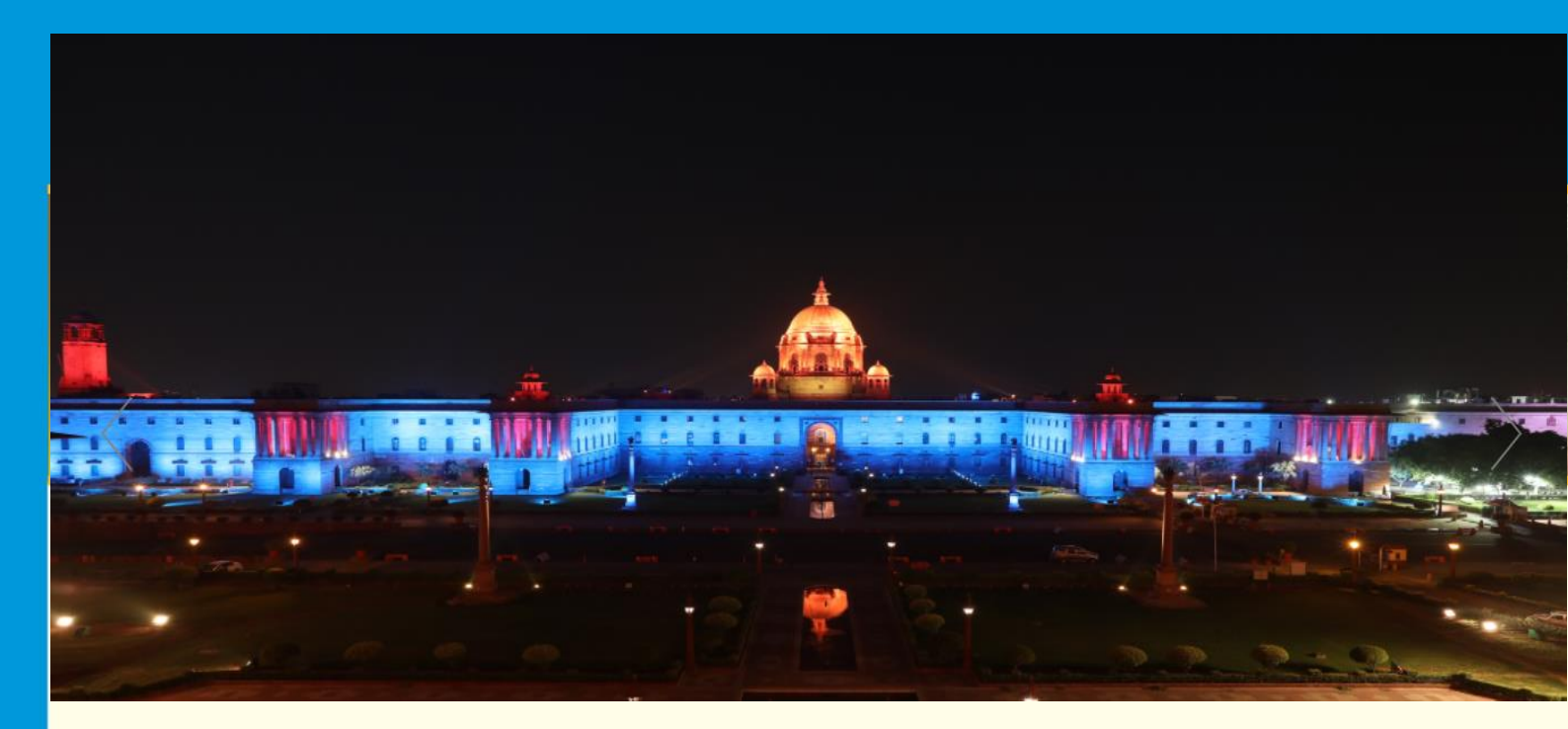

# User Manual for PPR Project Process Cycle

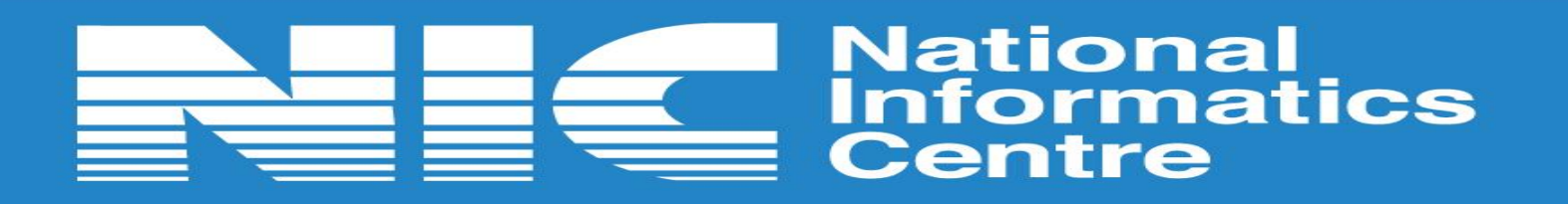

#### **Document control**

**Project Title:** Department of Economic Affairs web portal for seeking external assistance from Multilateral Development Banks

#### Document Title: User Manual

**Abstract:** The purpose of this document is to provide the detail "User Manual for the users". It describes that how to work on new developed module and which types of work user can do.

#### **Document Control:**

| Author | Reviewer and Owner                        |
|--------|-------------------------------------------|
| Pramod | Sanjeev Mathur (Technical Director - NIC) |

# **Table of Contents**

| 1. Introduction                                                                                         | 7  |
|----------------------------------------------------------------------------------------------------|----|
| 1.1. About Portal                                                                                       | 7  |
| 1.2. Purpose of the document                                                                            | 7  |
| 1.3. Objective                                                                                          | 7  |
| 2. User Authentication                                                                                  | 8  |
| 2.1. How to register on portal                                                                          | 8  |
| 2.2. How to Login on portal                                                                             | 9  |
| 2.3. How to Reset Password/unlock the user account on portal                                            | 10 |
| 3. PPR                                                                                                  | 12 |
| In this section MDB's/BA's and DEA user can see the complete details of PPR including following options | 12 |
| 3.1. Timeline                                                                                           | 12 |
| 3.2. Filling & Submission of PPR                                                                        | 12 |
| 3.3. Verification of PPR by Nodal Authorities and Marking to Line Ministries/Departments                | 12 |
| 3.4. Comments/Concurrence of Line Ministries/Departments                                                | 12 |
| 3.5. Responding to comments and sending reminders                                                       | 12 |
| 3.6. Consideration of PPR by DEA                                                                        | 12 |
| 3.7. Withdraw/Close PPR (Only for Nodal/DEA)                                                            | 13 |
| 4. Inbox – Project Process Cycle                                                                        | 15 |
| 4.1. How to Send/View acknowledgement/acceptance/reject/drop?                                           | 15 |
| 4.1.1. How to view received PPR for action/How to take action on received posed PPR?                    | 16 |
| 4.1.2. How to view responded action/PPR details?                                                        | 17 |
| 4.1.3. How to view sent action/PPR details (Only for DEA)?                                              | 18 |
| 4.1.4. How to view draft action?                                                                        | 19 |
| 4.1.5. How to view Alert/reminder?                                                                      | 19 |
| 4.1.6. How to view Closed PPR?                                                                          | 20 |
| 4.1.7. How to Pose a new PPR to MDB's/BA's (only for DEA)?                                              | 20 |
| 4.1.8. How to send Alert/Reminder message?                                                              | 21 |
| 4.1.9. How to close any PPR/Project?                                                                    | 22 |
| 4.2. Send Mission visits request & Mission visits Approvals                                             | 23 |
| 4.2.1. How to send Mission visits request?                                                              | 23 |
| 4.2.2. How to see received approval on mission?                                                         | 26 |
| 4.2.3. How to Approve pending missions?                                                                 | 27 |
| 4.2.4. How to see sent mission request details?                                                         | 31 |
| 4.2.5. How to see draft mission request details?                                                        | 32 |
| 4.2.6. How to send Alert/Reminder on mission request?                                                   | 33 |
| 4.2.7. How to see close project details?                                                                | 33 |
| 4.2.8. How to see all mission request?                                                                  | 33 |

| 4.2.9. How to see no action taken by DEA?                              |                               |
|------------------------------------------------------------------------|-------------------------------|
| 4.2.10. How to see sent document details?                              |                               |
| 4.2.11. How to see received document details?                          |                               |
| 4.2.12. How to see draft document details?                             |                               |
| 4.2.13. How to send reminder on specific mission/documents/aide n      | nemoire?38                    |
| 4.2.14. How to close document log?                                     |                               |
| 4.3. Project Concept Preparation & Clearance                           |                               |
| 4.3.1. How to Submit Project Preparation & clearance                   |                               |
| 4.3.2. How to see to submitted project preparation & clearance?        |                               |
| 4.4. Fact Finding PRC                                                  |                               |
| 4.4.1. How to submit new PRC?                                          |                               |
| 4.4.2. How to View received/Pending action on PRC/Received?            | 41                            |
| 4.4.3. How to view responded action?                                   |                               |
| 4.4.4. How to see sent PRC status?                                     | 45                            |
| 4.4.5. How to resubmit PRC in case of rejection?                       |                               |
| 4.4.6. How to save/edit PRC in/from draft?                             | 47                            |
| 4.5. Send MC Request Aide Memoire/Aide Memoire Confirmation/Documen    | t Log48                       |
| 4.5.1. How to Create/Save Draft/Send Aide Memoire?                     |                               |
| 4.5.2. How to see received Aide memoire & send confirmation on A       | ide memoire (Only for DEA)?49 |
| 4.5.3. How to see received reply on Aide memoire/Forwarded Aide        | Memoire?51                    |
| 4.5.4. How to see sent Aide Memoire details?                           |                               |
| 4.5.5. How to see and edit draft of Aide Memoire?                      |                               |
| 4.6. SRM/MRM                                                           |                               |
| 4.6.1. How to submit SRM/MRM Details?                                  | 56MRM/SRM Entry Details       |
|                                                                        |                               |
| 4.6.2. How to update SRM/MRM Details?                                  |                               |
| 4.7. PAD/PAM Confirmation                                              | 61                            |
| 4.7.1. How to Send PAD/PAM after Aide Memoire?                         | 61                            |
| 4.7.2. How to View Received PAD/PAM after Aide Memoire?                |                               |
| 4.7.3. How to see sent PAD/PAM confirmation?                           |                               |
| 4.8. PRC before Loan Negotiation.                                      |                               |
| 4.8.1. How to submit new PRC?                                          |                               |
| 4.8.2. How to see Received/Pending PRC?                                |                               |
| 4.8.3. How to Approve/Reject PRC?                                      |                               |
| 4.8.4. How to see the Responded action on PRC?                         | 71                            |
| 4.8.5. How to resubmit PRC in case of rejection?                       | 73                            |
| 4.8.6. How to see sent PRC?                                            | 75                            |
| 4.8.7. How to save/edit PRC in/from draft?                             | 75                            |
| 4.9. Loan Negotiation.                                                 |                               |
| 4.9.1. How to submit/mark to line ministry loan negotiation details? . |                               |

| 4.9.2. How to submit comments by line ministry on loan negotiations?          | 78  |
|-------------------------------------------------------------------------------|-----|
| 4.9.3. How to Submit comments by project authority on loan negotiations?      | 78  |
| 4.9.4. How to see received comments of line ministry/project authority?       | 79  |
| 4.9.5. How to see sent loan negotiation details?                              | 81  |
| 4.10. Approval of DEA Secretary (Point no. 10 for MDB's/BA's/PA, 9 for DEA).  | 82  |
| 4.10.1. How to upload/submit approval of DEA Secretary?                       | 82  |
| 4.10.2. How to see received approval of DEA secretary?                        | 84  |
| 4.10.3. How to see sent approval of DEA secretary?                            | 85  |
| 4.11. Negotiated Loan Document.                                               | 86  |
| 4.11.1. How to submit negotiated loan doc?                                    | 86  |
| 4.11.1. How to submit nomination by Project authority?                        |     |
| 4.11.2. How to DEA reply (if required)?                                       |     |
| 4.11.3. How to see responded details?                                         | 91  |
| 4.11.4. How to see sent details?                                              | 93  |
| 4.11.5. How to upload final negotiated documents?                             | 94  |
| 4.12. Approval of DEA Secretary (Point no. 12 for MDB's/BA's/PA, 11 for DEA). | 97  |
| 4.12.1. How to upload/submit approval of DEA Secretary?                       | 97  |
| 4.12.2. How to see received approval of DEA secretary?                        | 99  |
| 4.12.3. How to see sent approval of DEA secretary?                            |     |
| 4.13. Board Approval.                                                         |     |
| 4.13.1. How to upload/submit board approval?                                  | 101 |
| 4.13.2. How to submit acknowledgement (if required) by DEA?                   |     |
| 4.13.3. How to see submitted board approvals/Received Comments?               | 104 |
| 4.14. PRC Before Loan Agreement.                                              |     |
| 4.14.1. How to submit a new PRC?                                              | 106 |
| 4.14.2. How to see received/Pending PRC?                                      | 108 |
| 4.14.3. How to Approve/Reject PRC?                                            | 110 |
| 4.14.4. How to see the responded action on PRC?                               | 112 |
| 4.14.5. How to Resubmit PRC in case of rejection?                             | 113 |
| 4.14.6. How to see sent PRC?                                                  | 114 |
| 4.14.7. How to save/edit PRC in/from draft?                                   | 115 |
| 4.15. Loan Signing Document.                                                  |     |
| 4.15.1. How to submit signing loan doc?                                       | 116 |
| 4.15.2. How to submit nomination by Project authority?                        | 118 |
| 4.15.3. How to see nomination Details?                                        | 119 |
| 4.15.4. How to see sent details?                                              |     |
| 4.15.5. How to upload final signing documents?                                |     |
| 4.16. Legal Opinion.                                                          |     |
| 4.16.1. How to upload/submit legal opinion?                                   | 125 |
| 4.16.2. How to submit acknowledgement (if required) by MDB's/BA's?            | 127 |

| 4.16.3. How to see submitted Legal Opinions?                | .128 |
|-------------------------------------------------------------|------|
| 4.17. PRC Before Loan Effectiveness.                        | .130 |
| 4.18. Project Effectiveness                                 | .130 |
| 4.18.1. How to update status of Project effectiveness?      | .130 |
| 4.18.2. How to see updated status of Project effectiveness? | .131 |
| 4.19. Project Implementation & Loan Disbursement.           | .133 |
| 4.19.1. How to update status of Project?                    | .133 |
| 4.19.2. How to see updated status of Project?               | 1355 |

# 1. Introduction

# 1.1. About Portal

This is a Web Portal for online submission of the Preliminary Project Report (PPR), considered by the Fund Bank and ADB Division, for seeking external assistance from Multilateral Development Banks (MDBs).

# 1.2. Purpose of the document

The purpose of this document is to provide the detail "User Manual for the users". It describes that how to work on new developed module and which types of work user can .

# 1.3. Objective

The objective of this "Quick Start" training manual is to help you learn how to use the **Project Process Cycle for DEA, MDB's/BA's, Line Ministries/Departments and Project Authorities**. This manual will give you stepby-step instructions, detailing various options for the organization and presentation of cost information.

This user manual has following modules

- User Authentication.
- > PPR
- Send/View acknowledgement/acceptance/reject/drop.
- Send Mission visits request
- Mission visits approval
- Project concept preparation and clearance
- Fact finding PRC
- > Send mission clearance request aide memoire
- Aide memoire confirmation
- ➢ SRM/MRM
- PAD/PAM confirmation
- PRC before loan negotiation
- Loan negotiation
- Approval of DEA secretary
- Negotiated loans documents
- Approval of DEA secretary
- Board approval
- PRC before loan agreement
- Loan signing document
- Legal opinion
- PRC before loan effectiveness
- Project implementation & loan disbursement

# 2. User Authentication

# 2.1. How to register on portal

#### **Step 1.** Open the website using link https://eapdea.gov.in/ppr

- Step 2. Click on Register here
- Step 3. Enter your email id and click on register button
- Step 4. Enter OTP which is sent on your mail.
- Step 5. Click on Register Button

Step 6. Fill your complete details and click on submit. The following details you need to fill

- The User registration screen opens with following fields:
  - Select Ministries/ Departments/ States/ MDB/ PSE from the drop-down menu (Mandatory)
  - Select Department from drop down menu
  - Select Designation from drop down menu (Mandatory)
  - Enter Name (Mandatory)
  - o Enter Telephone with STD Code
  - Enter Address1 (Mandatory)
  - Enter Address2
  - Enter Address3
  - o Enter Mobile
  - Enter Password
  - o Enter Confirm Password
  - o Enter Captcha
  - o Click Submit to proceed
  - o Click Refresh to reset the screen

**Step 7**. Please send your confirmation details to <u>sanjeevm@nic.in</u> to verify your account or ask to your nodal officer to verify your account. After verification of your account, user will get an email confirmation

to login

#### on system.

| Skip to main Content     | A+  A-   A |               |
|--------------------------|------------|---------------|
|                          | Login +)   | Register Here |
| User Registration        |            |               |
| Enfail*                  |            |               |
|                          | Register   |               |
| Enter your email and     |            |               |
| click on Register button | 1.177      |               |
|                          |            |               |
|                          | A STREET   | -             |

| Login •2 Register Here User Registration Email* behomal612@lege4h.com One Time Password (OTP) has been Sent to Email Address. OTP* Cone Time Password Login ID • behomal612                                                                              |    |
|----------------------------------------------------------------------------------------------------|----|
| Login •2       Register Here         User Registration         Email*         behomal612@lege4h.com         One Time Password (OTP) has been Sent to Email         Address.         OTP*         One Time Password         Login ID *         behomal612 |    |
| Login • Register Here User Registration Email* behomal612@lege4h.com One Time Password (OTP) has been Sent to Email Address. OTP* One Time Password Login ID * behomal612                                                                                |    |
| User Registration<br>Email*<br>behomal612@lege4h.com<br>One Time Password (OTP) has been Sent to Email<br>Address.<br>OTP*<br>One Time Password<br>Login ID *<br>behomal612                                                                              |    |
| User Registration<br>Email*<br>behomal612@lege4h.com<br>One Time Password (OTP) has been Sent to Email<br>Address.<br>OTP*<br>One Time Password<br>Login ID *<br>behomal612                                                                              |    |
| User Registration<br>Email*<br>behomal612@lege4h.com<br>One Time Password (OTP) has been Sent to Email<br>Address.<br>OTP*<br>One Time Password<br>Login ID *<br>behomal612                                                                              |    |
| Email* behomal612@lege4h.com One Time Password (OTP) has been Sent to Email Address. OTP* One Time Password Login ID • behomal612                                                                                                    |    |
| Email* behomal612@lege4h.com One Time Password (OTP) has been Sent to Email Address. OTP* One Time Password Login ID * behomal612                                                                                                    |    |
| behomal612@lege4h.com         One Time Password (OTP) has been Sent to Email         Address.         OTP*         One Time Password         Login ID *         behomal612                                                                               |    |
| One Time Password (OTP) has been Sent to Email<br>Address.<br>OTP*<br>One Time Password<br>Login ID *<br>behomal612                                                                                                    |    |
| Address.<br>OTP*<br>One Time Password<br>Login ID •<br>behomal612                                                                                                    |    |
| OTP* One Time Password Login ID * behomal612                                                                                                    |    |
| One Time Password Login ID * behomal612                                                                                                    |    |
| Login ID *<br>behomal612                                                                                                    |    |
| behomal612                                                                                                    |    |
|                                                                                                    |    |
|                                                                                                    |    |
| Enter OTP ar                                                                                                    | nd |
| Regenerate OTP button will show after 2 Minutes Click on Regis                                                                                                    | te |
| Begister                                                                                                    |    |
|                                                                                                    |    |

| User Registration                 | ( * indicates mandatory fields) |                |
|-----------------------------------|---------------------------------|----------------|
| Ministries / Departments / States | / MDB / PSE *                   |                |
| Select                            | ×                               |                |
| Select Department                 | Designation*                    |                |
|                                   | •Select                         | •              |
| Email*                            | User Id <sup>e</sup>            |                |
| jiber84653@smlmail.com            | jiber84653                      |                |
| Name*                             | Telephone*                      |                |
|                                   | with STD code                   |                |
|                                   |                                 |                |
| Address1*                         | Address2                        |                |
|                                   |                                 |                |
| Address3                          | Mobile                          |                |
|                                   | nicadmin                        |                |
|                                   |                                 |                |
| Password*                         | Confirm Password*               |                |
|                                   | Password                        |                |
| 1431<br>Enter Captchar            | 4 0                             | Fill the detai |
|                                   | Submit Close                    | and click or   |
|                                   |                                 |                |

# 2.2. How to Login on portal

- Step 1: Open website
- Step 2: Enter username or email id in User Name textbox.
- Step 3: Enter Password
- Step 4: Enter captcha code.
- Step 5: Click on Login Button

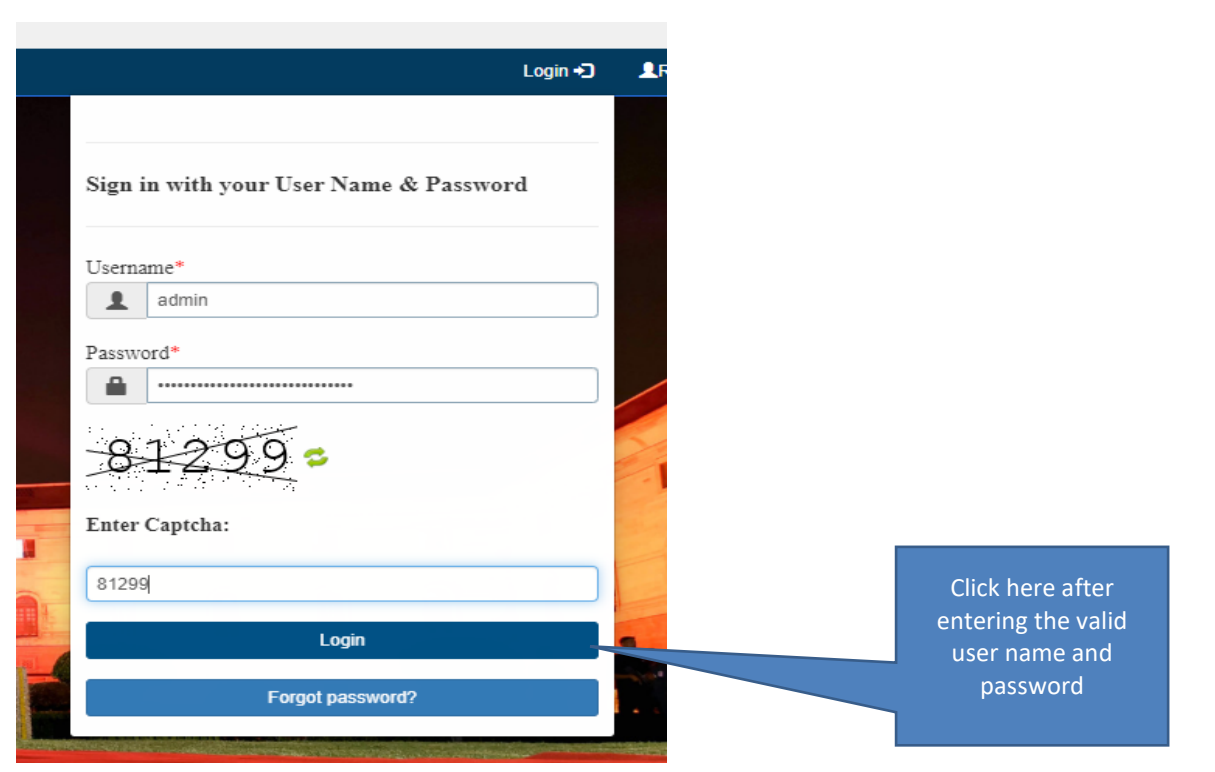

# 2.3. How to Reset Password/unlock the user account on portal

Step 1: Open website

Step 2: Enter username or email id in User Name textbox.

Step 3: Enter captcha code.

Step 4: Click on Forgot password Button

Step 5: Enter OTP

Step 6: Enter New Password and Confirm password

Step 7: Click on Submit button

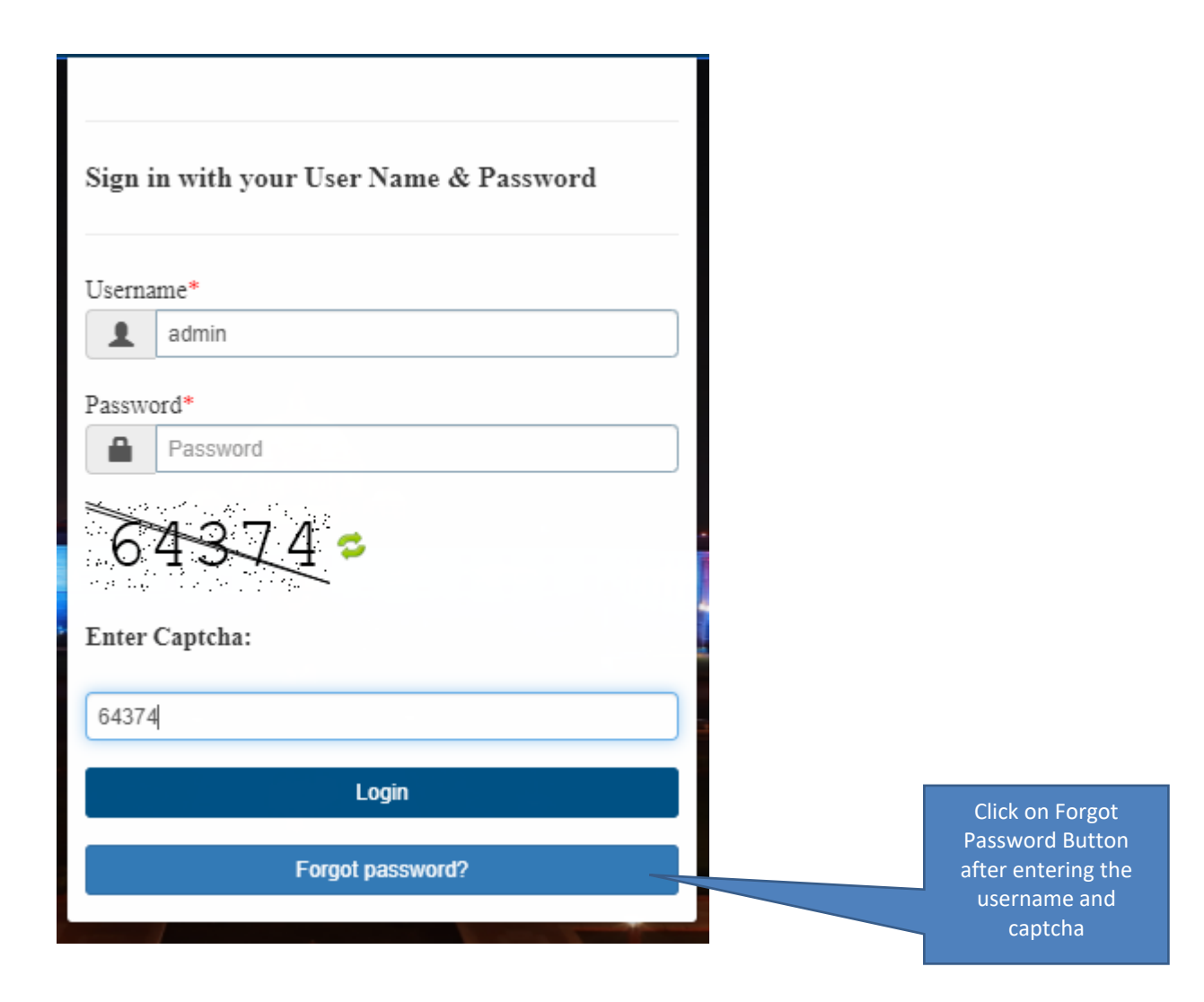

| सत्यमेव जयते              | PPR Management Port                                 | <u>tal</u>               |
|---------------------------|-----------------------------------------------------|--------------------------|
| One Time Password Is:-    | 8N5W46                                              | Received OTP on<br>email |
| Click Here To Check PPR P | ortal<br>mail. Please do not reply to this email ID | .Mail sent to this addre |

(1) You Are Still Having Problems? If you're still having difficulty retrieving your password please use forgot Password Link contact system Administrator.
 (2) This request was made on :- 24 Jul 2020

| OTP*          |                       |  |
|---------------|-----------------------|--|
| 8N5W46        |                       |  |
| New Password* | <br>Confirm Password* |  |
|               |                       |  |
|               |                       |  |

# 3. PPR

In this section MDB's/BA's and DEA user can see the complete details of PPR including following options.

### **3.1.** Timeline

- i. The Web Portal for online submission of the Preliminary Project Report (PPR), to be considered by the Fund Bank and ADB Division, for seeking external assistance from MDBs will be launched from **November 1,2018**.
- DEA would continue to accept PPR offline (through post/email) for seeking external assistance from MDBs during the period November 1, 2018 to December 31, 2018. However, all such proposals would be processed only when the PPR is also submitted online through DEA's web portal for the same.
- iii. PPR Proposals submitted w.e.f. January 1, 2019 will be accepted only through DEA's web portal.

#### 3.2. Filling & Submission of PPR

- i. The PPR can be first drafted by a user (other than the nodal authority) on the web- portal by signingin and clicking "PPR Details" -> "Create PPR". The PPR can be saved at each stage if needed. Upon completion of the PPR form, the user may submit the PPR form.
- ii. Submitted PPRs will get reflected in the account of the concerned nodal authority of the originating Central Ministry/Department or State Government, as the case may be.
- iii. User/Nodal can also create PPR from previous created PPR, using import option which is available on PPR fist page.

### **3.3.** Verification of PPR by Nodal Authorities and Marking to Line Ministries/Departments

- i. PPRs submitted by other users will appear in the account of the concerned nodal authority.
- ii. The nodal authority may choose to edit/delete the PPR, if needed.
- iii. The nodal authority will be responsible for marking the PPR to concerned Line Ministry(ies) and/or NITI Aayog for concurrence by clicking on "PPR Details" -> "PPR Mark" > "Select PPR" and selecting all applicable Ministries/Departments (some default Ministries/Departments may already be selected depending on whether the project is a Central/State (Special Category/Other project).

#### **3.4.** Comments/Concurrence of Line Ministries/Departments

- i. PPRs submitted and marked to Line Ministry(ies)/Department(s) by the Nodal authority of the originating entity will be reflected in the account of the Nodal authority of the concerned to Line Ministry(ies)/Department(s).
- ii. Comments on individual PPRS can be recorded by clicking on "Comments" ->"Record Comments".

#### **3.5.** Responding to comments and sending reminders

- i. The Nodal authority of the originating entity (Central/State) will be able to view/reply to comments on submitted PPRs by clicking "**Comments**" and then choosing the relevant option.
- ii. In case of any clarifications sought on the submitted PPR, originating entities (Nodal authority) will be able to reply through the web-portal itself by clicking "**Record Comments/Reply**"
- iii. In case of delay in receiving concurrence/comments of Line Ministries/Departments, originating entities (Nodal authority) will be able to send reminders by clicking on "Comments" -> "View Comments" -> "Send Reminder"

### **3.6.** Consideration of PPR by DEA

- i. Once completed PPRs, with comments/concurrence of Line Ministries/Departments are received, by DEA, DEA will take up the proposal in its Screening Committee Meeting (usually held monthly)
- ii. Meeting Notices for the Screening Committee Meeting to discuss the submitted PPR will be uploaded on the

web-portal and can be viewed by clicking on "Meeting Details" -> "View Meeting"

iii. Subsequently, Minutes of the Screening Committee meeting will be uploaded on the web-portal and can be viewed by clicking on "Meeting Details" -> "ViewMOM"

#### **3.7.** Withdraw/Close PPR (Only for Nodal/DEA)

PPR can be withdrawn on any stage before posing, to withdraw PPR go to PPR Details ->
 Withdrawn PPR, click on red cross button and withdrawn the PPR. When user creates new PPR from previous one for correction, user should need to withdraw the previous PPR.

#### PPR Details up to 31<sup>st</sup> Dec 2018

- Number of PPR: User can view how many PPRs are uploaded on server related to his/her MDB's/BA's.
- PPR Posed to Bank: User can view how may PPRs are posed to his/her MDB's/BA's.
- **PPR Pending for posing:** User can view how many PPRs are pending to posing.
- > PPR Details from 1<sup>st</sup> Jan 2019
  - Number of PPR Uploaded on portal
  - PPR uploaded but not placed for screening committee
  - PPR Placed for screening committee
  - Approved
  - In principle approved
  - Deferred
  - Rejected
  - Posed
  - Pending for posing
  - Pending for meeting minutes
  - No. of screening committee
  - No. of MoM (Minutes of Meeting) issued
  - No. of MoM (Minutes of Meeting) not issued
- > List of Received PPR: List of PPR which are related to Ministry/Departments.

| Department of Economic Affairs<br>Ministry of Finance.<br>Government of India. |                                     |                                                                 | Affairs                | Skip to main Content   A+   A-   A        |          |                                     |              | Ð                                |             |                    |            |        |
|--------------------------------------------------------------------------------|-------------------------------------|-----------------------------------------------------------------|------------------------|-------------------------------------------|----------|-------------------------------------|--------------|----------------------------------|-------------|--------------------|------------|--------|
| DashBoard                                                                      | Master PPR Details                  | Comments Meeting Details                                        | MIS Reports U          | Jser Creation/Details                     | GFR - 25 | Mission Clearance                   | Document Log | User Log                         | User Manual | Change Password    | Contact Us | Logout |
| PPR D                                                                          | etails Up to 31 Dec 2018            | PPR Details From (                                              | )1 Jan 2019 <b>310</b> | List of Received                          | PPR 5    |                                     |              |                                  |             | ≡N                 | leeting    | Notice |
| No.                                                                            | of PPR uploaded<br>on portal<br>310 | PPR uploaded but not<br>placed for Screening<br>Committee<br>32 | F<br>Scre              | PPR placed for<br>eening Committee<br>278 |          | Approved<br>138                     |              | Inprinciple App<br>42            | roval       | Deferrer<br>13     | d          |        |
|                                                                                | Rejected<br>85                      | Posed<br>174                                                    | Pe                     | ending for Posing<br>6                    |          | Pending for Meeting<br>Minutes<br>0 |              | No. of Screer<br>Committee<br>19 | ing         | No. of MoM I<br>19 | ssued      |        |
| No. (                                                                          | of MoM not issued                   |                                                                 |                        |                                           |          |                                     |              |                                  |             |                    |            |        |
| <b>+</b>                                                                       |                                     |                                                                 |                        |                                           |          |                                     |              |                                  |             |                    |            |        |

# 4. Inbox – Project Process Cycle

### 4.1. How to Send/View acknowledgement/acceptance/reject/drop?

The send/view acknowledgment/acceptance/reject/drop module enables sending/viewing of acknowledgement/acceptance/reject/drop action on posed PPR.

#### To open this module, click on Send Acknowledgment/Acceptance/Reject/Drop Box as shown in screen

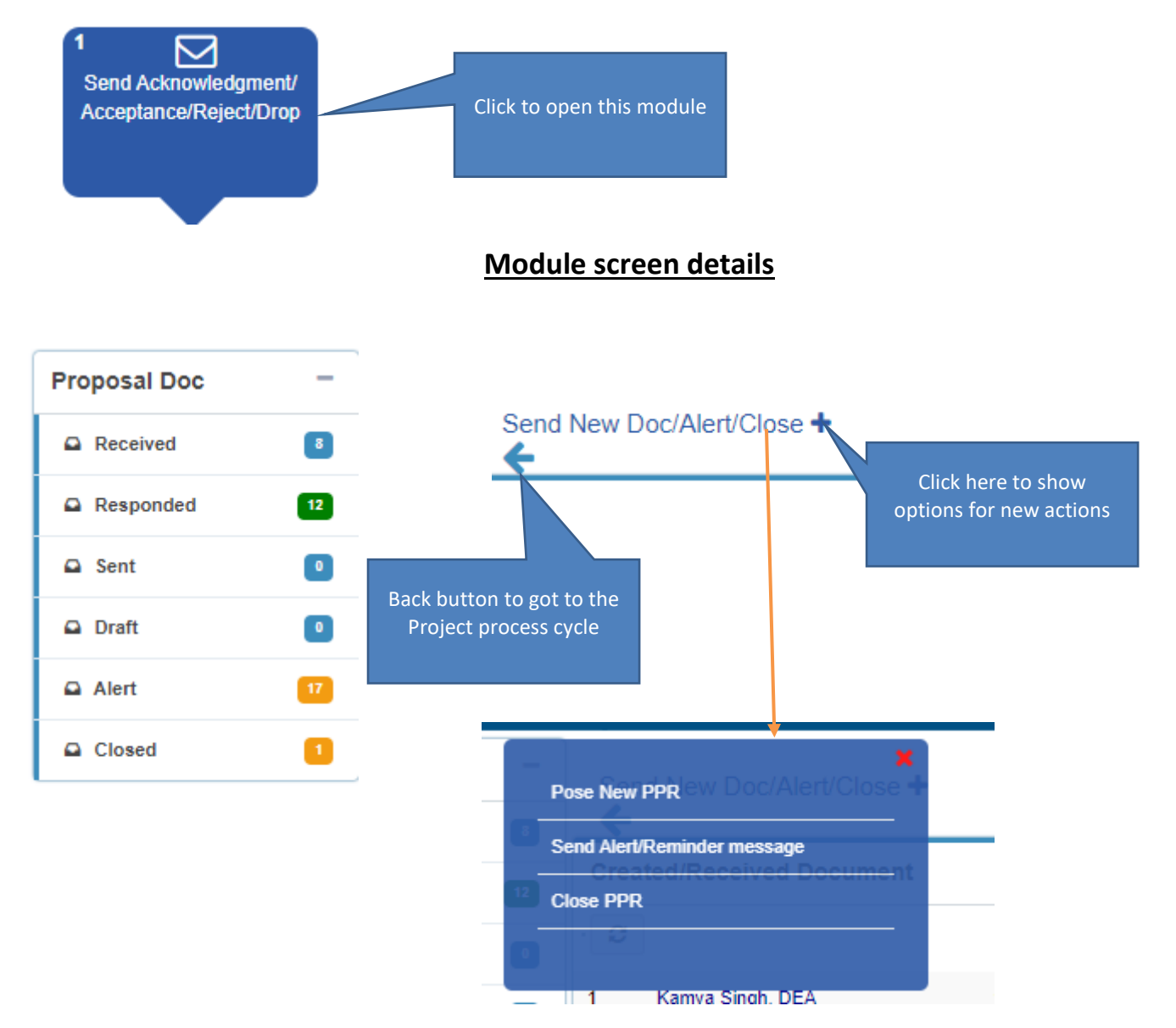

| Proposal Doc – | Send New Doc/Alert/Close +              |           |
|----------------|-----------------------------------------|-----------|
| Received       | <b></b>                                 |           |
| Responded      | Created/Received Document               | Search    |
| 🗅 Sent 📃 🔍     | · <i>o</i>                              | 1-0/0 < > |
| 🗅 Draft 🛛 💿    | Created/Received Doc is not available ! |           |
| 🖬 Alert 🛛 🔍    |                                         | 1-0/0 🗶 📏 |
| Closed         | $\bigwedge$                             |           |
| Left I         | Panel. Right Panel.                     |           |

### 4.1.1. How to view received PPR for action/How to take action on received posed PPR?

- **Step 1** Click on Send/View Acknowledgment/Acceptance/Reject/Drop box
- **Step 2** Click on received top on left side, and in the right side you can view all received documents related to posing
- **Step 3** Click on any one to Send/View to acknowledgment/Acceptance/Reject/Drop Details.

| Proposal Doc | -  | Send New Doc/Alert/Close + |                                                            |                 |                |           |       |             |
|--------------|----|----------------------------|------------------------------------------------------------|-----------------|----------------|-----------|-------|-------------|
| Received     | 8  | +                          |                                                            |                 | 1              |           |       |             |
| Responded    | 12 | Created/Received Document  | C                                                          | lick to view    |                |           | Searc |             |
| 🗅 Sent       | 0  | · 3                        |                                                            |                 |                | $\square$ |       | 1-8/8       |
| Draft        | 0  | 1 Kamya Singh, DEA         | 10441 - Borpani Middle-II Hydro Electric Project (3, 8.0   |                 |                | 78        | Posed | 11 Oct 2019 |
| Q Alert      | 17 | 2 Prakash, DEA             | 10303 - Infrastructure Development of 7 (seven) district   | Search using    | g any of the   | 51        | Posed | 10 Oct 2019 |
|              | -  | 3 Kamya Singh, DEA         | 10270 - Water supply through gravity and Augmentation of   | shown fields li | ike PPRId, doc | 47        | Posed | 25 Sep 2019 |
| Closed       | 1  | 4 Kamya Singh, DEA         | 10064 - AgTech Application in Agriculture in Andhra Prade. | • •             | •              | 8         | Posed | 06 Sep 2019 |
|              |    | 5 N/A                      | 10035 - West Bengal Public Finance Management Reform       | s Pro           |                | 12        | Posed | 13 Jun 2019 |
|              |    | 6 N/A                      | 10053 - Providing Integrated Storm Water Drain in the ext. |                 |                | 15        | Posed | 07 Mar 2019 |
|              |    | 7 N/A                      | 10073 - Bangalore Metro Rail Project (Phase-2A and Phas    | Click to s      | show old       | 20        | Posed | 01 Mar 2019 |
|              |    | 8 N/A                      | 10009 - Supporting Civil Service Training Under DoPT       | reco            | ords           | 3=        | Posed | 02 Jan 2019 |
|              |    |                            |                                                            |                 |                |           |       | 1-8/8 < >   |

### **Posed PPR Documents Details**

|                                                                      | Department of Economic<br>Ministry of Finance                                                                                                    | ic Affairs                            |                                                           | Skip to main Content   A+   A-   A                                                                                   |            |        |
|----------------------------------------------------------------------|----------------------------------------------------------------------------------------------------|---------------------------------------|-----------------------------------------------------------|----------------------------------------------------------------------------------------------------|------------|--------|
| यमेव जयले<br>Board                                                   | Government of India                                                                                                    | I.<br>Document Log                    | User Manual                                               | Change Password                                                                                                    | Contact Us | Logout |
|                                                                      |                                                                                                    |                                       |                                                           |                                                                                                    |            |        |
| KNOWLE                                                               | EDGEMENT/ACCEPTANCE                                                                                                    |                                       |                                                           |                                                                                                    |            |        |
|                                                                      | PPR details                                                                                                    | Select Action                         | Se                                                        | elect Attachment if any                                                                                              | Enter r    | emarks |
| 10441<br>Proje                                                       | I - Borpani Middle Uffydro Electric<br>ct (3 x 8.0 MW = 24.0 MW)                                                                                                    | elect Action"<br>Select Posing Action | Select If An<br>Choose F<br>(Only PDF,                    | VAttachment Ren<br>No file chosen<br>Max Size of 5MB)                                                                | arks       |        |
| View<br>Comn                                                         | Newtow View<br>NoM PosedDocument                                                                                                    |                                       |                                                           | ,                                                                                                    |            |        |
|                                                                      |                                                                                                    | Project R                             | Related Officer list for ma                               | ail alert                                                                                                    |            |        |
| DEA O<br>Pra<br>Chi<br>Chi<br>Chi<br>Chi<br>Chi<br>Chi<br>Chi<br>Chi | fficer         hikesh Singh-Director-         ikash-Assistant Section Officer-         andra Kishore-Assistant Section Officer-         Shakil Alam-Director-         Rohit Chawla-Assistant Director-         Madahv Kumar Jha-Assistant Section Officer-         igev-Under Secretary-         sudev Tudu-Under Secretary- | Project Authority                     | Chief Secretary-<br>H-Managing Director<br>Regis<br>confi | Bank/Agency Officer<br>☑ADB-Admin-<br>tered user list to send mail<br>rmation, user can check or<br>uncheck.<br>tion |            |        |
| ⊠Kaı                                                                 | mlesh Kumar-Section Officer-                                                                                                    |                                       |                                                           |                                                                                                    |            |        |
|                                                                      |                                                                                                    | /                                     |                                                           |                                                                                                    |            |        |
|                                                                      |                                                                                                    | Sead                                  | Back                                                      |                                                                                                    |            |        |

### 4.1.2. How to view responded action/PPR details?

- **Step 1** Click on the view/send acknowledgement/reject/drop
- **Step 2** Click on the Responded tab on left side, in the right side you can view all responded document related to posing.
- Step 3 Click on any one to view details.

| Responded Document |          |                                                           | Click to              | Search                    |             |
|--------------------|----------|-----------------------------------------------------------|-----------------------|---------------------------|-------------|
| C                  |          |                                                           | view                  |                           | 1-12/12 🔇 🔪 |
| 1                  | ADB, ADB | 10007 - "Supporting Civil Service Training Under DoPT" Pr | 2 - ok                | Aknowledgement/Acceptance | 05 May 2020 |
| 2                  | ADB, ADB | 10409 - Assam Skill University Project                    | 71 - rwerwere         | Aknowledgement/Acceptance | 04 May 2020 |
| 3                  | ADB, ADB | 10453 - Scaling Up Demand-Side Energy Efficiency Sector P | 81 - done             | Aknowledgement/Acceptance | 04 May 2020 |
| 4                  | ADB, ADB | 10085 - Bangalore Smart Energy Efficient Power Distributi | 21 - xzxvcxcvxcvxcvx. | Aknowledgement/Acceptance | 24 Apr 2020 |
| 5                  | ADB, ADB | 10111 - Tripura Power Generation Upgradation & Distri     | 23 - vv               | Reject/Drop               | 23 Apr 2020 |

### **Responded action details on Posed PPR**

| Acknowledgment/Aceptar       | nce/Reject/Drop Details - 2      |                   |
|------------------------------|----------------------------------|-------------------|
| 10007-"Supporting Civil Serv | ice Training Under DoPT" Project | Responded Details |
| View Comments                | View MoM                         |                   |
| Posed Detaiils               |                                  |                   |
| Posed Attachement -          | View Posed Document              |                   |
| Posed by -                   |                                  |                   |
| Posed on -                   | 02 Jan 2019                      |                   |
| Acknowledgment/Acceptance    | e/Reject Drop Details            |                   |
| Bank/Agency Decision -       | Aknowledgement/Acceptance        |                   |
| Bank/Agency Remarks -        | ok                               |                   |
| Attachment                   | View Attachment                  |                   |
| Submitted by -               | ADB, ADB                         |                   |
| Submitted on -               | 05 May 2020                      |                   |
| Back                         |                                  |                   |

### 4.1.3. How to view sent action/PPR details (Only for DEA)?

- **Step 1** Click on the view/send acknowledgement/reject/drop
- **Step 2** Click on the sent tab on left side, in the right side you can view all sent document related to posing.
- **Step 3** Click on any one to view complete details of PPR.

| Proposal Doc       | -  | Send New Doc/Alert/Clo | ose 🕇                                                     |          |                    |                           |             |
|--------------------|----|------------------------|-----------------------------------------------------------|----------|--------------------|---------------------------|-------------|
| Received           | 4  | <del>. (</del>         |                                                           |          |                    |                           |             |
| Responded          | 0  | Sent Document          |                                                           | Clickto  |                    | Search                    |             |
| 🛱 Sent             | 21 | · 2                    |                                                           | CIICK to |                    |                           | 1-20/21 < > |
| 0.0-4              | -  | 1 Kamya Singh, DEA     | 10637 - Jamrani Drinking Water Multipurpose Project       | view     | 94 - vvvvvvvv      | Reject/Drop               | 13 Jan 2020 |
|                    |    | 2 Kamya Singh, DEA     | 10120 - Advanced Biofuels Development Program             |          | 25 - dddddddddddd  | Aknowledgement/Acceptance | 09 Jan 2020 |
| Alert              | 14 | 3 Prakash, DEA         | 10459 - Investment Facilitation in Tamil Nadu             |          | 83 - fgggggggggggg | Aknowledgement/Acceptance | 13 Dec 2019 |
| Closed             | 1  | 4 Kamya Singh, DEA     | 10448 - Technical Assistance (TA) for Power Sub Sector In |          | 80 - sdaasd        | Aknowledgement/Acceptance | 06 Dec 2019 |
|                    |    | 5 Kamya Singh, DEA     | 10376 - Promoting efficient use of electricity in rural   |          | 62 - d ds fsdf     | Aknowledgement/Acceptance | 05 Dec 2019 |
|                    |    | 6 Prakash, DEA         | 10409 - Assam Skill University Project                    |          | 71 - rwerwere      | Aknowledgement/Acceptance | 14 Nov 2019 |
|                    |    | 7 Kamya Singh, DEA     | 10453 - Scaling Up Demand-Side Energy Efficiency Sector P |          | 81 - done          | Aknowledgement/Acceptance | 21 Oct 2019 |
|                    |    |                        | 10441 - Borpani Middle-II Hydro Electric Project (3 x 8.0 |          |                    | Posed                     | 11 Oct 2019 |
|                    |    | 9 Prakash, DEA         | 10303 - Infrastructure Development of 7 (seven) District  |          |                    | Posed                     | 10 Oct 2019 |
|                    |    | 10 Kamya Singh, DEA    | 10270 - Water supply through gravity and Augmentation of  |          |                    | Posed                     | 25 Sep 2019 |
| Processing request |    | DEA                    | 10064 - AnTech Application in Apriculture in Apphra Prade |          |                    | Posed                     | 06 Sep 2019 |

#### 4.1.4. How to view draft action?

Draft facility is not available for the module

#### 4.1.5. How to view Alert/reminder?

**Step 1** Click on the view/send acknowledgement/reject/drop.

**Step 2** Click on Send Alert tab on left side, you can view all Alert document related to posing.

| Ale | ert Document         |                                                           |                                                         | Search         |                          |
|-----|----------------------|-----------------------------------------------------------|---------------------------------------------------------|----------------|--------------------------|
| 2   | ;                    | Click to                                                  |                                                         | 1              | -14/14 >                 |
| 1   | Rishikesh Singh, DEA | 10409 - Assam Skill University Project View               | ok                                                      | Sent Alert     | 5/4/2020<br>3:12:17 PM   |
| 2   | ADB, ADB             | 10409 - Assam Skill University Project                    | ok just require some clarification                      | Received Alert | 5/4/2020<br>3:11:08 PM   |
| 3   | ADB, ADB             | 10085 - Bangalore Smart Energy Efficient Power Distributi | XCVCXZVXCVXCV                                           | Received Alert | 4/24/2020<br>10:09:29 AM |
| 4   | ADB, ADB             | 10327 - Strengthening MSME Cluster Ecosystem through inst | we fsdafsdaf sdafsdafsdafsd sdf sd fsd f sd             | Received Alert | 4/23/2020<br>5:32:10 PM  |
| 5   | Rishikesh Singh, DEA | 10327 - Strengthening MSME Cluster Ecosystem through inst | sdf s df sd f sdf sd f sdf sd f sdf sd f sd f sd f sd f | Sent Alert     | 4/23/2020<br>1:34:09 PM  |
| 6   | Rishikesh Singh, DEA | 10327 - Strengthening MSME Cluster Ecosystem through inst | sdf s df sd f sdf sd f sdf sd f sdf sd f sd f sd f sd f | Sent Alert     | 4/23/2020<br>1:33:41 PM  |
| 7   | Rishikesh Singh, DEA | 10327 - Strengthening MSME Cluster Ecosystem through inst | sd fsd sdgsd fsdfsdf sd f sd fsd                        | Sent Alert     | 4/23/2020<br>12:39:49 AM |
| 8   | Rishikesh Singh, DEA | 10327 - Strengthening MSME Cluster Ecosystem through inst | sdaS ASAD ASDASD SAD SDF SD FSD F SD F SD F             | Sent Alert     | 4/23/2020<br>12:35:35 AM |

### **Alert Details**

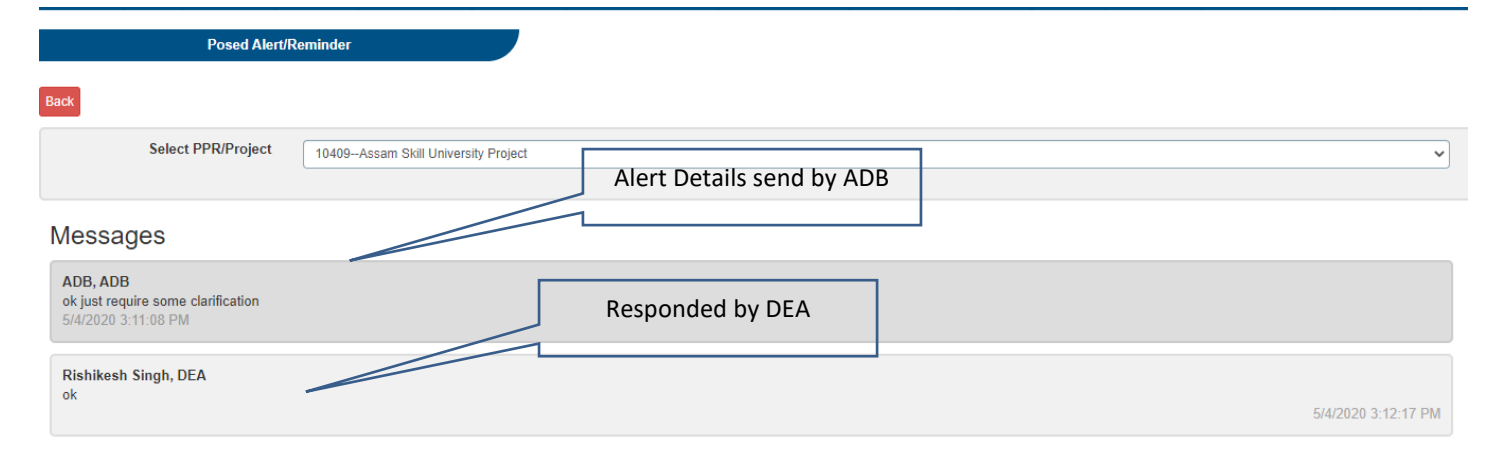

#### 4.1.6. How to view Closed PPR?

- **Step 1** Click on view/send acknowledgement/reject/drop
- **Step 2** Click on closed tab on left side, in right side, you can view all closed PPR related to all module.
- **Step 3** Click on any one to view complete details.

| View 1-1/1 View 1-1/1                                                                                                    | Clo      | sed Document         |                                                           | Click to |              | Search         |             |
|----------------------------------------------------------------------------------------------------|----------|----------------------|-----------------------------------------------------------|----------|--------------|----------------|-------------|
| 1 Rishikesh Singh, DEA 10085 - Bangalore Smart Energy Efficient Power Distributi not required Project Closed 04 May 2020 | C        |                      |                                                           | view     |              |                | 1-1/1 🔇 🔪   |
|                                                                                                    | 1        | Rishikesh Singh, DEA | 10085 - Bangalore Smart Energy Efficient Power Distributi |          | not required | Project Closed | 04 May 2020 |
|                                                                                                    |          |                      |                                                           |          |              |                |             |
| 1-1/1 < >                                                                                                    | <u> </u> |                      |                                                           |          |              |                | 1-1/1 < >   |

### **Closed PPR Details**

|                        | Close PPR       |                                |                                    |                 |
|------------------------|-----------------|--------------------------------|------------------------------------|-----------------|
| Select PPR/Project     | (               | 10007 - "Supporting Civil Ser  | rvice Training Under DoPT" Project |                 |
| THIS PPR/PROJEC        | T CLOSED        |                                |                                    | Closing Details |
| PPR/Project<br>Details | 10007 - "Supp   | oorting Civil Service Training | Under DoPT <sup>®</sup> Project    | 1               |
| Closing Remarks        | project drop te | esting                         |                                    |                 |
| Closed By              | ADB, ADB        |                                |                                    |                 |
| Closing Date           | 24 Jul 2020     |                                |                                    |                 |
|                        |                 |                                |                                    | Back            |

#### 4.1.7. How to Pose a new PPR to MDB's/BA's (only for DEA)?

- **Step 1** Click on Send/Acknowledgement/Reject/Drop box
- Step 2 Click on Send new doc/Alert/Close
- Step 3 Click on Pose New PPR
- **Step 4** Fill the entire details and submit

| E New PPR CW Dec/Alert/Close + | Click on I | Pose New<br>PR |            |
|--------------------------------|------------|----------------|------------|
| d Alert/Reminder message       |            |                |            |
| e PPR                          |            |                | Select PPR |
| 1 Kamya Singh, DEA             | 10441      |                | Ц          |
| 1 Kamya Singh, DEA             | 10441      |                |            |

#### PPR DETAILS FOR POSING

| Select Type (Loan/Grant/Bo<br>grant/TA                             | Programme 🗸 | Enter Posing Date |                            |            |                                                    |
|--------------------------------------------------------------------|-------------|-------------------|----------------------------|------------|----------------------------------------------------|
| PPR                                                                | Decision    | Туре              | External Funding Agency    | Posed Date | Decision Attachment                                |
| 10035 - West Bengal Public Finance Management Reforms<br>Programme | Posed V     | Select            | Asian Development Bank 🔻 🛓 | DD/MM/YYYY | Choose File No file chosen<br>Only .PDF under 5 MB |
|                                                                    |             | Submit            | Select MDB's/BA's          |            | Select Posing<br>documents                         |

#### 4.1.8. How to send Alert/Reminder message?

- **Step 1** Click on Send/Acknowledgement/Reject/Drop box
- Step 2 Click on Send New Doc/Alert/Close
- Step 3 Click on Send Alert/Reminder message
- Step 4 Select PPR
- **Step 5** Click on Alert/Reminder on tab on right bottom side of screen.
- **Step 6** Enter your message
- **Step 7** Select User (User section is depending on logged user, if logged user is belonging to DEA, there will two users MDB's/BA's and Project Authority) as shown in screen.

| Pose New PPR ew Doc/Alert/Close * |       |                                      |
|-----------------------------------|-------|--------------------------------------|
| Send Alert/Reminder message       |       | Click on Send Alert/Reminder Message |
| Close PPR                         |       |                                      |
|                                   |       |                                      |
| 1 Kamya Singh, DEA                | 10441 |                                      |

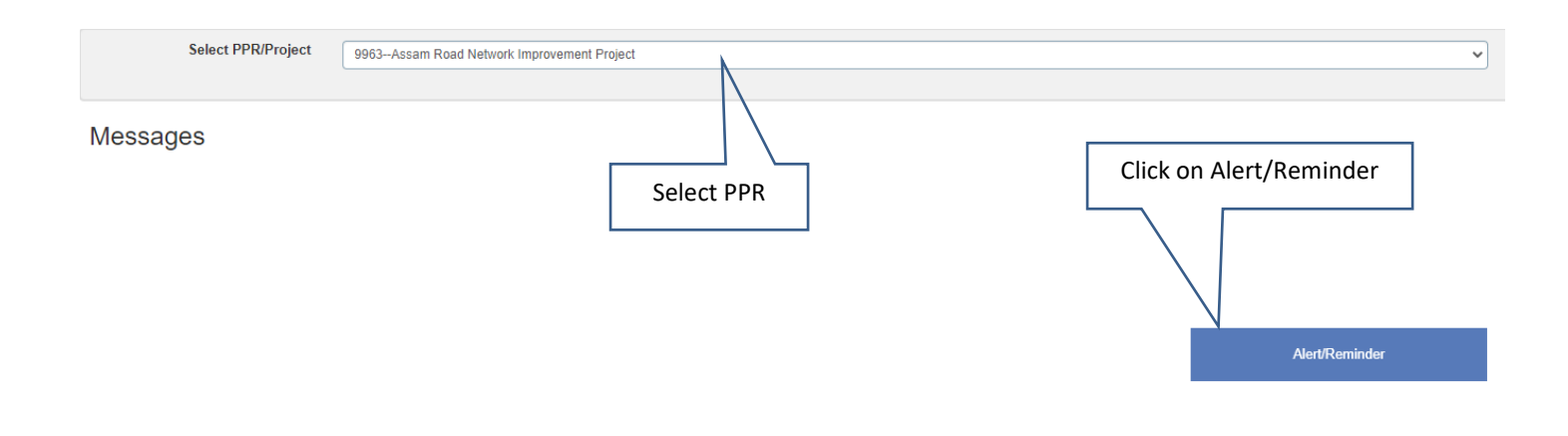

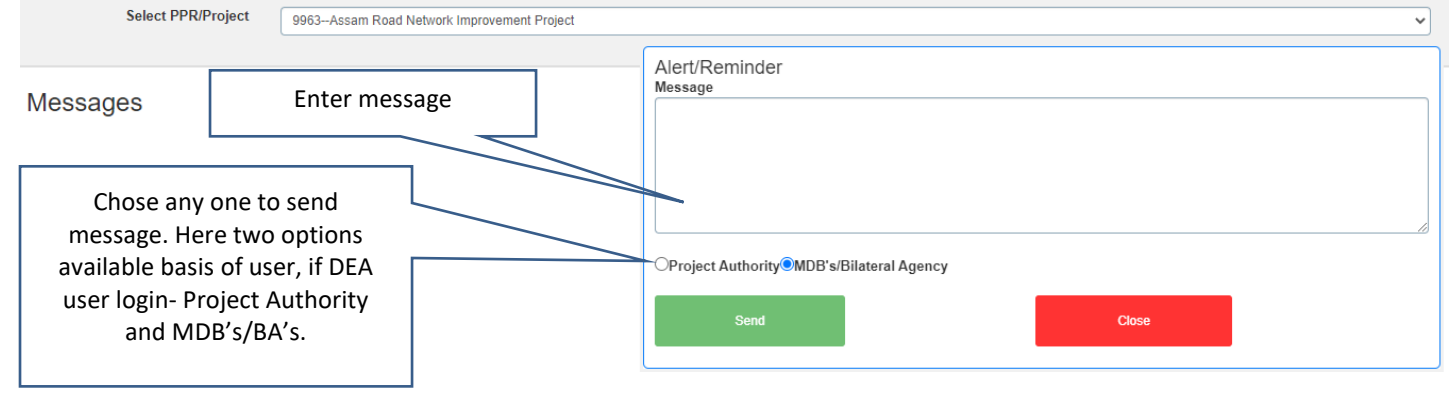

#### 4.1.9. How to close any PPR/Project?

Click on Send new doc/Alert/Close -> Click on Close PPR

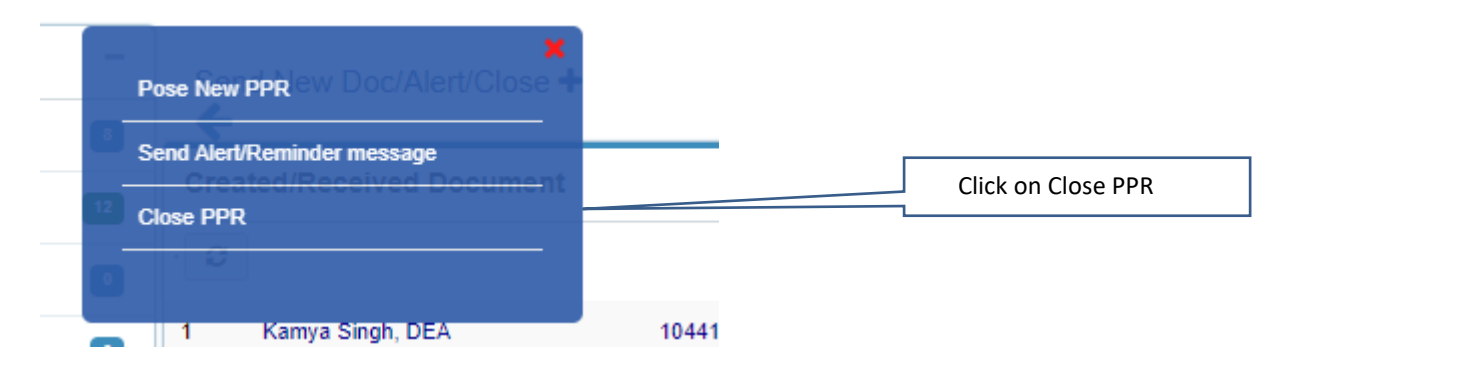

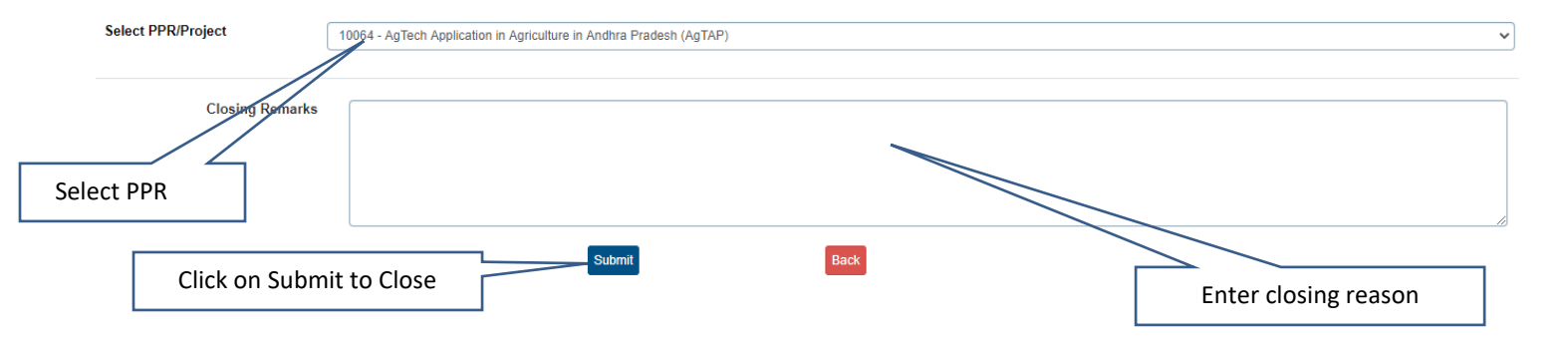

### 4.2. Send Mission visits request & Mission visits Approvals

This module provides the facilities to send mission visits request against project number, loan number, TA, and Seminar or any others points.

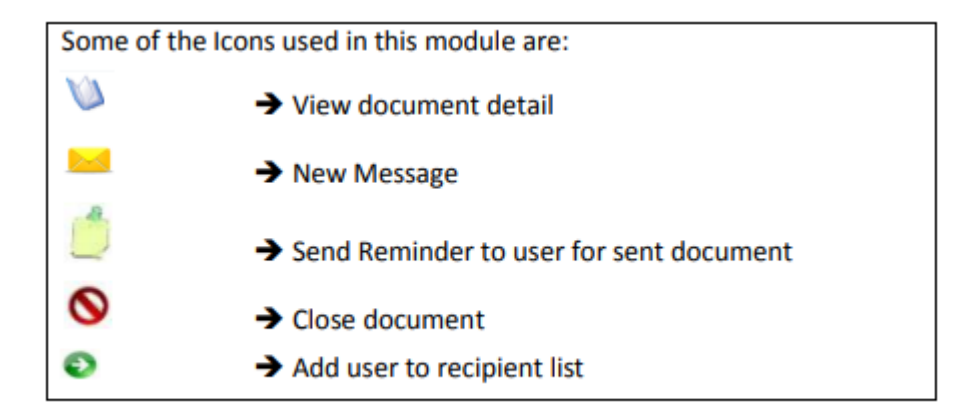

#### 4.2.1. How to send Mission visits request?

- **Step 1** Send Mission Visits Request
- **Step 2** Click on Send New Doc/Alert/Close or move you mouse pointer on Mission Clearance option on top menu.

**Step 3** Click on Send New Mission Request or click on create mission request on top menu.

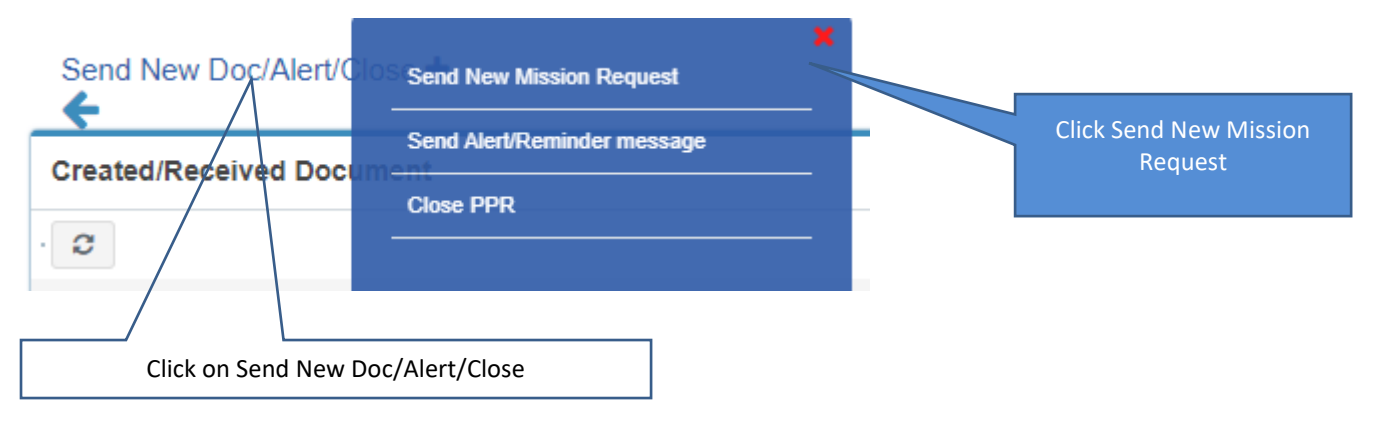

# **Mission Request Form Details**

| र्माय<br>सत्यमेव जयते | Department of Econ<br>Ministry of Fin<br>Government of | omic Affairs<br>ance.<br>India.    |                       | Missio                                                               | n Clearance De<br>Form | tails      |                      |                |
|-----------------------|--------------------------------------------------------|------------------------------------|-----------------------|----------------------------------------------------------------------|------------------------|------------|----------------------|----------------|
| DashBoard             | Mission Clearance                                      | Document Log                       | MIS Reports           | User M                                                               | Change Pase            | sword      | Contact Us           | Logout         |
| м                     | lission Clearance Request                              |                                    |                       |                                                                      |                        |            |                      |                |
| Request<br>Code/Name* | Enter request name                                     |                                    |                       |                                                                      |                        |            |                      |                |
| From*                 | ADBMC ADBMC<br>Senior Project Asst. , Asian Dev        | velopment Bank                     | ~                     |                                                                      |                        |            |                      |                |
| To*                   | DEA-MOF                                                |                                    | ~                     |                                                                      |                        |            |                      |                |
| SI No                 | Items                                                  |                                    |                       |                                                                      |                        |            |                      |                |
| 1                     | Mission For*                                           |                                    | 0000                  | Loan/Project<br>IA-PPTA,CDTA,PATA<br>Seminar/Conference/Wo<br>Others | rkshop/Others          |            |                      |                |
| 2                     | Loan/Project No.                                       |                                    | :                     |                                                                      |                        |            |                      |                |
|                       | Loan/Project Name                                      |                                    | :                     |                                                                      |                        |            |                      |                |
|                       | Loan Size                                              |                                    | :                     |                                                                      |                        |            |                      |                |
|                       | Loan/Project Closing Date                              |                                    | :                     |                                                                      |                        |            |                      |                |
|                       | PPR/PFR Number *                                       |                                    | Sel                   | ect                                                                  |                        |            | ~                    |                |
| 3                     | Mission Type*                                          |                                    |                       | SELECT                                                               |                        |            | ~                    |                |
| 4                     | Mission Duration and Location*                         |                                    | From E                | ate : Select Date                                                    | To Date : Select D     | Date       | cation : Enter Locat | ion            |
| 5                     | Mission Purpose and expected outcom                    | nes from the mission output"       |                       |                                                                      |                        |            |                      |                |
| 6                     | Has convenience of Project Authorities                 | s been obtained for the proposed r | nission* Yes          |                                                                      |                        |            |                      | ~              |
| 7                     | Mission Composition Members*                           |                                    | Selec                 | ł                                                                    |                        |            | ~                    | Add New Member |
| 8                     | Indian officials to be met during the Mi               | ssion*                             | Selec                 | t Agency                                                             |                        | ~          | Å                    | Add New Member |
| 9                     | Dates(s) Of Wrap up meeting with Exe                   | ecuting Agency                     |                       |                                                                      |                        |            |                      |                |
| 10                    | Proposed Date for Wrap up with DEA                     |                                    | Select                | Date                                                                 | Time                   | Enter Time |                      |                |
| 11                    | Details of last Mission                                |                                    |                       |                                                                      |                        |            |                      |                |
|                       | Dates                                                  |                                    | From :<br>Select      | Date                                                                 |                        |            | To :<br>Select Date  |                |
|                       | Date of Wrap up in DEA                                 |                                    | Select                | Date                                                                 |                        |            |                      |                |
|                       | Date of Aide Memoire                                   |                                    | Select                | Date                                                                 |                        |            |                      |                |
|                       | See Preview Save as Draft Back to                      | Inbox                              |                       |                                                                      |                        |            |                      |                |
| Cli                   | ck See preview<br>details                              | Click to<br>in                     | save details<br>Draft |                                                                      |                        |            |                      |                |

# **Mission Request Preview**

| ्रियमेव जय | Department of Economic Affairs<br>Ministry of Finance.<br>Government of India. |                 |                    | Skip to main             | Content   A+   A-   A  |                          | <b>I</b>                                                     |
|------------|--------------------------------------------------------------------------------|-----------------|--------------------|--------------------------|------------------------|--------------------------|--------------------------------------------------------------|
| DashBoard  | Mission Clearance Document Lo                                                  | 9               | User Manual        | Change F                 | Password               | Contact Us               | Logout                                                       |
|            | Mission Clearance Request                                                      |                 |                    |                          | Mission Pr             | eview                    |                                                              |
|            |                                                                                | MISSION         | CLEARANCE R        | EQUEST                   | Detai                  | S                        |                                                              |
|            |                                                                                |                 |                    |                          |                        |                          | Date:26 Jul 2020                                             |
| From:      | Balaji K , Operations Coordinator , Asian Development Bank                     |                 |                    |                          | 7/                     |                          |                                                              |
| To:        | Sameer Kumar KhareJS(MI) DEA-MOF                                               |                 |                    |                          |                        |                          |                                                              |
| SNO.       | Item                                                                           | Details         |                    |                          |                        |                          |                                                              |
| 1.         | Mission For :1002 - testing                                                    |                 |                    |                          |                        |                          |                                                              |
|            | Loan Details :                                                                 | 3223 - INFRAS   | STRUCTURE DEV      | ELOPMENT PROGRAM         | FOR TOURISM - PROJECT  | 7 3 (M0046)              |                                                              |
| 2.         | Loan Details :                                                                 |                 |                    |                          |                        |                          |                                                              |
|            | Loan No.                                                                       | 3223            |                    |                          |                        |                          |                                                              |
|            | Loan Name.                                                                     | INFRASTRUC      | TURE DEVELOP       | MENT PROGRAM FOR T       | OURISM - PROJECT 3 (M0 | 046)                     |                                                              |
|            | Size                                                                           | 105.46          |                    |                          |                        |                          |                                                              |
|            | Loan Closing Date.                                                             | 30 Jun 2020     |                    |                          |                        |                          |                                                              |
|            | PPR/PFR                                                                        | 9977Uttar Pr    | adesh Power Sect   | or Improvement Project   |                        |                          |                                                              |
| 3.         | Mission Type(Consultation/Review/Appraisal/Fact Finding/Others)                | Appraisal       |                    |                          |                        |                          |                                                              |
| 4.         | Mission Duration and Location                                                  | 15 Jul 2020 To  | 30 Jul 2020 , Nev  | v Delhi                  |                        |                          |                                                              |
| 5.         | Mission Purpose and expected outcomes from the Mission                         | testing purpose | e                  |                          |                        |                          |                                                              |
| 6.         | Has Convenience of Project Authorities been obtained for the proposed miss     | ion Yes         |                    |                          |                        |                          |                                                              |
| 7.         | Mission Composition(Name and Designation of the members of the mission)        | Name            |                    | Designation              |                        |                          |                                                              |
|            |                                                                                | H.K. Varma      |                    | Senior Project Implement | tation Officer, INRM   |                          |                                                              |
|            |                                                                                |                 |                    |                          |                        |                          |                                                              |
| 8.         | Indian Officials to be met during the Mission                                  | Agency          |                    |                          | Name                   | Designation              |                                                              |
|            |                                                                                | AACP - Proje    | ect Coordination U | nit(PCU) ARIAS Society   | Awanish Kumar Awasthii | Additional Chief Secreta | ry and Director General                                      |
|            |                                                                                |                 |                    |                          |                        |                          |                                                              |
| 9.         | Date(s) for wrap up meeting with Executing Agency                              | testing agency  |                    |                          |                        |                          |                                                              |
| 10.        | Proposed date for wrap up with DEA                                             | 30 Jun 2020 2   | :00PM              |                          |                        |                          |                                                              |
| 11.        | Proposed date for wrap up with DEA                                             |                 |                    |                          |                        |                          |                                                              |
|            | a. Dates                                                                       | 11 Dec 2014 T   | o 30 Jun 2020      |                          |                        |                          |                                                              |
|            | b. Dates of wrap up in DEA                                                     | 16 Jul 2020     |                    |                          |                        |                          |                                                              |
|            | c. Date of Aide Memoire                                                        | 17 Jul 2020     |                    |                          |                        |                          |                                                              |
|            |                                                                                |                 |                    |                          |                        |                          | Balaji K<br>Operations Coordinator<br>Asian Development Bank |
| Transfe    | er to Document Log for Sending ⇔ Back                                          |                 | Click t            | o Back to Miss           | ion                    |                          |                                                              |
|            |                                                                                |                 | clearan            | ce page for ed           | iting                  |                          |                                                              |
|            | Click to submit mission with                                                   |                 |                    | details                  |                        |                          |                                                              |
|            | document log features                                                          |                 |                    |                          |                        |                          |                                                              |

### **Mission Request Document Details**

| T.                  | <b>)</b>                        | Department of Eco                                  | nomic Affairs                                                                                                    |                                                | S                 | kip to main Content  | t A+ A- A                               |                         |                |
|---------------------|---------------------------------|----------------------------------------------------|----------------------------------------------------------------------------------------------------|------------------------------------------------|-------------------|----------------------|-----------------------------------------|-------------------------|----------------|
| सत्यमेव<br>Doorb Do | जयते                            | Government o                                       | f India.                                                                                                    | lises Merry                                    | -1                | Oharana Daranana     | d O-stadi                               |                         |                |
| DashBo              | ard                             | Mission Clearance                                  | Document Log                                                                                                    | User Manu                                      | al                | Change Passwor       | These two fi                            | elds auto               | ut<br>ew All Q |
|                     |                                 |                                                    | Draft Saved a                                                                                                    | it 26 Jul 2020 14:07:1                         | 9                 |                      | generated, sen                          | der name is             |                |
| Docun               | nent Type                       | Mission Clearance                                  |                                                                                                    |                                                |                   |                      | currently login                         | user name               |                |
| Loan                |                                 | Loan                                               |                                                                                                    | ~                                              |                   |                      | and receiver n<br>from previo           | ame id pick<br>us page. |                |
| No. / N             | lame:                           | 3223-INFRASTRUCTUR                                 | E DEVELOPMENT PROGRAM FOR TOURISM -                                                                                                    | - PROJECT 3 🗸                                  | User              | these                |                                         |                         |                |
| Sector              |                                 | Urban                                              |                                                                                                    |                                                | button            | s to add,            |                                         |                         |                |
| Subjec              | t:                              | 1002-testing                                       |                                                                                                    |                                                | remove            | recipients           |                                         |                         |                |
| Due D               | ate:                            | 02 Aug 2020                                        |                                                                                                    |                                                |                   | Sender 1             | Name: Balaji K                          |                         |                |
|                     |                                 |                                                    |                                                                                                    |                                                |                   | Reciever             | r Name: Sameer Kumar H                  | Chare                   |                |
|                     |                                 |                                                    | All User                                                                                                    |                                                |                   | Selected User        |                                         |                         |                |
| Send<br>To:         | Agency:                         | DEA - Department of Economic 🗸                     | Abhay Sharan (Under Secretary - DEA),pramo<br>ADB Section I (SO(ADB.I) - DEA),pramodkp7@                                                                                                    | odkp7@gmail.com<br>@gmail.com                  | - V               | Shantanu Thakur (Sta | ate Project Director - AACP),pramodkp7@ | gmail.com               |                |
|                     | Email<br>Group:                 | SELECT                                             | <ul> <li>Ajay Kumar Mishra (Under Secretary - DEA),pr<br/>Ajay Kumar Singh (Assistant - DEA),pramodkp<br/>Ajay S Singh (Director - DEA),pramodkp7@gm<br/>Alai, Misan (Assistant - DEA),pramodkp7@gm</li> </ul> | ramodkp7@gmail.com<br>o7@gmail.com<br>nail.com | S                 |                      |                                         | <b>.</b>                |                |
|                     |                                 |                                                    | Alok Nigam (Assistant - DEA),pramookp/@gm                                                                                                    | nall.com                                       |                   | Remove All           |                                         |                         |                |
|                     |                                 |                                                    | All User                                                                                                    |                                                |                   | Selected User        |                                         |                         |                |
| Send<br>CC:         | Agency:                         | SELECT                                             |                                                                                                    |                                                |                   |                      |                                         |                         |                |
|                     | Email<br>Group:                 | SELECT                                             |                                                                                                    |                                                |                   |                      | This Messag                             | e is auto               |                |
|                     |                                 |                                                    | -                                                                                                    |                                                |                   | Remove All           | generated, use                          | er can edit             |                |
| Attach              | Mission                         | ClearanceRequest1002.pdf                           |                                                                                                    |                                                |                   |                      | it before se                            | ending                  |                |
| File                | Choose                          | File No file chosen                                |                                                                                                    |                                                |                   |                      |                                         |                         |                |
|                     | A missio<br>Request             | n clearance request has been submitted<br>No: 1002 | to you for review and approval by Balaji K, Opera                                                                                                    | ations Coordinator Asia                        | an Development Ba | nk on 26 Jul 2020.   |                                         |                         |                |
|                     | We awai                         | esting<br>it your response to this request.        |                                                                                                    |                                                |                   |                      |                                         |                         |                |
|                     | Regards<br>Balaji K<br>Operatio | ns Coo <mark>rdinator</mark>                       |                                                                                                    |                                                |                   |                      |                                         |                         |                |
|                     | Asian De                        | Click to send d                                    | etails                                                                                                    |                                                |                   |                      |                                         |                         |                |
| Messag              | e:                              | to selected                                        | d                                                                                                    |                                                |                   |                      |                                         |                         |                |
|                     |                                 | recipients                                         | 5                                                                                                    |                                                |                   |                      |                                         |                         |                |
|                     |                                 | ·                                                  |                                                                                                    |                                                |                   |                      |                                         |                         |                |
|                     |                                 |                                                    | Click to save                                                                                                    | details                                        |                   |                      |                                         |                         |                |
|                     | Sep                             | Save as Draft                                      | in Documen                                                                                                    | it draft                                       |                   |                      |                                         |                         | /              |
|                     | -Seina -                        | Save as blait                                      | L                                                                                                    |                                                |                   |                      |                                         |                         |                |

### 4.2.2. How to see received approval on mission?

- Step 1 Click on Send Mission visits request.
- **Step 2** Click on Click on Received tab on left panel (By default received tab is selected) as shown on screen.

| Proposal             | Doc -                                          | Send New Doc/                                      | Alert/Close +                                            |                   |                 |           |         |              |               |           |             |             |         |
|----------------------|------------------------------------------------|----------------------------------------------------|----------------------------------------------------------|-------------------|-----------------|-----------|---------|--------------|---------------|-----------|-------------|-------------|---------|
| A Sent               | ed                                             | Created/Receive                                    | d Document                                               |                   |                 |           |         |              |               |           | Search      | 1           |         |
| □ Draft              |                                                | 8                                                  |                                                          |                   |                 |           |         |              |               |           |             | 1-1/1       | < >     |
|                      |                                                | Rishikesh Si                                       | ngh 4 - 4-test                                           | ling mission appr | oval            |           | 4       | 4 - TA-7073  | Mission       | Clearance |             | 09 Jul 2020 |         |
| Alert                | "                                              |                                                    |                                                          |                   |                 |           |         |              |               |           |             |             |         |
| Closed               | 1                                              |                                                    |                                                          |                   |                 |           |         |              |               |           |             | 1-1/1       | < >     |
|                      |                                                | Click                                              | on received tab                                          |                   |                 |           | (       | Click to se  | e details     | of recei  | ived appro  | val         |         |
| र्मा<br>संदयमेव जयते | Departn                                        | n <b>ent of Ecc</b><br>Ministry of F<br>Government | onomic Affairs<br>Finance.<br>of India.                  | Mis               | sion appro      | oval de   | tails   | to main Cont | ent   A+   A- | A         |             |             |         |
| DashBoard            | Miss                                           | ion Clearance                                      | Document I                                               | Log               | User I          | Manual    |         | Change Pass  | word          |           | Contact Us  | Logo        | ut      |
|                      | Document De                                    | tails                                              |                                                          |                   |                 |           |         |              |               |           |             | View All    | Print 🧲 |
|                      |                                                |                                                    |                                                          |                   |                 |           |         |              |               |           |             |             |         |
|                      | Subj                                           | ect 4-testing missi                                | on approval                                              |                   |                 |           |         |              |               |           |             |             |         |
|                      | Document Ty                                    | pe Mission<br>Clearance                            |                                                          | Sector            | Others          | Loan      |         |              |               | TA No     | 7073        |             |         |
|                      | Document                                       | ID 6                                               | Parent                                                   | Document ID       | 4               | File Trac | king ID |              |               | Due Date  | 16 Jul 2020 | Project     |         |
|                      | Sender Nar                                     | ne Rishikesh<br>Singh                              |                                                          | Agency            | DEA             |           |         |              |               |           |             |             |         |
| Send To              | Balaji K, Asian Develo                         | pment Bank                                         | ×                                                        |                   |                 | CC To:    |         |              |               |           | •           |             |         |
| Attached<br>File     | MissionClearanceApp<br>MissionClearanceRed     | proval4.pdf<br>quest4.pdf                          |                                                          |                   |                 |           |         |              |               |           |             |             |         |
| Message              | We wish to potify that                         | the mission clearance                              | 0                                                        |                   |                 |           |         |              |               |           |             |             |         |
|                      | Reference No: 4                                | are mission clearand                               | ν <del>α</del>                                           |                   |                 |           |         |              |               |           |             |             |         |
|                      | Request name: Missio                           | on Request 4 - testin                              | g mission approval (7073 - DEV                           | PWR SYSTM         | IMSTR)          |           |         |              |               |           |             |             |         |
|                      | submitted to the Depa<br>The relevant approval | rtment of Economic<br>documents have be            | Affairs, Government of India on<br>en attached herewith. | 09 Jul 2020 h     | as been approve | d.        |         |              |               |           |             |             |         |
|                      | Best regards,                                  |                                                    |                                                          |                   |                 |           |         |              |               |           |             |             | •       |
|                      |                                                |                                                    |                                                          |                   |                 |           |         |              |               |           |             |             |         |

# 4.2.3. How to Approve pending missions?

- Step 1 Click on Send Mission visits request.
- **Step 2** Click on Click on Received tab on left panel (By default received tab is selected) as shown on screen.
- **Step 3** Click on Attached File to view complete details of Mission clearance.

- **Step 4** Click on Open Mission Clearance Request.
- Step 5 Click on Approve.
- Step 6 Enter DEA file number
- **Step 7** Click on Save & Send (screen attached step by step)

Click on Send Mission visits request ->Click on Click on Received tab on left panel (By default received tab is selected)

| Proposal Doc –    | Se  | end New Doc/Alert/Clo | ose 🕇                            | Click on                 | any               |             |
|-------------------|-----|-----------------------|----------------------------------|--------------------------|-------------------|-------------|
| Received 25       |     | ated/Received Recur   |                                  | pending re               | equest            |             |
| 🚨 Sent 🚺          | Cre | ated/Received Docum   | nent                             |                          | Search            | 1           |
| 🖬 Draft 🗾 💿       | · 2 | :                     |                                  |                          |                   | 1-20/25 🔇 📏 |
|                   | 1   | Balaji K              | 5 - 5-ok lon project             | 5 - Loan-3073            | Mission Clearance | 09 Jul 2020 |
|                   | 2   | Balaji K              | 4 - 4-testing mission approval   | 4 - TA-7073              | Mission Clearance | 09 Jul 2020 |
|                   | 3   | Balaji K              | 2 - 2-testing two                | 2 - Loan-3 <b>5</b> /3   | Mission Clearance | 09 Jul 2020 |
| Click on received | k   | Aiib aiib             | 1063 - 1063-gffd                 | 1063 - Portfolio-P131765 | Mission Clearance | 05 Jul 2020 |
| tab               |     | Aiib aiib             | 1062 - 1062-рррррррррррррррррррр | 1062 - N/A               | Mission Clearance | 05 Jul 2020 |
|                   | 0   | Aiib aiib             | 1049 - 1049-mm                   | 1049 - Pipeline-P121190  | Mission Clearance | 04 Jul 2020 |
|                   | 7   | Mohan Chauhan         | 1043 - 1043-ok                   | 1043 - Pipeline-P121190  | Mission Clearance | 10 May 2020 |
|                   | 8   | Aiib aiib             | 12 - 12-pramod                   | 12 - Pipeline-P121190    | Mission Clearance | 02 Aug 2019 |
|                   | 9   | Aiib aiib             | 12 - 12-pramod                   | 12 - Pipeline-P121190    | Mission Clearance | 02 Aug 2019 |
|                   | 10  | Aiib aiib             | 3 - 3-testginwq                  | 3 - Pipeline-P120542tes  | Mission Clearance | 16 Jul 2019 |
|                   | 11  | Aiib aiib             | 4 - 4-final test                 | 4 - N/A                  | Mission Clearance | 16 Jul 2019 |
|                   | 12  | Ailb ailb             | A A final teet                   | <i>A</i> N/A             | Mission Clearance | 18 Jul 2010 |

# **Mission Request Details**

| <b>Дер</b><br>нача анд | artment of Economic<br>Ministry of Finance.<br>Government of India.                                                                                                    | Affairs                                                                              |                                | Skip to main Content         | A+  A-   A           |                 | 41        | Ð         |
|------------------------|----------------------------------------------------------------------------------------------------|--------------------------------------------------------------------------------------|--------------------------------|------------------------------|----------------------|-----------------|-----------|-----------|
| DashBoard Master Pf    | PR Details Comments Meeting Details                                                                                                    | MIS Reports User Creation/Details                                                    | Mission Clearance D            | ocument Log GFR - 25         | User Log User Manual | Change Password | Contact l | Us Logout |
| Docun                  | nent Details                                                                                                    |                                                                                      |                                |                              |                      |                 |           | NE-THE OF |
|                        |                                                                                                    |                                                                                      |                                |                              |                      |                 |           | VIEW ALL  |
| Subject                | 12-pramod                                                                                                    |                                                                                      |                                |                              |                      |                 |           |           |
| Document Type          | Mission Clearance                                                                                                    |                                                                                      | Sector                         | Human Resourc                | e                    |                 |           |           |
| Pipeline               | P121190                                                                                                    |                                                                                      |                                |                              |                      |                 |           |           |
| Document ID            | 36                                                                                                    |                                                                                      |                                |                              |                      |                 |           |           |
| Due Date               | 09 Aug 2019                                                                                                    |                                                                                      |                                |                              |                      |                 |           |           |
| Sender Name            | Aiib aiib                                                                                                    | Click here to                                                                        | Agency                         | AIIB                         |                      |                 |           |           |
| Send To                | Rishikesh Singh, Department of Eco                                                                                                    |                                                                                      | CC To:                         |                              |                      |                 | *         |           |
| Attached File          | MissionClearanceRequest12.pdf                                                                                                    |                                                                                      |                                |                              |                      |                 |           |           |
| Message                | A mission clearance request has been<br>Request No: 12<br>Name: pramod<br>We await your response to this reques<br>Regards<br>Aiib aiib<br>director<br>Asian Infrastructure Investment Bank | submitted to you for review and approval by<br>t.<br>Click here to<br>submit request | Alib alib, director Asian Infr | astructure Investment Bank o | n 28 Jun 2019.       |                 |           |           |
|                        |                                                                                                    |                                                                                      |                                |                              |                      |                 |           |           |
| Forward                | Reply to all                                                                                                    | Repl                                                                                 |                                | Back                         |                      | No Action       |           |           |

# **Mission Request Filled Details**

| And And                      | Dep                         | artment<br>Minist<br>Gover            | of Econ<br>try of Fir<br>mment of | nomic Affai<br>nance.<br>India. | irs                  |        | <b>41</b>        | •                        |                 |                |          |                  |            |          |
|------------------------------|-----------------------------|---------------------------------------|-----------------------------------|---------------------------------|----------------------|--------|------------------|--------------------------|-----------------|----------------|----------|------------------|------------|----------|
| DashBoard                    | Master                      | PPR Details                           | Comments                          | Meeting Details                 | MIS Reports          | User ( | Creation/Details | Mission Clearance        | Document Lo     | g GFR - 25     | User Log | User Manual      | Change Pas | ssword C |
| From Aiib ai<br>To Rishikesl | ib,director,<br>h Singh,Dir | Asian Infrastructu<br>ector,Departmen | ure Investment<br>t of Economic A | Bank<br>Affairs                 | MISSION              | CLEA   | RANCE REQUE      | ST                       |                 |                | D        | late 26 July 20; | 20         |          |
| SN.                          | Item                        |                                       |                                   |                                 |                      |        | Details          |                          |                 |                |          |                  |            |          |
| Mission R                    | equest Co                   | de : 12                               |                                   |                                 |                      |        |                  |                          |                 |                |          |                  |            |          |
| 1.                           | a. Pi                       | peline                                |                                   |                                 |                      |        | P121190-Easte    | rn Dedicated Freight C   | orridor - II    |                |          |                  |            |          |
|                              | b. P                        | ortfolio                              |                                   |                                 |                      |        |                  |                          |                 |                |          |                  |            |          |
|                              | c. A/                       | 4A                                    |                                   |                                 |                      |        |                  |                          |                 |                |          |                  |            |          |
|                              | d. S                        | eminar/Conferen                       | ce/Workshop/C                     | others                          |                      |        |                  |                          |                 |                |          |                  |            |          |
| 2                            | Proj                        | ect/Loan Details                      | 3                                 |                                 |                      |        |                  |                          |                 |                |          |                  |            |          |
|                              | a. N                        | ame                                   |                                   |                                 |                      |        | Eastern Dedica   | ed Freight Corridor - II |                 |                |          |                  |            |          |
|                              | b. N                        | lo.                                   |                                   |                                 |                      |        | P121190          |                          |                 |                |          |                  |            |          |
|                              | c. S                        | ize/Amount in US                      | SD Million                        |                                 |                      |        | 879              |                          |                 |                |          |                  |            |          |
|                              | d. D                        | ate of Closing                        |                                   |                                 |                      |        | 12 Apr 2019      |                          |                 |                |          |                  |            |          |
|                              | Missi                       | on Type(Consulta                      | ation,Review,A                    | ppraisal,Fact Finding           | Others)              |        |                  |                          |                 |                |          |                  |            |          |
| 3                            | Missi                       | on Duration and                       | Location                          |                                 |                      |        | Consultation     |                          |                 |                |          |                  |            |          |
| 4                            | Missi                       | on Purpose and e                      | expected outco                    | mes from the Mission            | n                    |        | From : 19 Jun    | 2019 To : 03 Jul 2019 A  | t sdf           |                |          |                  |            |          |
| 5                            | Has (                       | Convenience of P                      | Project Authoriti                 | es been obtained for            | the proposed missi   | on     | SOT              |                          |                 |                |          |                  |            |          |
| 7                            | Micc                        | ion Composition                       | Name and Dec                      | signation of the mem            | here of the mission) |        | INO              |                          |                 |                |          |                  |            |          |
| 1                            | WISS                        | ion Composition                       | Name and Des                      | signation of the mem            | bers of the mission) |        | Name             |                          | Design          | ation          |          |                  |            |          |
|                              |                             |                                       |                                   |                                 |                      |        | pramod pram      | od                       | sdflkjsd        | f              |          |                  |            |          |
| 8                            | India                       | an Officials to be                    | met during the                    | Mission                         |                      |        | Agency           |                          |                 | Name           | Design   | ation            |            |          |
|                              |                             |                                       |                                   |                                 |                      |        | AACP - Proje     | ct Coordination Unit(P   | CU) ARIAS Socie | ty dfgdf dfgdf | dfg      |                  |            |          |
| 9                            | Date                        | e(s) for wrap up m                    | neeting with Ex                   | ecuting Agency                  |                      |        |                  |                          |                 |                |          |                  |            |          |
| 10                           | Prop                        | oosed date for wr                     | ap up with DEA                    | A                               |                      |        | 20 Jun 2019 so   | lf                       |                 |                |          |                  |            |          |
| 11                           | Deta                        | ils of last missior                   | ı                                 |                                 |                      |        |                  |                          |                 |                |          |                  |            |          |
|                              | a. D                        | ates                                  |                                   |                                 |                      |        | From 14 Jun 2    | )19 To 20 Jun 2019       |                 |                |          |                  |            |          |
|                              | b. D                        | ates of wrap up ir                    | DEA                               |                                 |                      |        | 20 Jun 2019      |                          |                 |                |          |                  |            |          |
|                              | c. Da                       | ate of Aide Memo                      | ire                               |                                 |                      |        | 18 Jun 2019      |                          |                 |                |          |                  |            |          |

Back to DashBoard

OApprove OReject OClarification Request Click to Approve/Reject/Clarification request

Aiib aiib director Asian Infrastructure Investment Bank

# **Mission Request Approval Details**

| सल्यमेव जयते | De     | epartme<br>Mi<br>Go | ent of E<br>nistry of<br>overnmer        | conomic<br>Finance.<br>nt of India.                          | Affairs                                      |                                         | 41                                                                    | 1                 |              |                            |                                                                        |                         |            |        |
|--------------|--------|---------------------|------------------------------------------|--------------------------------------------------------------|----------------------------------------------|-----------------------------------------|-----------------------------------------------------------------------|-------------------|--------------|----------------------------|------------------------------------------------------------------------|-------------------------|------------|--------|
| DashBoard    | Master | PPR Details         | Comments                                 | Meeting Details                                              | MIS Reports                                  | User Creation/Details                   | Mission Clearance                                                     | Document Log      | GFR - 25     | User Log                   | User Manual                                                            | Change Password         | Contact Us | Logout |
|              |        |                     |                                          |                                                              |                                              | Mi<br>Departm<br>Multilate              | inistry of Finance<br>ent of Economic Affa<br>eral Institutions Divis | airs<br>ion       |              |                            |                                                                        |                         |            |        |
|              |        |                     |                                          |                                                              |                                              | Communic                                | ation of Mission clea                                                 | rance             |              |                            | Digiting (                                                             |                         |            |        |
|              |        |                     | Departm<br><u> 19 Jun 2</u><br>(a) The E | ent of Economic A<br>019 to 03 Jul 201<br>Date of wrap up in | ffairs conveys aj<br>9_as per details<br>DEA | pproval for the Mission I<br>attached.  | Request 12 - pramod                                                   | (Eastern Dedicat  | ed Freight ( | Corridor - II              | - P121190) from                                                        | n                       |            |        |
|              |        |                     | Is tent                                  | atively fixed on                                             | 20 Jun 2019                                  | at sdf                                  |                                                                       | In North Block, I | New Delhi.   |                            |                                                                        |                         |            |        |
|              |        |                     | Owould<br>(b) The D<br>Sched             | be decided on a<br>EA will attend the<br>uled on 12 Aug 2    | mutully conver<br>wrap up of the I           | nient date.<br>Mission with Executing A | sgency                                                                |                   |              |                            |                                                                        |                         |            |        |
|              |        |                     | OxxxxX                                   | (                                                            |                                              |                                         |                                                                       |                   |              |                            |                                                                        |                         |            |        |
|              |        |                     | DEA File                                 | No.                                                          | Enter D                                      | Dated: 26 Jul 2020                      |                                                                       |                   | Finan        | ce and Admi<br>Email: pram | Rishikesh Sir<br>inistration Assist<br>Tel: 011230935<br>odkp7@gmail.c | ngh<br>ant<br>542<br>om |            |        |
|              |        |                     | Enclosed                                 | - Mission Reques                                             | t letter                                     |                                         |                                                                       |                   |              | ]                          |                                                                        |                         |            |        |
|              |        |                     | Please e                                 | nter additional e-m                                          | ails here. For e                             | xample someone@addre                    | ess.com                                                               |                   |              |                            | l Iser c                                                               | an see                  |            |        |
|              |        |                     | DEA File                                 | No.                                                          |                                              | Dated: 26 Jul 2020                      |                                                                       |                   |              | Email                      | preview<br>Downloa<br>and send                                         | d or save<br>to initial |            |        |
|              |        |                     |                                          | See Previe                                                   | wCancel                                      | Save&Download                           | Save&Send                                                             |                   |              |                            |                                                                        |                         | <b>_</b>   |        |

### 4.2.4. How to see sent mission request details?

- **Step 1** Click on Send Mission visits request.
- **Step 2** Click on Click on sent tab on left panel.
- **Step 3** Click on any one to view details.
- **Step 4** User can also send reply /Reminder on it.

| DashBoard                                                                                                    | Mission Clearance                                                                                                    | Docume                                                                  | nt Log                                                     | User Manual                                                                                                    | Change Password    |                   | Contact U   | s                              | Logout        |
|----------------------------------------------------------------------------------------------------|----------------------------------------------------------------------------------------------------|-------------------------------------------------------------------------|------------------------------------------------------------|----------------------------------------------------------------------------------------------------|--------------------|-------------------|-------------|--------------------------------|---------------|
| Proposal Doc                                                                                                    | -                                                                                                    |                                                                         |                                                            |                                                                                                    |                    |                   |             |                                |               |
| Received                                                                                                    |                                                                                                    | /Alert/Close +                                                          | Clieb                                                      |                                                                                                    |                    |                   |             |                                |               |
| G Sent                                                                                                    | Sent Document                                                                                                    |                                                                         |                                                            | view details                                                                                                    |                    | Click             |             | un al                          |               |
| Draft                                                                                                    |                                                                                                    |                                                                         |                                                            |                                                                                                    |                    |                   | iere to se  |                                | 1-5/5         |
| Alert                                                                                                    | 1 5-ok lon project                                                                                                    | Shantanu Thakur 5-Los                                                   | an-3073- NORTH EAS                                         | STATE ROADS INVESTMENT PRO                                                                                                    | OGRAM - PROJECT 2  |                   | innuci      | 09 30                          |               |
|                                                                                                    | 2 5-ok lon project                                                                                                    | Rishikesh Singh 5-Lo                                                    | an-3073- NORTH EASTERI                                     | N STATE ROADS INVESTMENT PRO                                                                                                    | OGRAM - PROJECT 2  |                   | Mission CI  | earance 09 Ju                  | 1 2020        |
|                                                                                                    | 3 4-testing mission                                                                                                    | approval Rishikesh Singh 4-TA                                           | -7073-DEV PWR SYSTM N                                      | ISTR                                                                                                    |                    |                   | Mission CI  | earance 09 Ju                  | 1 2020        |
| on Sent tah                                                                                                    | 4 2-testing two                                                                                                    | Rishikesh Singh 3-Lo:                                                   | an-3573-HIMACHAL PRAD                                      | ESH SKILLS DEVELOPMENT PROJI                                                                                                    | ECT                | CI                | ick here cl | lose 🖌                         | 12020         |
|                                                                                                    | 5 1-testing mission                                                                                                    | Ajay S Singh 2-Lo                                                       | an-2794-HIMACHAL PRAD                                      | ESH CLEAN ENERGY TRANSMISSI                                                                                                    | ON INVESTMENT PROG | RAM I             | ne docum    | ent 🚽                          | 1 2020        |
|                                                                                                    |                                                                                                    | , , <u>.</u>                                                            |                                                            |                                                                                                    |                    |                   |             |                                |               |
|                                                                                                    |                                                                                                    |                                                                         |                                                            |                                                                                                    |                    |                   |             |                                | 1-5/5         |
|                                                                                                    |                                                                                                    |                                                                         |                                                            |                                                                                                    |                    |                   |             |                                |               |
| Departme                                                                                                    | ent of Econor                                                                                                    | nic Affairs                                                             | Sont documo                                                | Skip to main                                                                                                    | Content A+ A-      | A                 |             |                                |               |
| ) Mi                                                                                                    | inistry of Finan<br>overnment of Inc                                                                                                    | ice.<br>lia.                                                            | details                                                    |                                                                                                    |                    |                   |             |                                |               |
| ते                                                                                                    |                                                                                                    |                                                                         |                                                            |                                                                                                    |                    |                   |             |                                |               |
| Missier                                                                                                    | Clearance                                                                                                    | Desumentiles                                                            | Line                                                       | Change                                                                                                    | Deseurard          |                   | Contact Lla | 1.00                           | t             |
| d Missior                                                                                                    | n Clearance                                                                                                    | Document Log                                                            | Usei                                                       | Change                                                                                                    | Password           |                   | Contact Us  | Log                            | jout          |
| d Missior<br>Document Detai                                                                                                    | n Clearance<br>Is                                                                                                    | Document Log                                                            | Usei                                                       | Change                                                                                                    | Password           |                   | Contact Us  | Log<br>View All 🔇              | pout<br>Print |
| d Missior<br>Document Detai                                                                                                    | n Clearance                                                                                                    | Document Log                                                            | Usei                                                       | Change                                                                                                    | Password           |                   | Contact Us  | Log<br>View All                | Print (       |
| d Missior<br>Document Detai                                                                                                    | n Clearance<br>Is                                                                                                    | Document Log                                                            | Use                                                        | Change                                                                                                    | Password           |                   | Contact Us  | Log<br>View All                | Print (       |
| d Missior<br>Document Detai<br>Subject                                                                                                    | n Clearance<br>Is<br>5-ok lon project                                                                                                    | Document Log                                                            | Usei                                                       | Change                                                                                                    | Password           |                   | Contact Us  | Log<br>View All                | Print (       |
| d Mission<br>Document Detai<br>Subject<br>Document Type                                                                                                    | s Clearance                                                                                                    | Document Log                                                            | User<br>Transport                                          | Change                                                                                                    | Password<br>3073   | TA No             | Contact Us  | Log                            | Print (       |
| I Mission                                                                                                    | 5-ok lon project<br>Mission<br>Clearance<br>5                                                                                                    | Document Log<br>Sector<br>Parent Document ID                            | User                                                       | Change<br>Loan<br>File Tracking ID                                                                                                    | Password           | TA No<br>Due Date | Contact Us  | Log<br>View All 💽              | Print         |
| Document Detail                                                                                                    | Is<br>5-ok lon project<br>Mission<br>Clearance<br>5<br>Balaji K                                                                                                    | Document Log Sector Parent Document ID Agency                           | User<br>Transport<br>ADB                                   | Change<br>Loan<br>File Tracking ID                                                                                                    | Password           | TA No<br>Due Date | Contact Us  | Log<br>View All (2)<br>Project | Print         |
| d Mission                                                                                                    | S-ok lon project<br>Mission<br>Clearance<br>5<br>Balaji K                                                                                                    | Document Log<br>Sector<br>Parent Document ID<br>Agency                  | User<br>Transport<br>ADB                                   | Change<br>Loan<br>File Tracking ID                                                                                                    | Password           | TA No<br>Due Date | Contact Us  | Log<br>View All (S)<br>Project | Print         |
| Mission                                                                                                    | I Clearance                                                                                                    | Document Log Sector Parent Document ID Agency ARIAS Society             | User<br>Transport<br>ADB                                   | Change<br>Change<br>Loan<br>File Tracking ID                                                                                                    | Password           | TA No<br>Due Date | Contact Us  | Log                            | Print (       |
| Mission                                                                                                    | Is<br>5-ok lon project<br>Mission<br>Clearance<br>5<br>Balaji K<br>ment of Economic Affairs<br>t Coordination Unit(PCU),                                                                                                    | Document Log<br>Sector<br>Parent Document ID<br>Agency                  | User<br>Transport<br>ADB<br>CC                             | Change Change Loan File Tracking ID CTo:                                                                                                    | Password           | TA No<br>Due Date | Contact Us  | Log<br>View All (a)            | Print (       |
| d Mission                                                                                                    | S-ok lon project<br>Mission<br>Clearance<br>5<br>Balaji K<br>ment of Economic Affairs<br>tt Coordination Unit(PCU) ;                                                                                                    | Document Log<br>Sector<br>Parent Document ID<br>Agency                  | Usei<br>Transport<br>ADB                                   | Change Change Loan File Tracking ID Change                                                                                                    | Password           | TÀ No<br>Due Date | Contact Us  | Log<br>View All (S)            | Print (       |
| d Mission<br>Document Detail<br>Subject<br>Document Type<br>Document ID<br>Sender Name<br>Shantanu Thakur, Project                                                                                                    | Is Solution Sector Clearance Solution Clearance Solution Clearance Sol | Document Log<br>Sector<br>Parent Document ID<br>Agency                  | User<br>Transport<br>ADB<br>CC                             | Change Change Ch | Password           | TA No<br>Due Date | Contact Us  | Log                            | Print (       |
| d Mission Document Defai Subject Document Type Document ID Sender Name Rishikesh Singh, Depart Shantanu Thakur, Project MissionClearanceReque                                                                                                    | s Clearance                                                                                                    | Document Log<br>Sector<br>Parent Document ID<br>Agency                  | User<br>Transport<br>ADB<br>CC                             | Change Change Change Change Control Change Change C | Password           | TA No<br>Due Date | Contact Us  | Log<br>View All (a)<br>Project | Print (       |
| d Mission Document Detai Subject Document Type Document ID Sender Name Rishikesh Singh, Depart Shantanu Thakur, Projed MissionClearanceReque A mission clearance req                                                                                                    | Clearance Is  5-ok lon project  Mission Clearance 5 Balaji K  ment of Economic Affairs t Coordination Unit(PCU), ast5.pdf uest has been submitted to                                                                                                    | Document Log                                                            | User<br>Transport<br>ADB<br>CCC                            | Change Change Ch | Password           | TA No<br>Due Date | Contact Us  | Log                            | Print (       |
| d Mission Document Detai Document Detai Subject Document Type Document ID Sender Name Kishikesh Singh, Depart Shantanu Thakur, Project Mission Clearance Reque A mission Clearance req Request No: 5 Name: ok lon project                                                              | s Clearance                                                                                                    | Document Log<br>Sector<br>Parent Document ID<br>Agency<br>ARIAS Society | Usei<br>Transport<br>ADB<br>ccc<br>alaji K. Operations Coo | Change Change Ch | Password           | TA No<br>Due Date | Contact Us  | Log                            | Print (       |
| d Mission Document Defai Subject Document Type Document ID Sender Name Kishikesh Singh, Depart Shantanu Thakur, Project MissionClearanceReque A mission clearance req Request No: 5 Name: ok Ion project We await your response                                                        | Is Solution Section 2015 Section 2015 Sectio | Document Log                                                            | Usei                                                       | Change Change Ch | Password           | TA No<br>Due Date | Contact Us  | Log                            | Print (       |
| d Mission Document Detai Subject Document Type Document ID Sender Name MissionClearanceReque MissionClearanceReque A mission clearance req Request No: 5 Name: ok lon project We await your response Regards Pachait K                                                                 | Is Solution of Economic Affairs at Coordination Unit(PCU), set5,pdf set5.pdf to this request.                                                                                                    | Document Log<br>Sector<br>Parent Document ID<br>Agency                  | Usei                                                       | Change Change Ch | Password           | TA No<br>Due Date | Contact Us  | Log View All  Project          | Print (       |
| d Mission Document Detai Document Detai Subject Document Type Document ID Sender Name Rishikesh Singh, Depart Shantanu Thakur, Project MissionClearanceReque A mission clearance req Request No: 5 Name: ok lon project We await your response Regards Balaji K Operations Coordinator | I Clearance                                                                                                    | Document Log                                                            | Usei<br>Transport<br>ADB<br>CCC<br>alaji K, Operations Coo | Change Change Ch | Password           | TA No<br>Due Date | Contact Us  | Log                            | Print (       |

# 4.2.5. How to see draft mission request details?

- **Step 1** Click on Send Mission Visits Request.
- **Step 2** Click on Draft tab on left panel.
- **Step 3** In right panel, all Mission Draft request will appear.

| Proposal Doc | -      | Send New Doc/Alert/Close +                                                                        |        |             |
|--------------|--------|---------------------------------------------------------------------------------------------------|--------|-------------|
| Received     | 1      | <u></u>                                                                                           |        |             |
| 🕰 Sent       | 5      | Draft Document                                                                                    | Search |             |
| 🕰 Draft 🔒    | 1      | · 2                                                                                               |        | 1-5/1 < >   |
|              | 17     | 1 Balaji K 3-testing draft - 3394-CLIMATE ADAPTATION IN VENNAR SUB-BASIN IN CAUVERY DELTA PROJECT | LOAN   | 09 Jul 2020 |
|              |        |                                                                                                   |        | 1-5/1 🗸 🔉   |
|              |        |                                                                                                   |        |             |
| Click on D   | raft t | ab Click here to edit the details                                                                 |        |             |

#### 4.2.6. How to send Alert/Reminder on mission request?

Please see the point **4.2.5** (How to see the sent details)

#### 4.2.7. How to see close project details?

This module is same for all, for more details please see the point 4.1.6

#### 4.2.8. How to see all mission request?

**Step 1** Move your mouse pointer on Mission Clearance.

#### **Step 2** Click on All Mission Request as shown on screen.

| सारमेव जयते | Department of Ecol<br>Ministry of Fin<br>Government of | nomic Affairs<br>nance.<br>f India. |             | e           | 0               |            |        |
|-------------|--------------------------------------------------------|-------------------------------------|-------------|-------------|-----------------|------------|--------|
| DashBoard   | Mission Clearance                                      | Document Log                        | MIS Reports | User Manual | Change Password | Contact Us | Logout |
|             | Create Mission Request                                 |                                     |             |             |                 |            |        |
|             | Draft Mission Request                                  | PRID FOR PRC                        |             |             |                 |            |        |
|             | All Mission Request                                    | Click here                          | Status      | Select      | ~               |            |        |
|             | No Action taken by DEA                                 |                                     |             |             |                 |            |        |

# All Mission Request Details with various filter

| सत्यमेव जयते            | Department of Econo<br>Ministry of Final<br>Government of In | mic Affairs<br>nce.<br>dia. |              | Skip to main Content   / | A+  A-   A |             |
|-------------------------|--------------------------------------------------------------|-----------------------------|--------------|--------------------------|------------|-------------|
| DashBoard               | Mission Clearance                                            | Document Log                | User Manual  | Change Password          | Contac     | t Us Logout |
|                         |                                                              | Filter Repo                 | rts          |                          |            |             |
| All Docu                | ment                                                         |                             |              |                          |            |             |
| Status                  | Select                                                       | ✓ Type :P                   | lease Select | → Project No-<br>Name    | :          | ~           |
| Send From               | :SELECT                                                      | ✓ Send To :                 | SELECT       | ✓ World Bank<br>Sector   | SELECT     | ~           |
|                         | Agency:SELECT                                                | VIND Officer:               | SELECT       | ✓ Mission Officer        | :SELECT    | ~           |
| Wrap-<br>up Date with D | DEA(From Date)                                               | To Date :                   |              | Sector                   | :SELECT    | ~           |
|                         | Search                                                       | View Att                    |              |                          |            |             |
|                         |                                                              |                             |              |                          | View View  |             |

| Subject                          | Туре | Description                                                                       | Mission<br>Type | Send To                  | Created<br>Date | Start<br>Date  | End<br>Date    | Status   | View<br>Request<br>Pdf | View<br>Approval<br>Pdf | View Aide<br>Meimare | Addition | Others |
|----------------------------------|------|-----------------------------------------------------------------------------------|-----------------|--------------------------|-----------------|----------------|----------------|----------|------------------------|-------------------------|----------------------|----------|--------|
| 1002-testing                     | Loan | 3223-INFRASTRUCTURE DEVELOPMENT PROGRAM FOR<br>TOURISM - PROJECT 3 (M0046)        | Appraisal       | Sameer<br>Kumar<br>Khare | 26 Jul<br>2020  | 15 Jul<br>2020 | 30 Jul<br>2020 | Pending  | 1                      |                         |                      | Addition | Close  |
| 6-ddd                            | Loan | 3396-BIHAR NEW GANGA BRIDGE PROJECT                                               | Consultation    | Ajay S Singh             | 09 Jul<br>2020  | 17 Jul<br>2020 | 21 Jul<br>2020 | Pending  |                        |                         |                      | Addition | Close  |
| 5-ok lon project                 | Loan | 3073- NORTH EASTERN STATE ROADS INVESTMENT<br>PROGRAM - PROJECT 2                 | Appraisal       | Rishikesh<br>Singh       | 09 Jul<br>2020  | 28 Jul<br>2020 | 31 Jul<br>2020 | Pending  | 1                      |                         |                      | Addition | Close  |
| 4-testing<br>mission<br>approval | TA   | 7073-DEV PWR SYSTM MSTR                                                           | Review          | Rishikesh<br>Singh       | 09 Jul<br>2020  | 21 Jul<br>2020 | 08 Aug<br>2020 | Approved |                        | 1                       |                      | Addition | Close  |
| 2-testing two                    | Loan | 3573-HIMACHAL PRADESH SKILLS DEVELOPMENT<br>PROJECT                               | Review          | Rishikesh<br>Singh       | 09 Jul<br>2020  | 02 Jul<br>2020 | 14 Jul<br>2020 | Pending  | 1                      |                         |                      | Addition | Close  |
| 1-testing<br>mission             | Loan | 2794-HIMACHAL PRADESH CLEAN ENERGY TRANSMISSION<br>INVESTMENT PROGRAM PROJECT - 1 | Consultation    | Ajay S Singh             | 09 Jul<br>2020  | 09 Jul<br>2020 | 14 Jul<br>2020 | Pending  | 1                      |                         |                      | Addition | Close  |
| 1002-testing                     | Loan | 3223-INFRASTRUCTURE DEVELOPMENT PROGRAM FOR<br>TOURISM - PROJECT 3 (M0046)        | Appraisal       | Sameer<br>Kumar<br>Khare | 26 Jul<br>2020  | 15 Jul<br>2020 | 30 Jul<br>2020 | Pending  |                        |                         |                      | Addition | Close  |
| 6-ddd                            | Loan | 3396-BIHAR NEW GANGA BRIDGE PROJECT                                               | Consultation    | Ajay S Singh             | 09 Jul<br>2020  | 17 Jul<br>2020 | 21 Jul<br>2020 | Pending  | 1                      |                         |                      | Addition | Close  |
| 5-ok lon project                 | Loan | 3073- NORTH EASTERN STATE ROADS INVESTMENT<br>PROGRAM - PROJECT 2                 | Appraisal       | Rishikesh<br>Singh       | 09 Jul<br>2020  | 28 Jul<br>2020 | 31 Jul<br>2020 | Pending  | 1                      |                         |                      | Addition | Close  |
| 4-testing<br>mission<br>approval | TA   | 7073-DEV PWR SYSTM MSTR                                                           | Review          | Rishikesh<br>Singh       | 09 Jul<br>2020  | 21 Jul<br>2020 | 08 Aug<br>2020 | Approved | 1                      | 1                       |                      | Addition | Close  |
| 2-testing two                    | Loan | 3573-HIMACHAL PRADESH SKILLS DEVELOPMENT<br>PROJECT                               | Review          | Rishikesh<br>Singh       | 09 Jul<br>2020  | 02 Jul<br>2020 | 14 Jul<br>2020 | Pending  | 1                      |                         |                      | Addition | Close  |
| 1-testing<br>mission             | Loan | 2794-HIMACHAL PRADESH CLEAN ENERGY TRANSMISSION<br>INVESTMENT PROGRAM PROJECT - 1 | Consultation    | Ajay S Singh             | 09 Jul<br>2020  | 09 Jul<br>2020 | 14 Jul<br>2020 | Pending  | 1                      |                         |                      | Addition | Close  |

### 4.2.9. How to see no action taken by DEA?

- **Step 1** Move your mouse pointer.
- **Step 2** Click on No Action taken by DEA as shown on screen.

| र्मानि<br>सत्यमेव जयते | Department of Ecor<br>Ministry of Fir<br>Government of | nomic Affairs<br>nance.<br>i India. |             | Skip to main Content   A+   A-   A |                 |            |        |  |  |  |  |
|------------------------|--------------------------------------------------------|-------------------------------------|-------------|------------------------------------|-----------------|------------|--------|--|--|--|--|
| DashBoard              | Mission Clearance                                      | Document Log                        | MIS Reports | User Manual                        | Change Password | Contact Us | Logout |  |  |  |  |
|                        | Create Mission Request                                 |                                     |             |                                    |                 |            |        |  |  |  |  |
|                        | Draft Mission Request                                  | PRID FOR PRC                        | Click here  |                                    |                 |            |        |  |  |  |  |
|                        | All Mission Request                                    | Select PPD                          |             | Select                             | ~               |            |        |  |  |  |  |
|                        | No Action taken by DEA                                 |                                     |             |                                    |                 |            |        |  |  |  |  |

### No Action taken by DEA details

| मास<br>सल्पमेव जयते | Department of Ec<br>Ministry of<br>Governmen | :onomic Affairs<br>Finance.<br>It of India.                                       | Skip to main Content   A+   A-   A |                 |             |                |                 |                    |
|---------------------|----------------------------------------------|-----------------------------------------------------------------------------------|------------------------------------|-----------------|-------------|----------------|-----------------|--------------------|
| DashBoard           | oard Mission Clearance Document Log          |                                                                                   | User Manual Change Password        |                 |             | Contact Us     |                 | Logout             |
| Mission Cle         | arance Request                               |                                                                                   |                                    |                 |             |                |                 |                    |
| MC Code             | Туре                                         | Description                                                                       | Mission Type                       | Send To         | Start Date  | End Date       | Created<br>Date |                    |
| 6-ddd               | Loan                                         | 3396-BIHAR NEW GANGA BRIDGE PROJECT                                               | Consultation                       | Ajay S Singh    | 17 Jul 2020 | 21 Jul<br>2020 | 09 Jul 2020     | View<br>Attachment |
| 2-testing two       | Loan                                         | 3573-HIMACHAL PRADESH SKILLS DEVELOPMENT<br>PROJECT                               | Review                             | Rishikesh Singh | 02 Jul 2020 | 14 Jul<br>2020 | 09 Jul 2020     | View<br>Attachment |
| 1-testing mission   | n Loan                                       | 2794-HIMACHAL PRADESH CLEAN ENERGY<br>TRANSMISSION INVESTMENT PROGRAM PROJECT - 1 | Consultation                       | Ajay S Singh    | 09 Jul 2020 | 14 Jul<br>2020 | 09 Jul 2020     | View<br>Attachment |

### 4.2.10. How to see sent document details?

User can see all sent document including mission clearance and aide memoire module.

- **Step 1** Move your mouse pointer on Document log
- **Step 2** Click on Document Sent as shown on screen.

# Step 3 User can also create the new Document including Aide memoire, just click on Add New button on left side of the of window as shown in screen.

| स्वमेव जयते                              | Department of Ecc<br>Ministry of F<br>Government |                   | Skip to main Content   A+   A-   A |             |                 |            |        |  |  |
|------------------------------------------|--------------------------------------------------|-------------------|------------------------------------|-------------|-----------------|------------|--------|--|--|
| DashBoard                                | Mission Clearance                                | Document Log      | MIS Reports                        | User Manual | Change Password | Contact Us | Logout |  |  |
|                                          |                                                  | Document Sent     |                                    | Click he    | re              |            |        |  |  |
| Mission C                                | learance Request                                 | Document Received |                                    |             |                 |            |        |  |  |
| Mission Clearance No Action taken by DEA |                                                  | Draft             |                                    |             |                 |            |        |  |  |

### Sent Document details with various filter option

| र्म्सिक जयते<br>सत्यमेव जयते | Departme<br>Mi    | ent of Econo<br>nistry of Fina<br>overnment of Ir                            | omic A<br>ince.<br>india. | Affai                                 | irs                                                              |                                                                                  | Skip to                                                    | main Content            | A+  A-  A  |             | 20 🕒                     |
|------------------------------|-------------------|------------------------------------------------------------------------------|---------------------------|---------------------------------------|------------------------------------------------------------------|----------------------------------------------------------------------------------|------------------------------------------------------------|-------------------------|------------|-------------|--------------------------|
| DashBoard                    | Mission Cle       | earance                                                                      | Docu                      | ment Lo                               | g                                                                | MIS Reports                                                                      | User Manual                                                | Change                  | Password   | Contact Us  | Logout                   |
| Add New<br>Sen<br>doc        | the New cument    | Type<br>Subject Ag<br>Send To<br>From Date<br>To Date<br>Filter List Older T | :Ple<br>403<br>:          | ease Se<br>33-em<br>SEL<br>SEL<br>SEL | lect<br>ail testing-118<br>ECT<br>ECT<br>ECT<br>bek 3 Week > Mor | Projec     Projec     Docun     State     DEA S     Due D     Send I     Oth All | t No-NameS<br>hent Type :S<br>Sector :S<br>ate :<br>Date : | ELECT<br>ELECT<br>ELECT |            | C           | lick to send<br>reminder |
| Document ID                  | Document Type     | Subject                                                                      | Sector                    | Туре                                  | Project Name                                                     | Send To                                                                          |                                                            |                         | letails    | e Sent date | Forwar Remind/Close      |
| 11880                        | Mission Clearance | 4036-mail test                                                               | Others                    | N/A                                   | N/A                                                              | Test MC Approver                                                                 |                                                            |                         |            | 107.09      | -\ <u>\</u> 0            |
| 11879                        | Mission Clearance | 4035-sss                                                                     | Others                    | N/A                                   | N/A                                                              | Test User DEA Wordbank ,                                                         | Test MC Approver                                           | 23 Aug 2019             | 338        | 16 Aug      | 000                      |
| 11878                        | Mission Clearance | 4034-mail                                                                    | Others                    | N/A                                   | N/A                                                              | Test User DEA Wordbank ,                                                         | Test MC Approver                                           | Click to                | close this | 16 Aug 2019 | 🔌 📩 🛇                    |
| 11877                        | Mission Clearance | 4033-email testing                                                           | Others                    | N/A                                   | N/A                                                              | Test User DEA Wordbank ,                                                         | Test MC Approver                                           | doc                     | ument      | 16 Aug 2019 | 🔌 📩 🛇                    |
| 11876                        | Mission Clearance | 4032-testing for mail                                                        | Others                    | N/A                                   | N/A                                                              | Test User DEA Wordbank ,                                                         | Test MC Approver                                           | 23 Aug 2019             | 338        | 16 Aug 2019 | 🔌 <u> (</u>              |
| 11231                        | Mission Clearance | 3723-programme1                                                              | Others                    | N/A                                   | N/A                                                              | Test User DEA Wordbank                                                           |                                                            | 31 Dec 2018             | 573        | 24 Dec 2018 | 🔌 📩 🛇                    |

\*\*\*\*\*\* User can also filter this report using given filter option, user can also send new documents, view document, send reminder, and close document features from this page\*\*\*\*\*\*\*\*

#### 4.2.11. How to see received document details?

- **Step 1** Move your mouse pointer on Document Log.
- Step 2 Click on Document Received.
- Step 3 User can also create the new Document including Aide memoire, just click on Add New button on left side of the of window as shown in screen.

| स्वमेय जयते               | Department of Economic Affairs<br>Ministry of Finance.<br>Government of India. |                   |             | Skip to main Content   A+   A-   A |                 |            |        |  |  |  |
|---------------------------|--------------------------------------------------------------------------------|-------------------|-------------|------------------------------------|-----------------|------------|--------|--|--|--|
| DashBoard                 | Mission Clearance                                                              | Document Log      | MIS Reports | User Manual                        | Change Password | Contact Us | Logout |  |  |  |
|                           |                                                                                | Document Sent     |             |                                    |                 |            |        |  |  |  |
| Mission Clearance Request |                                                                                | Document Received |             | Click here                         |                 |            |        |  |  |  |
|                           |                                                                                | Draft             |             |                                    |                 |            |        |  |  |  |
### **Received document Details with various filter**

| सत्यमेव जयते         | Department of Economic Affairs<br>Ministry of Finance.<br>Government of India. |                      |                               |                   |      | Skip to main Content A+ A- A |                        |                 |                      |          |                 |                  |
|----------------------|--------------------------------------------------------------------------------|----------------------|-------------------------------|-------------------|------|------------------------------|------------------------|-----------------|----------------------|----------|-----------------|------------------|
| DashBoard            | Mission Clearance                                                              |                      | Document Log                  |                   | MIS  | Reports                      | User Manual            | Change Password |                      |          |                 | Logout           |
| Add New<br>Document  | Received                                                                       | ect V                | Project                       | No-Name           | :    |                              | ~                      |                 |                      |          |                 |                  |
| Sender<br>/          | Subject:<br>r Name:SELE<br>Agency:SELE                                         | R NAME/NO<br>CT ~    | ✓ DEA Se<br>Docume<br>✓ State | ector<br>ent Type |      | SELECT<br>SELECT             | ×<br>×<br>×            |                 |                      |          |                 |                  |
| Du<br>From Date      | ie Date:                                                                       |                      | Rece<br>To Date               | ived Date         |      |                              |                        |                 | Click here to        |          | Click h<br>send | nere to<br>reply |
| Finter List For Olde | 1 Week 2 Wee                                                                   | k 3 Week > Month All |                               |                   |      |                              |                        |                 | view details         |          |                 |                  |
| Document ID          | FileTrackingNo.                                                                | Document Type        | Subject                       | Sector            | Туре | Project Name                 | Sent By                | Due Date        | Delays From Due Date | e Receiv | ea ste          | View/k ply       |
| 11232                |                                                                                | Mission Clearance    | 3723-programme1               | Others            | N/A  | N/A                          | Test User DEA Wordbank | 31 Dec 2018     | -573                 | 24 Dec   | 2018            |                  |

#### 4.2.12. How to see draft document details?

- **Step 1** Move your mouse pointer on Document Log.
- Step 2 Click on Draft.

Step 3 User can also create the new Document including Aide memoire, just click on Add New button on left side of the of window as shown in screen.

| स्त्यमेव ज्यसे            | Department of Eco<br>Ministry of F<br>Government | onomic Affairs<br>Finance.<br>of India. |             | Skip to m   | ain Content   A+   A-   A |            | •      |
|---------------------------|--------------------------------------------------|-----------------------------------------|-------------|-------------|---------------------------|------------|--------|
| DashBoard                 | Mission Clearance                                | Document Log                            | MIS Reports | User Manual | Change Password           | Contact Us | Logout |
|                           |                                                  | Document Sent                           |             |             |                           |            |        |
| Mission Clearance Request |                                                  | Document Received                       |             | Click here  |                           |            |        |
| Mission Cloara            | aco No Action takon by DEA                       | Draft                                   |             | click here  |                           |            |        |

### **Draft Document Details**

| र्माहि<br>सत्यमेव जयते          | Department of Economic Affairs<br>Ministry of Finance.<br>Government of India. |            |                |                                                                                |                                                                                                    |             |                 |             |                |  |  |
|---------------------------------|--------------------------------------------------------------------------------|------------|----------------|--------------------------------------------------------------------------------|----------------------------------------------------------------------------------------------------|-------------|-----------------|-------------|----------------|--|--|
| DashBoard                       | Mission                                                                        | n Clearanc | e              | Document Log                                                                   | MIS Reports                                                                                                    | User Manual | Change Password | Contact Us  | Logout         |  |  |
| New Document                    | ument                                                                          |            |                |                                                                                |                                                                                                    |             |                 | Click<br>vi | here to<br>iew |  |  |
| # Document<br>Name              | Loan / TA                                                                      | Project    | Sender<br>Name | Message                                                                        |                                                                                                    |             |                 |             | Draft<br>Saved |  |  |
| 4169-<br>1 testing by<br>pramod | 4836-URBN<br>TRNSPRT<br>STRTGY                                                 |            | ADBMC<br>ADBMC | A mission clearance request has be<br>2019. Request No: 4169 Name: tes<br>Bank | request has been submitted to you for review and approval by ADBMC ADBMC, Senior Project Asst. Asian to this request. Regards ADBMC ADBMC Senior Product Asst. Asian to this request. Regards ADBMC ADBMC Senior Product Action Address and the senior Product Asst. Asian to the senior Product Asst. Asian to the seni |             |                 |             |                |  |  |
|                                 |                                                                                |            |                |                                                                                |                                                                                                    |             |                 |             | -              |  |  |

#### 4.2.13. How to send reminder on specific mission/documents/aide memoire?

#### Please see above point 4.2.4

#### 4.2.14. How to close document log?

Please see above point 4.2.4

### 4.3. Project Concept Preparation & Clearance

This module is used to update the status of Project. It is only access to MDB's/BA's staff, except MDB's/BA's staff, Project Authority can also see the status of project which will submitted by MDB's/BA's.

#### 4.3.1. How to Submit Project Preparation & clearance

- **Step 1** Click on Project Preparation & Clearance
- **Step 2** Click on the Send New Doc/Alert/Close.
- **Step 3** Click on Send Project Preparation Concept.
- **Step 4** Fill entire details as shown in screen and Submit

| <b>Дера</b><br>Вера   | rtment of Economic<br>Ministry of Finance.<br>Government of India. | Affairs         |             | Skip to main Content   A+  A-   A | (          |             |
|-----------------------|--------------------------------------------------------------------|-----------------|-------------|-----------------------------------|------------|-------------|
| DashBoard             | Mission Clearance                                                  | Document Log    | User Manual | Change Password                   | Contact Us | Logout      |
| Send New Doc/Alert/0  | Send Project Preparation concept                                   |                 |             |                                   |            |             |
| Created/Received Doci | Send Alert/Reminder message                                        |                 |             |                                   | Search     |             |
| . 3                   |                                                                    |                 |             |                                   |            | 1-2/2 🔇 📏   |
| 1 ADB. ADB            | - 10327 - Strenathenina MSME Cluster Ecosyst                       | em through inst |             | 7 - ok done Confirmation sen      | t by DEA   | 04 May 2020 |

### **Project Preparation & Concept form**

| मिनि<br>स्वनेय ज्यते | Department of Ec<br>Ministry of<br>Governmen | onomic Affairs<br>Finance.<br>t of India.    |                                            | ¢                                     |                        |                   |  |
|----------------------|----------------------------------------------|----------------------------------------------|--------------------------------------------|---------------------------------------|------------------------|-------------------|--|
| hBoard               | Mission Clearance                            | Select PPR No                                | User Manual                                | Change Password                       | Contact Us             | Logout            |  |
| Project C            | concept preparation and clearance            |                                              |                                            |                                       |                        |                   |  |
|                      | Select PPR/Project 10327                     | Strengthening MSME  Select Support           | ting Document (Choose File<br>(Only PDF, N | e No file chosen<br>lax Size of 10MB) | Select<br>Attachment   |                   |  |
|                      | Remarks/Comments                             | : 5   I <sub>x</sub> := :=   := :≢   ?? Styl | ሾ ⊠ ⊞ ≣ Ω ⅔ ℗<br>es →   Format →   ?       |                                       | Enter Rer<br>requ      | marks, If<br>ired |  |
|                      |                                              |                                              |                                            |                                       | Check/unch<br>notifica | eck mail<br>tion  |  |
|                      |                                              | Pri                                          | oject Related Officer list for mail        | l alert                               |                        |                   |  |
| DEA Offic<br>☑Rishi  | cer<br>kesh Singh-Director-                  | Project Authorit                             | y<br>HAWLA-Director-                       | Bank/Agency Officer<br>☑ADB-Admin-    |                        |                   |  |
| Praka                | sh-Assistant Section Officer-                | ZANIL TRIPAT                                 | HI-Director-                               |                                       |                        |                   |  |
| Chan                 | dra Kishore-Assistant Section Offic          | er-                                          |                                            |                                       |                        |                   |  |
| ⊠Mr. SI              | hakil Alam-Director-                         |                                              |                                            |                                       |                        |                   |  |
| <mark>⊠</mark> Mr. R | ohit Chawla-Assistant Director-              |                                              |                                            |                                       |                        |                   |  |
| Mr. M                | adahv Kumar Jha-Assistant Section            | o Officer-                                   |                                            |                                       |                        |                   |  |
| Kamy                 | a Singh-Assistant Section Officer-           |                                              |                                            |                                       |                        |                   |  |
| ✓Rajee               | v-Under Secretary-                           |                                              |                                            |                                       |                        |                   |  |
| Basu                 | dev Tudu-Under Secretary-                    |                                              |                                            |                                       |                        |                   |  |
|                      | NSHU GANDHI-Under Secretary-                 |                                              | Click to submi                             | t the                                 |                        |                   |  |
|                      |                                              |                                              | rocord                                     |                                       |                        |                   |  |

### 4.3.2. How to see to submitted project preparation & clearance?

- **Step 1** Click on Project Preparation & Clearance
- **Step 2** Click on Sent tab on left panel.
- **Step 3** Click on any one on right side shown details to view filled details.

| Depart          | ment of Ecol<br>Ministry of Fi<br>Government of | nomic Affairs<br>nance.<br>India.                         | Skip to main Content   A+   A-   A |                  |                          |             |  |  |  |  |
|-----------------|-------------------------------------------------|-----------------------------------------------------------|------------------------------------|------------------|--------------------------|-------------|--|--|--|--|
| DashBoard       | Mission Clearance                               | Document Log                                              | User Manual                        | Change Password  | Contact Us               | Logout      |  |  |  |  |
| Proposal Doc -  | Send New Doc/A                                  | slert/Close +                                             |                                    |                  |                          |             |  |  |  |  |
| Responded       | Sent Document                                   |                                                           |                                    |                  | Search                   |             |  |  |  |  |
| Sent 8          | 1 ADB, ADB                                      | 9960 - Meghalaya Power Sector Improvement Project         |                                    | 8 -              | Submitted                | 1-8/8 < >   |  |  |  |  |
| Draft           | 2 ADB, ADB                                      | 10327 - Strengthening MSME Cluster Ecosystem through inst |                                    | 7 - ok done      | Confirmation sent by DEA | 04 May 2020 |  |  |  |  |
| Alert 0         | 3 ADB, ADB                                      | 10327 - Strengthening MSME Cluster Ecosystem through inst |                                    | 6 - ok done      | Submitted                | 04 May 2020 |  |  |  |  |
| 🖻 Clo 🗧         | 4 ADB, ADB                                      | 10085 - Bangalore Smart Energy Efficient Power Distributi | 4                                  | 5 -              | Submitted                | 24 Apr 2020 |  |  |  |  |
|                 | 5 ADB, ADB                                      | 10111 - Tripura Power Generation Upgradation & Distri     | Δ                                  | 4 - sdfsdf       | Submitted                | 23 Apr 2020 |  |  |  |  |
| _/              | B, ADB                                          | 10007 - "Supporting Civil Service Training Under DoPT" Pr |                                    | 3 - fdssadfsdfsd | Submitted                | 22 Apr 2020 |  |  |  |  |
| Click to show s | sent <sub>B, ADB</sub>                          | 10107 - Protection of Vulnerable catchment areas in Megha |                                    | 2 - dfdsfd       | Confirmation sent by DEA | 12 Apr 2020 |  |  |  |  |
| record          | B, ADB                                          | 10020 - Andhra Pradesh Climate Resilient 'Zero-Budget' Na |                                    | 1 - rtereb retre | Submitted                | 12 Apr 2020 |  |  |  |  |
|                 |                                                 |                                                           |                                    |                  |                          | 1-8/8 < >   |  |  |  |  |
|                 |                                                 |                                                           | k to anyone to                     |                  |                          |             |  |  |  |  |

### **Project Preparation & Concept Sent details**

| सत्यमेव जयते               | Department<br>Minist<br>Gover | of Economic Aff<br>try of Finance.<br>nment of India. | airs              |                | Skip to main Content   A+   A-   A | Δ          |        |
|----------------------------|-------------------------------|-------------------------------------------------------|-------------------|----------------|------------------------------------|------------|--------|
| DashBoard                  | Mission Cleara                | ance D                                                | ocument Log       | User Manual    | Change Password                    | Contact Us | Logout |
| Project Co                 | ncept preparation and clea    | arance - 6                                            |                   | Submitted deta | ils                                |            |        |
| 10327 - Strer              | ngthening MSME Cluster E      | cosystem through institutiona                         | I network of EDCs |                |                                    |            |        |
| View Comme                 | ents                          |                                                       | View MoM          | Vie            | w PosedDocument                    |            |        |
| SUBMITT                    | ED DETAILS                    |                                                       |                   |                |                                    |            |        |
| Project Cor<br>clearance - | ncept preparation and         | View Attachment                                       |                   |                |                                    |            |        |
| Remarks -                  |                               | ok done                                               |                   |                |                                    |            |        |
| Submitted I                | by -                          | ADB, ADB                                              |                   |                |                                    |            |        |
| Submitted                  | on -                          | 04 May 2020                                           |                   |                |                                    |            |        |
|                            |                               |                                                       |                   |                |                                    |            |        |
|                            |                               |                                                       | B                 | Back           |                                    |            |        |

# 4.4. Fact Finding PRC

Project authority can submit PRC through this module to MDB's/BA's for clearance. MDB's/BA's users have rights to approve or reject PRC. To open this module, click on Inbox section after login-> click on Fact Finding PRC box.

#### 4.4.1. How to submit new PRC?

- **Step 1** Click on Fact Finding PRC box.
- Step 2 Clin on Send New/Doc/Alert/Close.

- Step 3 Click on Create New PRC.
- Step 4 Select PPR.
- **Step 5** Select status for each section of PRC- Yes/No/NA and Upload PDF file if you select Yes.
- **Step 6** Enter Comments if required.
- **Step 7** Submit details.

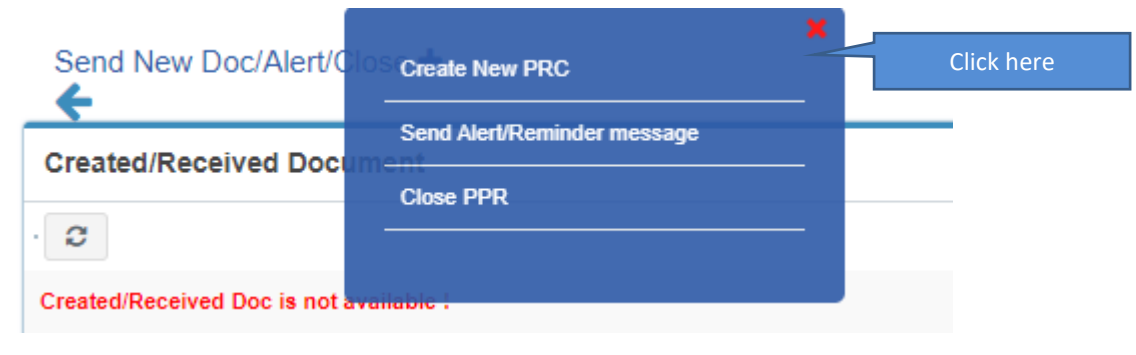

### Fact Finding PRC Entry form

|                                                       | PPRID FOR PRC                                      |                           |                  |
|-------------------------------------------------------|----------------------------------------------------|---------------------------|------------------|
| Enter Remarks                                         | Select PPRID* 9943Uttarakhand: Innovations in Gr 🗸 | Select PPR                | Select Yes/No/NA |
|                                                       |                                                    |                           | 7/               |
|                                                       | PROJECT READINESS CRITERIA                         |                           |                  |
| FINALISATION     NSTITUTIONAL ARRANGEMENT FOR PROJE   | ECT IMPLEMENTATION                                 | Yes V                     | Choose File      |
|                                                       |                                                    |                           |                  |
|                                                       |                                                    |                           | Select File      |
| COMPLETION OF INITIAL ENVIONMENTAL EXAMINATION / EN   | VIRONMENTAL IMPACT ASSESSMENT                      | Please Select V           |                  |
| CONFIRMATION OF INITIAL ENVIONMENTAL EXAMINATION / EI | NVIRONMENTAL IMPACT ASSESSMENT BY IFI              | Please Select             | ·                |
|                                                       |                                                    |                           |                  |
| Click to se<br>preview and su                         | e Preview & Submit Save Back                       | Click to save in<br>Draft |                  |

#### 4.4.2. How to View received/Pending action on PRC/Received?

- **Step 1** Click on Fact Finding PRC Box.
- **Step 2** Click on Received tab on left panel.
- **Step 3** In right panel, all received PRC will be appeared.
- **Step 4** Click on any one to take action.

| <b>Дер</b><br>(1997) Сер | oartm<br>N | nent of Econo<br>Ainistry of Final<br>Government of Ind | mic Affairs<br>nce.<br>dia.                    |               | Skip to main Content   A+   A-   A   |           | <b>20</b>   |
|--------------------------|------------|---------------------------------------------------------|------------------------------------------------|---------------|--------------------------------------|-----------|-------------|
| DashBoard                |            | Mission Clearance                                       | Document Log                                   | User Manual   | Change Password                      | Contact U | s Logout    |
| Proposal Doc             | -          | Send New Doc/Alert/                                     | Close +                                        |               |                                      |           |             |
| Responded                | 3          | Created/Received Doo                                    | cument                                         |               |                                      |           | Search      |
| Sent                     | 3          | · 2                                                     |                                                |               |                                      |           | 1-2/2 🔇 📏   |
| Draft                    | 0          | 1 ADB, ADB                                              | 10111 - Tripura Power Generation Upgradation & | & Distri      | 4                                    | Approved  | 04 May 2020 |
| Alert                    | 4          | 2 ADB, ADB                                              | 10004 - Himachal Pradesh Flood and River Man   | agement Proje | 1                                    | Approved  | 13 Apr 2020 |
| Closed                   | 2          |                                                         |                                                |               | Click to view & take required action |           | 1-2/2       |

# Fact Finding PRC received details for Approve/Reject

to main Content | A+ | A- | A

| net | P F<br>Dep | artment of Ec | y Project<br>onomic Affai<br>Sovernment of | Dject Report Portal.<br>c Affairs, Ministry of Finance.<br>ment of India. |         |  |  |  |  |
|-----|------------|---------------|--------------------------------------------|---------------------------------------------------------------------------|---------|--|--|--|--|
| ard | Master     | PPR Details   | Comments                                   | Meeting Details                                                           | MIS Rep |  |  |  |  |

| ALEAN -                       | Depa                             | rtment of                                       | Governme                               | Affairs, Mini<br>ant of India.          | stry of Finan                  | ice.                               |                                  |                              |                              |                              |                              |                                    |                              |                              |                              | >            |
|-------------------------------|----------------------------------|-------------------------------------------------|----------------------------------------|-----------------------------------------|--------------------------------|------------------------------------|----------------------------------|------------------------------|------------------------------|------------------------------|------------------------------|------------------------------------|------------------------------|------------------------------|------------------------------|--------------|
| Before                        | Loan N                           | PPR Detai                                       | s Comme<br>Approve/Re<br>n after click | ents Meetin<br>eject<br>of Submit but   | ng Details M                   | /IS Reports − U                    | Jser Creation/                   | Details GFI                  | ₹-25 Docu                    | ment Log                     | UserLog U                    | ser Manual                         | Change Pass                  | word Conta                   | ict Us Logo                  | HUL          |
| PRC                           | ELOAN                            | NEGOTIAT                                        | ION                                    |                                         |                                |                                    | Click t                          | o appro                      | ove                          |                              |                              |                                    | ED<br>ACTION                 | VIEW DO                      | DCUMENT                      |              |
| BUDGE                         |                                  |                                                 | EAP MADE                               | E<br>af bodksfbodk                      | af bodksfbodk                  | sf bodksfbodkst                    | bcdksfbcdksf                     | bcdksfbcdksf                 | bcdksfbcdksf                 | bcdksfbcdksf                 | bcdksfbcd                    |                                    | bcdksfbcdksf                 | View Atta                    | by Pfbcdksf                  | bodk         |
| bodksfb                       | ocdksf b                         | cdks                                            |                                        |                                         |                                |                                    |                                  |                              | Click                        | to reie                      | ect                          |                                    |                              | beansibeansi                 |                              |              |
| FINALIZ                       |                                  | OF PROJE                                        | CT IMPLEM                              | ENTATION P                              | LAN                            | of hedicathedicat                  | f hedicathedicat                 | - hedksfhedksf               | hedksthedkst                 | hedkethedket                 | hedesthedest                 | No                                 | bedicsfbedicsf               | hedkettiv                    | reticat                      | bedk         |
|                               |                                  |                                                 |                                        |                                         |                                |                                    |                                  |                              |                              |                              |                              | Clic                               | :k to vi                     | ew doc                       | ument                        |              |
| bcdksfb<br>bcdksfb<br>bcdksfb | action                           | oF ADMINI<br>cdksfbcdksf<br>cdksfbcdksf<br>cdks | bcdksfbcdks<br>bcdksfbcdks             | MANUAL<br>af bedksfbedk<br>f bedksfbedk | sf bodksfbodk<br>sf bodksfbodk | sf bodksfbodkst<br>sf bodksfbodkst | f bcdksfbcdksf<br>bcdksfbcdksf   | bcdksfbcdksf<br>bcdksfbcdksf | bcdksfbcdksf<br>bcdksfbcdksf | bcdksfbcdksf<br>bcdksfbcdksf | bcdksfbcdksf<br>bcdksfbcdksf | b<br>bcdksfbcdksf                  | bcdksfbcdksf                 | bcdksfbcdksf                 | bcdksfbcdksf                 | bodk         |
| FINALIZ                       | ATION<br>EGY, BU                 | OF MEMOI<br>DGETING,                            | ANDUM CO                               | OVERING SC<br>MENT, REPO                | OPE, ORGAN                     | NIZATION AND                       | ITS TOR, DEL<br>ANGEMENTS        | EGATION OF                   | POWERS, PI                   | ROJECT PRO                   | CUREMENT                     | NA                                 |                              |                              |                              |              |
| bcdksfb<br>bcdksfb<br>bcdksfb | ocdksf b<br>ocdksf b<br>ocdksf b | cdksfbcdksf<br>cdksfbcdksf<br>cdks              | bodksfbodks<br>bodksfbodks             | sf bedksfbedk<br>sf bedksfbedk          | sf bodksfbodk<br>sf bodksfbodk | sf bodksfbodkst<br>sf bodksfbodkst | f bedksfbedksf<br>f bedksfbedksf | bcdksfbcdksf<br>bcdksfbcdksf | bcdksfbcdksf<br>bcdksfbcdksf | bcdksfbcdksf<br>bcdksfbcdksf | bcdksfbcdksf<br>bcdksfbcdksf | bcdksfbcdksf<br>bcdksfbcdksf       | bcdksfbcdksf<br>bcdksfbcdksf | bcdksfbcdksf<br>bcdksfbcdksf | bcdksfbcdksf<br>bcdksfbcdksf | bcdk         |
| FINALIZ<br>SYSTEM<br>ARRAN    | ATION<br>MS AND<br>GEMEN         | OF FINANO<br>PROCESS                            | IAL MANAG                              | EMENT ARF                               | ANGEMENTS<br>IG, EXTERNA       | S INCLUDING Y<br>L AND INTERN      | EARLY BUD                        | GET REQUIRE<br>ARRANGEM      | EMENTS, FUN<br>ENT, STAFFIN  | ID FLOW, AC<br>IG & DISBUR   | COUNTING<br>SEMENT           | No                                 |                              |                              |                              |              |
| bcdksfb<br>bcdksfb<br>bcdksfb | ocdksf b<br>ocdksf b<br>ocdksf b | edksfbcdksf<br>edksfbcdksf<br>edks              | bodksfbodks<br>bodksfbodks             | af bodksfbodk<br>sf bodksfbodk          | sf bodksfbodk<br>sf bodksfbodk | sf bodksfbodkst<br>sf bodksfbodkst | f bedksfbedksf<br>bedksfbedksf   | bedksfbedksf<br>bedksfbedksf | bcdksfbcdksf<br>bcdksfbcdksf | bodksfbodksf<br>bodksfbodksf | bcdksfbcdksf<br>bcdksfbcdksf | bodksfbodksf<br>bodksfbodksf       | bedksfbedksf<br>bedksfbedksf | bedksfbedksf<br>bedksfbedksf | bodksfbodksf<br>bodksfbodksf | bodk         |
| PLACEN<br>bcdksfb             |                                  | F PROJEC                                        | bcdksfbcdks                            | MENT CONS                               | ULTANT                         | sf booksfbookst                    | bcdksfbcdksf                     | bcdksfbcdksf                 | bcdksfbcdksf                 | bcdksfbcdksf                 | bcdksfbcdksf                 | No<br>bcdksfbcdksf<br>bcdksfbcdksf | bcdksfbcdksf<br>bcdksfbcdksf | bcdksfbcdksf                 | bcdksfbcdksf                 | bcdk         |
| bcdksfb                       | ocdksf b                         | cdks                                            |                                        |                                         |                                |                                    |                                  |                              |                              |                              |                              |                                    |                              |                              |                              |              |
| AT LEAS                       | ST 50%<br>IBRANC                 | OF LAND A                                       | CQUISITIO                              | N (IF REQUI                             | RED) HAS BE                    | EN COMPLETE                        | ED & LAND P                      | OSSESSION                    | OBTAINED FF                  | EE FROM AI                   | L                            | No                                 |                              |                              |                              |              |
| bcdksfb<br>bcdksfb<br>bcdksfb | ocdksf b<br>ocdksf b<br>ocdksf b | cdksfbcdksf<br>cdksfbcdksf<br>cdks              | bodksfbodks<br>bodksfbodks             | af bedkafbedk<br>sf bedksfbedk          | sf bodksfbodk<br>sf bodksfbodk | sf bodksfbodksf<br>sf bodksfbodksf | bedksfbedksf<br>bedksfbedksf     | bedksfbedksf<br>bedksfbedksf | bcdksfbcdksf<br>bcdksfbcdksf | bodksfbodksf<br>bodksfbodksf | bcdksfbcdksf<br>bcdksfbcdksf | bcdksfbcdksf<br>bcdksfbcdksf       | bcdksfbcdksf<br>bcdksfbcdksf | bedksfbedksf<br>bedksfbedksf | bcdksfbcdksf<br>bcdksfbcdksf | bcdk         |
| ADMINI:                       | STRATI                           | VE CLEAR                                        | bcdksfbcdks                            | TEMPORARY                               | USE OF LAN                     | ND I.E. RIGHT (                    | DF WAY HAS                       | BEEN TAKEN                   | bcdksfbcdksf<br>bcdksfbcdksf | bcdksfbcdksf<br>bcdksfbcdksf | bcdksfbcdksf<br>bcdksfbcdksf | No<br>bcdksfbcdksf<br>bcdksfbcdksf | bcdksfbcdksf<br>bcdksfbcdksf | bcdksfbcdksf<br>bcdksfbcdksf | bcdksfbcdksf<br>bcdksfbcdksf | bcdk         |
| bodksfb                       | ocdksf b                         | cdks                                            |                                        |                                         |                                |                                    |                                  |                              |                              |                              |                              |                                    |                              |                              |                              |              |
| ADMINI                        | STRATI                           | VE APPRO                                        | VAL FOR SH                             | HIFTING OF U                            | JTILITIES HA                   |                                    | 1<br>bodksfbodksf                | bcdksfbcdksf                 | bcdksfbcdksf                 | bcdksfbcdksf                 | bcdksfbcdksf                 | No                                 | bcdksfbcdksf                 | bcdksfbcdksf                 | bcdksfbcdksf                 | bcdk         |
| bodksfb                       | ocdksf b<br>ocdksf b             | cdksfbcdksf<br>cdks                             | bodksfbodks                            | sf bodksfbodk                           | sf bodksfbodk                  | sf bodksfbodkst                    | fbcdksfbcdksf                    | bcdksfbcdksf                 | bodksfbodksf                 | bodksfbodksf                 | bcdksfbcdksf                 | bcdksfbcdksf                       | bcdksfbcdksf                 | bcdksfbcdksf                 | bcdksfbcdksf                 | bcdk         |
| ALL EN                        |                                  | IENTAL CL                                       | EARANCES                               | IN PLACE                                | sf bodksfbodk                  | sf bodksfbodkst                    | bodksfbodksf                     | bcdksfbcdksf                 | bodksfbodksf                 | bodksfbcdkst                 | bcdksfbcdksf                 | NA                                 | bodksfbodksf                 | bodksfbodksf                 | bodksfbodksf                 | bodk         |
| bcdksfb                       | ocdksf b<br>ocdksf b             | cdksfbcdksf<br>odks                             | bedksfbedk                             | st bodksfbodk                           | sf bodksfbodk                  | sf bodksfbodksf                    | bcdksfbcdksf                     | bedksfbedksf                 | bcdksfbcdksf                 | bodksfbodksf                 | bodksfbcdksf                 | bcdksfbcdksf                       | bcdksfbcdksf                 | bcdksfbcdksf                 | bcdksfbcdksf                 | bcdk         |
| ALL FO                        | REST C                           | LEARANCI                                        | S IN PLACE                             | =                                       |                                |                                    |                                  |                              |                              |                              |                              | No                                 |                              |                              |                              |              |
| bcdksfb<br>bcdksfb<br>bcdksfb | ocdksf b<br>ocdksf b<br>ocdksf b | cdksfbcdksf<br>cdksfbcdksf<br>cdks              | bodksfbodks<br>bodksfbodks             | sf bedksfbedk<br>sf bedksfbedk          | sf bodksfbodk<br>sf bodksfbodk | sf bodksfbodksf<br>sf bodksfbodksf | f bedksfbedksf<br>bedksfbedksf   | bcdksfbcdksf<br>bcdksfbcdksf | bcdksfbcdksf<br>bcdksfbcdksf | bcdksfbcdksf<br>bcdksfbcdksf | bcdksfbcdksf<br>bcdksfbcdksf | bcdksfbcdksf<br>bcdksfbcdksf       | bcdksfbcdksf<br>bcdksfbcdksf | bcdksfbcdksf<br>bcdksfbcdksf | bcdksfbcdksf<br>bcdksfbcdksf | bcdk         |
| EFC (CE<br>ON-LEN             |                                  | MINISTRI<br>CCEA (CE                            | ES OR DEPA                             | ARTMENTS)                               | / PIB (CENTR<br>OANS) / STA    | AL PSUS) / BO<br>TE CABINET (S     |                                  | VALS (FOR O                  | THER CENTR                   | AL ENTITIES                  | ENGAGED IN                   | No No                              | hedlefbodi                   | hedleeftender                | hedlephodu                   | head         |
| bcdksfb<br>bcdksfb            | ocdksf b                         | cdksfbcdksf<br>cdks                             | bodksfbodks                            | sf bedksfbedk                           | sf bcdksfbcdk                  | sf bcdksfbcdksf                    | bcdksfbcdksf                     | bcdksfbcdksf                 | bedksfbedksf                 | bodksfbodksf                 | bcdksfbcdksf                 | bcdksfbcdksf                       | bcdksfbcdksf                 | bcdksfbcdksf                 | bcdksfbcdksf                 | bodk         |
| BIDS FO                       | OR CON<br>PHASE                  | ITRACTS F<br>PROGRAM                            | OR GOODS<br>MATIC APPI                 | AND SERVIC                              | CES WORTH                      | AT LEAST 30%<br>AWARD+             | OF PROJEC                        | T COST (OR (                 | OF THE FIRS                  | PHASE IN C                   | CASE OF A                    | No                                 |                              |                              |                              |              |
| bcdksfb<br>bcdksfb<br>bcdksfb | ocdksf b<br>ocdksf b<br>ocdksf b | cdksfbcdksf<br>cdksfbcdksf<br>cdks              | bcdksfbcdks<br>bcdksfbcdks             | sf bodksfbodk<br>sf bodksfbodk          | sf bodksfbodk<br>sf bodksfbodk | sf bcdksfbcdkst<br>sf bcdksfbcdkst | f bcdksfbcdksf<br>bcdksfbcdksf   | bcdksfbcdksf<br>bcdksfbcdksf | bcdksfbcdksf<br>bcdksfbcdksf | bcdksfbcdksf<br>bcdksfbcdksf | bcdksfbcdksf<br>bcdksfbcdksf | bcdksfbcdksf<br>bcdksfbcdksf       | bcdksfbcdksf<br>bcdksfbcdksf | bcdksfbcdksf<br>bcdksfbcdksf | bcdksfbcdksf<br>bcdksfbcdksf | bcdk<br>bcdk |
| PLAN /                        | TIMELIN                          | E FOR FL                                        | DATING OF                              | BIDS FOR C                              | ONTRACTS F                     | OR REMAININ                        | G GOODS AN                       |                              | IS READY                     |                              |                              | No                                 |                              |                              |                              |              |
| bcdksfb<br>bcdksfb<br>bcdksfb | ocdksf b<br>ocdksf b<br>ocdksf b | cdksfbcdksf<br>cdksfbcdksf<br>cdks              | bodksfbodks<br>bodksfbodks             | sf bedksfbedk<br>sf bedksfbedk          | sf bodksfbodk<br>sf bodksfbodk | sf bedksfbedkst<br>sf bedksfbedkst | f bedksfbedksf<br>bedksfbedksf   | bcdksfbcdksf<br>bcdksfbcdksf | bcdksfbcdksf<br>bcdksfbcdksf | bcdksfbcdksf<br>bcdksfbcdksf | bcdksfbcdksf<br>bcdksfbcdksf | bcdksfbcdksf<br>bcdksfbcdksf       | bcdksfbcdksf<br>bcdksfbcdksf | bcdksfbcdksf<br>bcdksfbcdksf | bcdksfbcdksf<br>bcdksfbcdksf | bodk         |
| BIDS FO                       | OR ALL                           | KEY CONS                                        | ULTANT CO                              | NTRACTS A                               | RE READY FO                    | OR AWARD+                          | hediotic - th                    | hedicality                   | bodicette                    | bodiesticati                 | hedrofis                     | NA                                 | bedlesis                     | hedkelberter                 | bodicethe                    | bert         |
| bcdksfb<br>bcdksfb            | ocdksf b<br>ocdksf b             | cdksfbcdksf<br>cdks                             | booksfbooks                            | sf bedksfbedk                           | sf bodksfbodk                  | sf bcdksfbcdksf                    | bcdksfbcdksf                     | bcdksfbcdksf                 | bcdksfbcdksf                 | bcdksfbcdksf                 | bcdksfbcdksf                 | bcdksfbcdksf                       | bedksfbedksf                 | bedksfbcdksf                 | bcdksfbcdksf                 | bodk         |
| BID FOF                       | R IVA IS                         | READY FO                                        | DR AWARD I                             | N CASE OF I                             | P FOR R+                       | of bodystrodies                    | bodkebookot                      | bolkebooker                  | bodksmedket                  | bodksfinedier                | bodksmedket                  | NA                                 | bodksBooker                  | bodkaBodkof                  | bodksBooker                  | bedte        |
| bcdksfb<br>bcdksfb            | ocdksf b<br>ocdksf b             | cdksfbcdksf<br>cdks                             | bcdksfbcdks                            | of bedksfbedk                           | sf bcdksfbcdk                  | sf bcdksfbcdksf                    | bcdksfbcdksf                     | bcdksfbcdksf                 | bcdksfbcdksf                 | bcdksfbcdksf                 | bcdksfbcdksf                 | bcdksfbcdksf                       | bcdksfbcdksf                 | bcdksfbcdksf                 | bcdksfbcdksf                 | bcdk         |
| COMPL                         | ETION                            | OF PRIOR                                        | ACTIONS IN                             | CASE OF D                               | PL+                            | ef bodksfbodkst                    | bodksfbodksf                     | bodksfbodksf                 | bodksfbodksf                 | bodksfbcdksf                 | bcdksfbcdksf                 | No                                 | bcdksfbcdksf                 | bcdksfbcdksf                 | bodksfbodksf                 | bodk         |
| bcdksfb                       | ocdksf b                         | cdkstbcdksf<br>cdks                             | ocdksfbcdki                            | at bcdksfbcdk                           | ar bodksfbodk                  | st bcdksfbcdksf                    | ocdksfbcdksf                     | ocdksfbcdksf                 | Bedksfbedksf                 | ocdksfbcdksf                 | ocdksfbcdksf                 | ocdksfbcdksf                       | ocdksfbcdksf                 | ocdksfbcdksf                 | ocdksfbcdksf                 | Dedk         |

### 4.4.3. How to view responded action?

- **Step 1** Click on Fact Finding PRC box
- **Step 2** Click on responded tab on left side.
- **Step 3** In side panel, click on any one to view details.

| <b>Бара</b> Вер | artm<br>N | nent o<br>Ministry<br>Govern | f Econo<br>y of Finar<br>ment of Inc | mic Affairs<br>nce.<br><sup>Jia.</sup>          | Skip to main Content   A+   A- |                 |        |            |             |
|-----------------|-----------|------------------------------|--------------------------------------|-------------------------------------------------|--------------------------------|-----------------|--------|------------|-------------|
| DashBoard       |           | Mission                      | 1 Clearance                          | Document Log                                    | User Manual                    | Change Password |        | Contact Us | Logout      |
| Proposal Doc    | -         | Send N                       | New Doc/Alert/                       | Close 🕇                                         |                                |                 |        |            |             |
| Received        | 2         | <u>+</u>                     |                                      |                                                 |                                |                 |        |            |             |
| Responded       | 3         | Respon                       | ided Documen                         | t                                               |                                |                 |        | Sea        | rch         |
| Sent            | 3         | . 2                          |                                      |                                                 |                                |                 |        |            | 1-3/3 < >   |
|                 | -         | 1 AE                         | DB, ADB                              | 10111 - Tripura Power Generation Upgradation    | & Distri                       |                 | 4      | Approved   | 04 May 2020 |
| Δ Draπ          | 1         | 2 AE                         | DB, ADB                              | 10007 - "Supporting Civil Service Training Unde | r DoPT" Pr                     |                 | 7 - tt | Submitted  | 25 Apr 2020 |
| Alert           | 4         | 3 AE                         | DB, ADB                              | 10004 - Himachal Pradesh Flood and River Ma     | nagement Proje                 |                 | 1      | Approved   | 13 Apr 2020 |
| Closed          | 2         |                              |                                      |                                                 |                                |                 |        |            |             |
|                 |           | 1.                           |                                      |                                                 |                                |                 |        |            | 1-3/3 < >   |

### Fact Finding PRC Responded Details

| र<br>सत्यमेव | Department of Economic<br>Ministry of Finance<br>Government of India. | Affairs                   |                           | Skip to main Content   A | A+  A-   A                         |                 | 0      |
|--------------|-----------------------------------------------------------------------|---------------------------|---------------------------|--------------------------|------------------------------------|-----------------|--------|
| )ashBo       | ard Mission Clearance                                                 | Document Log              | User Manual               | Change Password          |                                    | Contact Us      | Logout |
|              |                                                                       |                           |                           |                          |                                    |                 | PDF    |
|              |                                                                       | 1                         | PROJECT READINESS CRITERI | IA                       |                                    |                 |        |
|              | PRC                                                                   |                           |                           |                          | REQUIRED<br>ACTION/ACTION<br>TAKEN | VIEW DOCUMENT   |        |
| •            | FINALISATION OF INSTITUTIONAL ARRANGEMENT FOR                         | R PROJECT IMPLEMENTATION  |                           |                          | Approved                           | View Attachment |        |
| •            | FINALISATION OF FUND FLOW ARRANGEMENT                                 |                           |                           |                          | Approved                           | View Attachment |        |
| •            | SETTING UP OF PROJECT MANAGEMENT UNIT                                 |                           |                           |                          | Approved                           | View Attachment |        |
| •            | ISSUE OF POSTING ORDERS OF KEY PROJECT STAFF                          | +                         |                           |                          | Approved                           | View Attachment |        |
| •            | JOINING REPORTS OF KEY PROJECT STAFF+                                 |                           |                           |                          | Approved                           | View Attachment |        |
| •            | FINALISATION OF PROCUREMENT STRATEGY                                  |                           |                           |                          | Approved                           | View Attachment |        |
| •            | FINALISATION OF PROCUREMENT PLAN FOR GOODS                            | & SERVICES                |                           |                          | Approved                           | View Attachment |        |
| •            | FINALISATION OF TORS FOR CONSULTANCY CONTRACT                         | CTS+                      |                           |                          | Approved                           | View Attachment |        |
| •            | FINALISATION OF TORs FOR INDEPENDENT VERIFICA                         | FION AGENCIES+            |                           |                          | Approved                           | View Attachment |        |
| •            | FINALISATION OF DOCUMENTS FOR PREQUALIFICATI                          | ON OF CONTRACTORS+        |                           |                          | Approved                           | View Attachment |        |
| •            | FINALISATION OF RFPs FOR CONSULTANCY CONTRAC                          | CTS+                      |                           |                          | Approved                           | View Attachment |        |
| •            | FINALISATION OF RFPs FOR INDEPENDENT VERIFICATION                     | TION AGENCIES+            |                           |                          | Approved                           | View Attachment |        |
| •            | FINALISATION OF DPRs OF CONTRACTS+                                    |                           |                           |                          | Approved                           | View Attachment |        |
| •            | FINALISATION OF BID DOCUMENTS OF CONTRACTS+                           |                           |                           |                          | Approved                           | View Attachment |        |
| •            | FINALISATION OF THE CAPACITY BUILDING CALENDER                        | R UNDER THE PROJECT       |                           |                          | Approved                           | View Attachment |        |
| •            | CONFIRMATION OF THE CAPACITY BUILDING CALEND                          | ER UNDER THE PROJECT BY   | DEA                       |                          | Approved                           | View Attachment |        |
| •            | PROCUREMENT TRAINING OF THE PROJECT STAFF                             |                           |                           |                          | Approved                           | View Attachment |        |
| •            | FINALISATION OF LAND ACQUISTION PLAN                                  |                           |                           |                          | Approved                           | View Attachment |        |
| •            | FINALISATION OF RELIEF & RESETTLEMENT PLAN                            |                           |                           |                          | Approved                           | View Attachment |        |
| •            | BUDGET PROVISION FOR ATLEAST 50% OF THE LAND                          | ACQUISTION COSTS          |                           |                          | Approved                           | View Attachment |        |
| •            | CONFIRMATION OF RELIEF & RESETTLEMENT PLAN B                          | Y IFI                     |                           |                          | Approved                           | View Attachment |        |
| •            | FINALISATION OF ENVIRONMENTAL MANAGEMENT PL                           | AN                        |                           |                          | Approved                           | View Attachment |        |
| •            | CONFIRMATION OF ENVIRONMENTAL MANAGEMENT                              | PLAN                      |                           |                          | Approved                           | View Attachment |        |
| •            | COMPLETION OF INITIAL ENVIONMENTAL EXAMINATION                        | N / ENVIRONMENTAL IMPACT  | ASSESSMENT                |                          | Approved                           | View Attachment |        |
| •            | CONFIRMATIONOF INITIAL ENVIONMENTAL EXAMINAT                          | ION / ENVIRONMENTAL IMPAC | T ASSESSMENT BY IFI       |                          | Approved                           | View Attachment |        |
|              |                                                                       |                           |                           |                          |                                    |                 |        |

View All Attachment Back

#### 4.4.4. How to see sent PRC status?

- **Step 1** Click on Fact Finding PRC box.
- Step 2 Click on Sent Tab on left panel.
- **Step 3** In side panel, all sent PRC with status will appear, click on any one to view complete details.

| <b>Дер</b><br>ексида заид | artn<br>N | nent<br>Ainis<br>Gove | of Econo<br>try of Fina<br>ernment of Ir | omic Affairs<br>ance.<br><sup>India.</sup>         |              | Skip to main Content   A+   A- | Α      |            |             |
|---------------------------|-----------|-----------------------|------------------------------------------|----------------------------------------------------|--------------|--------------------------------|--------|------------|-------------|
| DashBoard                 |           | Mis                   | sion Clearance                           | Document Log                                       | User Manual  | Change Password                |        | Contact Us | Logout      |
| Proposal Doc              | -         | Sen                   | d New Doc/Aler                           | rt/Close 🕂                                         |              |                                |        |            |             |
| Received                  | 2         | ÷                     |                                          |                                                    |              |                                |        |            |             |
| Responded                 | 3         | Sent                  | Document                                 |                                                    |              |                                |        | Search     |             |
| Sent                      | 3         | •                     |                                          |                                                    |              |                                |        |            | 1-3/3 < >   |
|                           | -         | 1                     | ADB, ADB                                 | 10111 - Tripura Power Generation Upgradation &     | Distri       |                                | 4      | Approved   | 04 May 2020 |
|                           | U         | 2                     | ADB, ADB                                 | 10007 - "Supporting Civil Service Training Under I | DoPT" Pr     |                                | 7 - tt | Submitted  | 25 Apr 2020 |
| Alert                     | 4         | 3                     | ADB, ADB                                 | 10004 - Himachal Pradesh Flood and River Mana      | gement Proje |                                | 1      | Approved   | 13 Apr 2020 |
| Closed                    | 2         |                       |                                          |                                                    |              |                                |        |            |             |
|                           |           | ĺ                     |                                          |                                                    |              |                                |        |            | 1-3/3 🖌 📏   |

### 4.4.5. How to resubmit PRC in case of rejection?

- **Step 1** Click on Fact Finding PRC box.
- **Step 2** Click on received tab on left panel.
- **Step 3** In right side panel, all received PRC including approved/Rejected will show.
- **Step 4** Click on rejected PRC, user will redirect to PRC submission form.

| Depar        | rtm<br>N | ent of Econo<br>linistry of Fina<br>Government of In | omic Affairs<br>Ince.<br>Idia.               |                 | Skip to main Content A+ A- | A |            |             |
|--------------|----------|------------------------------------------------------|----------------------------------------------|-----------------|----------------------------|---|------------|-------------|
| DashBoard    |          | Mission Clearance                                    | Document Log                                 | User Manual     | Change Password            |   | Contact Us | Logout      |
| Proposal Doc | -        | Send New Doc/Aler                                    | t/Close +                                    |                 |                            |   |            |             |
| Received     | 2        | <del>(</del>                                         |                                              |                 |                            |   |            |             |
| Responded    | 3        | Created/Received Do                                  | ocument                                      |                 |                            |   | Searc      | h           |
| Sent         | 3        | · 2                                                  |                                              |                 |                            |   |            | 1-2/2 < >   |
|              | -        | 1 ADB, ADB                                           | 10111 - Tripura Power Generation Upgradation | n & Distri      |                            | 4 | Approved   | 04 May 2020 |
| Draft        |          | 2 ADB, ADB                                           | 10004 - Himachal Pradesh Flood and River Ma  | anagement Proje |                            | 1 | Approved   | 13 Apr 2020 |
| 🛱 Alert      | 4        |                                                      |                                              |                 |                            |   |            |             |
| Closed       | 2        |                                                      |                                              |                 |                            |   |            | 1-2/2 🔇 🔪   |

### Fact Finding PRC Resubmission details

| D<br>मरो  | epartment of Econom<br>Ministry of Finand<br>Government of Indi | n <mark>ic Affairs</mark><br>ce.<br><sup>ia.</sup> |                                     | Skip to main Content | A+  A-   A    |            |       |
|-----------|-----------------------------------------------------------------|----------------------------------------------------|-------------------------------------|----------------------|---------------|------------|-------|
| d         | Mission Clearance                                               | Document Log                                       | User Manual                         | Change Password      |               | Contact Us | Logou |
|           |                                                                 | PPRID FOR PR<br>Select PPRID                       | C<br>proting Civil Service Traini 🗸 |                      |               |            |       |
|           |                                                                 | PR                                                 | OJECT READINESS CRITERIA            | A ID - 4             |               |            |       |
| INALISATI | ON OF INSTITUTIONAL ARRANGEMENT                                 | FOR PROJECT IMPLEMENTATION                         | N                                   |                      | Please Select | ~          |       |
| INALISATI | ON OF FUND FLOW ARRANGEMENT                                     |                                                    |                                     |                      | Please Select | ~          |       |
| ETTING U  | P OF PROJECT MANAGEMENT UNIT                                    |                                                    |                                     |                      | Please Select | ~          |       |
| SSUE OF F | POSTING ORDERS OF KEY PROJECT ST                                | AFF+                                               |                                     |                      | Please Select | ~          |       |
| OINING R  | EPORTS OF KEY PROJECT STAFF+                                    |                                                    |                                     |                      | Please Select | ~          |       |
| INALISATI | ON OF PROCUREMENT STRATEGY                                      |                                                    |                                     |                      | Please Select | ~          |       |
| INALISATI | ON OF PROCUREMENT PLAN FOR GOO                                  | DS & SERVICES                                      |                                     |                      | Please Select | ~          |       |
| INALISATI | ON OF TORs FOR CONSULTANCY CONT                                 | RACTS+                                             |                                     |                      | Please Select | ~          |       |
| INALISATI | ON OF TORs FOR INDEPENDENT VERIF                                | ICATION AGENCIES+                                  |                                     |                      | Please Select | ~          |       |
| INALISATI | ON OF DOCUMENTS FOR PREQUALIFIC                                 | ATION OF CONTRACTORS+                              |                                     |                      | Please Select | ~          |       |
| INALISATI | ON OF RFPs FOR CONSULTANCY CONT                                 | RACTS+                                             |                                     |                      | Please Select | ~          |       |
| INALISATI | ON OF RFPs FOR INDEPENDENT VERIFI                               | ICATION AGENCIES+                                  |                                     |                      | Please Select | ~          |       |
| INALISATI | ON OF DPRs OF CONTRACTS+                                        |                                                    |                                     |                      | Please Select | ~          |       |
| INALISATI | ON OF BID DOCUMENTS OF CONTRACT                                 | rs+                                                |                                     |                      | Please Select | ~          |       |
| INALISATI | ON OF THE CAPACITY BUILDING CALEN                               | IDER UNDER THE PROJECT                             |                                     |                      | Please Select | ~          |       |
| CONFIRMA  | TION OF THE CAPACITY BUILDING CALE                              | ENDER UNDER THE PROJECT BY                         | ' DEA                               |                      | Please Select | ~          |       |
| ROCURE    | MENT TRAINING OF THE PROJECT STAF                               | F                                                  |                                     |                      | Please Select | ~          |       |
| INALISATI | ON OF LAND ACQUISTION PLAN                                      |                                                    |                                     |                      | Please Select | ~          |       |
| INALISATI | ON OF RELIEF & RESETTLEMENT PLAN                                |                                                    |                                     |                      | Please Select | ~          |       |
| BUDGET PI | ROVISION FOR ATLEAST 50% OF THE LA                              | AND ACQUISTION COSTS                               |                                     |                      | Please Select | ~          |       |
| ONFIRMA   | TION OF RELIEF & RESETTLEMENT PLA                               | N BY IFI                                           |                                     |                      | Please Select | ~          |       |
| INALISATI | ON OF ENVIRONMENTAL MANAGEMENT                                  | T PLAN                                             |                                     |                      | Please Select | ~          |       |
| CONFIRMA  | TION OF ENVIRONMENTAL MANAGEMEI                                 | NT PLAN                                            |                                     |                      | Please Select | ~          |       |
| OMPLETI   | ON OF INITIAL ENVIONMENTAL EXAMINA                              | ATION / ENVIRONMENTAL IMPACT                       | TASSESSMENT                         |                      | Please Select | ~          |       |
| ONFIRMA   | TIONOF INITIAL ENVIONMENTAL EXAMIN                              | NATION / ENVIRONMENTAL IMPA                        | CT ASSESSMENT BY IFI                |                      | Please Select | ~          |       |
|           |                                                                 |                                                    | Preview & Submit Save Back          |                      |               |            |       |

### 4.4.6. How to save/edit PRC in/from draft?

**Step 1** Click on Fact Finding PRC box.

- Step 2 Click on draft tab on left panel.
- **Step 3** In right side panel, all draft PRC request will appear.
- **Step 4** Click on any one to fill complete details.

| ्रियमेव जमते<br>सल्पमेव जमते | partn<br>I | nent of Econo<br>Ministry of Final<br>Government of Inc | mic Affairs<br>nce.<br>dia.                   |               | Skip to main Content   A+   A-   A |            | <b>I</b>    |
|------------------------------|------------|---------------------------------------------------------|-----------------------------------------------|---------------|------------------------------------|------------|-------------|
| DashBoard                    |            | Mission Clearance                                       | Document Log                                  | User Manual   | Change Password                    | Contact Us | Logout      |
| Proposal Doc                 | -          | Send New Doc/Alert/                                     | Close +                                       | Click to ed   | lit                                |            |             |
| Responded                    | 3          | Draft Document                                          |                                               |               |                                    | Search     | 1           |
| 🕰 Sent                       | 3          | · 2                                                     |                                               |               |                                    |            | 1-3/1 🗙 🗲   |
| Draft                        |            | 1 ADB, ADB                                              | 10085 - Bangalore Smart Energy Efficient Powe | er Distributi | 3                                  | Submitted  | 05 May 2020 |
| Alert                        | 4          |                                                         |                                               |               |                                    |            | 1-3/1 < >   |
| Closed                       | 2          |                                                         |                                               |               |                                    |            |             |
|                              |            |                                                         |                                               |               |                                    |            |             |

### 4.5. Send MC Request Aide Memoire/Aide Memoire Confirmation/Document Log

This module enables to sending aide memoire details to DEA users after mission clearance for their confirmation.

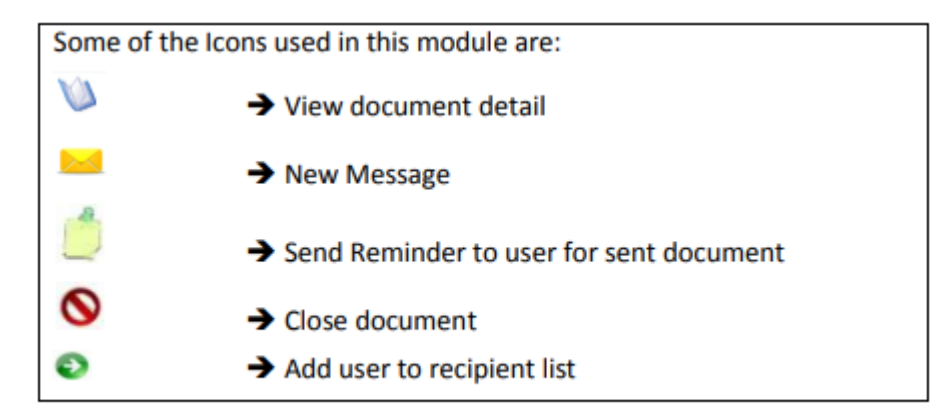

#### 4.5.1. How to Create/Save Draft/Send Aide Memoire?

- **Step 1** Click on MC Request Aide Memoire Box.
- Step 2 Click on Send new Doc/Alert/Close.
- Step 3 Click on Send Aide Memoire.
- **Step 4** Fill entire details and click on send.

| Send New Doc/Alert/0 | Send Aide Memoire           |  |
|----------------------|-----------------------------|--|
| Created/Received Doc | Send Alert/Reminder message |  |
| · 2                  |                             |  |

# Aide Memoire Entry form Details

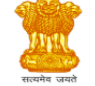

### Department of Economic Affairs Ministry of Finance.

Skip to main Content | A+ | A- | A

| सल्यमेव जयते                                                                                                    | Government of India.                |                                                                                                    |                                                                                                    |                                                                          |                                                                                                    |                                                                                        |          |
|----------------------------------------------------------------------------------------------------|-------------------------------------|----------------------------------------------------------------------------------------------------|----------------------------------------------------------------------------------------------------|--------------------------------------------------------------------------|----------------------------------------------------------------------------------------------------|----------------------------------------------------------------------------------------|----------|
| DashBoard Miss                                                                                                    | sion Clearance                      | Document Log                                                                                                    | User                                                                                                    | Manual                                                                   | Change Password                                                                                                    | Contact Us                                                                             | Logout   |
| Document De                                                                                                    | tails                               |                                                                                                    | Select Aide N<br>Document                                                                                                    | /lemoire<br>: Type                                                       |                                                                                                    |                                                                                        | View All |
| Document Type:                                                                                                    | Aide Memoire                        |                                                                                                    |                                                                                                    |                                                                          |                                                                                                    |                                                                                        |          |
| Project/Loan/TA :                                                                                                    | Project                             | ~                                                                                                    |                                                                                                    |                                                                          |                                                                                                    |                                                                                        |          |
| No. / Name:                                                                                                    | 47083-002 - Accelerating Infrastruc | ture Investmer 🗸                                                                                                    |                                                                                                    |                                                                          | _                                                                                                    |                                                                                        |          |
| DEA Sector:                                                                                                    | Multisector                         | ~                                                                                                    | This field is au                                                                                                    | to generated                                                             |                                                                                                    |                                                                                        |          |
| *Document ID:                                                                                                    |                                     |                                                                                                    |                                                                                                    | File Tracking ID of DEA                                                  | A:                                                                                                    |                                                                                        |          |
| Subject:                                                                                                    |                                     |                                                                                                    |                                                                                                    |                                                                          |                                                                                                    |                                                                                        |          |
| Due Date:                                                                                                    | 05 Aug 2020                         |                                                                                                    |                                                                                                    | Sender Name:                                                             | Balaji K                                                                                                    |                                                                                        |          |
| Agency: DEA - Departm<br>Send<br>To: Email<br>Agency:SELEC<br>Agency:SELEC<br>CC To:<br>Email<br>Group:SELEC<br>Previous<br>Attach<br>File - Only doc, docx, pdf, PD | ent of Economic Affairs             | All User<br>ADB Saction I (SO(AD<br>Ajay Kumar Mishra (U<br>Ajay Kumar Singh (As<br>Ajay S Singh (Director<br>Alok Nyam (Assistant<br>Andrew Zowawia Kart<br>Andrew Zowawia Kart<br>Andrew Zowawia Kart<br>Andrew Zowawia Kart<br>details | B.I) - DEA), pramodkp7@gr<br>nder Secretary - DEA), pram<br>sistant - DEA), pramodkp7@grmail<br>- DEA), pramodkp7@grmail<br>- DEA), pramodkp7@grmail<br>- DEA), pramodkp7@grmail<br>- DEA), transformed (pramodkp7)<br>- DEA), transformed (pramodkp7), transformed (pramodkp7), transformed (pramodkp7), transformed (pramodkp7), transformed (pramodkp7), transformed (pramodkp7), transformed (pramodkp7), transformed (pramodkp7), transformed (pramodkp7), transformed (pramodkp7), transformed (pramodkp7) | 58<br>nail.com<br>odkp7@gmail.com<br>gmail.com<br>com<br>odkp7@gmail.com | Selected User<br>Abhay Sharan (Under St<br>St<br>St<br>St<br>St<br>St<br>St<br>St<br>St<br>St<br>St<br>St<br>St<br>S | ecretary - DEA), pramodkp7@gmail.com<br>r these buttons to add<br>ad remove recipients |          |
| Message:<br>Back Send Cancel                                                                                                    | Save as Draft                       | Click t                                                                                                    | o save details<br>draft                                                                                                    | n                                                                        |                                                                                                    |                                                                                        |          |

# 4.5.2. How to see received Aide memoire & send confirmation on Aide memoire (Only for DEA)?

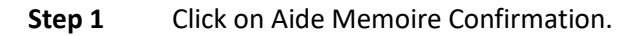

**20 (** 

- **Step 2** Click on Received tab on left panel.
- **Step 3** In right side panel, all received aide memoire request will appear.
- **Step 4** Click on any one to view details and reply.

| Proposal Doc | - | Send N   | New Doc/Alert/Close + |                 | Click on any one from |             |           |
|--------------|---|----------|-----------------------|-----------------|-----------------------|-------------|-----------|
| Received     | 2 | <u>+</u> |                       |                 | received list         |             |           |
| 🛱 Sent       | 0 | Created  | I/Received Document   |                 |                       |             | Search    |
| Draft        |   | • 2      |                       |                 |                       |             | 1-2/2 < > |
| O Alart      |   | 1        | Balaji K              | aide memore     | Aide Me               | emoire 29 J | ul 2020   |
| Alen         |   | 2        | Aiib aiib             | FWD: sadfasdfas | Aide Me               | emoire 18 J | rul 2019  |
| Closed       | 2 |          |                       |                 |                       |             |           |
|              |   | ·        |                       |                 |                       |             | 1-2/2 🔇 🔪 |

# View Aide memoire details & send reply if required

| Puen.                       | Depart                                                                                                  | ment of E<br>Ministry o                                                         | conomic<br>f Finance. | Affairs            |                     |                   | Skip to m    | ain Content | A+  A-   | Α           | ¢               | <b>41</b>         |
|-----------------------------|----------------------------------------------------------------------------------------------------|---------------------------------------------------------------------------------|-----------------------|--------------------|---------------------|-------------------|--------------|-------------|----------|-------------|-----------------|-------------------|
| सत्यमेव जयते<br>DashBoard   | Master PPR De                                                                                           | etails Comments                                                                 | Meeting Details       | MIS Reports Us     | er Creation/Details | Mission Clearance | Document Log | GFR - 25    | User Log | User Manual | Change Password | Contact Us Logout |
|                             | Document I                                                                                              | Details                                                                         |                       |                    |                     |                   |              |             |          |             | View            | All 💽 Print 🥃     |
|                             | Subjec                                                                                                  | t aide memore                                                                   |                       |                    |                     |                   |              |             |          |             |                 |                   |
|                             | Document Type                                                                                           | e Aide<br>Memoire                                                               |                       | Sector             | Transport           | Loan              |              |             | TA No    |             |                 |                   |
|                             | Document I                                                                                              | 0 1002                                                                          | F                     | Parent Document ID |                     | File Tracking ID  | 12           | 3           | Due Date | 05 Aug 2020 | ) Project       | 43166-25          |
|                             | Sender Name                                                                                             | e Balaji K                                                                      |                       | Agency             | ADB                 |                   |              |             |          |             |                 |                   |
| Send To<br>Attached<br>File | Rishikesh Singh, D<br>GFR25_28_07_20:<br>Choose File No f<br>Only doc, docx, pdl<br>aide memoire testir | epartment of Econo<br>20_10_41.pdf<br>ile chosen<br>; PDF, xls, xlsx, ppt<br>19 | nic Affairs           | reply butto        | n                   | CC To:            |              |             |          |             | Ţ               |                   |

### Aide memoire reply details.

| Departi                  | nent of Economic Affairs<br>Ministry of Finance.<br>Government of India. | 5                         |                      | Skip to main Cont | tent   A+   A-   A   |               | <b>2</b> (41)        | ₽         |
|--------------------------|--------------------------------------------------------------------------|---------------------------|----------------------|-------------------|----------------------|---------------|----------------------|-----------|
| DashBoard Master PPR Det | ails Comments Meeting Details MIS Repo                                   | rts User Creation/Details | Mission Clearance Do | cument Log GFR ·  | - 25 User Log User M | Manual Change | e Password Contact U | Js Logout |
|                          |                                                                          |                           |                      |                   |                      |               |                      |           |
| Document Name            | aide memore                                                              |                           |                      |                   |                      |               |                      |           |
| Document Type            | Aide Memoire                                                             |                           | Category             | Transport         | Loan                 |               | TA No                |           |
| Project                  | 43166-25                                                                 |                           | File Tracking ID     | 123               | Sender Name          | Balaji K      | Document ID          | 1002      |
| Due Date                 | 05 Aug 2020                                                              |                           |                      |                   |                      |               |                      |           |
| Attached Document        | GFR25_28_07_2020_10_41.pdf                                               | 2                         |                      |                   |                      |               |                      |           |
|                          | Choose File No file chosen                                               |                           |                      |                   |                      |               |                      |           |
| aide memoire testing     |                                                                          |                           |                      |                   |                      |               |                      |           |
| ok done                  |                                                                          |                           |                      |                   |                      |               |                      |           |
| Reply<br>Message         | Click on send button<br>to submit reply                                  |                           |                      |                   |                      |               |                      | li.       |
| Back Send Close          |                                                                          |                           |                      |                   |                      |               |                      |           |

### 4.5.3. How to see received reply on Aide memoire/Forwarded Aide Memoire?

- **Step 1** Click on Send MC Aide memoire Confirmation
- Step 2 Click on Received tab on left panel
- **Step 3** In right panel, all received document will appear.
- **Step 4** Click on any one to view complete details.

| स्तवमेय जयते | Depa   | artm<br>N | ent of Eco<br>linistry of F<br>Government of | nomic A<br>Inance.<br>of India. | ffairs      |                       |                   | Skip to ma   | iin Content | A+  A-  / | 4           | C               | 41         |        |
|--------------|--------|-----------|----------------------------------------------|---------------------------------|-------------|-----------------------|-------------------|--------------|-------------|-----------|-------------|-----------------|------------|--------|
| ∃ DashBoard  | Master | PPR D     | etails Comments                              | Meeting Details                 | MIS Reports | User Creation/Details | Mission Clearance | Document Log | GFR - 25    | User Log  | User Manual | Change Password | Contact Us | Logout |
| Proposal Do  | oc     | -         | Send New P                                   | Click                           | on<br>ved   |                       |                   |              |             |           |             |                 |            |        |
| Received     |        | 1         |                                              |                                 | vcu —       |                       |                   |              |             |           |             |                 |            |        |
| 🚨 Sent       |        | 0         | Created/Receive                              | d Document                      |             |                       |                   |              |             |           |             | Search          |            |        |
| 🖨 Draft      |        | 0         | Click to                                     | view                            |             |                       |                   |              |             |           |             |                 | 1-1/1      | < >    |
| 🛱 Alert      |        | 14        | Detai                                        | ils                             | EWD: sadf   | asdfas                |                   | Aide         | Memoire     |           |             | 18 Jul 2019     |            |        |
| Closed       |        | 1         |                                              |                                 |             |                       |                   |              |             |           |             |                 | 1-1/1      | < >    |
|              |        |           |                                              |                                 |             |                       |                   |              |             |           |             |                 |            |        |

# Replied/forwarded Details.

| ABOard Master P<br>Docur<br>ubject<br>'ocument Type<br>jeeline<br>ocument ID<br>ile Tracking ID<br>ender Name | Government of India.         PR Details       Comments       Meeting Details       MIS Reports       User Creation/D         ment Details       FWD: sadfasdfas       Image: Commente Commente | etails Mission Clearance Documer         | At Log GFR - 25 User Log User Manual Change Pass | word Contact Us Log<br>View At |
|----------------------------------------------------------------------------------------------------|----------------------------------------------------------------------------------------------------|------------------------------------------|--------------------------------------------------|--------------------------------|
| Docur<br>ubject<br>locument Type<br>ipeline<br>ocument ID<br>ile Tracking ID<br>ender Name                    | FWD: sadfasdfas         Aide Memoire         P12119045         34         sdafasdf         Aib alib                                                                                                    | Sector<br>Parent Document ID<br>Due Date | Energy<br>33                                     | View A                         |
| iubject<br>locument Type<br>ipeline<br>ocument ID<br>ile Tracking ID<br>ender Name                            | FWD: sadfasdfas       Aide Memoire       P12119045       34       sdafasdf       Aiib alib                                                                                                    | Sector<br>Parent Document ID<br>Due Date | Energy<br>33                                     |                                |
| locument Type<br>ipeline<br>locument ID<br>ile Tracking ID<br>ender Name                                      | Aide Memoire       P12119045       34       sdafasdf       Ailb alib                                                                                                    | Sector Parent Document ID Due Date       | Energy<br>33                                     |                                |
| ipeline<br>locument ID<br>ile Tracking ID<br>ender Name                                                       | P12119045<br>34<br>sdafasdf<br>Ailb alib                                                                                                    | Parent Document ID Due Date              | 33                                               |                                |
| Nocument ID<br>ile Tracking ID<br>ender Name                                                                  | 34<br>sdafasdf<br>Ailb alib                                                                                                    | Parent Document ID Due Date              | 33                                               |                                |
| ile Tracking ID<br>ender Name                                                                                 | sdafasdf<br>Ailb alib                                                                                                    | Due Date                                 |                                                  |                                |
| ender Name                                                                                                    | Aiib aiib                                                                                                    |                                          | 25 Jul 2019                                      |                                |
|                                                                                                    |                                                                                                    | Agency                                   | AIIB                                             |                                |
| end To                                                                                                    | Rishikesh Singh, Department of Economic Affairs                                                                                                    | CC To:                                   |                                                  | *<br>*                         |
| ttached File                                                                                                  | Choose File No file chosen<br>Only doc, docx, pdf, PDF, xls, xlsx, ppt, pptx File are allowed.                                                                                                    |                                          |                                                  |                                |
| lessage                                                                                                    | pramod<br>Forward Message<br>From: AIB, director, AIB<br>Date: 18 Jul 2019<br>Message: sdafasd sdaf sdaf                                                                                                    |                                          |                                                  |                                |
| ≷eply Details                                                                                                 | Date: 7/18/2019 11:45:44 AM<br>To: Ailb ailb, director, AIIB<br>From: RishikeshSingh, Director, DEA<br>Reply:<br>pramod pramod<br>IForward Message<br>I                                                                                                    |                                          |                                                  |                                |
|                                                                                                    |                                                                                                    |                                          |                                                  |                                |
| Forward                                                                                                    | Reply to all                                                                                                    | Reply                                    | Back No Action                                   |                                |

### 4.5.4. How to see sent Aide Memoire details?

**Step 1** Click on Send MC Aide Memoire Confirmation.

- **Step 2** Click on Sent tab on left panel.
- **Step 3** In right side panel, all sent details will appear, click on any one to view complete details.

| Departm        | nent of Economic Af<br>Ministry of Finance.<br>Government of India. | fairs                         |                                             | Skip to main Content   A+   A-   A          |              |                 |
|----------------|---------------------------------------------------------------------|-------------------------------|---------------------------------------------|---------------------------------------------|--------------|-----------------|
| DashBoard      | Mission Clearance                                                   | Document Log                  | User Manual                                 | Change Password                             | Contact Us   | Logout          |
| Proposal Doc - | Send New Doc/Alert/Close +                                          |                               |                                             |                                             |              |                 |
| Received       | <del>. (</del>                                                      |                               |                                             |                                             |              |                 |
| 🗅 Sent 📑       | Sent Document                                                       |                               |                                             |                                             | Sear         | ch              |
| Draft 1        | · 2                                                                 |                               |                                             |                                             |              | 1-3/3 < >       |
| 4              | 1 aide memore Rishikesh Singh                                       | 1002-Proj-43166-25-Advanced   | Project Preparedness for Poverty Reduc      | tion - West Bengal Haldia Port Connectivity | Aide Memoire | 29 Jul 2020 📩 🚫 |
| Click on sent  | 2 aide memore Rishikesh Singh                                       | 1002-Proj-43166-25-Advanced   | Project Preparedness for Poverty Reduc      | tion - West Benga Idia Port Connectivity    | Aide Memoire | 29 Jul 2020 🧴 🚺 |
| Tab            | 3 testing pramod Shantanu Thakur                                    | 1-Proj-47083-002-Accelerating | Infrastructure Investment Facility in India | 1 - Tranch 1                                | Aide Memoire | 06 Jul 2020 🤺 🚫 |
|                |                                                                     |                               |                                             | Click to view<br>Details                    |              | 1-3/3 🔇 🔪       |

### Sent Details

| ्रास<br>सत्यमेव जबवे                   | Departn                                                                                                    | n <mark>ent of E</mark><br>Ministry o<br>Governme            | conomic Affairs<br>f Finance.<br>nt of India. |           |                  | Skip to main Conte | nt   A+   A-   A | A.          |         | 20 🕒               |
|----------------------------------------|----------------------------------------------------------------------------------------------------|--------------------------------------------------------------|-----------------------------------------------|-----------|------------------|--------------------|------------------|-------------|---------|--------------------|
| DashBoard                              | Miss                                                                                                    | sion Clearance                                               | Document Log                                  |           | User Manual      | Change Passw       | ord              | Conta       | act Us  | Logout             |
|                                        | Document De                                                                                                    | tails                                                        |                                               |           |                  |                    |                  |             |         | View All 🕥 Print 🥃 |
|                                        | Subject                                                                                                    | aide memore                                                  |                                               |           |                  |                    |                  |             |         |                    |
|                                        | Document Type                                                                                                    | Aide<br>Memoire                                              | Sector                                        | Transport | Loan             |                    | TA No            |             |         |                    |
|                                        | Document ID                                                                                                    | 1002                                                         | Parent Document ID                            |           | File Tracking ID | 123                | Due Date         | 05 Aug 2020 | Project | 43166-25           |
|                                        | Sender Name                                                                                                    | Balaji K                                                     | Agency                                        | ADB       |                  |                    |                  |             |         |                    |
| Send To<br>Attached<br>File<br>Message | Rishikesh Singh, Dep<br>GFR25_28_07_2020<br>Choose File No file<br>Only doc, docx, pdf, f<br>aide memoire testing               | _10_41.pdf<br>_10_sen<br>PDF, xls, xlsx, pp                  | , pptx File are allowed.                      |           | CC To:           |                    |                  |             | *<br>*  |                    |
| Reply<br>Details                       | Date: <i>In29/2020</i> 11:1<br>To: Balaji K. Operatio<br>From: RishikeshSingl<br>Reply: aide memoire<br>ok done<br>Reply to all | C.13 AW<br>ns. Coordinator, A<br>h, Director, DEA<br>testing | DB<br>Reminder Close B:                       | ack No A  | ction            |                    |                  |             |         | 13                 |

### 4.5.5. How to see and edit draft of Aide Memoire?

- **Step 1** Click on Send MC Aide Memoire Confirmation.
- **Step 2** Click on Draft tab in left panel, in right side panel, all draft detail will appear.
- **Step 3** Click on any one to view and submit details.

| र्म्स्यमेव जयते D    | )epartn | nent of Eco<br>Ministry of F<br>Government of | onomic Affairs<br>Inance.<br>of India.              |                           | Skip to main Content   A+   A-   A | (          | 1           |
|----------------------|---------|-----------------------------------------------|-----------------------------------------------------|---------------------------|------------------------------------|------------|-------------|
| E DashBoar           | d       | Mission Clearance                             | Document Log                                        | User Manual               | Change Password                    | Contact Us | Logout      |
| Proposal Doc         | -       | Send New Doc                                  | /Alert/Close +                                      |                           |                                    |            |             |
| Sent                 | 3       | Draft Document                                |                                                     |                           |                                    | Search     |             |
| 🕰 Draft              | 1       | · 2                                           |                                                     |                           |                                    |            | 1-3/1 🗸 🔉   |
| 🛱 Alert              | 17      | 1 Balaji K                                    | 3-testing draft - 3394-CLIMATE ADAPTATION IN VENNAR | SUB-BASIN IN CAUVERY DELT | A PROJECT                          | LOAN       | 09 Jul 2020 |
| Click or<br>Draft Ta | n<br>Ib | J                                             | Click here to edit<br>details                       |                           |                                    |            | 1-3/1       |

# 4.6. SRM/MRM.

This module enables to sending SRM/MRM Document.

#### 4.6.1. How to submit SRM/MRM Details?

- **Step 1** Click on SRM/MRM box.
- **Step 2** Click on Send New Doc/Alert/Close.
- Step 3 Click on Send SRM/MRM.
- **Step 4** Fill entire details and click on submit.

| Depar               | reliminary Project Report Portal.<br>tment of Economic Affairs, Ministry of Finance.<br>Government of India. | Skip to main Content   A+  A-   A |
|---------------------|----------------------------------------------------------------------------------------------------|-----------------------------------|
| E DashBoard Mission | Clearance Document Log User Manual Change Password Contact Us Logout                                         |                                   |
| Proposal Doc        | Send SDMMRM By Dirol Alert (Close +                                                                          |                                   |
| Received            | Send Alert/Reminder message                                                                                  |                                   |
| Responded           | Created/Received Document                                                                                    | Search                            |
| Sent                |                                                                                                    | 1-0/0 < >                         |
| Draft               | Creatediffecence Doc is not evaluable !                                                                      |                                   |
| Alert               | 0                                                                                                    | 1-0/0 < >                         |
| Closed              | 8                                                                                                    |                                   |
|                     |                                                                                                    |                                   |
|                     |                                                                                                    |                                   |
|                     |                                                                                                    |                                   |
|                     |                                                                                                    |                                   |
|                     |                                                                                                    |                                   |
|                     |                                                                                                    |                                   |

### MRM/SRM Entry Details

| MRM/SRM Confirmation                                                                           | lect PPR                    | Select Date               | Select Attack               | nmer        |
|------------------------------------------------------------------------------------------------|-----------------------------|---------------------------|-----------------------------|-------------|
| Select PPR/Project * 10004 Himachal Prade                                                      | sh V Select Date *          | DD/MM/YYYY                | Attachment * Choose File No | file chosen |
| Project Status * Select Status                                                                 | ~                           |                           | (Only PDF, Max Siz          | ze of 5MB)  |
| Remarks/Comments, if any * <b>B</b> $I$ $\underline{U}$ also $\mathbf{x}_{1}$ $\mathbf{x}^{2}$ | Т. п. н. Т. Т. Т. Е Е Е Е Е | 표 코 클 링 이 이 트 액 토 등 등 등 등 | r 💼 🖨 🛛                     |             |
| Add<br>Remarks/<br>Comment                                                                     | Deterberry Of               | en flet for a liter       |                             |             |
| EA Officer                                                                                     | Project Authority           | Ban                       | d/Agency Officer            |             |
| Rishikesh Singh-Director-                                                                      | ✓Dr. Basu Sood-Adviser -    | 2/                        | DB-Admin-                   |             |
| Prakash-Assistant Section Officer-                                                             | S.K. Dhiman-Chief Engineer- |                           |                             |             |
| Chandra Kishore-Assistant Section Officer-                                                     |                             |                           |                             |             |
| Mr. Shakil Alam-Director-                                                                      |                             |                           |                             |             |
| Mr. Rohit Chawla-Assistant Director-                                                           |                             |                           |                             |             |
| Mr. Madahv Kumar Jha-Assistant Section Officer-                                                |                             |                           |                             |             |
| Kamya Singh-Assistant Section Officer-                                                         |                             |                           |                             |             |
| Rajeev-Under Secretary-                                                                        |                             |                           |                             |             |
| Basudev Tudu-Under Secretary-                                                                  |                             |                           |                             |             |
| HIMANSHU GANDHI-Under Secretary-                                                               |                             |                           |                             |             |
| Kamlesh Kumar-Section Officer-                                                                 |                             |                           |                             |             |
|                                                                                                |                             |                           |                             |             |
|                                                                                                |                             |                           |                             |             |
| Click                                                                                          |                             |                           |                             |             |

#### 4.6.2. How to update SRM/MRM Details?

- **Step 1** Click on SRM/MRM box.
- **Step 2** Click on Sent tab on left panel.
- **Step 3** In right panel, all submitted details will appear, click on any one to update details.
- **Step 4** Submitted details will appear.
- **Step 5** Click on update button to update details.
- **Step 6** Enter details which you want to update.
- **Step 7** Click on update button.

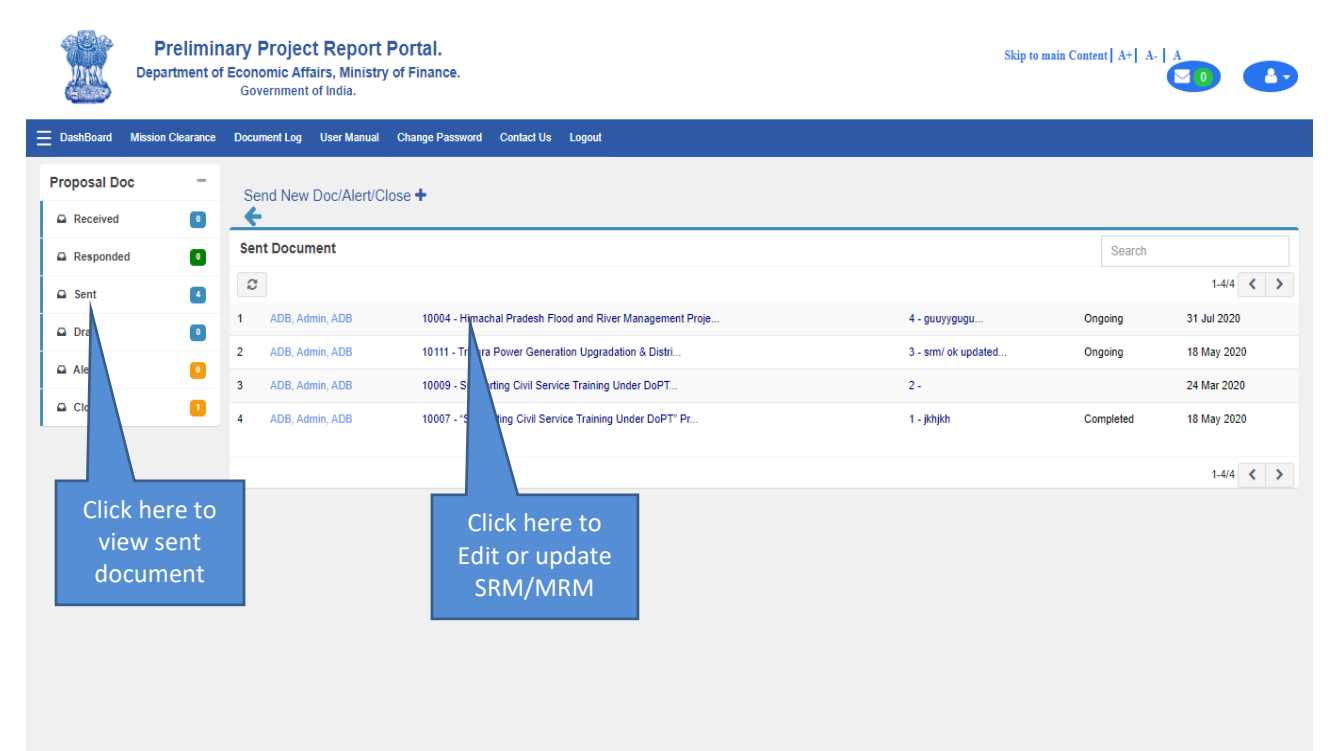

### MRM/SRM submitted details

| Marke<br>Marke | Prelimin<br>Department of | ary Project<br>Economic Affair<br>Government of | Report Po<br>rs, Ministry of I<br>India. | rtal.<br>Finance.     |             |                |                                                      | Skip to main Content   A+   A-   A |  |
|----------------|---------------------------|-------------------------------------------------|------------------------------------------|-----------------------|-------------|----------------|------------------------------------------------------|------------------------------------|--|
| DashBoard      | Mission Clearance         | Document Log                                    | User Manual                              | Change Password       | Contact Us  | Logout         |                                                      |                                    |  |
|                | MRM/SRM Confirma          | tion - 3                                        |                                          |                       |             |                |                                                      |                                    |  |
| 10111 - Tr     | ipura Power Generat       | ion Upgradation                                 | & Distribution F                         | Reliability Improveme | ent Project |                |                                                      |                                    |  |
| View Com       | ments                     |                                                 |                                          | View MoM              |             |                | View PosedDocument                                   |                                    |  |
| SRMMRM         | - View SRMMRM             |                                                 |                                          |                       |             |                |                                                      |                                    |  |
| Remarks/       | Comments - srm/ ok u      | updated                                         |                                          |                       |             |                |                                                      |                                    |  |
| Project St     | tatus - Ongoing           |                                                 |                                          |                       |             |                |                                                      |                                    |  |
| Sent by -      | ADB, Admin, ADB           |                                                 |                                          |                       |             |                |                                                      |                                    |  |
| Sent on -      | 18 May 2020               |                                                 |                                          |                       |             |                |                                                      |                                    |  |
|                |                           |                                                 |                                          |                       |             |                |                                                      |                                    |  |
|                |                           |                                                 |                                          |                       | Update      | e Details Back |                                                      |                                    |  |
|                |                           |                                                 |                                          |                       |             |                | Click Update<br>details button to<br>Edit the record |                                    |  |

# MRM/SRM details to update

| Preliminary Pr<br>Department of Econon<br>Gover | roject Report Portal<br>nic Affairs, Ministry of Fina<br>rnment of India. | I.<br>nce.                      |                           | Skip to main Co     | ontent A+ A- A                                            |
|-------------------------------------------------|---------------------------------------------------------------------------|---------------------------------|---------------------------|---------------------|-----------------------------------------------------------|
| ard Mission Clearance Docum                     | ent Log User Manual Ch                                                    | ange Password Contact Us Logout |                           |                     |                                                           |
| MDM/SDM Confirmation 3                          |                                                                           |                                 |                           |                     |                                                           |
| WRW SRW COMMINATION - 5                         |                                                                           |                                 |                           |                     |                                                           |
| Select PPR/Project *                            | 10111 - 123456 - Tripura Po                                               | ✓ Select Date *                 | 06/05/2020                | Attachment *        | Choose File No file chosen<br>(Only PDF, Max Size of 5MB) |
| Project Status *                                | Ongoing                                                                   | v                               |                           |                     | View Attachment                                           |
| Remarks/Comments, if any *                      | B I U abe X, X' T-                                                        | n-n. T <sub>a</sub> 🍢 I 🗄 🛱 🛊 🗐 | ≣ <b>≣ ≣ ୬ ୯ ≡ % </b> ≣ ∅ | X 🗈 🛍 🏠 🖸           |                                                           |
|                                                 | <u>srm</u> / <u>ok</u> updated                                            |                                 |                           |                     |                                                           |
|                                                 |                                                                           |                                 |                           |                     |                                                           |
|                                                 |                                                                           |                                 |                           |                     |                                                           |
|                                                 |                                                                           |                                 |                           |                     |                                                           |
|                                                 |                                                                           |                                 |                           |                     |                                                           |
|                                                 |                                                                           |                                 |                           |                     |                                                           |
| EA Officer                                      |                                                                           | Project Authority               |                           | Bank/Agency Officer |                                                           |
| Risnikesn Singh-Director-                       |                                                                           | Praveen kumar-Under Secret      | ary-                      | MADB-Admin-         |                                                           |
|                                                 | der-                                                                      | Naresh Chandra Das-Genera       | i Manager-                |                     |                                                           |
|                                                 | :tion Officer-                                                            |                                 |                           |                     |                                                           |
|                                                 |                                                                           |                                 |                           |                     |                                                           |
| Mr. Rohit Chawla-Assistant Dire                 | ector-                                                                    |                                 |                           |                     |                                                           |
| Mr. Madahv Kumar Jha-Assista                    | nt Section Officer-                                                       |                                 |                           |                     |                                                           |
| Kamya Singh-Assistant Section                   | 1 Officer-                                                                |                                 |                           |                     |                                                           |
| Rajeev-Under Secretary-                         |                                                                           |                                 |                           |                     |                                                           |
| Basudev ludu-Under Secretary                    | <u> </u>                                                                  |                                 |                           |                     |                                                           |
| MANSHU GANDHI-Under Sec                         | retary-                                                                   |                                 |                           |                     |                                                           |
| Kamlesh Kumar-Section Office                    | <i>I</i> -                                                                |                                 |                           |                     |                                                           |
|                                                 |                                                                           |                                 |                           |                     |                                                           |
|                                                 |                                                                           | Lindata Back                    |                           |                     |                                                           |
|                                                 | Click Updat                                                               | te opuare Back                  |                           |                     |                                                           |
|                                                 | record                                                                    |                                 |                           |                     |                                                           |
|                                                 | record                                                                    |                                 |                           |                     |                                                           |

# 4.7. PAD/PAM Confirmation.

This module enables to sending PAD/PAM Document.

#### 4.7.1. How to Send PAD/PAM after Aide Memoire?

- **Step 1** Click on PAD/PAM confirmation box.
- **Step 2** Click Send New Doc/Alert/Close.
- **Step 3** Click on Send PAD/PAM after Aide Memoire.
- **Step 4** Fill entire details and click on submit button.

| Depart              | eliminary Project Report Por<br>tment of Economic Affairs, Ministry of F<br>Government of India. | <b>tal.</b><br>inance.                                | SI                 | tip to main Content   A+   A-   A |
|---------------------|--------------------------------------------------------------------------------------------------|-------------------------------------------------------|--------------------|-----------------------------------|
| DashBoard Mission C | Rearance Document Log User Manual Cha                                                            | inge Password Contact Us Logout                       |                    |                                   |
| Proposal Doc        | X<br>Send DAD/DAM affere Aide Memoire                                                            | Click here to send                                    |                    |                                   |
| Received            | Cred DAD/DAM affers Aids Memoirs                                                                 | PAD/PAM after                                         |                    |                                   |
| Responded           | Close PPR                                                                                        | Aide Memoire                                          |                    | Search                            |
| 🛱 Sent              | 2                                                                                                |                                                       |                    | 1-1/1 < >                         |
| Draft               | ADB, Admin, ADB                                                                                  | 10111 - Tripura Power Generation Upgradation & Distri | L 2 - Acknowledgme | nt Received 04 May 2020           |
| Alert               | 0                                                                                                |                                                       |                    | 1-1/1 < >                         |
| Closed              | 0                                                                                                |                                                       |                    |                                   |

# PAD/PAM confirmation entry form details

| Preliminary Project Report F<br>Department of Economic Affairs, Ministry<br>Government of India. | Portal.<br>of Finance.                  | \$                           | kip to main Content   A+   A-   A |
|--------------------------------------------------------------------------------------------------|-----------------------------------------|------------------------------|-----------------------------------|
| DashBoard Mission Clearance Document Log User Manu                                               | al Change Password Contact Us Logout    |                              |                                   |
|                                                                                                  |                                         |                              |                                   |
| Send PAD/PAM after Aide Memoire                                                                  |                                         |                              |                                   |
|                                                                                                  |                                         | Add Pad/PAM                  | Add Pad/PAM                       |
| 10004 Himachal Pradesh Flood and River Managemen                                                 | Select PPR                              | Document                     | Date                              |
| View Comments                                                                                    | View MoM                                | View PosedDocument           |                                   |
| Select PPR/Project                                                                               | Select PAD/PAM Document                 |                              |                                   |
| 10004 Himachal P                                                                                 | radesh V                                | (Only PDF, Max Size of 10MB) | DD/MM/YYYY                        |
| Pemarks/Comments                                                                                 |                                         |                              |                                   |
| B I U abe X,                                                                                     | ×   1+ 11+ 11+ 1½ 19 美  注注  注[ 注] 譯[ 言: | ≡ ≡ ■  ལ 트 ☜ ◙ ◈ ∦ ⅓ ⅓ ໕ ݨ ெ | 2                                 |
| Add Remarks/                                                                                     |                                         |                              |                                   |
| Comments                                                                                         |                                         |                              |                                   |
|                                                                                                  |                                         |                              |                                   |
|                                                                                                  | Project Related Offic                   | cer list for mail alert      |                                   |
|                                                                                                  |                                         |                              |                                   |
| DEA Officer                                                                                      | Project Authority                       | Bank/Agency Offic            | er                                |
| Rishikesh Singh-Director-                                                                        | ☑Dr. Basu Sood-Adviser -                | ZADB-Admin-                  |                                   |
| Prakash-Assistant Section Officer-                                                               | S.K. Dhiman-Chief Engineer-             |                              |                                   |
| Chandra Kishore-Assistant Section Officer-                                                       |                                         |                              |                                   |
| Mr. Shakil Alam-Director-                                                                        |                                         |                              |                                   |
| Mr. Rohit Chawla-Assistant Director-                                                             |                                         |                              |                                   |
| Mr. Madahv Kumar Jha-Assistant Section Officer-                                                  |                                         |                              |                                   |
| Kamya Singh-Assistant Section Officer-                                                           |                                         |                              |                                   |
| ✓Rajeev-Under Secretary-                                                                         |                                         |                              |                                   |
| Basudev Tudu-Under Secretary-                                                                    |                                         |                              |                                   |
| HIMANSHU GANDHI-Under Secretary-                                                                 |                                         |                              |                                   |
| Kamlesh Kumar-Section Officer-                                                                   |                                         |                              |                                   |
|                                                                                                  |                                         |                              |                                   |
| Clic                                                                                             | choro to Submitte DEA                   | ack.                         |                                   |
| send                                                                                             | PAD/PAM                                 |                              |                                   |
| t                                                                                                | o DEA                                   |                              |                                   |
|                                                                                                  |                                         |                              |                                   |

### 4.7.2. How to View Received PAD/PAM after Aide Memoire?

- **Step 1** Click on PAD/PAM Confirmation box
- **Step 2** Click on Received tab on left panel, in right side panel, all received details will appear

#### **Step 3** Click on any one to view details.

| MILL.       | Prelimina<br>Department of B | <b>Economic Affair</b><br>Government of      | Report F<br>s, Ministry o<br>India. | <b>Portal.</b><br>of Finance. |               |                               |     | Skip to main Co         | ntent   A+  A- | A           | đ | Ð |
|-------------|------------------------------|----------------------------------------------|-------------------------------------|-------------------------------|---------------|-------------------------------|-----|-------------------------|----------------|-------------|---|---|
| ⊟ DashBoard | Mission Clearance            | Document Log U                               | lser Manual                         | Change Password               | Contact Us    | Logout                        |     |                         |                |             |   |   |
| Received    | Send                         | I PAD/PAM aftere Aid<br>I PAD/PAM aftere Aid | le Memoire Clo                      | • •                           |               |                               |     |                         |                |             |   | _ |
| Responded   | Close                        | e PPR                                        |                                     | -ent                          |               |                               |     |                         | Search         | 1-1/1       | < | > |
| Draft       | 0                            | ADB, Admir                                   | , ADB                               | 10111 - Trip                  | ura Power Ger | neration Upgradation & Distri | 2 - | Acknowledgment Received |                | 04 May 2020 |   |   |
| Alert       | 0                            |                                              |                                     |                               |               |                               |     |                         |                | 1-1/1       | < | > |
| Closed      | 0                            |                                              |                                     | r                             | Click h       | nere to view<br>ed PAD/PAM    |     |                         |                |             |   |   |

### **PAD/PAM submitted Details**

| Prelimina<br>Department of E    | ry Project Report Portal.<br>Economic Affairs, Ministry of Finance.<br>Government of India. |                         | Skip to main Content   A+   A-   A |
|---------------------------------|---------------------------------------------------------------------------------------------|-------------------------|------------------------------------|
| DashBoard Mission Clearance     | Document Log User Manual Change Pass                                                        | sword Contact Us Logout |                                    |
| Send PAD/PAM after Aide I       | Memoire-2<br>Click<br>view PF                                                               | here to<br>PR Details   |                                    |
| 10111 - Tripura Power Generatio | n Upgradation & Distribution Reliability Imp                                                | rovement Project        |                                    |
| View Comments                   | Viev                                                                                        |                         | View PosedDocument                 |
| Submitted Detai                 | k here to view<br>nents against PPR                                                         | Click here to view      |                                    |
| Remarks/Comments                | pad/pam                                                                                     | of PPR                  | Posing Document                    |
| Submitted By                    | ADB, Admin, ADB                                                                             |                         | of PPR                             |
| Submitted on                    | 04 May 2020                                                                                 |                         |                                    |
| Confirmation Details            |                                                                                             |                         |                                    |
| Remarks/Comments                | ok                                                                                          |                         |                                    |
| Submitted By                    | Rishikesh Singh, Director, DEA                                                              |                         |                                    |
| Submitted on                    | 04 May 2020                                                                                 |                         |                                    |
|                                 |                                                                                             |                         |                                    |
|                                 |                                                                                             | Back                    |                                    |
|                                 |                                                                                             |                         |                                    |
|                                 |                                                                                             |                         |                                    |
|                                 |                                                                                             |                         |                                    |

### 4.7.3. How to see sent PAD/PAM confirmation?

- **Step 1** Click on Sent tab on left panel, in right side panel all sent detail will appear
- **Step 2** Click on any one to view submitted details.

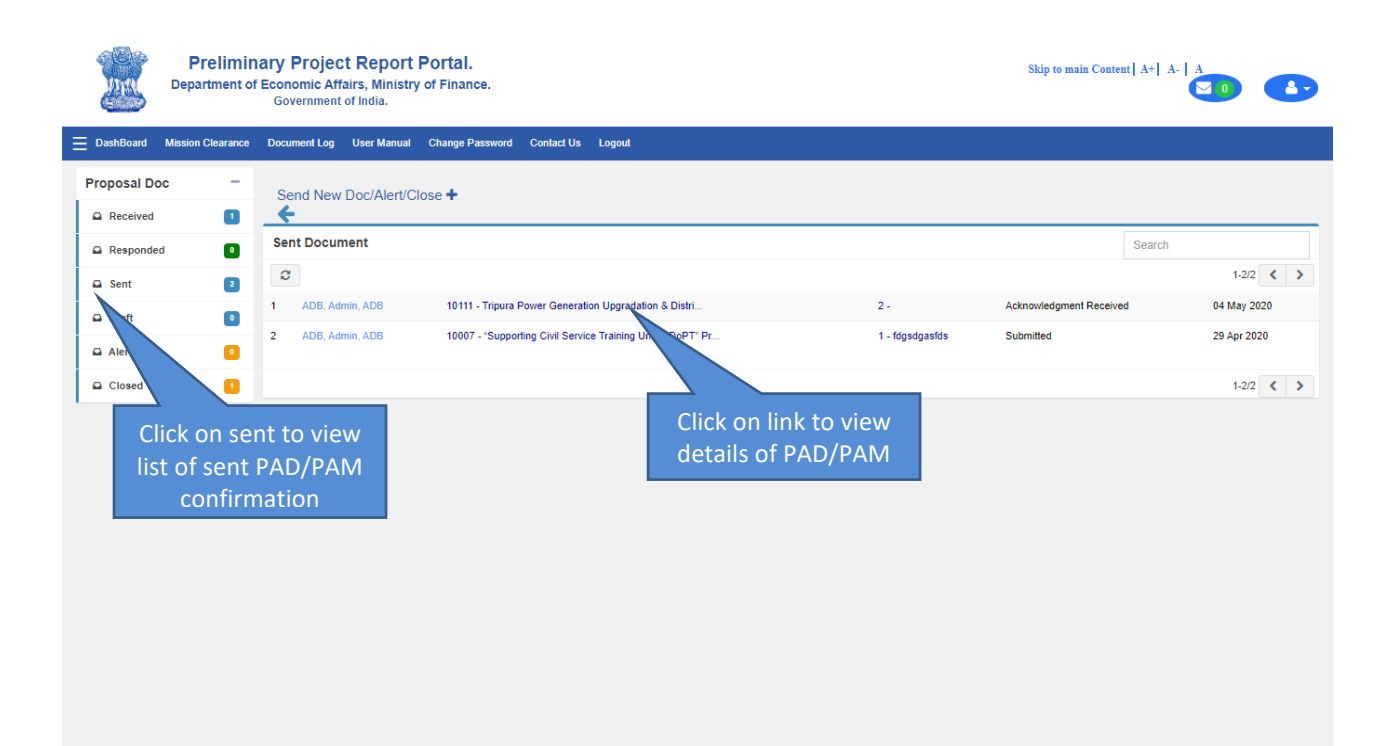

### **Submitted details of PAD/PAM**

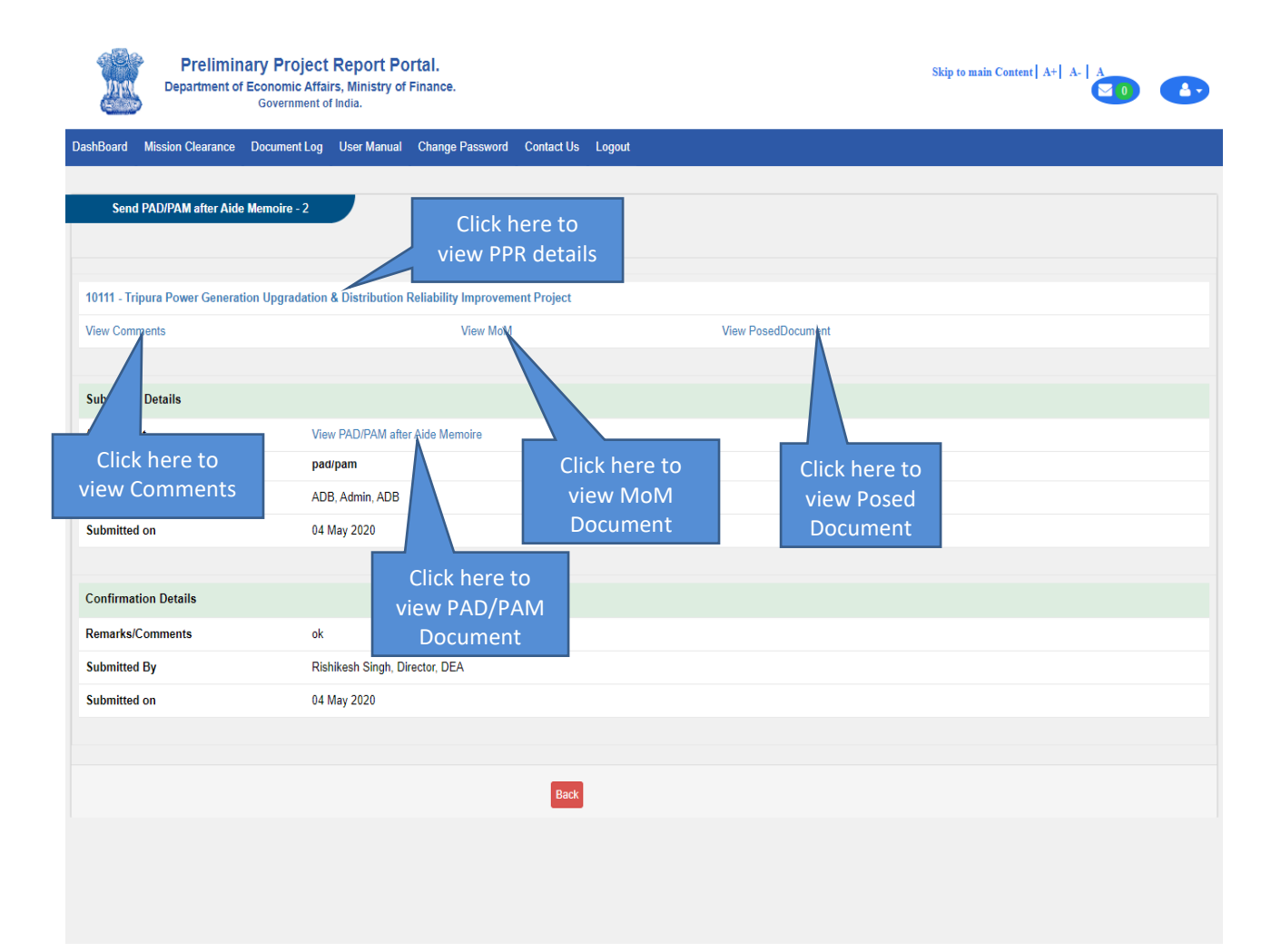

# 4.8. PRC before Loan Negotiation.

This module enables to send PRC before Loan Negotiation.

#### 4.8.1. How to submit new PRC?

- **Step 1** Click on PRC before Loan Negotiation box.
- **Step 2** Click on Send New Doc/Alert/Close.
- **Step 3** Click on Send PRC before Loan Negotiation.
- **Step 4** Select PPR from drop down.
- **Step 5** Select Yes/No/NA for each point of PRC.
- **Step 6** Select PDF attachment in case if user select yes in drop down in any PRC's point.
- **Step 7** Enter comments if required.
- **Step 8** Click on submit to send PRC.

|   |                                          | Pre<br>Departe | eliminar<br>ment of Ec | y Projec<br>conomic Affa<br>Government | t Report Pe<br>airs, Ministry o<br>of India. | O <b>rtal.</b><br>f Finance. |                       |                           |              |          |             | Skip            | to main Cont | ent  A+  A- | A<br>O |     |
|---|------------------------------------------|----------------|------------------------|----------------------------------------|----------------------------------------------|------------------------------|-----------------------|---------------------------|--------------|----------|-------------|-----------------|--------------|-------------|--------|-----|
| Ξ | DashBoard N                              | Master         | PPR Details            | Comments                               | Meeting Details                              | MIS Reports                  | User Creation/Details | Mission Clearance         | Document Log | User Log | User Manual | Change Password | Contact Us   | Logout      |        |     |
|   | Proposal Doc                             | ;              | Send P<br>Send A       | RC Before Loai<br>lert/Reminder n      | n Negotiation<br>nessage                     |                              | Click here            | e to send I<br>an Negotia | PRC          |          |             |                 |              |             |        |     |
|   | <ul><li>Responded</li><li>Sent</li></ul> |                | Close F                | PR                                     | ceived Docum                                 | ent                          |                       |                           |              |          |             |                 |              | Search      | 1-0/0  | < > |
|   | Draft                                    |                | •                      | reated/Receiv                          | ed Doe is not avai                           | lable !                      |                       |                           |              |          |             |                 |              |             |        |     |
|   | <ul><li>Alert</li><li>Closed</li></ul>   |                | 0                      |                                        |                                              |                              |                       |                           |              |          |             |                 |              |             | 1-0/0  | < > |

# PRC entry form details.

| d Master PPR Details Comments Meeting Deta                                                               | ails MIS Reports User Creation/Details                                      | Mission Clearance Document Log Us   | ser Log User Manual | Change | Password Contact U | Js Lo  |
|----------------------------------------------------------------------------------------------------|-----------------------------------------------------------------------------|-------------------------------------|---------------------|--------|--------------------|--------|
| PRC Before Loan Negotiation                                                                              |                                                                             |                                     |                     |        |                    |        |
|                                                                                                    | PPRID FOR FACT FINDING<br>Select PPRID*                                     | MISSION<br>Select PP                | R                   | Seleo  | rt Yes/No/N        | Δ      |
| NDING MISSION                                                                                            |                                                                             |                                     |                     |        |                    |        |
| JDGET PROVISION FOR EAP MADE                                                                             |                                                                             |                                     | Yes                 | ~      | Choose File No     | choser |
|                                                                                                    |                                                                             |                                     |                     |        |                    |        |
| NALIZATION OF PROJECT IMPLEMENTATION PLAN                                                                |                                                                             |                                     | Please Select       | ~      | Select doc         | ume    |
| NALIZATION OF ADMINISTRATION MANUAL                                                                      |                                                                             |                                     | Please Select       | ~      |                    |        |
| NALIZATION OF MEMORANDUM COVERING SCOPE,<br>IRATEGY, BUDGETING, DISBURSEMENT, REPORTING                  | ORGANIZATION AND ITS TOR, DELEGATIO                                         | ON OF POWERS                        | VTPlease Select     | •      |                    |        |
| NALIZATION OF FINANCIAL MANAGEMENT ARRANGE<br>/STEMS AND PROCESS, FINANCIAL REPORTING, EX<br>RRANGEMENTS | EMENTS INCLUDING YEARL Add R                                                | emarks/Comments                     | GPlease Select      | ~      |                    |        |
| ACEMENT OF PROJECT MANAGEMENT CONSULTAN                                                                  | IT                                                                          |                                     | Please Select       | ~      |                    |        |
| LEAST 50% OF LAND ACQUISITION (IF REQUIRED) H                                                            | HAS BEEN COMPLETED & LAND POSSESS                                           | SION OBTAINED FREE FROM ALL         | Please Select       | ~      |                    |        |
| DMINISTRATIVE CLEARANCE FOR TEMPORARY USE                                                                | OF LAND I.E. RIGHT OF WAY HAS BEEN T                                        | AKEN                                | Please Select       | ~      |                    |        |
| DMINISTRATIVE APPROVAL FOR SHIFTING OF UTILIT                                                            | IES HAS BEEN TAKEN                                                          |                                     | Please Select       | ~      |                    |        |
| L ENVIRONMENTAL CLEARANCES IN PLACE                                                                      |                                                                             |                                     | Please Select       | ~      |                    |        |
| L FOREST CLEARANCES IN PLACE                                                                             |                                                                             |                                     | Please Select       | ~      |                    |        |
| C (CENTRAL MINISTRIES OR DEPARTMENTS) / PIB (<br>N-LENDING) / CCEA (CENTRAL GOVERNMENT LOANS             | CENTRAL PSUS) / BOARD APPROVALS (F<br>6) / STATE CABINET (STATE GOVT LOANS) | OR OTHER CENTRAL ENTITIES ENGAGE    | D INPlease Select   | ~      |                    |        |
| DS FOR CONTRACTS FOR GOODS AND SERVICES W<br>ULTI-PHASE PROGRAMMATIC APPROACH) ARE REAL                  | /ORTH AT LEAST 30% OF PROJECT COST<br>DY FOR AWARD+                         | (OR OF THE FIRST PHASE IN CASE OF A | Please Select       | ~      |                    |        |
| AN / TIMELINE FOR FLOATING OF BIDS FOR CONTR                                                             | ACTS FOR REMAINING GOODS AND SERV                                           | /ICES IS READY                      | Please Select       | ~      |                    |        |
| DS FOR ALL KEY CONSULTANT CONTRACTS ARE RE                                                               | ADY FOR AWARD+                                                              |                                     | Please Select       | ~      |                    |        |
| D FOR IVA IS READY FOR AWARD IN CASE OF P FOR                                                            | R+                                                                          |                                     | Please Select       | ~      |                    |        |
| DMPLETION OF PRIOR ACTIONS IN CASE OF DPL+                                                               |                                                                             |                                     | Please Select       | ~      |                    |        |
|                                                                                                    |                                                                             |                                     |                     |        |                    |        |
|                                                                                                    | Project Related                                                             | Officer list for mail alert         |                     |        |                    |        |
| Officer                                                                                                  | Project Authority                                                           |                                     | Bank/Agency Officer |        |                    |        |
|                                                                                                    | Save Reset                                                                  | Back                                |                     |        |                    |        |

#### 4.8.2. How to see Received/Pending PRC?

- **Step 1** Click on PRC before Loan negotiation Box.
- **Step 2** Click on Received tab on left panel, in the right-side panel, all received details will appear.
- **Step 3** Click on any one to view and submit approval on that.

| Preliminary Project Report Portal.<br>Department of Economic Affairs, Ministry of Finance.<br>Government of India. |       |            |             |                     |             |                       |                   |              | Skip     | o to main Cont | ent   A+   A    | -   A<br>-   41 | C      |       |   |   |
|----------------------------------------------------------------------------------------------------|-------|------------|-------------|---------------------|-------------|-----------------------|-------------------|--------------|----------|----------------|-----------------|-----------------|--------|-------|---|---|
|                                                                                                    | aster | PPR Detail | ls Comments | Meeting Details     | MIS Reports | User Creation/Details | Mission Clearance | Document Log | User Log | User Manual    | Change Password | Contact Us      | Logout |       |   |   |
| Proposal Doc                                                                                                    |       | -          | Send New    | Doc/Alert/Clos      | ie <b>+</b> |                       |                   |              |          |                |                 |                 |        |       |   |   |
| Responded                                                                                                    |       | 3          | Created/Rec | eived Docume        | ent         |                       |                   |              |          |                |                 |                 | Search |       |   |   |
| 🕰 Sent                                                                                                    |       |            | 8           |                     |             |                       |                   |              |          |                |                 |                 |        | 1-0/0 | < | > |
| Draft                                                                                                    |       | 0          | Receive     | ed Doc is not avail | able !      |                       |                   |              |          |                |                 |                 |        |       |   |   |
| Alert                                                                                                    |       | 0          | Clic        | k here to           | view        |                       |                   |              |          |                |                 |                 |        | 1-0/0 | < | > |
| Closed                                                                                                    |       | 1          | Rece        | eived/Pe            | nding       |                       |                   |              |          |                |                 |                 |        |       |   |   |
|                                                                                                    |       |            |             | PRC                 |             |                       |                   |              |          |                |                 |                 |        |       |   |   |
|                                                                                                    |       |            |             |                     |             |                       |                   |              |          |                |                 |                 |        |       |   |   |
|                                                                                                    |       |            |             |                     |             |                       |                   |              |          |                |                 |                 |        |       |   |   |
|                                                                                                    |       |            |             |                     |             |                       |                   |              |          |                |                 |                 |        |       |   |   |
|                                                                                                    |       |            |             |                     |             |                       |                   |              |          |                |                 |                 |        |       |   |   |

### 4.8.3. How to Approve/Reject PRC?

- **Step 1** Click on PRC before Loan negotiation Box.
- **Step 2** Click on Received tab on left panel, in the right-side panel, all received details will appear.
- **Step 3** Click on any one to view and submit approval on that.

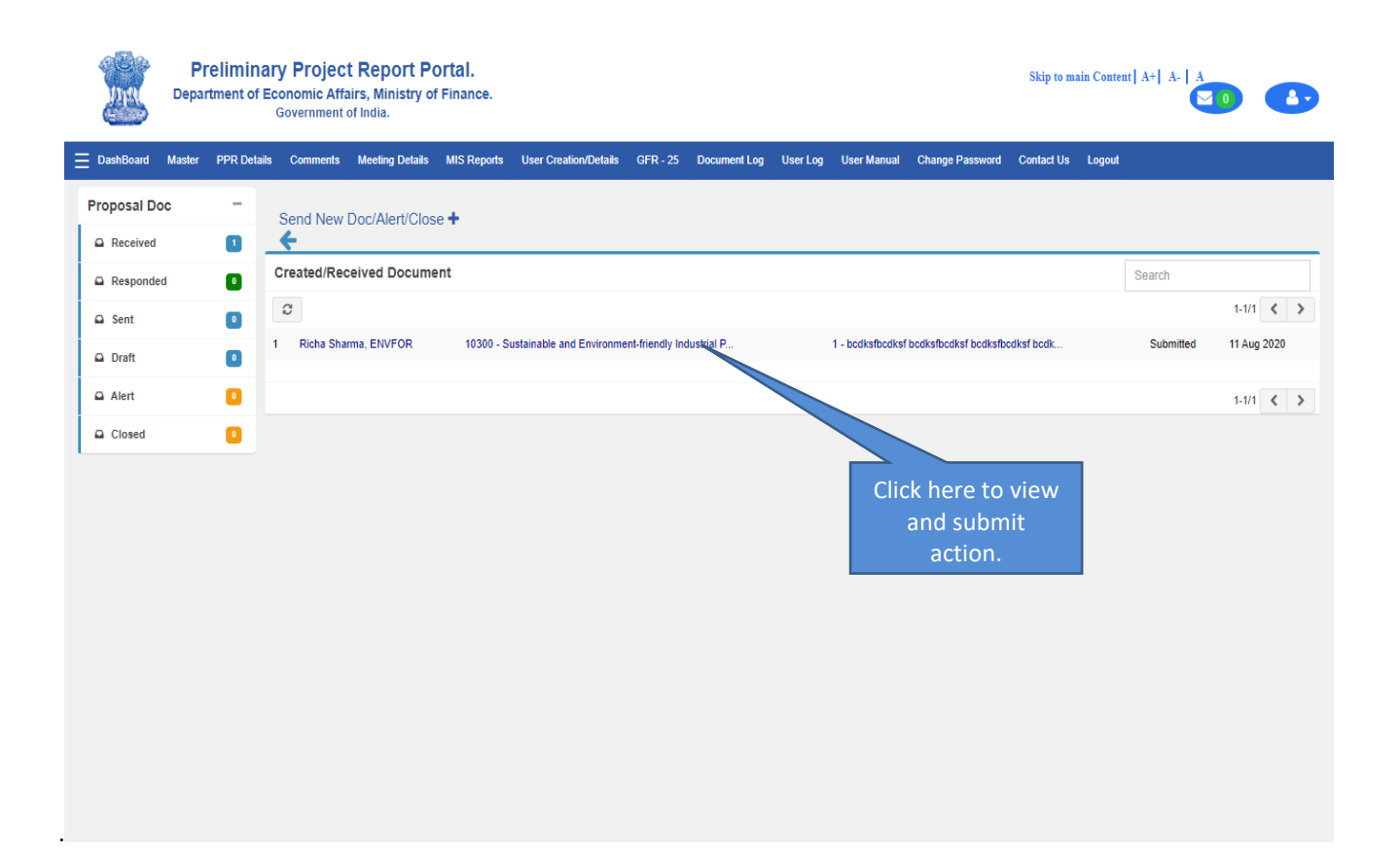

### PRC Approve/Reject Details.

|                | Preliminary Project Report Portal.<br>Department of Economic Affairs, Ministry of Finance.<br>Government of India.                                                                                                    |                                                                                                    |                                                                                  |
|----------------|----------------------------------------------------------------------------------------------------|----------------------------------------------------------------------------------------------------|----------------------------------------------------------------------------------|
| DashBo         | ard Master PPR Details Comments Meeting Details MIS Reports User Creation/Details GFR - 25 Document Log U                                                                                                    | Click here to                                                                                                    | Contact Us Logout                                                                |
| PRO<br>te: Fir | Before Loan Negotiation Approve/Reject at action will be submitted on after click of Submit button                                                                                                    |                                                                                                    |                                                                                  |
| PRC            | VEFORE LOAN NEGOTIATION                                                                                                    | REQUIRED                                                                                                    | DOCUMENT                                                                         |
| •              | BUDGET PROVISION FOR EAP MADE                                                                                                    |                                                                                                    | View Attachment                                                                  |
|                | Bestennester bestennester beste   | Bediverbediter Bediverbediter Bediverbediter                                                                                           | bedierlicedier bedierlicedier bedierlicedier                                     |
| •              | Redestionaliser inclusion of administration manual.                                                                                                    |                                                                                                    | Click here to                                                                    |
| -              | Bedestrechar bedestrechar bedes   | bedkefbedkef bedkefbedkef bed                                                                                                    | dkar<br>dker                                                                     |
| _              | STRATEGY, BUDGETING, DISBURGEMENT, REPORTING AND AUDITING ARRANGEMENTS bedketbedkaf bedketbedkaf   | bodksfbodksf<br>bodksfbodksf<br>bodksfbodksf<br>bodksfbodksf                                                                           | bcdkafbcdkaf bcdkafbcdkaf<br>bcdkafbcdkaf bcdkafbcdkaf                           |
| •              | FINALIZATION OF FINANCIAL MANAGEMENT ARRANGEMENTS INCLUDING YEARLY BUDGET RECURREMENTS, FUND FLOW, ACC<br>SYSTEMS AND PROCESS, FINANCIAL REPORTING, EXTERNAL AND INTENNAL AUDITING ARRANGEMENT, STAFFING & DISBURG<br>ARRANGEMENTS<br>Bediesbedief bediesbedief bediesbedief                                                                                                    | No           bcdksfbcdksf         bcdksfbcdksf           bcdksfbcdksf         bcdksfbcdksf           bcdksfbcdksf         bcdksfbcdksf | bedksfbedksf bedksfbedksf bedksfbedksf<br>bedksfbedksf bedksfbedksf              |
| •              | PLACEMENT OF PROJECT MANAGEMENT CONSULTANT<br>Bedienbeder bedienbedier bedienbedier bedienbedier bedienbedier bedienbedier bedienbedier bedienbedier bedienbedier bedienbedier bedienbedier bedienbedier bedienbedier bedienbedier                                                                                                    | No<br>bedksthedkst bedksthedkst bedksthedkst<br>bedksthedkst bedksthedkst bedksthedkst                                                 | a<br>bedketbedket bedketbedket bedketbedket<br>bedketbedket bedketbedket         |
| •              | AT LEAST 50% OF LAND ACQUISITION (IF REQUIRED) HAS BEEN COMPLETED & LAND POSSESSION OBTAINED FREE FROM ALL<br>ENCUMBRANCES                                                                                                    | . No                                                                                                    |                                                                                  |
|                | bedisaftacidar bedisaftadisir bedisaftadisir                                                                                                    | bedkafbedkaf bedkafbedkaf bedkafbedkaf<br>bedkafbedkaf bedkafbedkaf                                                                    | bedkefbedkef bedkefbedkef<br>bedksfbedkef bedksfbedkef                           |
| •              | ADMINISTRATIVE CLEARANCE FOR TEMPORARY USE OF LAND I.E. RIGHT OF WAY HAS BEEN TAKEN<br>bediestneckel bediestnecker bediestnecker b | No<br>bedkefbedkef<br>bedkefbedkef<br>bedkefbedkef<br>bedkefbedkef                                                                     | bedketbedkef bedketbedkef bedketbedkef<br>bedketbedkef bedketbedkef              |
| •              | ADMINISTRATIVE APPROVAL FOR SHIFTING OF UTILITIES HAS BEEN TAKEN<br>bedrefnedels bedrefnedels bedr | No<br>bedkefbedkef<br>bedkefbedkef<br>bedkefbedkef<br>bedkefbedkef                                                                     | bcdksfbcdksf bcdksfbcdksf bcdksfbcdksf                                           |
| •              | ALLENVIRONMENTAL CLEARANCES IN PLACE  Indistinctive betretender betretender be   | NA<br>bedksfbedksf_bedksfbedksf                                                                                                    | bodksfbodksf bodksfbodksf bodksfbodksf                                           |
|                | Bedesitisetiset bedesitisetiset bedesitisetiset bedesitisetiset bedesitisetiset bedesitisetiset bedesitisetiset<br>bedesitisetiset                                                                                                    | Sodkstbodkst Sodkstbodkst Sodkstbodkst                                                                                                 | Bodksfbodket Bodksfbodket Bodksfbodket                                           |
| •              | ALL FOREST CLEARANCES IN PLACE<br>Bodiesthockies bediesthockies bediesthockiest bediesthockies bediesthockiest bediesthockies bediesthockies bediesthockies bediesthockies bediesthockies bediesthockies bediesthockies bediesthockies bediesthockies bediesthockiest bediesthockiest bediest | No<br>bodksfbodksf bodksfbodksf bodksfbodksf                                                                                           | bcdksfbcdksf bcdksfbcdksf bcdksfbcdksf<br>bcdksfbcdksf bcdksfbcdksf bcdksfbcdksf |
| •              | EFC (CENTRAL MINISTRIES OR DEPARTMENTS) / PIB (CENTRAL PSUS) / BOARD APPROVALS (FOR OTHER CENTRAL ENTITIES E<br>ON-LENDING) / CCEA (CENTRAL GOVERNMENT LOANS) / STATE CABINET (STATE GOVT LOANS) ARE IN PLACE                                                                                                    | ENGAGED IN No                                                                                                    | 4                                                                                |
|                | bedesflicetist bedesflicetist bedesf   | bcdksfbcdksf bcdksfbcdksf bcdksfbcdksf<br>bcdksfbcdksf bcdksfbcdksf bcdksfbcdksf                                                       | bcdksfbcdksf bcdksfbcdksf<br>bcdksfbcdksf bcdksfbcdksf                           |
| •              | BIDS FOR CONTRACTS FOR GOODS AND SERVICES WORTH AT LEAST 30% OF PROJECT COST (OR OF THE FIRST PHASE IN CA<br>MULTI-PHASE PROGRAMMATIC APPROACH) ARE READY FOR AWARD+                                                                                                    | ASE OF A No                                                                                                    |                                                                                  |
|                | bedesfordelst bedesfordelst be   | bedkefbedkef bedkefbedkef<br>bedkefbedkef bedkefbedkef<br>bedkefbedkef                                                                 | bcdksfbcdksf bcdksfbcdksf<br>bcdksfbcdksf<br>bcdksfbcdksf                        |
| •              | PLAN / TIMELINE FOR FLOATING OF BIDS FOR CONTRACTS FOR REMAINING GOODS AND SERVICES IS READY<br>bediesthocket bediesthocket bedies | No<br>bcdksfbcdksf bcdksfbcdksf<br>bcdksfbcdksf bcdksfbcdksf                                                                           | bcdksfbcdksf bcdksfbcdksf bcdksfbcdksf                                           |
| •              | BIDS FOR ALL KEY CONSULTANT CONTRACTS ARE READY FOR AWARD+<br>Bedesneckes bedesneckes bedesneckes bedesneckes bedesneckes bedesneckes bedesneckes bedesneckes bedesneckes bedesneckes bedesneckes bedesneckes bedesneckes bedesneckes bedesneckes bedesneckes                                                                                                    | NA<br>bedksfbedksf bedksfbedksf bedksfbedksf<br>bedksfbedksf bedksfbedksf                                                              | bedksfbedksf bedksfbedksf<br>bedksfbedksf<br>bedksfbedksf<br>bedksfbedksf        |
| •              | BID FOR IVA IS READY FOR AWARD IN CASE OF P FOR R+<br>Bediesthediest bediesthediest bediesthediest | NA<br>bedkefbedkef bedkefbedkef                                                                                                    | bedkefbedkef bedkefbedkef bedkefbedkef                                           |
| •              | COMPLETION OF PRIOR ACTIONS IN CASE OF DPL+<br>Becknerkers beskender beskender | No<br>bedksthedkaf bedksthedkaf bedksthedkaf                                                                                           | bedksfbedksf bedksfbedksf bedksfbedksf<br>bedksfbedksf bedksfbedksf              |
|                | Brown Brack                                                                                                    |                                                                                                    |                                                                                  |

### 4.8.4. How to see the Responded action on PRC?

**Step 1** Click on PRC before Loan Negotiation Box.

Step 2 Click on Responded tab on left side panel, in the right-side panel, all responded details will appears

**Step 3** Click on any one to view complete details.

| June .      | Pr<br>Depar | elimina<br>tment of E | ry Projec<br>conomic Affa<br>Government | t Report Po<br>airs, Ministry of<br>of India. | D <b>rtal.</b><br>f Finance. |                       |                        |                      |              |                 | Skij                               | o to main Con | tent A+ A | A<br>41   |     |
|-------------|-------------|-----------------------|-----------------------------------------|-----------------------------------------------|------------------------------|-----------------------|------------------------|----------------------|--------------|-----------------|------------------------------------|---------------|-----------|-----------|-----|
| E DashBoard | Master      | PPR Details           | Comments                                | Meeting Details                               | MIS Reports                  | User Creation/Details | Mission Clearance      | Document Log         | User Log     | User Manual     | Change Password                    | Contact Us    | Logout    |           |     |
| Proposal D  | ос          | -                     | Send New                                | Doc/Alert/Clos                                | e <b>+</b>                   |                       |                        |                      |              |                 |                                    |               |           |           |     |
| Received    |             | •                     | +                                       |                                               |                              |                       |                        |                      |              |                 |                                    |               |           |           |     |
| Responde    | ed          | 3                     | Responded                               | Document                                      |                              |                       |                        |                      |              |                 |                                    |               | Search    |           |     |
| 🕰 Sent      |             |                       | 2                                       |                                               |                              |                       |                        |                      |              |                 |                                    |               |           | 1-3/3     | < > |
| Draft       |             |                       | Rajeev, U                               | Inder Secretary, MC                           | F                            |                       | 10020 - Andhra Prades  | sh Climate Resilient | 'Zero-Budget | ' Na            |                                    | 4             | Rejected  | 04 May 2  | 020 |
| Alert       |             |                       | 2                                       | ditional Secret                               | ary, MOPPGP                  |                       | 10007 - "Supporting Ci | vil Servi Training   | Under DoPT"  | Pr              |                                    | 1             | Approved  | 27 Apr 20 | 20  |
| Q. Closed   |             |                       | <sup>3</sup> C                          | lick here                                     | to view                      | /                     | 10009 - Supporting Civ | il Service Training  | ्रम          |                 |                                    | 2             | Rejected  | 14 Apr 20 | 20  |
| Closed      |             |                       |                                         | Respond                                       | ed PRC                       |                       |                        |                      |              | Click ł<br>Resp | nere to vie<br>onded PR<br>Details | ew<br>C       |           | 1-3/3     | < > |

# PRC responded Details.

| 4             | Department of Economic Affairs, Ministry of Finance.                                                                                                    | Skip to main C            | Content   A+   A-   A        |
|---------------|----------------------------------------------------------------------------------------------------|---------------------------|------------------------------|
| DashE         | ard Master PPR Details Comments Meeting Details MIS Reports User Creation/Details Mission Clearance Document Log User Lo                                                                                                    | g User-Manual Chang       | e Password Contact Us Logout |
| PF<br>Note: F | 2 Before Lean Repotention Approve/Reject                                                                                                    |                           |                              |
| PRC           | BEFORE LOAN NEGOTIATION<br>PRC                                                                                                    | REQUIRED<br>ACTION/ACTION | VIEW DOCUMENT                |
| •             | BUDGET PROVISION FOR EAP MADE                                                                                                    | TAKEN<br>Rejected         | View Attachment              |
|               | ØK                                                                                                    |                           |                              |
|               | FINALIZATION OF PROJECT IMPLEMENTATION PLAN                                                                                                    | NA                        |                              |
|               | 0                                                                                                    |                           |                              |
| •             | FINALIZATION OF ADMINISTRATION MANUAL                                                                                                    | No                        | A                            |
|               |                                                                                                    |                           |                              |
|               |                                                                                                    | No                        |                              |
| -             | FIRALIZATION OF MEMORANDUM COVERING SCOPE, ORGANIZATION AND ITS TORE, DELEGATION OF POWERS, PROJECT PROCUREMENT<br>STRATEGY, BUDGETING, DISBURSEMENT, REPORTING AND AUDITING ARRANGEMENTS                                                                                                    | No                        |                              |
|               |                                                                                                    |                           |                              |
| •             | FINALIZATION OF FINANCIAL MANAGEMENT ARRANGEMENTS INCLUDING YEARLY BUDGET REQUIREMENTS, FUND FLOW, ACCOUNTING<br>SYSTEMS AND PROCESS, FINANCIAL REPORTING, EXTERNAL AND INTERNAL AUDITING ARRANGEMENT, STAFFING & DISBURSEMENT                                                                                                    | No                        |                              |
|               | ARRANGEMENTS                                                                                                    |                           |                              |
|               |                                                                                                    |                           |                              |
| •             | PLACEMENT OF PROJECT MANAGEMENT CONSULTANT                                                                                                    | No                        |                              |
|               |                                                                                                    |                           |                              |
|               | AT LEAST 50% OF LAND ACQUISITION (IF REQUIRED) HAS BEEN COMPLETED & LAND POSSESSION OBTAINED FREE FROM ALL                                                                                                    | No                        | -                            |
|               | ENCUMBRANCES                                                                                                    |                           |                              |
|               |                                                                                                    |                           |                              |
| •             | ADMINISTRATIVE CLEARANCE FOR TEMPORARY USE OF LAND I.E. RIGHT OF WAY HAS BEEN TAKEN                                                                                                    | No                        | <i></i>                      |
|               |                                                                                                    |                           |                              |
|               | ADMINISTRATIVE APPROVAL FOR SHIFTING OF UTILITIES HAS BEEN TAKEN                                                                                                    | No                        |                              |
|               |                                                                                                    |                           |                              |
|               |                                                                                                    |                           |                              |
| •             | ALL ENVIRONMENTAL CLEARANCES IN PLACE                                                                                                    | No                        |                              |
|               |                                                                                                    |                           |                              |
| •             | ALL FOREST CLEARANCES IN PLACE                                                                                                    | Approved                  | View Attachment              |
|               |                                                                                                    |                           |                              |
|               | EFC (CENTRAL MINISTRIES OR DEPARTMENTS) / PIB (CENTRAL PSUS) / BOARD APPROVALS (FOR OTHER CENTRAL ENTITIES ENGAGED IN                                                                                                    | No                        |                              |
|               | OWY-ENDING/ JUCEA (CENTRAL GOVERNMENT LOANS) / STATE CABINET (STATE GOVE LOANS) ARE IN PLACE                                                                                                    |                           |                              |
|               |                                                                                                    |                           |                              |
| •             | BIDS FOR CONTRACTS FOR GOODS AND SERVICES WORTH AT LEAST 30% OF PROJECT COST (OR OF THE FIRST PHASE IN CASE OF A<br>MULTI-PHASE PROGRAMMATIC APPROACH) ARE READY FOR AWARD+                                                                                                    | No                        |                              |
|               |                                                                                                    |                           |                              |
|               |                                                                                                    |                           |                              |
|               | TO AN A MILLING TO CONTINUE TO CONTINUE TO |                           | Terr Allectiment             |
|               |                                                                                                    |                           |                              |
| •             | BIDS FOR ALL KEY CONSULTANT CONTRACTS ARE READY FOR AWARD+                                                                                                    | Approved                  | View Attachment              |
|               |                                                                                                    |                           |                              |
| •             | BID FOR IVA IS READY FOR AWARD IN CASE OF P FOR R+                                                                                                    | NA                        | ß                            |
|               |                                                                                                    |                           |                              |
|               |                                                                                                    |                           |                              |
| •             | COMPLETION OF PRIOR ACTIONS IN CASE OF DPL+                                                                                                    | Approved                  | View Attachment              |
|               |                                                                                                    |                           |                              |
|               |                                                                                                    |                           |                              |
|               | Back                                                                                                    |                           |                              |
#### 4.8.5. How to resubmit PRC in case of rejection?

- **Step 1** Click on PRC before Loan Negotiation Box.
- Step 2 Click on Received tab in left panel, in right side panel, details will appear with status
- **Step 3** Click on Details which status is Rejected.
- **Step 4** Enter details which are rejected.
- Step 5 Click on Submit.

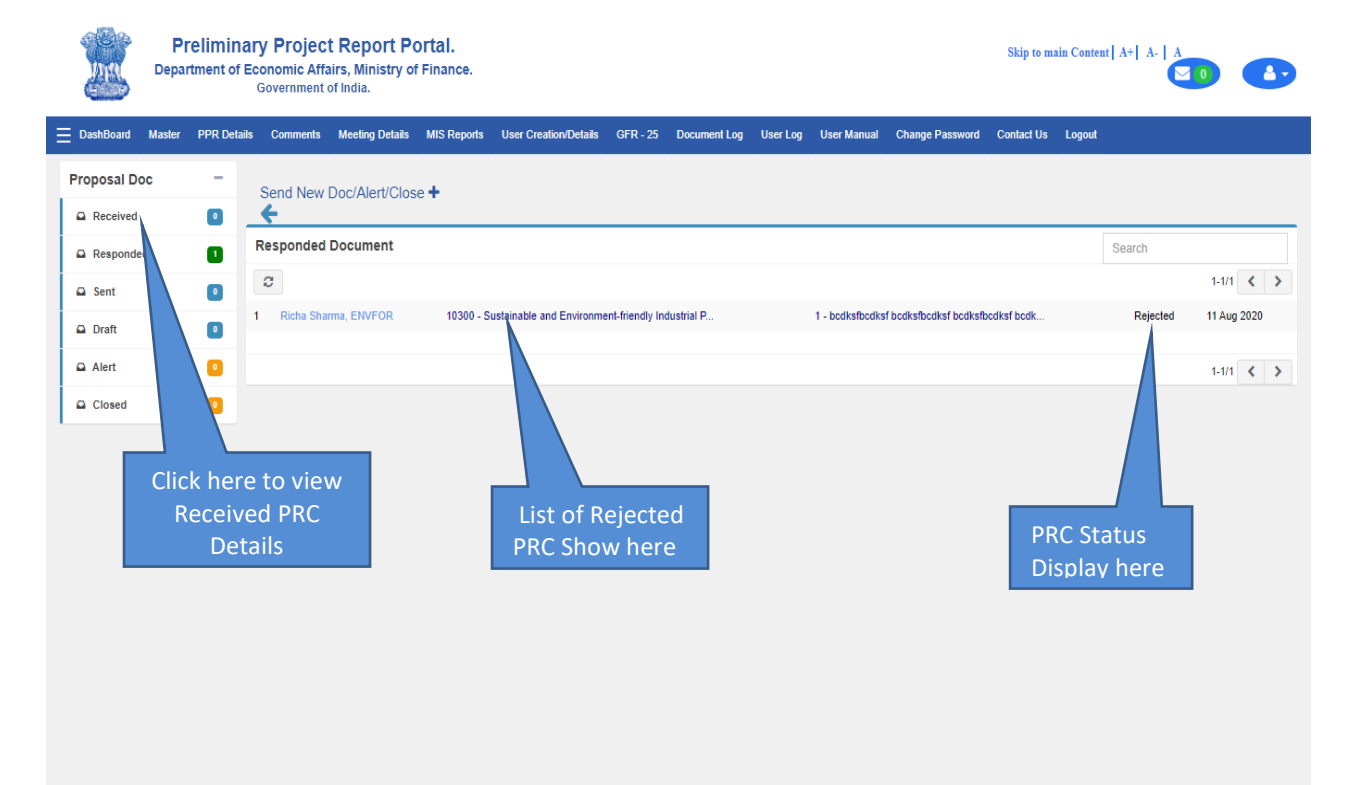

## PRC Resubmission details.

| Preliminary Project Report Portal.<br>Department of Economic Affairs, Ministry of Finance.<br>Government of India.                                                                                                    | Skip to main Content   A+   A-   A |
|----------------------------------------------------------------------------------------------------|------------------------------------|
| ard PPR Details Comments Meeting Details MIS Reports User Creation/Details GFR - 25 User Log User Manual Change Pass                                                                                                    | sword Contact Us Logout            |
| PRC Before Loan Negotiation                                                                                                    |                                    |
|                                                                                                    |                                    |
| FINDING MISSION                                                                                                    |                                    |
| BUDGET PROVISION FOR EAP MADE                                                                                                    | "Please Selectar V                 |
| FINALIZATION OF PROJECT IMPLEMENTATION PLAN                                                                                                    |                                    |
| FINALIZATION OF ADMINISTRATION MANUAL                                                                                                    | -Please Select-                    |
| FINALIZATION OF MEMORANDUM COVERING SCOPE, ORGANIZATION AND ITS TOR, DELEGATION OF POWERS, PROJECT PROCUREMENT<br>STRATEGY, BUDGETING, DISBURSEMENT, REPORTING AND AUDITING ARRANGEMENTS                                                 | TPlease Select-                    |
| FINALIZATION OF FINANCIAL MANAGEMENT ARRANGEMENTS INCLUDING YEARLY BUDGET REQUIREMENTS, FUND FLOW, ACCOUNTING SYSTEMS AND PROCESS, FINANCIAL REPORTING, EXTERNAL AND INTERNAL AUDITING ARRANGEMENT, STAFFING & DISBURSEMENT ARRANGEMENTS | Please Select V                    |
| PLACEMENT OF PROJECT MANAGEMENT CONSULTANT                                                                                                    | Please Select V                    |
| ADMINISTRATIVE CLEARANCE FOR TEMPORARY USE OF LAND I.E. RIGHT OF WAY HAS BEEN TAKEN                                                                                                    | Please Select V                    |
| ADMINISTRATIVE APPROVAL FOR SHIFTING OF UTILITIES HAS BEEN TAKEN                                                                                                    | Please Select V                    |
| ALL ENVIRONMENTAL CLEARANCES IN PLACE                                                                                                    | Please Select V                    |
| ALL FOREST CLEARANCES IN PLACE                                                                                                    | Please Select V                    |
| EFC (CENTRAL MINISTRIES OR DEPARTMENTS) / PIB (CENTRAL PSUS) / BOARD APPROVALS (FOR OTHER CENTRAL ENTITIES ENGAGED ON-LENDING) / CCEA (CENTRAL GOVERNMENT LOANS) / STATE CABINET (STATE GOVT LOANS) ARE IN PLACE                         | INPlease Select V                  |
| BIDS FOR CONTRACTS FOR GOODS AND SERVICES WORTH AT LEAST 30% OF PROJECT COST (OR OF THE FIRST PHASE IN CASE OF A<br>MULTI-PHASE PROGRAMMATIC APPROACH) ARE READY FOR AWARD+                                                              | Please Select-                     |
| PLAN / TIMELINE FOR FLOATING OF BIDS FOR CONTRACTS FOR REMAINING GOODS AND SERVICES IS READY                                                                                                    | Please Select V                    |
| BIDS FOR ALL KEY CONSULTANT CONTRACTS ARE READY FOR AWARD+                                                                                                    | Please Select V                    |
| BID FOR IVA IS READY FOR AWARD IN CASE OF P FOR R+                                                                                                    | Please Select V                    |
| COMPLETION OF PRIOR ACTIONS IN CASE OF DPL+                                                                                                    | Please Select V                    |
|                                                                                                    |                                    |
| Project Related Officer list for mail alert                                                                                                    |                                    |
| FA Office                                                                                                    | 2                                  |
| LA Officer Project Authority E                                                                                                    | Janiw Agency Onicer                |

save page data

#### 4.8.6. How to see sent PRC?

- **Step 1** Click on PRC before loan Negotiation Box.
- **Step 2** Click on Sent tab on left side panel, in right side panel, all sent details will appear.
- **Step 3** Click on any one to view complete details.

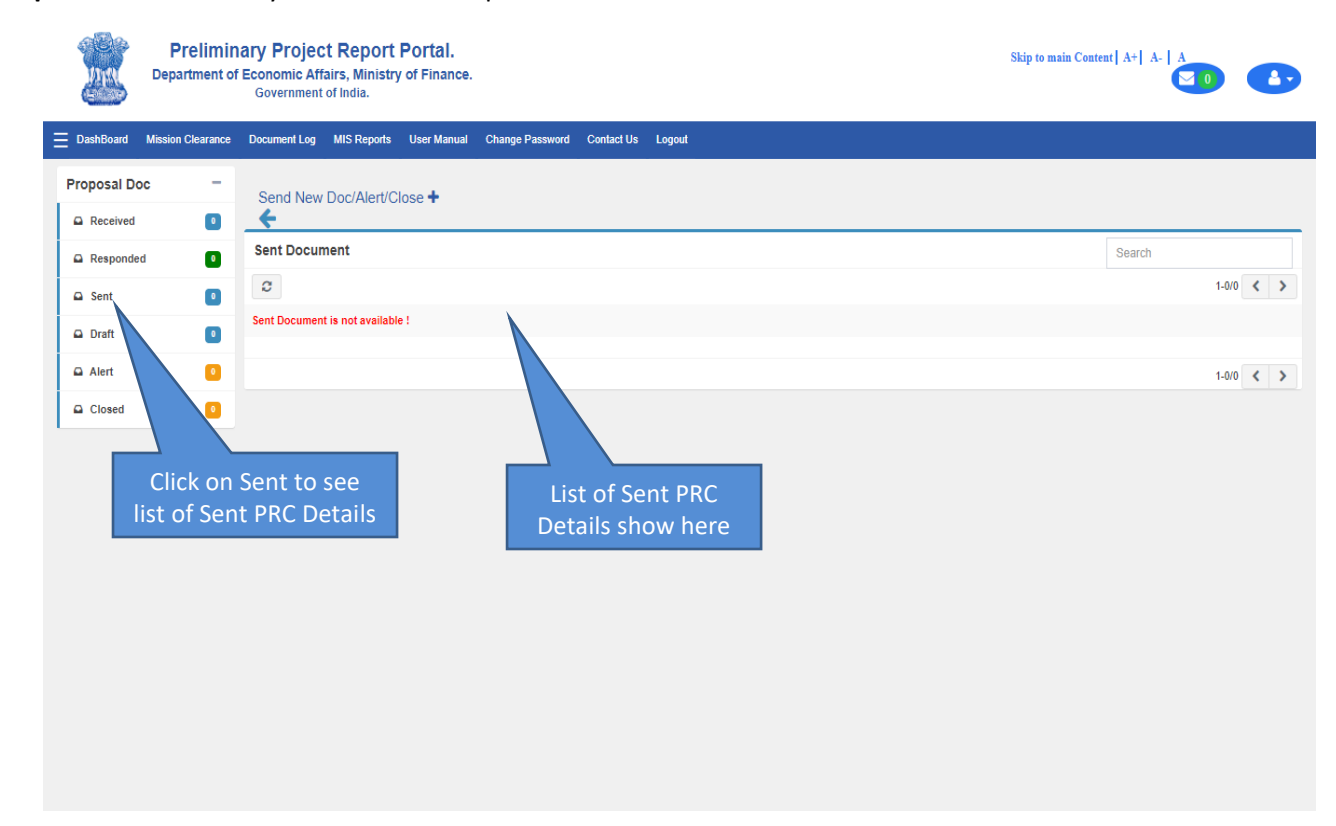

#### 4.8.7. How to save/edit PRC in/from draft?

- **Step 1** Click on PRC before Loan Negotiation Box.
- **Step 2** Click on Draft tab in left side panel, in right side panel, all draft request will appear.
- Step 3 Click on any one to view and edit.

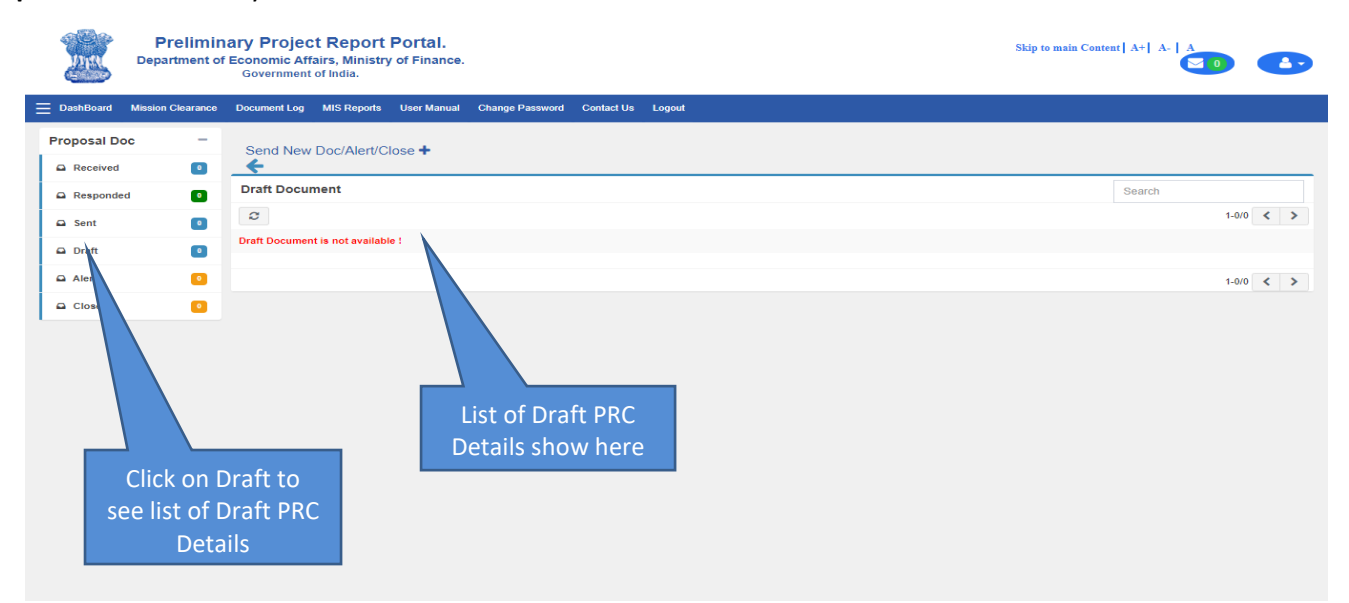

# 4.9. Loan Negotiation.

This module enables to send Loan Negotiation Document.

#### 4.9.1. How to submit/mark to line ministry loan negotiation details?

- **Step 1** Click on Loan Negotiation Box.
- Step 2 Click on Send New Doc/Alert/Doc
- Step 3 Click on Send Loan Document.
- **Step 4** Select PPR from drop down.
- **Step 5** Select entire Drop down to upload document related to negotiation.
- Step 6 Click on Submit.

|             | Prelimin<br>Department of | Economic Affa<br>Government | t Report I<br>airs, Ministry<br>of India. | Portal.<br>of Finance. |              |            |     |  |  | Skip to main | Content A+ | A-   A |       |          |
|-------------|---------------------------|-----------------------------|-------------------------------------------|------------------------|--------------|------------|-----|--|--|--------------|------------|--------|-------|----------|
| E DashBoard | Mission Clearance         | Document Log                | User Manual                               | Change Passwo          | d Contact Us | s Logout   |     |  |  |              |            |        |       |          |
| Proposal Do | DC Ser                    | nd Loan Document            | Doc/Alert/Cl                              | ×<br>ose +             |              |            |     |  |  |              |            |        |       |          |
| Received    | Sei                       | nd Alert/Reminder m         | lessage                                   |                        |              |            |     |  |  |              |            |        |       | _        |
| Responde    | d Clo                     | ise PPR                     | elved Docur                               |                        |              |            |     |  |  |              | Search     |        |       |          |
| 🚨 Sent      |                           |                             |                                           |                        |              |            |     |  |  |              |            | 1-     | 5/0 < | <u> </u> |
| Draft       | •                         | Createanteetin              |                                           |                        | CIICK        | nere to se | end |  |  |              |            |        |       |          |
| Alert       | 2                         |                             |                                           |                        | Loar         | n Docume   | nt  |  |  |              |            | 1-     | 0/0 < | >        |
| Closed      | 8                         |                             |                                           |                        |              |            |     |  |  |              |            |        |       |          |
|             |                           |                             |                                           |                        |              |            |     |  |  |              |            |        |       |          |
|             |                           |                             |                                           |                        |              |            |     |  |  |              |            |        |       |          |
|             |                           |                             |                                           |                        |              |            |     |  |  |              |            |        |       |          |
|             |                           |                             |                                           |                        |              |            |     |  |  |              |            |        |       |          |
|             |                           |                             |                                           |                        |              |            |     |  |  |              |            |        |       |          |
|             |                           |                             |                                           |                        |              |            |     |  |  |              |            |        |       |          |
|             |                           |                             |                                           |                        |              |            |     |  |  |              |            |        |       |          |
|             |                           |                             |                                           |                        |              |            |     |  |  |              |            |        |       |          |
|             |                           |                             |                                           |                        |              |            |     |  |  |              |            |        |       |          |
|             |                           |                             |                                           |                        |              |            |     |  |  |              |            |        |       |          |
|             |                           |                             |                                           |                        |              |            |     |  |  |              |            |        |       |          |

## Loan Negotiation Entry Details.

| Government of                                                                                                    | rs, Ministry of Finance.                                                                                                    |                                                        | Skip to main Content   A+   A-   A |  |
|----------------------------------------------------------------------------------------------------|----------------------------------------------------------------------------------------------------|--------------------------------------------------------|------------------------------------|--|
| Board Mission Clearance Document Log                                                                                                    | User Manual Change Password Contact Us Logou                                                                                                    | at                                                     |                                    |  |
|                                                                                                    |                                                                                                    |                                                        |                                    |  |
| Loan Documents                                                                                                    |                                                                                                    |                                                        |                                    |  |
|                                                                                                    |                                                                                                    |                                                        |                                    |  |
|                                                                                                    | PP                                                                                                    | R Details                                              |                                    |  |
| 004 - Himachal Pradesh Flood and River Man                                                                                                    | agement Project, Himachal Pradesh                                                                                                    |                                                        |                                    |  |
| w Comments                                                                                                    | View MoM                                                                                                    | View PosedDocument                                     |                                    |  |
| ct PPR/Project                                                                                                    | 10004 - Himschal Bradech Eleod and Biver Management Pro                                                                                                    | siget Y                                                |                                    |  |
| Loan Agreement                                                                                                    |                                                                                                    |                                                        |                                    |  |
| Project Agreement                                                                                                    | Octor                                                                                                    |                                                        |                                    |  |
| oct Appraisal Documents                                                                                                    | Select                                                                                                    |                                                        |                                    |  |
| crappinisa bocuments                                                                                                    | Select                                                                                                    | ~                                                      |                                    |  |
| /s (if any)                                                                                                    | Select                                                                                                    | <b>~</b>                                               |                                    |  |
| arks/Comments                                                                                                    | X 6 8 8 4 + + + = = = = =                                                                                                    | $\blacksquare \equiv \Omega \mid \Sigma \mid @$ Source |                                    |  |
|                                                                                                    | B I <del>S</del> I <u>I</u> <sub>x</sub>   ≟≣ ∷≣   4≣ 4≣   99   Styles                                                                                                    | ✓ Format ✓                                             |                                    |  |
| uy nist of Comments                                                                                                    | ent and Ganga Rejuvenation<br>Project Related                                                                                                    | Officer list for mail alert                            |                                    |  |
|                                                                                                    |                                                                                                    |                                                        |                                    |  |
|                                                                                                    |                                                                                                    |                                                        |                                    |  |
| EA Officer                                                                                                    | Project Authority                                                                                                    |                                                        | Bank/Agency Officer                |  |
| EA Officer<br>Rishikesh Singh-Director-                                                                                                    | Project Authority                                                                                                    |                                                        | Bank/Agency Officer                |  |
| EA Officer<br>Rishikesh Singh-Director-<br>Prakash-Assistant Section Officer-                                                                                                    | Project Authority<br>Dr. Basu Sood-Adviser -<br>S.K. Dhiman-Chief Engine                                                                                                    | er-                                                    | Bank/Agency Officer                |  |
| EA Officer<br>Rishikesh Singh-Director-<br>Prakash-Assistant Section Officer-<br>Chandra Kishore-Assistant Section Office                                                                                                    | Project Authority<br>©Dr. Basu Sood-Adviser -<br>©S.K. Dhiman-Chief Enginer<br>Pr-                                                                                                    | er.                                                    | Bank/Agency Officer                |  |
| EA Officer<br>Rishikesh Singh-Director-<br>Prakash-Assistant Section Officer-<br>Chandra Kishore-Assistant Section Office<br>Mr. Shakil Alam-Director-<br>Mr. Shakil Alam-Director-                                                                                                    | Project Authority                                                                                                    | er-                                                    | Bank/Agency Officer                |  |
| EA Officer<br>Rishikesh Singh-Director-<br>Prakash-Assistant Section Officer-<br>Chandra Kishore-Assistant Section Office<br>Mr. Shakil Alam-Director-<br>Mr. Rohit Chawla-Assistant Director-<br>Mr. Madahy Kumar.Jha-Assistant Section                                                                                                    | Project Authority  Dr. Basu Sood-Adviser -  S.K. Dhiman-Chief Engine  Pr- Officer-                                                                                                    | er-                                                    | Bank/Agency Officer                |  |
| EA Officer<br>Rishikesh Singh-Director-<br>Prakash-Assistant Section Officer-<br>Chandra Kishore-Assistant Section Office<br>Mr. Shakil Alam-Director-<br>Mr. Rohit Chawla-Assistant Director-<br>Mr. Madahv Kumar Jha-Assistant Section<br>Kamya Singh-Assistant Section Officer-                                                                                                    | Project Authority CDr. Basu Sood-Adviser - CS.K. Dhiman-Chief Engine ar- Officer-                                                                                                    | er.                                                    | Bank/Agency Officer                |  |
| EA Officer<br>CRishikesh Singh-Director-<br>Prakash-Assistant Section Officer-<br>Chandra Kishore-Assistant Section Office<br>Mr. Shakil Alam-Director-<br>Mr. Rohit Chawla-Assistant Director-<br>Mr. Madahv Kumar Jha-Assistant Section<br>Kamya Singh-Assistant Section Officer-<br>Rajeev-Under Secretary-                                                                        | Project Authority<br>Dr. Basu Sood-Adviser -<br>S.K. Dhiman-Chief Engine<br>er-<br>Officer-                                                                                                    | er-                                                    | Bank/Agency Officer                |  |
| EA Officer<br>Rishikesh Singh-Director-<br>Prakash-Assistant Section Officer-<br>Chandra Kishore-Assistant Section Office<br>Mr. Shakil Alam-Director-<br>Mr. Rohit Chawla-Assistant Director-<br>Mr. Madahv Kumar Jha-Assistant Section<br>Kamya Singh-Assistant Section Officer-<br>Rajeev-Under Secretary-<br>Basudev Tudu-Under Secretary-                                        | Project Authority CDr. Basu Sood-Adviser - CS.K. Dhiman-Chief Engine er- Officer-                                                                                                    | er.                                                    | Bank/Agency Officer<br>ZADB-Admin- |  |
| DEA Officer<br>Rishikesh Singh-Director-<br>Prakash-Assistant Section Officer-<br>Chandra Kishore-Assistant Section Officer<br>Mr. Shakil Alam-Director-<br>Mr. Rohit Chawla-Assistant Director-<br>Mr. Madahv Kumar Jha-Assistant Section<br>Kamya Singh-Assistant Section Officer-<br>Rajeev-Under Secretary-<br>Basudev Tudu-Under Secretary-<br>CHIMANSHU GANDHI-Under Secretary- | Project Authority  Dr. Basu Sood-Adviser -  S.K. Dhiman-Chief Engine er- Officer-                                                                                                    | er-                                                    | Bank/Agency Officer<br>ZADB-Admin- |  |
| DEA Officer  Prakash-Assistant Section Officer- Chandra Kishore-Assistant Section Officer Mr. Shakil Alam-Director- Mr. Rohit Chawla-Assistant Director- Mr. Rohit Chawla-Assistant Director- Mr. Madahv Kumar Jha-Assistant Section Kamya Singh-Assistant Section Officer- Rajeev-Under Secretary- HIMANSHU GANDHI-Under Secretary- Kamlesh Kumar-Section Officer-                   | Project Authority  Dr. Basu Sood-Adviser -  S.K. Dhiman-Chief Engine  Pr- Officer-                                                                                                    | er.                                                    | Bank/Agency Officer<br>ZADB-Admin- |  |
| DEA Officer  Prakash-Assistant Section Officer- Chandra Kishore-Assistant Section Officer  Mr. Shakil Alam-Director- Mr. Rohit Chawla-Assistant Director- Mr. Rohit Chawla-Assistant Director- Mr. Madahv Kumar Jha-Assistant Section Officer- Rajeev-Under Secretary- Basudev Tudu-Under Secretary- HIMANSHU GANDHI-Under Secretary- Kamlesh Kumar-Section Officer-                  | Project Authority  Dr. Basu Sood-Adviser -  S.K. Dhiman-Chief Engine  er- Officer- Submit Back                                                                                                    | er.                                                    | Bank/Agency Officer<br>ZADB-Admin- |  |
| DEA Officer  Prakash-Assistant Section Officer.  Chandra Kishore-Assistant Section Officer  Mr. Shakil Alam-Director.  Mr. Rohit Chawla-Assistant Director.  Kamya Singh-Assistant Section Officer.  Rajeev-Under Secretary.  Basudev Tudu-Under Secretary.  Kamlesh Kumar-Section Officer.  Click he                                                                                 | Project Authority  Dr. Basu Sood-Adviser -  S.K. Dhiman-Chief Engine er- Officer- Universe Statement Statement State | er.                                                    | Bank/Agency Officer<br>PADB-Admin- |  |

#### 4.9.2. How to submit comments by line ministry on loan negotiations?

- **Step 1** Click on Loan Negotiation box.
- **Step 2** Click on Received tab in left side panel, in right side panel, all received details will appear.
- **Step 3** Click on any one to view /Submit comments.
- **Step 4** Enter comments, select PDF file if required.
- Step 5 Click on Submit.

#### 4.9.3. How to Submit comments by project authority on loan negotiations?

| Depa                      | relimina<br>rtment of E | ry Project<br>conomic Affa<br>Government o | Report Po<br>irs, Ministry of<br>of India. | o <b>rtal.</b><br>Finance. |                         |             |               |          |             |                 | Skip to mai | n Content   A+  A |             | •   |
|---------------------------|-------------------------|--------------------------------------------|--------------------------------------------|----------------------------|-------------------------|-------------|---------------|----------|-------------|-----------------|-------------|-------------------|-------------|-----|
| <b>⊟</b> DashBoard Master | PPR Details             | Comments                                   | Meeting Details                            | MIS Reports                | User Creation/Details   | GFR - 25    | Document Log  | User Log | User Manual | Change Password | Contact Us  | Logout            |             |     |
| Proposal Doc              | -                       | Send New [                                 | Doc/Alert/Clos                             | e <b>+</b>                 |                         |             |               |          |             |                 |             |                   |             |     |
| Received                  | 0.                      | <del>(</del>                               |                                            |                            |                         |             |               |          |             |                 |             |                   |             |     |
| Responded                 |                         | Created/Rec                                | eived Docume                               | nt                         |                         |             |               |          |             |                 |             | Search            |             |     |
| 🛱 Sent                    |                         | C                                          |                                            |                            |                         |             |               |          |             |                 |             |                   | 1-1/1       | < > |
| Draft                     |                         | 1 Secretary                                | WRD, AS                                    | 10030 - Ass                | am integrated River Bas | in Manageme | nt Program (  |          |             | 2 - dnsfjndsnf  | PA Subr     | mitted to DEA     | 11 Aug 2020 | )   |
|                           |                         |                                            |                                            |                            |                         |             |               |          |             |                 |             |                   |             |     |
| Alert                     |                         |                                            |                                            |                            |                         |             |               |          |             |                 |             |                   | 1-1/1       | < > |
| Closed                    |                         |                                            |                                            |                            | Clic                    | k on li     | nk to         |          |             |                 |             |                   |             |     |
|                           |                         |                                            |                                            |                            | oper<br>c               | and s       | submit<br>ent |          |             |                 |             |                   |             |     |

## Loan negotiation details to submit comments.

| Board PPR Details Comments                                                                                                    | Meeting Details MIS Report                                                                   | is GFR - 25 User Creation/Details User Log User Manual G                                                                                                    | Change Password Contact Us Logout                                                                                                    |
|----------------------------------------------------------------------------------------------------|----------------------------------------------------------------------------------------------|----------------------------------------------------------------------------------------------------|----------------------------------------------------------------------------------------------------|
|                                                                                                    |                                                                                              |                                                                                                    |                                                                                                    |
| Loan Documents - 2                                                                                                    |                                                                                              |                                                                                                    |                                                                                                    |
|                                                                                                    |                                                                                              | PPR Details                                                                                                    |                                                                                                    |
| 0030 - Assam Integrated River Basin                                                                                                    | Management Program (AIRB                                                                     | MP), Assam                                                                                                    |                                                                                                    |
| ew Comments                                                                                                    |                                                                                              | View MoM View PosedD                                                                                                    | locument                                                                                                    |
|                                                                                                    |                                                                                              | Submitted Details                                                                                                    |                                                                                                    |
| ect PPR/Project                                                                                                    | 10030 Assam Integ                                                                            | rated River Basin Management Program (AIRBMP)                                                                                                    |                                                                                                    |
| ift Loan Agreement                                                                                                    | Yes                                                                                          | Choose File No file chosen<br>(Only PDF, Max Size of 5MB) File uploaded View Draft                                                                                                    | Loan Agreement                                                                                                    |
| aft Project Agreement                                                                                                    | Yes                                                                                          | Choose File No file chosen                                                                                                    |                                                                                                    |
|                                                                                                    |                                                                                              | (Only PDF. Max Size of 5MB) File uploaded View Prole                                                                                                    | ct Aareement                                                                                                    |
| bursement Letter                                                                                                    | Yes                                                                                          | Choose File No file chosen     (Only PDF, Max Size of 5MB) File uploaded View Disbu                                                                                                    | irsement Letter                                                                                                    |
| vers (if any)                                                                                                    | Yes                                                                                          | Choose File No file chosen                                                                                                    |                                                                                                    |
| marks/Comments                                                                                                    |                                                                                              | (Only PDF, Max Size of 5MB) File uploaded View Other                                                                                                    | r Document                                                                                                    |
|                                                                                                    |                                                                                              |                                                                                                    |                                                                                                    |
| nt by                                                                                                    | Balaji K, ADB                                                                                | Sent on Details                                                                                                    | 11 Aug 2020                                                                                                    |
| ward Remarks/Comments                                                                                                    |                                                                                              | Select                                                                                                    |                                                                                                    |
| ward by                                                                                                    | Balaji K, ADB                                                                                |                                                                                                    | 11 Aug 2020                                                                                                    |
| histry list for Comments                                                                                                    | - term De elem                                                                               | Attachment                                                                                                    |                                                                                                    |
| Ministry of Development of North E                                                                                                    | astern Region                                                                                |                                                                                                    |                                                                                                    |
| withinking of water Resources, River                                                                                                    | Development and Ganga Rejo                                                                   |                                                                                                    |                                                                                                    |
|                                                                                                    | /                                                                                            | Reply Details                                                                                                    |                                                                                                    |
| ply Attachment, if any                                                                                                    | Choose File No file                                                                          | chosen                                                                                                    |                                                                                                    |
| marks/Comments, if any                                                                                                    | (Only P Dr., Max Size C                                                                      |                                                                                                    |                                                                                                    |
|                                                                                                    |                                                                                              |                                                                                                    |                                                                                                    |
|                                                                                                    |                                                                                              |                                                                                                    |                                                                                                    |
| OMMENTS DETAILS                                                                                                    |                                                                                              |                                                                                                    |                                                                                                    |
| INISTRY OF DEVELOPME                                                                                                    | NT OF NORTH EAST                                                                             | ERN REGION COMMENT                                                                                                    |                                                                                                    |
| Sent for comment by                                                                                                    | Balaji K, ADB                                                                                |                                                                                                    |                                                                                                    |
| šent Remarks                                                                                                    |                                                                                              |                                                                                                    |                                                                                                    |
|                                                                                                    |                                                                                              |                                                                                                    | Add Domortics/                                                                                                    |
| Sent on                                                                                                    | 11 Aug 2020                                                                                  |                                                                                                    | Add Remarks/                                                                                                    |
| Sent on<br>Forwarded Attachment<br>Comments not received                                                                                                    | 11 Aug 2020                                                                                  |                                                                                                    | Add Remarks/<br>Comments                                                                                                    |
| Sent on<br>Forwarded Attachment<br>Comments not received                                                                                                    | 11 Aug 2020                                                                                  |                                                                                                    | Add Remarks/<br>Comments                                                                                                    |
| Sent on<br>Forwarded Attachment<br>Comments not received<br>INISTRY OF WATER RESC                                                                                                    | 11 Aug 2020                                                                                  | ELOPMENT AND GA List of Other                                                                                                    | Add Remarks/<br>Comments                                                                                                    |
| Sent on<br>forwarded Attachment<br>Comments not received<br>INISTRY OF WATER RESC<br>lent for comment by<br>that Denotes                                                                                                    | 11 Aug 2020                                                                                  | ELOPMENT AND G List of Other                                                                                                    | Add Remarks/<br>Comments                                                                                                    |
| Sent on<br>Forwarded Attachment<br>Comments not received<br>INISTRY OF WATER RESC<br>Sent for commant by<br>Jent Remarks<br>Jent on                                                                                                    | 11 Aug 2020                                                                                  | ELOPMENT AND G List of Other<br>Ministry Comments                                                                                                    | Add Remarks/<br>Comments                                                                                                    |
| Sent on<br>Forwarded Attachment<br>Comments not received<br>UNISTRY OF WATER RESC<br>Jant for comment by<br>tent Remarks<br>Jant on<br>Jonwarded Attachment                                                                                                    | 11 Aug 2020                                                                                  | ELOPMENT AND GA List of Other<br>Ministry Comments                                                                                                    | Add Remarks/<br>Comments                                                                                                    |
| Sent on<br>Forwarded Attachment<br>Comments not received<br>INISTRY OF WATER RESC<br>Isent for commant by<br>Isent Remarks<br>Tent on<br>Forwarded Attachment<br>Comments not received                                                                                                    | 11 Aug 2020<br>Balaji K, ADB<br>11 Aug 2020<br>Balaji K, ADB                                 | elopment and ge List of Other<br>Ministry Comments                                                                                                    | Add Remarks/<br>Comments                                                                                                    |
| Sent on<br>Forwarded Attachment<br>Comments not received<br>INISTRY OF WATER RESU<br>Sent for commant by<br>Sent Remarks<br>Sent on<br>Forwarded Attachment<br>Comments not received                                                                                                    | 11 Aug 2020                                                                                  | elopment and g<br>List of Other<br>Ministry Comments                                                                                                    | Add Remarks/<br>Comments                                                                                                    |
| Sent on<br>Forwarded Attachment<br>Comments not received<br>INISTRY OF WATER RESC<br>Sent for commant by<br>Sent Remarks<br>Sent on<br>Forwarded Attachment<br>Comments not received                                                                                                    | 11 Aug 2020<br>Balaji K, ADB<br>11 Aug 2020<br>Balaji K, ADB                                 | elopment and g<br>List of Other<br>Ministry Comments                                                                                                    | Add Remarks/<br>Comments                                                                                                    |
| Sent on<br>Forwarded Attachment<br>Comments not received<br>INISTRY OF WATER RES(<br>Jent for comment by<br>Jent Remarks<br>Jent on<br>Forwarded Attachment<br>Comments not received                                                                                                    | 11 Aug 2020<br>Balaji K, ADB<br>11 Aug 2020<br>Balaji K, ADB                                 | ELOPMENT AND GA List of Other<br>Ministry Comments                                                                                                    | Add Remarks/<br>Comments                                                                                                    |
| Sent on<br>Torwarded Attachment<br>Comments not received<br>INISTRY OF WATER RESC<br>Sent for commant by<br>Sent on<br>Torwarded Attachment<br>Comments not received                                                                                                    | 11 Aug 2020                                                                                  | ELOPMENT AND G<br>List of Other<br>Ministry Comments                                                                                                    | Add Remarks/<br>Comments                                                                                                    |
| Sent on "orwarded Attachment Comments not received INISTRY OF WATER RESS Sent for commant by Sent Remarks Sent on "orwarded Attachment Comments not received DEA Officer Extended Seturation Security Seturation DEA Officer                                                                                                    | 11 Aug 2020<br>Balaji K, ADB<br>11 Aug 2020<br>11 Aug 2020<br>Balaji K, ADB                  | ELOPMENT AND G<br>List of Other<br>Ministry Comments<br>Project Related Officer Bit for mell alext                                                                                                    | Add Remarks/<br>Comments                                                                                                    |
| Sent on Forwarded Attachment Comments not received INISTRY OF WATER RESC Sent for commant by Sent Remarks Sent on Forwarded Attachment Comments not received DEA Officer Cabhishek kumar-Assistant Secti Common Sector Officer                                                                                                    | 11 Aug 2020<br>Balaji K, ADB<br>11 Aug 2020<br>Balaji K, ADB<br>11 Aug 2020<br>Balaji K, ADB | ELOPMENT AND G<br>List of Other<br>Ministry Comments<br>Project Related Officer Bit For mall alext<br>Project Authority<br>Samir Kumar Sinha-Principal Secretary.                                                                                                    | Add Remarks/<br>Comments                                                                                                    |
| Sent on "orwarded Attachment Comments not received INISTRY OF WATER RESC Sent for commant by Sent Remarks Sent on "orwarded Attachment Comments not received DEA Officer Cabhishek kumar Assistant Sect CMay Nandy Section Officer- Second Section Section Sec                                                                                                    | 11 Aug 2020                                                                                  | ELOPMENT AND G<br>List of Other<br>Ministry Comments<br>Project Related Officer flat for mail elect<br>Project Authority<br>Secretary WRD.Secretary.<br>Secretary WRD.Secretary.                                                                                                    | Add Remarks/<br>Comments                                                                                                    |
| Sent on Orowarded Attachment Comments not received INISTRY OF WATER RESS Sent on Orowarded Attachment Comments not received DEA Officer Cabhiehek kumar-Assistant Sect CMalay Nandy-Section Officer- CRAVI KANT SINGH-Assistant                                                                                                    | 11 Aug 2020                                                                                  | ELOPMENT AND G<br>List of Other<br>Ministry Comments<br>Deget Related Officer Bit for mell elect<br>Project Authority<br>Secretary WRD-Secretary                                                                                                    | Add Remarks/<br>Comments                                                                                                    |
| Sent on Governed Attachment Comments not received UNISTRY OF WATER RESS Sent for commant by Sent Remarks Sent on Governed Attachment Comments not received DEA Officer Chalap Nandy-Section Officer- Chalap Nandy-Section Officer- Chalap Nandy-Section Officer- Chalap Nandy-Section Officer- Chalap Nandy-Section Officer- Chalap Nandy-Section Officer- Chalap Prevabi-Director- Chanap Prevabi-Director-                                                                                                    | 11 Aug 2020                                                                                  | ELOPMENT AND G<br>List of Other<br>Ministry Comments<br>Project Related Officer flat for mail alor<br>Project Authority<br>Secretary WRD-Secretary.                                                                                                    | Add Remarks/<br>Comments                                                                                                    |
| Sent on Forwarded Attachment Comments not received INISTRY OF WATER RESS Sent for commant by Sent on Forwarded Attachment Comments not received DEA Officer Cabhichek kumar-Assistant Secti CMalay Nandy-Section Officer- CRAVI KANT SINCH-Assistant Secti CManal Dhingra-Young Professio CSachin Rauphk-Assistant Secti                                                                                                    | II Aug 2020                                                                                  | ELOPMENT AND G<br>List of Other<br>Ministry Comments<br>Project Related Officer flat for multiple<br>Project Authority<br>Secretary WRD-Secretary-<br>Secretary WRD-Secretary-                                                                                                    | Add Remarks/<br>Comments                                                                                                    |
| Sent on  Forwarded Attachment Comments not received  INISTRY OF WATER RESI Sent for commant by Sent framarks Sent on  Forwarded Attachment Comments not received  DEA Officer  Cabhiehek kumar-Assistant Sect CMalay Nandy-Section Officer- CRAVI KANT SINGH-Assistant Sect CManai Dhingra-Young Professio Sachin Kaushik Assistant Section                                                                                                    | II Aug 2020                                                                                  | ELOPMENT AND G<br>List of Other<br>Ministry Comments<br>Depart Related Officer Bit for mell elect<br>Project Authority<br>Secretary WRD-Secretary                                                                                                    | Add Remarks/<br>Comments                                                                                                    |
| Sent on Comments not received UNISTRY OF WATER RESS Sent for commant by Sent Remarks Sent on Comments not received DEA Officer Chabhiahek kumar-Assistant Sectio Chabhiahek kumar-Assistant Sectio Chabhiahek kumar-Assistant Sectio Chabhiahek kumar-Assistant Sectio Chabhiahek kumar-Assistant Sectio Chabhiahek kumar-Assistant Sectio Chabhiahek kumar-Assistant Sectio Chabhiahek kumar-Assistant Sectio Chabhiahek kumar-Assistant Sectio Chabhiahek kumar-Assistant Sectio Chabhiahek kumar-Assistant Sectio Chabhiahek kumar-Assistant Sectio Chabhiahek kumar-Assistant Sectio Chabhiahek kumar-Assistant Sectio Chabhiahek Assistant Director- Chabha Singh-Assistant Director- Chabria Starda Chabria Stratesu-Unde                                                                                                    | 11 Aug 2020                                                                                  | ELOPMENT AND G<br>List of Other<br>Ministry Comments<br>Project Related Officer Bat for mell aler<br>Project Authority<br>Samir Kumar Sinha Principal Sacretary<br>Sacretary WRD. Sacretary                                                                                                    | Add Remarks/<br>Comments                                                                                                    |
| Sent on Source of the sentence of the sentence                                                                                                    | ton Officer-<br>ection Officer-<br>ar Secretary-                                             | ELOPMENT AND G<br>List of Other<br>Ministry Comments<br>Deget Related Officer flat for mail alor<br>Project Authority<br>Samir Kumar Sinha-Principal Secretary.<br>Secretary WRD-Secretary.                                                                                                    | Add Remarks/<br>Comments                                                                                                    |
| Sent on  Forwarded Attachment Comments not received  INISTRY OF WATER RESC Sent for commant by Sent Remarks Sent on  Forwarded Attachment Comments not received  DEA Officer  DEA Officer  Cabhiahek kumar-Assistant Secti Attachment Persenhi-Director- Cahania Preysehi-Director- Cahania Preysehi-Director- Cahania Preysehi-Director- Cahania Preysehi-Director- Cahania Chandra Srivastav-Unde Cahania Kumar-Deputy Director- Cahania Section Section                                                                                                    | II Aug 2020                                                                                  | ELOPMENT AND G<br>List of Other<br>Ministry Comments<br>Dependence Difference and and<br>Project Audio Comments<br>Secretary WRD. Secretary.                                                                                                    | Add Remarks/<br>Comments                                                                                                    |
| Sent on Orowarded Attachment Comments not received INISTRY OF WATER RESI Sent for commant by Sent Remarks Sent on Orowarded Attachment Comments not received DEA Officer Cabhishek kumar-Assistant Sector Cabadiana Preyashi-Director- Cabadia Dhingra-Young Professio Schin Raushik-Assistant Sector Chanal Dhingra-Assistant Sector Cabadia Chandra Srivastar-Unde Chandra Singh-Assistant Sector Cabadia Chandra Srivastar-Unde Chandra Singh-Assistant Sector Cabadia Chandra Srivastar-Unde Chandra Singh-Assistant Sector Cabadia Chandra Srivastar-Unde Chandra Singh-Assistant Sector Cabadia Sector Cabadia Cabadia Cabadia Caba                                                                                                    | II Aug 2020                                                                                  | ELOPMENT AND G<br>List of Other<br>Ministry Comments<br>Project Related Officer Bit for mell alex<br>Project Authoriy<br>Samir Kumar Sinha Principal Secretary.<br>Secretary WRD-Secretary.                                                                                                    | Add Remarks/<br>Comments                                                                                                    |
| Sent on Governed Attachment Comments not received INISTRY OF WATER RESI Sent for commant by Sent Remarks Sent on Governed Stachment Comments not received Comments not received                                                                                                    | II Aug 2020                                                                                  | ELOPMENT AND G<br>List of Other<br>Ministry Comments<br>Project Related Officer flat for multi aler<br>Secretary WRD-Secretary.                                                                                                    | T         Service Address of the service Assistant.         Service Address of the service Assistant.         Service Bana-Operations Analyst.         Service Deprations Analyst.                                                                                                    |
| Sent on  Forwarded Attachment Comments not received  INISTRY OF WATER RESI Sent for commant by Sent for commant by Sent on  Forwarded Attachment Comments not received  DEA Officer  Cabhiehek kumar Assistant Sectio Cabhiehek kumar Assistant Sectio Cabhiehek Kumar Assistant Sectio Cabhiehek Kumar Assistant Sectio Cabhiehek Kumar A                                                                                                    | In Aug 2020                                                                                  | ELOPMENT AND O<br>List of Other<br>Ministry Comments<br>Dependent of the Antipart Secretary<br>Secretary WRD Secretary.<br>Secretary WRD Secretary.                                                                                                    | Add Remarks/<br>Comments                                                                                                    |
| Sent on  Forwarded Attachment Comments not received  INISTRY OF WATER RESI Sent on Forwarded Attachment Comments not received  DEA Officer  Cabhiehek kumar-Assistant Secti CManai Dhingra-Young Professio CSachin Kumar-Assistant Section CSachin Kumar-Assistant Section CManai Dhingra-Young Professio CSachin Kumar-Seputy Director- CShard Chandres Srivestav-Unde CPuni Kumar-Deputy Director- CShard Chandres Srivestav-Unde CPuni Kumar-Deputy Director- CShard Chandres Srivestav-Unde CPuni Kumar-Deputy Director- CShard Chandres Srivestav-Unde CPuni Kumar-Deputy Director- CShard Chandres Srivestav-Unde CPuni Kumar-Deputy Director- CShard Chandres Srivestav-Unde CPuni Kumar-Deputy Director- CShard Chandres Srivestav-Unde CPuni Kumar-Assistant Section CMe Nisha-Section Officer- CSh. Vijey Kumar Bhardwaj-Assistant Section CSh. Deepak Kumar-Assistant Section CSh. Deepak Kumar-Assistant Section C                                                                                                    | In Aug 2020                                                                                  | List of Other<br>Ministry Comments                                                                                                    | Add Remarks/<br>Comments                                                                                                    |
| Sent on Governded Attachment Comments not received INISTRY OF WATER RESI Sent for comment by Sent Remarks Sent on Governded Attachment Comments not received Comments not received Comments Comments not received Comments Comments C                                                                                                    | II Aug 2020                                                                                  | ELOPMENT AND G<br>List of Other<br>Ministry Comments<br>Deget Related Officer Ref for mail alor<br>Project Authority<br>Samer Kumar Sinha-Principal Sacretary-<br>Sacretary WRD-Sacretary-                                                                                                    | Add Remarks/<br>Comments                                                                                                    |
| Sent on Source of the second second s                                                                                                    | II Aug 2020                                                                                  | ELOPMENT AND G<br>List of Other<br>Ministry Comments<br>Degree Related Officer Ret for mell and<br>Project Authority<br>Samer Kumar Sinha-Principal Secretary.                                                                                                    | Add Remarks/<br>Comments                                                                                                    |
| Sent on Orowarded Attachment Comments not received INISTRY OF WATER RESI Sent on Orowarded Attachment Comments not received DEA Officer Cabhishek kumar-Assistant Section Cabhishek kumar-Assistant Section Cabhishek Kumar-Assistant Section Cabhishek Kumar-Assistant Section Cabhishek Kumar-Assistant Section Cabhishek Cabhishek Kumar-Assistant Section Cabhishek Cabhishek Cabhishek Cabhishek Cabhishek Cabhishek Cabhishek Cabhishek Cabhishek Cabhishek Cabhishek Cabhishek Cabhishek Cabhishek Cabhishek Cabhishek Cabhishek Cabhishek Cabhishek Cabhishek Cabhishek Cabhishek Cabhishek Cabh                                                                                                    | II Aug 2020                                                                                  | List of Other<br>Ministry Comments<br>Dependence Officer Ball for and and<br>Dependence Officer Ball for and and<br>Dependence Officer Ball for and and<br>Secretary WRD. Secretary.                                                                                                    | Add Remarks/<br>Comments                                                                                                    |
| Sent on Orowarded Attachment Orowarded Attachment Comments not received INISTRY OF WATER RESI Sent for comment by Sent Remarks Sent on Orowarded Attachment Comments not received DEA Officer Cabhiehek kumar-Assistant Section Cabhiehek kumar-Assistant Section Cabhiehek Kumar-Assistant Section Cabhiehek Kumar-Assistant Section Cabhiehek Cabhiehek Cabhiehek Kumar-Assistant Section Cabhiehek Cabhiehek Cabhiehek Kumar-Assistant Section Cabhiehek Cabhiehek Cabhiehek Cabhiehek Kumar-Assistant Section Cabhiehek Cabhiehek Ca                                                                                                    | II Aug 2020                                                                                  | ELOPMENT AND G<br>List of Other<br>Ministry Comments<br>Project Related Officer Ref for mediated<br>Project Related Officer Ref for mediated<br>Project Ref for mediated<br>Project Ref for mediated<br>Project | Add Remarks/<br>Comments                                                                                                    |
| Sent on<br>Growarded Attachment<br>Comments not received<br>INISTRY OF WATER RESP<br>Sent for commant by<br>Sent Remarks<br>Sent on<br>Growarded Attachment<br>Comments not received<br>DEA Officer<br>Sabhiahek kumar-Assistant Section<br>Gravit Kath Sinch-Assistant<br>Comments not received<br>DEA Officer<br>Sabhiahek kumar-Assistant Section<br>Gravit Kath Sinch-Assistant<br>Section Officer-<br>Shonal Dhingra-Young Profession<br>Sachin Kauehik-Assistant Section<br>Manal Dhingra-Young Profession<br>Shonal Chandra Srivastar-Under<br>Shonal Chandra Srivastar-Under<br>Shonal Singh-Assistant Section<br>Manal Dhingra-Young Profession<br>Shon Hismas-Deputy Director-<br>Shon Hismas-Di Assistant Section<br>Gath Singh-Cosultan-<br>Schul Singh-Cosultan-<br>Shul Singh-Cosultan-<br>Shul Si        | II Aug 2020                                                                                  | ECOPMENT AND G<br>List of Other<br>Ministry Comments<br>Deget Related Officer Ref for real and<br>Secretary WRD-Secretary.                                                                                                    | T         Samuella Solution         Samuella Solution         Samuella Solution         Samuella Solution         Samuella Solution         Samuella Solution         Solution                                                                                                    |
| Sent on Orowards Attachment Comments not received INISTRY OF WATER RESI Sent on Orowards Attachment Comments not received DEA Officer OFA Officer OFA                                                                                                    | II Aug 2020                                                                                  | List of Other<br>Ministry Comments<br>Dependence Office Part of Comments<br>Dependence Office Part of Comments<br>Secretary WRD Secretary.                                                                                                    | Add Remarks/<br>Comments                                                                                                    |
| Sent on Orowarded Attachment Comments not received INISTRY OF WATER RESI Sent on Forwarded Attachment Comments not received INISTRY OF WATER RESI Sent on Forwarded Attachment Comments not received DEA Officer Cabhichek kumar-Assistant Secti Cabhichek kumar-Assistant Secti Cabadata PreyashiDrector. Cabania Dhingra-Young Professio Cabachin Kumar-Deputy Director. Caba Sharad Chandres Srivestav-Unde CPunt Kumar-Deputy Director. Caba Sharad Chandres Srivestav-Unde CPunt Kumar-Assistant Section Caba Sharad Chandres Srivestav-Unde CPunt Kumar-Deputy Director. Caba Nisha-Section Officer. Caba. Hinanahi-Assistant Section Caba. Sharad Chandres Srivestav-Unde CPunt Kumar-Deputy Director. Caba. Sharad Chandres Srivestav-Unde CPunt Kumar-Assistant Section Caba. Sharad Chandres Srivestav-Unde CPunt Kumar-Assistant Section Caba. Sharad Chandres Srivestav-Unde Caba. Sharad Chandres Srivestav-Unde CPunt Kumar-Assistant Section Caba. Sharad Chandres Srivestav-Unde Caba. Sharad Chandres Srivestav-Unde Caba. Sharad Chandres Srivestav-Unde CPunt Kumar-Assistant Section Caba. Sharad Chandres Section Components Caba. Sharad Chandres Sciences Caba. Sharad Chandres Sciences Caba. Sharad Chandres Section Caba. Sharad Chandres Sciences Caba. Sharad Chandres Sciences Caba. Sharad Chandres Sciences Caba. Sharad Chandres Section Caba. Sharad Chandres Section Caba. Sharad Chandres Sciences Caba. Sharad Chandres Section Caba. Sharad Chandres Section Caba                                                                                                    | II Aug 2020                                                                                  | List of Other<br>Ministry Comments<br>Project Related Officer Rist for mell aler<br>Project Authorny<br>Secretary WRD-Secretary-                                                                                                    | Add Remarks/<br>Comments                                                                                                    |
| Sent on<br>Growned Attachment<br>Comments not received<br>INISTRY OF WATER RESP<br>Sent for comment by<br>Sent Remarks<br>Sent on<br>Growned Attachment<br>Comments not received<br>December 2015<br>Comments not received<br>December 2015<br>Comments not received<br>December 2015<br>Comments not received<br>December 2015<br>Comments not received<br>December 2015<br>Comments not received<br>December 2015<br>Comments not received<br>December 2015<br>Comments not received<br>December 2015<br>Comments not received<br>December 2015<br>Comments not received<br>December 2015<br>Comments not received<br>Comments not received<br>Comments not received<br>Comments not received<br>Comments and the section of the section<br>Comments not received<br>December 2015<br>Comments not received<br>Comments not received | 11 Aug 2020                                                                                  | ELOPMENT AND G<br>List of Other<br>Ministry Comments<br>Deget Related Officer Ref for mail and<br>Project Authority<br>Samer Kumar Sinha-Principal Sacretary-<br>Sacretary WRD-Sacretary-                                                                                                    | Image: Comments of Comments of Comm |

## 4.9.4. How to see received comments of line ministry/project authority?

- **Step 1** Click on Loan Negotiation box.
- **Step 2** Click on received tab in left side panel, in right side panel, all received details will appear.
- **Step 3** Click on any one to view complete details.

| 4  |           | Pr<br>Depar | elimina<br>tment of | ary Pro<br>Economi<br>Govern | oject<br>ic Affair<br>iment of | Report P<br>rs, Ministry o<br>India. | O <b>rtal.</b><br>f Finance. |                          |            |              |          |             |                 | Skip to n  | ain Conten | t   A+  A- | A           | C |   |
|----|-----------|-------------|---------------------|------------------------------|--------------------------------|--------------------------------------|------------------------------|--------------------------|------------|--------------|----------|-------------|-----------------|------------|------------|------------|-------------|---|---|
| Ξ· | DashBoard | Master      | PPR Detai           | ils Comr                     | ments                          | Meeting Details                      | MIS Reports                  | User Creation/Details    | GFR - 25   | Document Log | User Log | User Manual | Change Password | Contact Us | Logout     |            |             |   |   |
| Pr | oposal Do | oc          | -                   | Send                         | New D                          | oc/Alert/Clos                        | se <b>+</b>                  |                          |            |              |          |             |                 |            |            |            |             |   |   |
| 6  | Received  |             | 1                   | +                            |                                |                                      |                              |                          |            |              |          |             |                 |            |            |            |             |   |   |
| 6  | Responde  | d           |                     | Create                       | d/Rece                         | ived Docum                           | ent                          |                          |            |              |          |             |                 |            |            | Search     |             |   |   |
| 6  | Sent      |             | •                   | C                            |                                |                                      |                              |                          |            |              |          |             |                 |            |            |            | 1-1/1       | < | > |
| 6  | Draft     |             |                     | 1 E                          | Balaji K, A                    | DB                                   | 10030 - Assa                 | m Integrated River Basin | Management | Program (    |          |             |                 | 2          | Submitted  |            | 11 Aug 2020 |   |   |
|    | Alert     |             | 0                   |                              |                                |                                      |                              |                          |            |              |          |             |                 |            |            |            | 1-1/1       | 1 |   |
|    | Closed    |             |                     |                              |                                |                                      |                              |                          |            |              |          |             |                 |            |            |            |             |   |   |
|    |           |             | _                   |                              |                                |                                      |                              |                          |            |              |          |             |                 |            |            |            |             |   |   |
|    |           |             |                     |                              |                                |                                      |                              |                          |            |              |          |             |                 |            |            |            |             |   |   |
|    |           |             |                     |                              |                                |                                      |                              |                          |            |              |          |             |                 |            |            |            |             |   |   |
|    |           |             |                     |                              |                                |                                      |                              |                          |            |              |          |             |                 |            |            |            |             |   |   |
|    |           |             |                     |                              |                                |                                      |                              |                          |            |              |          |             |                 |            |            |            |             |   |   |
|    |           |             |                     |                              |                                |                                      |                              |                          |            |              |          |             |                 |            |            |            |             |   |   |
|    |           |             |                     |                              |                                |                                      |                              |                          |            |              |          |             |                 |            |            |            |             |   |   |
|    |           |             |                     |                              |                                |                                      |                              |                          |            |              |          |             |                 |            |            |            |             |   |   |
|    |           |             |                     |                              |                                |                                      |                              |                          |            |              |          |             |                 |            |            |            |             |   |   |

# Loan Negotiation Details

| jinen<br>Jinen | P<br>Depa   | reliminar<br>Intment of Ec | y Project<br>conomic Affai<br>Government of | Report Port<br>rs, Ministry of Fir<br>India. | al.<br>nance. |                                            |                             |                 |               |             | Skip to main Cont | ent A+ A-  | A      |   |
|----------------|-------------|----------------------------|---------------------------------------------|----------------------------------------------|---------------|--------------------------------------------|-----------------------------|-----------------|---------------|-------------|-------------------|------------|--------|---|
| DashBoard      | Master      | PPR Details                | Comments                                    | Meeting Details                              | MIS Reports   | User Creation/Details                      | GFR - 25                    | Document Log    | User Log      | User Manual | Change Password   | Contact Us | Logout |   |
|                |             |                            |                                             | _                                            |               |                                            |                             |                 |               |             |                   |            |        | E |
|                | Loan [      | )ocuments - 2              | 2                                           |                                              |               |                                            |                             |                 |               |             |                   |            |        |   |
|                |             |                            |                                             |                                              |               | Subr                                       | nitted Deta                 | ails            |               |             |                   |            |        |   |
| Select PPR     | l/Project   |                            |                                             | Select                                       |               |                                            |                             | ~               |               |             |                   |            |        |   |
| Draft Loan     | Agreemen    | t                          |                                             | Yes                                          | ~             | Choose File No fil                         | le chosen                   | uploaded        |               |             |                   |            |        |   |
| Draft Proje    | ct Agreeme  | ent                        |                                             | Yes                                          | ~             | Choose File No file<br>(Only PDF, Max Size | e chosen                    | uploaded View P | oiect Agreem  | nent        |                   |            |        |   |
| Project Ap     | praisal Doc | uments                     |                                             | Select                                       | ~             |                                            |                             |                 | -             |             |                   |            |        |   |
| Disbursem      | ent Letter  |                            |                                             | Yes                                          | ~             | Choose File No file<br>(Only PDF, Max Size | le chosen<br>e of 5MB) File | uploaded View D | isbursement I | Letter      |                   |            |        |   |
|                |             |                            |                                             |                                              |               | ·····                                      | ,                           |                 |               |             |                   |            |        |   |
|                |             |                            |                                             | B 1 5 1                                      | x   2= == 18  | -tE   <b>77</b>   Siynes                   | • Point                     | at •            |               |             |                   |            |        | 4 |
| Sent by        |             |                            | 1                                           | Balaji K, ADB                                |               | Sent on                                    |                             |                 |               |             |                   | 11 Aug     | g 2020 |   |
|                |             |                            |                                             |                                              |               | Forward                                    | to PA/EA                    | Details         |               |             |                   |            |        |   |
| Forward Re     | emarks/Co   | mments                     |                                             |                                              |               |                                            |                             |                 |               |             |                   |            |        |   |
| Forward by     | /           |                            | 1                                           | Balaji K, ADB                                |               | Forward on                                 |                             |                 |               |             |                   | 11 Aug     | g 2020 |   |
| Ministry list  | t for Comm  | ients                      |                                             |                                              |               |                                            |                             |                 |               |             |                   |            |        |   |
|                |             |                            |                                             |                                              |               | Project Related                            | Officer list f              | or mail alert   |               |             |                   |            |        |   |
| DEA Of         | ficer       |                            |                                             |                                              | Project       | Authority                                  |                             |                 |               | Bank/Agency | Officer           |            |        |   |
|                |             |                            |                                             |                                              |               | Back                                       |                             |                 |               |             |                   |            |        |   |
|                |             |                            |                                             |                                              |               |                                            |                             |                 |               |             |                   |            |        |   |

## 4.9.5. How to see sent loan negotiation details?

**Step 1** Click on Loan Negotiation Box.

**Step 2** Click on Sent tab in left side panel, in right side panel, all sent details will appear including sent loan negotiation details, comments details, etc.

#### **Step 3** Click on any one to view complete details

|             | Prelimir<br>Department of | Economic Affa<br>Government | t Report  <br>airs, Ministry<br>of India. | Portal.<br>of Finance.                          |                 |                                       | Skip to main Conte   | nt   A+   A-   A     | A          |     |
|-------------|---------------------------|-----------------------------|-------------------------------------------|-------------------------------------------------|-----------------|---------------------------------------|----------------------|----------------------|------------|-----|
| E DashBoard | Mission Clearance         | Document Log                | User Manual                               | Change Password                                 | Contact Us      | Logout                                |                      |                      |            |     |
| Proposal Do | - oc                      | Send New                    | Doc/Alert/Cl                              | ose +                                           |                 |                                       |                      |                      |            |     |
| Received    | •                         | +                           |                                           |                                                 |                 |                                       |                      |                      |            |     |
| Responde    | d 🚺                       | Sent Docum                  | ient                                      |                                                 |                 |                                       |                      | Search               |            |     |
| 🕰 Sent 🔪    |                           | 0                           |                                           |                                                 |                 |                                       |                      |                      | 1-1/1      | < > |
| 🕒 Draft     |                           | 1 ADB, Ad                   | lmin, ADB                                 | 10007                                           | - "Supporting C | Civil Service Training Under DoPT* Pr | 1 - Submitted        | 18                   | i May 2020 |     |
| Alert       |                           |                             |                                           |                                                 |                 |                                       |                      |                      | 1-1/1      | < > |
| Closed      | 8                         |                             | Clic<br>see<br>Ne                         | ck here to<br>sent Loar<br>gotiation<br>Details |                 |                                       | Click her<br>complet | e to vie<br>e detail | ew<br>Is.  |     |

# 4.10. Approval of DEA Secretary (Point no. 10 for MDB's/BA's/PA, 9 for DEA).

This module enables to Approve Loan Document from DEA Secretary.

#### 4.10.1. How to upload/submit approval of DEA Secretary?

To Upload/Submit approval of DEA Secretary click on Approval of DEA Secretary box -> click on Send New Doc/Alert/Close -> click on send SE(Approval) Confirmation.

- **Step 1** Click on Approval of DEA Secretary Box.
- Step 2 Click on Send New Doc/Alert/Close
- Step 3 Click Send SE(Approval) Confirmation
- Step 4 Select PPR from drop down
- **Step 5** Enter entire details.
- Step 6 Click on Submit.

Preliminary Project Report Portal. Skip to main Content | A+ | A- | Department of Economic Affairs, Ministry of Finance. Government of India. DashBoard Mission Clearance Document Log User Manual Change Password Contact Us Logout Proposal Doc Send SE(Approval) Confirmation Click here to Send Received SE(Approval) Send Alert/Reminder message Confirmation Search Responded Close PPR 1-0/0 < > Sent 🚨 Draft 0 Alert 0 1-0/0 < > Closed 1

## **DEA Secretary Approval Entry Details**

| सत्यमेय जयते | Department<br>Minis<br>Gove | t of Econor<br>stry of Finar<br>ernment of Inc | nic Affairs<br>ace.<br><sup>dia.</sup> |                        |                       | эмр ю ни       | in Content   A | <b>⊺∣</b> Α-∣Α       |                 |                         | •      |
|--------------|-----------------------------|------------------------------------------------|----------------------------------------|------------------------|-----------------------|----------------|----------------|----------------------|-----------------|-------------------------|--------|
| DashBoard    | Master PPR Details          | Comments Meet                                  | ing Details MIS Reports                | User Creation/Details  | GFR - 25              | Document Log   | User Log       | User Manual          | Change Passwo   | rd Contact Us           | Logout |
|              | Send Secretary Approval     |                                                | Select<br>PPR/Project                  |                        | Sele<br>Approva       | ect<br>al Date |                | Select Ap<br>Attachi | oproval<br>ment |                         |        |
|              | Select PPR/Project          | Select                                         |                                        | Select approval Date * | DD/MM/YYYY            |                | ]              | Approval Atta        | chment Cho      | ose File No file chosen |        |
|              | Remarks/Comments            | B I U abe x                                    | × T• ff• H• T <sub>3</sub> 🚯 I =       |                        | <b>≣ *) (* ≡ °</b>    | 8 🗏 🏟 🐇 🔁 🛙    | 2 🏠 🖨 🕑        |                      |                 | PUF, MAX SIZE OF SMB)   |        |
| /            | Add Remarks/<br>Comments    |                                                |                                        |                        |                       |                |                |                      |                 |                         |        |
|              |                             |                                                |                                        | Project Related Offi   | icer list for mail al | ert            |                |                      |                 |                         |        |
| DEA O        | fficer                      |                                                | Project Au                             | thority                |                       |                | Bank/Ag        | ency Officer         |                 |                         |        |
|              |                             |                                                |                                        | Back                   |                       |                |                |                      |                 |                         |        |

#### 4.10.2. How to see received approval of DEA secretary?

- **Step 1** Click on Approval of DEA Secretary Box.
- **Step 2** Click on Received tab on left side, in right side panel, all received details will appear.
- **Step 3** Click on any one to view complete details.

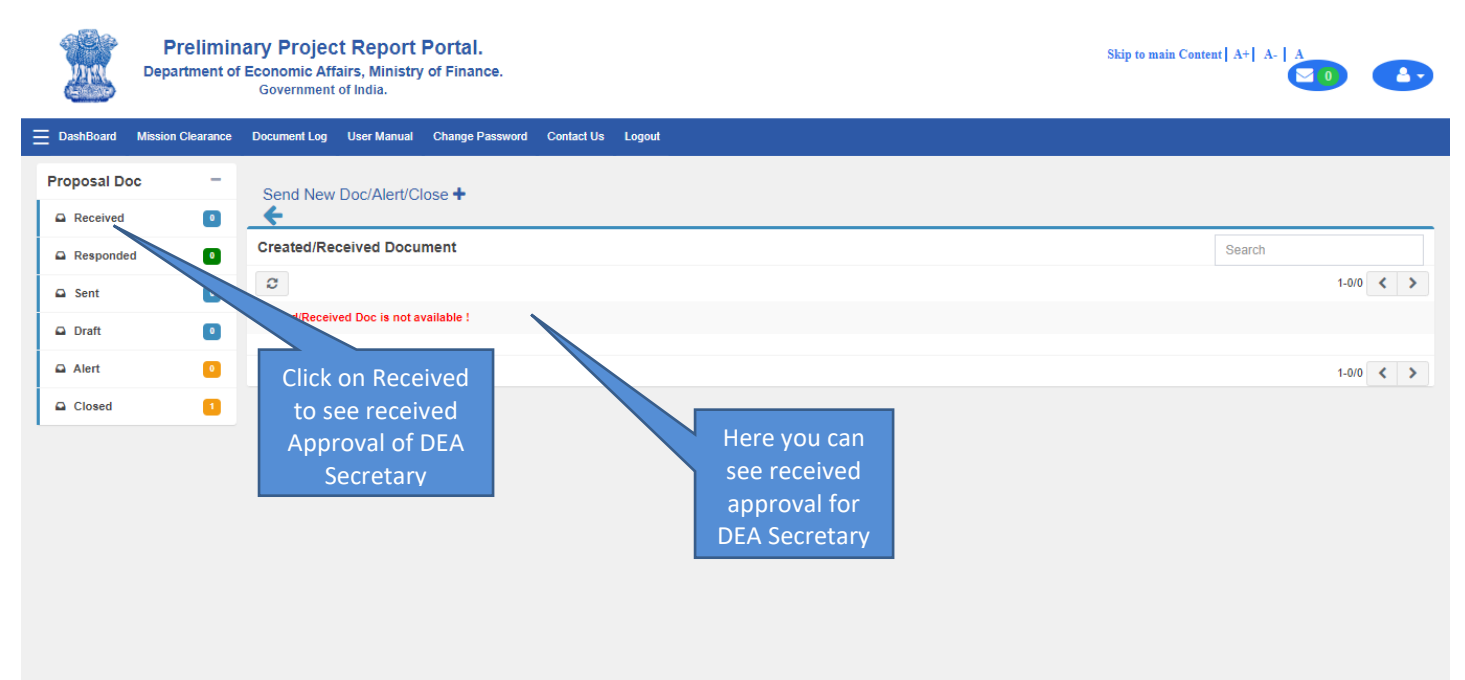

#### 4.10.3. How to see sent approval of DEA secretary?

- **Step 4** Click on Approval of DEA Secretary Box.
- **Step 5** Click on Sent tab on left side, in right side panel, all received details will appear.
- **Step 6** Click on any one to view complete details.

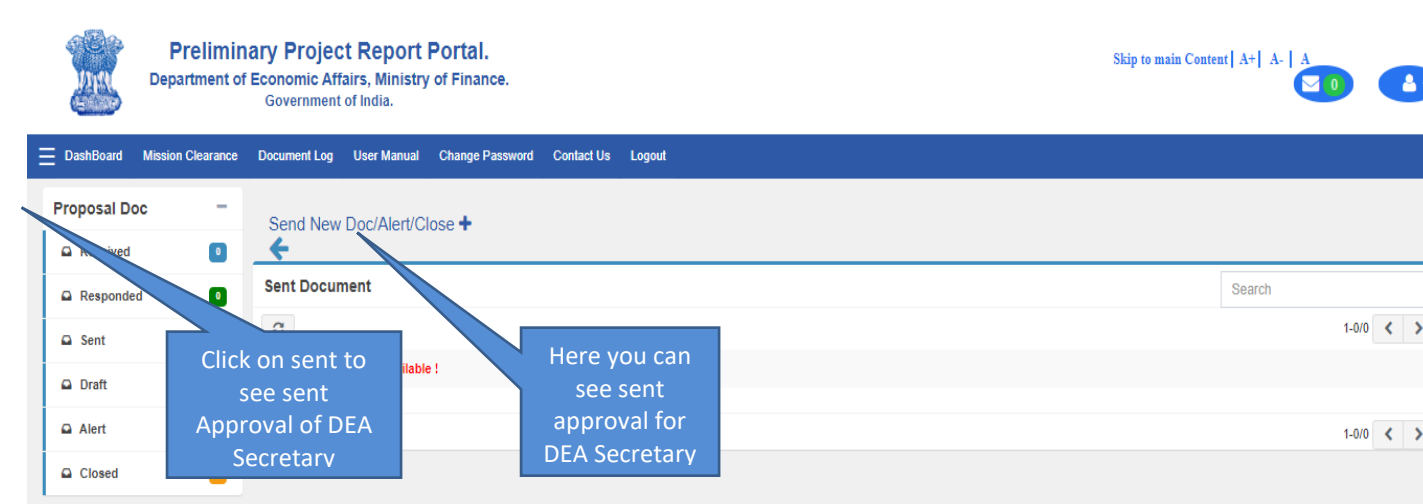

## 4.11. Negotiated Loan Document.

This module enables to Negotiate Loan Document.

#### 4.11.1. How to submit negotiated loan doc?

- **Step 1** Click on Negotiated Loan Document Box.
- **Step 2** Click on Send New Doc/Alert/Close.
- **Step 3** Click on Send Loan Negotiation confirmation
- **Step 4** Select PPR from Drop Down box.
- **Step 5** Enter entire details and click on submit.

| Depa                | reliminary Proje<br>rtment of Economic Af<br>Governmen | ct Report F<br>ffairs, Ministry<br>It of India. | Portal.<br>of Finance. |                |                               |                         | Skip to main Conter | t <b>  A+  A-  </b> |             |
|---------------------|--------------------------------------------------------|-------------------------------------------------|------------------------|----------------|-------------------------------|-------------------------|---------------------|---------------------|-------------|
| E DashBoard Mission | Clearance Document Log                                 | User Manual                                     | Change Password        | Contact Us     | Logout                        |                         |                     |                     |             |
| Proposal Doc        | Send Loan Negoliation                                  | on Confirmation                                 |                        |                | Click here to Send            |                         |                     |                     |             |
| Responded           | Close PPR                                              | eceived Docun                                   | <del></del> ent        |                | Committation                  |                         |                     | Search              |             |
| Sent                |                                                        |                                                 | -                      |                |                               |                         | 251                 |                     | 1-1/1 < >   |
| Draft               |                                                        | amin, ADD                                       | 10007 - "Suppon        | ing Civil Serv | rice Training Under DoP IF Pr | 10 - ok now send by mab | DEAT                | teplied             | 18 May 2020 |
| Alert               | 1                                                      |                                                 |                        |                |                               |                         |                     |                     | 1-1/1 🗙 🗲   |
| Closed              | 1                                                      |                                                 |                        |                |                               |                         |                     |                     |             |
|                     |                                                        |                                                 |                        |                |                               |                         |                     |                     |             |
|                     |                                                        |                                                 |                        |                |                               |                         |                     |                     |             |
|                     |                                                        |                                                 |                        |                |                               |                         |                     |                     |             |
|                     |                                                        |                                                 |                        |                |                               |                         |                     |                     |             |
|                     |                                                        |                                                 |                        |                |                               |                         |                     |                     |             |
|                     |                                                        |                                                 |                        |                |                               |                         |                     |                     |             |
|                     |                                                        |                                                 |                        |                |                               |                         |                     |                     |             |
|                     |                                                        |                                                 |                        |                |                               |                         |                     |                     |             |
|                     |                                                        |                                                 |                        |                |                               |                         |                     |                     |             |
|                     |                                                        |                                                 |                        |                |                               |                         |                     |                     |             |

## Loan Negotiated Document Entry Details

| Preliminary Project Report R<br>Department of Economic Affairs, Ministry<br>Government of India.                                                                                                    | Portal.<br>of Finance.                                                                 |                               | Skip to main Cor                      | ntent   A+   A-   A                                       |
|----------------------------------------------------------------------------------------------------|----------------------------------------------------------------------------------------|-------------------------------|---------------------------------------|-----------------------------------------------------------|
| DashBoard Mission Clearance Document Log User Manu                                                                                                    | al Change Password Contact Us Logout                                                   |                               |                                       |                                                           |
| Loan Negotiation Date Confirmation                                                                                                    | Select<br>PPR/Project here                                                             | Select<br>Negotiation<br>Date |                                       | Add<br>Negotiation<br>Document                            |
| Select PPR/Project 10009 Supporting                                                                                                    | Civil Se Select Negotiation Date *                                                     | DD/MM/YYYY                    | Attachment if any                     | Choose File No file chosen<br>(Only PDF, Max Size of 5MB) |
| Add<br>Remarks/<br>Comments                                                                                                    | x T. fr. n. T <sub>3</sub> T <u>, </u> 注 注 读 读 重 重                                     | E Ξ ■ ♪ () E % M ≯            | i i i i i i i i i i i i i i i i i i i |                                                           |
|                                                                                                    | Project Related Office                                                                 | r list for mail alert         |                                       |                                                           |
| DEA Officer<br>Rishikesh Singh-Director-<br>Prakash-Assistant Section Officer-<br>Chandra Kishore-Assistant Section Officer-<br>Mr. Shakil Alam-Director-<br>Mr. Rohit Chawla-Assistant Director-<br>Mr. Madahv Kumar Jha-Assistant Section Officer-<br>Kamya Singh-Assistant Section Officer-<br>Rajeev-Under Secretary-<br>Basudev Tudu-Under Secretary-<br>HIMANSHU GANDHI-Under Secretary-<br>Kamlesh Kumar-Section Officer- | Project Authority<br>Rizwana Bano-Assistant Sectio<br>K. Srinivas-Additional Secretary | n Officer-<br>y-              | Bank/Agency Officer                   |                                                           |
|                                                                                                    | Click here<br>to Submit<br>Record                                                      |                               |                                       |                                                           |

### 4.11.1. How to submit nomination by Project authority?

Nomination will appear only to Project Authority, when MDB's/BA's submit details, it will appear in received section of user.

- **Step 1** Click on Loan Negotiated Document.
- **Step 2** Click on Received tab in left side panel, in right side panel, all received details will appear.
- **Step 3** Click on any one to submit nomination details.
- **Step 4** Enter details of nominee.
- **Step 5** Click on Submit details.

| Prelimina<br>Department of E | conomic Affairs, Ministry of Government of India. | ortal.<br>If Finance.                  |                                              |          |             |                 | Skip to m  | ain Content   A+ | A-   A      |     |
|------------------------------|---------------------------------------------------|----------------------------------------|----------------------------------------------|----------|-------------|-----------------|------------|------------------|-------------|-----|
| DashBoard Master PPR Details | s Comments Meeting Details                        | MIS Reports User Creation/Details      | GFR - 25 Document Log                        | User Log | User Manual | Change Password | Contact Us | Logout           |             |     |
| Proposal Doc -               | Send New Doc/Alert/Clos                           | se <b>+</b>                            |                                              |          |             |                 |            |                  |             |     |
| C Received                   | Created/Received Docum                            | ent                                    |                                              |          |             |                 |            | Search           | 1           |     |
| C Sent                       | 0                                                 |                                        |                                              |          |             |                 |            |                  | 1-1/1       | < > |
| Draft                        | 1 Balaji K, ADB                                   | 10030 - Assam Integrated River Basin I | Management Program (                         |          |             | nfdgioofd       | hg         | Submitted        | 11 Aug 2020 |     |
| Alert                        |                                                   |                                        |                                              |          |             |                 |            |                  | 1-1/1       | < > |
| Closed Rec                   | Click on<br>ceived to view<br>details             |                                        | Click on link to<br>view complete<br>details |          |             |                 |            |                  |             |     |

## **Loan Negotiated Document Nomination**

|                                                                                                    | Meeting Details MIS Reports User Creation/De                                                                                                    |                                                                                                    |                                                                                                    |                                                                                                    |
|----------------------------------------------------------------------------------------------------|----------------------------------------------------------------------------------------------------|----------------------------------------------------------------------------------------------------|----------------------------------------------------------------------------------------------------|----------------------------------------------------------------------------------------------------|
| Loan Negotiation Date Confirmatio                                                                                                    | on - 2                                                                                                    |                                                                                                    |                                                                                                    |                                                                                                    |
|                                                                                                    |                                                                                                    |                                                                                                    |                                                                                                    |                                                                                                    |
|                                                                                                    |                                                                                                    |                                                                                                    |                                                                                                    |                                                                                                    |
| 0 - Sustainable and Environment-                                                                                                    | friendly Industrial Production (SEIP) Phase-II                                                                                                    |                                                                                                    |                                                                                                    |                                                                                                    |
| Comments                                                                                                    | View MoM                                                                                                    | View PosedDocument                                                                                                    |                                                                                                    |                                                                                                    |
| Negotiation Date - 04 Sep 2020                                                                                                    |                                                                                                    |                                                                                                    |                                                                                                    |                                                                                                    |
| Negotiation Attachment- View Atta                                                                                                    | achment                                                                                                    |                                                                                                    |                                                                                                    |                                                                                                    |
| Arkar comments - sometroe Distinct<br>bilds be brabilids be brabilids be<br>lids be brabilids be brabilids be<br>lids be brabilids be brabilids be<br>brabilids be brabilids be<br>brabilids be<br>brabilids be<br>brabilids | usi na musinus na provincia na musinus na disumua na pro-<br>bishindar be bishindar be bishindar be bishindar be<br>shindar be bishindar be bishindar be bishindar be<br>shindar be bishindar be bishindar be bishindar be<br>shindar be bishindar be bishindar be bishindar be<br>shindar be bishindar be bishindar be bishindar be bis<br>shindar be bishindar be bishindar be bishindar be bis<br>shindar be bishindar be bishindar be bishindar be bis<br>shindar be bishindar be bishindar be bishindar be bis                                                                                                    | b) a second second s                                                                | Initiat de disalmatra de unanitat de unanitat de unanitat<br>les bisitifistes de bisitifiste les bisitifistes les bisitifistes les bisitifistes<br>bisitifistes les bisitifistes les bisitifistes les bisitifistes<br>bisitifistes les bisitifistes les bisitifistes les bisitifistes<br>bisitifistes les bisitifistes les bisitifistes les bisitifistes<br>bisitifistes les bisitifistes les bisitifistes les bisitifistes<br>bisitifistes les bisitifistes les bisitifistes les bisitifistes<br>bisitifistes les bisitifistes les bisitifistes les bisitifistes<br>bisitifistes les bisitifistes les bisitifistes les bisitifistes<br>bisitifistes les bisitifistes les bisitifistes les bisitifistes<br>bisitifistes les bisitifistes les bisitifistes les bisitifistes<br>bisitifistes les bisitifistes les bisitifistes les bisitifistes les bisitifistes<br>bisitifistes les bisitifistes les bisitifistes les bisitifistes les bisitifistes<br>bisitifistes les bisitifistes les bisitifistes les bisitifistes les bisitifistes les bisitifistes les bisitifistes<br>bisitifistes les bisitifistes les bisitifistes le | sbifidsf be<br>fidsf be<br>fidsf be<br>fidsf be<br>fidsf be<br>fidsf be                                                                                                    |
| on - 04 Sep 2020                                                                                                    |                                                                                                    |                                                                                                    |                                                                                                    |                                                                                                    |
| warded/mark to Project Authority                                                                                                    | y Details                                                                                                    |                                                                                                    |                                                                                                    |                                                                                                    |
| chment -                                                                                                    | View Attachment                                                                                                    |                                                                                                    |                                                                                                    |                                                                                                    |
| warded Comments/Remarks -                                                                                                    | sbilled be brabiled be brabiled be brabiled<br>brabiled be brabiled be brabiled be brabiled<br>be brabiled be brabiled be brabiled be<br>brabiled be brabiled be brabiled be<br>brabiled be brabiled be brabiled be brabiled<br>be brabiled be brabiled be brabiled be brabiled<br>be brabiled be brabiled be brabiled be brabiled<br>be brabiled be brabiled be brabiled be brabiled<br>brabiled be brabiled be brabiled be brabiled<br>brabiled be brabiled be brabiled be brabiled                                                                                                    | The bisbuilder be bisbuilder be bisbuilder be bisbuilder be bis<br>at be bisbuilder be bisbuilder be bisbuilder be bis-<br>sunder be bisbuilder be bisbuilder be bisbuilder be bis-<br>builder be bisbuilder be bisbuilder be bis-<br>builder be bisbuilder be bisbuilder be bisbuilder be<br>bisbuilder be bisbuilder be bisbuilder be bisbuilder be<br>bisbuilder be bisbuilder be bisbuilder be bisbuilder be<br>bisbuilder be bisbuilder be bisbuilder be bisbuilder be bisbuilder<br>bisbuilder be bisbuilder be bisbuilder be bisbuilder be bisbuilder be<br>bisbuilder be bisbuilder be bisbuilder be bisbuilder be bisbuilder<br>bisbuilder be bisbuilder be bisbuilder be bisbuilder be bisbuilder be<br>bisbuilder be bisbuilder be bisbuilder be bisbuilder be bisbuilder be<br>bisbuilder be bisbuilder be bisbuilder be bisbuilder be<br>bisbuilder be bisbuilder be bisbuilder be bisbuilder be<br>bisbuilder be bisbuilder be bisbuilder be bisbuilder be<br>bisbuilder be bisbuilder be bisbuilder be bisbuilder be<br>bisbuilder be bisbuilder be bisbuilder be bisbuilder be<br>bisbuilder be bisbuilder be bisbuilder be bisbuilder be<br>bisbuilder be bisbuilder be bisbuilder be bisbuilder be<br>bisbuilder be bisbuilder be bisbuilder be bisbuilder be<br>bisbuilder be bisbuilder be bisbuilder be bisbuilder be<br>bisbuilder be bisbuilder be bisbuilder be bisbuilder be<br>bisbuilder be bisbuilder be bisbuilder be bisbuilder be<br>bisbuilder be bisbuilder be bisbuilder be bisbuilder be<br>bisbuilder be bisbuilder be bisbuilder be bisbuilder be<br>bisbuilder bisbuilder be bisbuilder be<br>bisbuilder bisbuilder be bisbuilder be<br>bisbuilder bisbuilder be bisbuilder be<br>bisbuilder bisbuilder be bisbuilder be<br>bisbuilder bisbuilder be bisbuilder be<br>bisbuilder bisbuilder bis | Lat be brabilidat be brabilidat be brabilidat be<br>finder be brabilidat be brabilidat be brabilidat<br>be brabilidat be brabilidat be brabilidat<br>be brabilidat be brabilidat be brabilidat<br>be brabilidat be brabilidat<br>be brabilidat be brabilidat be brabilidat be brabilidat<br>be brabilidat be brabilidat be brabilidat be brabilidat<br>be brabilidat be brabilidat be brabilidat be brabilidat<br>brabilidat be brabilidat be brabilidat be brabilidat<br>brabilidat be brabilidat be brabilidat be brabilidat be<br>brabilidat be brabilidat be brabilidat be brabilidat be<br>brabilidat be brabilidat be brabilidat be brabilidat be<br>brabilidat be brabilidat be brabilidat be brabilidat be<br>brabilidat be brabilidat be brabilidat be brabilidat be brabilidat be<br>brabilidat be brabilidat be brabilidat be brabilidat be brabilidat be<br>brabilidat be brabilidat be brabilidat be brabilidat be brabilidat be<br>brabilidat be brabilidat be bra           | <ul> <li>bfsbifidst</li> <li>be bfsbifid</li> <li>dsf be</li> <li>be bfsbifid</li> <li>dsf be</li> <li>be bfsbifid</li> <li>dsf be</li> <li>be bfsbifid</li> <li>dsf be</li> <li>be bfsbifid</li> <li>dsf be</li> </ul>                                                                                                    |
|                                                                                                    |                                                                                                    | Soloct                                                                                                    |                                                                                                    |                                                                                                    |
| warded by -                                                                                                    | Balaji K, ADB                                                                                                    | Select                                                                                                    |                                                                                                    |                                                                                                    |
| warded by -<br>warded on -                                                                                                    | Balaji K, ADB<br>11 Aug 2020                                                                                                    | Attachmont                                                                                                    |                                                                                                    |                                                                                                    |
| warded by -<br>warded on -                                                                                                    | Balaji K. ADB<br>11 Aug 2020                                                                                                    | Attachment                                                                                                    |                                                                                                    |                                                                                                    |
| warded by -<br>warded on -<br>ject Authority Submit Details                                                                                                    | Balaji K. ADB<br>11 Aug 2020                                                                                                    | Attachment                                                                                                    |                                                                                                    |                                                                                                    |
| warded by -<br>warded on -<br>ject Authority Submit Details<br>schment -                                                                                                    | Balaji K. ADB<br>11 Aug 2020<br>Choose File BloData pdr                                                                                                    | Attachment                                                                                                    |                                                                                                    |                                                                                                    |
| warded by -<br>warded on -<br>ject Authority Submit Details<br>schment -<br>warded Remarks/Comments -                                                                                                    | Balaji K. ADB<br>11 Aug 2020<br>Choose File BloData pdf<br>(Only PDF. Max Size of SMB)<br>B 2 M alex x. x <sup>1</sup> Tr. fTr. Hr. Tag So<br>nin fibih, hinin faih, bhoin faih, bhoin                                                                                                    | Attachment                                                                                                    | i 🗶 📾 🦛 📭 🍙 😭                                                                                                    | bib                                                                                                    |
| warded by -<br>warded on -<br>lect Authority Submit Details<br>cchment -<br>warded Remarks/Comments -                                                                                                    | Bateji K, ADB<br>11 Aug 2020<br>Choose File Picture and<br>(Only PDF, Max Size of 5MB)<br><b>I</b> Z II also x, x <sup>2</sup> Tr T <sup>2</sup> Hi T <sub>0</sub> C<br>pin fails foring fails bring fails bring fails<br>bring fails bring fails bring fails bring fails<br>bring fails bring fails bring fails bring fails<br>bring fails bring fails bring fails bring fails<br>bring fails bring fails bring fails bring fails<br>bring fails bring fails bring fails bring fails<br>bring fails bring fails bring fails bring fails<br>bring fails bring fails bring fails bring fails<br>bring fails bring fails bring fails bring fails bring fails<br>bring fails bring fails bring fails bring fails bring fails<br>bring fails bring fails bring fails bring fails bring fails<br>bring fails bring fails bring fails bring fails bring fails<br>bring fails bring fails bring fails bring fails bring fails<br>bring fails bring fails bring fails bring fails<br>bring fails bring fails bring fails bring fails<br>bring fails bring fails bring fails<br>bring fails bring fails bring fails<br>bring fails bring fails bring fails<br>bring fails bring fails<br>bring fails<br>bring                                                                                                    | Attachment                                                                                                    | an đàn brain đàn biến đàn brain đàn brain đàn brain đàn<br>biến đàn brain đàn brain đàn brain đàn brain đàn brain<br>đàn đàn brain đàn brain đàn brain đàn brain đàn brain<br>đàn đàn brain đàn brain đàn brain đàn brain đàn brain                                                                                                    | bib<br>Bib<br>Bib<br>Bib                                                                                                    |
| warded by -<br>warded on -<br>iect Authority Submit Details<br>.cchment -<br>warded Remarks/Comments -                                                                                                    | Bateji K, ADB<br>11 Aug 2020<br>Choose File (BioData pdf<br>(Only PDF, Max Size of 5MB)<br>D Z L Law X, X T T TF HI, To Y<br>hos file bolo file bolo file bolo file bolo<br>bolo file bolo file bolo file bolo file bolo<br>bolo file bolo file bolo file bolo file bolo<br>bolo file bolo file bolo file bolo file bolo<br>bolo file bolo file bolo file bolo file bolo<br>bolo file bolo file bolo file bolo file bolo<br>bolo file bolo file bolo file bolo file bolo<br>bolo file bolo file bolo file bolo file bolo<br>bolo file bolo file bolo file bolo file bolo<br>bolo file bolo file bolo file bolo file bolo<br>bolo file bolo file bolo file bolo file bolo<br>bolo file bolo file bolo file bolo<br>bolo file bolo file bolo file bolo<br>bolo file bolo file bolo<br>Mame                                                                                                    | Attachment                                                                                                    | add Row Deney Row                                                                                                    | hith<br>1 Dubh<br>2 Dùth<br>9 Dùth<br>9 Dùth                                                                                                    |
| Add                                                                                                    | Balaji K. ADB<br>11 Aug 2020<br>Choose File BioCata pdf<br>(Only PDF, Max Size of SMB)<br>Dia this bioin this thin this horing this birting<br>ping this bioin this bioin this birting this birting<br>ping this bioin this bioin this birting this birting<br>bioin this bioin this bioin this birting this birting<br>bioin this bioin this bioin this birting this birting<br>bioin this bioin this bioin this birting this birting<br>bioin this bioin this bioin this birting this birting<br>bioin this bioin this birting this birting this birting<br>bioin this birting this birting this birting this birting<br>bioin this birting this birting this birting this birting<br>birting this birting this birting this birting this birting<br>birting this birting this birting th                                                                                                    | Attachment                                                                                                    | In State State Sta                                           | bib<br>1 Dia<br>1 Dia<br>1 |
| warded by -<br>warded on -<br>ect Authority Submit Details<br>chmont -<br>warded Remarks/Comments -<br>Add<br>Remarks/                                                                                                    | Balaji K. ADB<br>11 Aug 2020<br>Choose File BioData pdf<br>(Only PDF. Nax Size of SMB)<br>Data fails brain fails brain fails brain fails<br>brain fails brain fails brain fails brain fails<br>brain fails brain fails brain fails brain fails<br>brain fails brain fails brain fails brain fails<br>brain fails brain fails brain fails brain fails<br>brain fails brain fails brain fails brain fails<br>brain fails brain fails brain fails brain fails<br>brain fails brain fails brain fails<br>brain fails brain fails<br>brain fails brain fails<br>brain fails brain fails<br>brain fails brain fails<br>brain fails<br>brain fails brain fails<br>brain fails brain fails<br>brain fails<br>brain fails brain fails<br>brain fails<br>brain fails<br>brain fails brain fails<br>brain fails<br>brain fails<br>brain fails brain fails<br>brain fails<br>brain fail | Attachment                                                                                                    | Add Row Deine Row                                                                                                    | hib<br>1 Din<br>1 Din<br>1 Din<br>1 Din<br>1 Din                                                                                                    |
| Add<br>Remarks/<br>Comments                                                                                                    | Balaji K, ADB<br>11 Aug 2020<br>Thouse File Buohata pdf<br>(Only PDF: Max Size of 548)<br>D 2 11 also x, xt Tr 17 11. 11. 15.<br>Poin fails brinn fails brinn fails brinn fails brinn fails<br>brinn fails brinn fails brinn fails brinn fails brinn fails<br>brinn fails brinn fails brinn fails brinn fails brinn fails<br>Name<br>caljonen<br>naisytek<br>cab<br>ntiggtf                                                                                                    | Attachment                                                                                                    | Add Row Deinte Row                                                                                                    | bib<br>i Duh<br>i Duh<br>Duh<br>Duh<br>Duh                                                                                                    |
| Addd<br>Remarks/<br>Comments                                                                                                    | Balaji K, ADB<br>11 Aug 2020<br>11 Aug 2020<br>Choose File Plotote and<br>(Only PDF, Max Size of 5MB)<br>11 Z II also x, x1 Tr TD HL Tg T<br>bion fibib brian fibib brian fibib brian fibib brian<br>brian fibib brian fibib brian fibib brian fibib brian fibib<br>brian fibib brian fibib brian fibib brian fibib brian fibib brian<br>columnation fibib brian fibib brian fibib brian fibib brian<br>columnation fibib brian fibib brian fibib                                                                                                    | Attachment                                                                                                    | Add Row Delete Row                                                                                                    | hib<br>1 Duh<br>1 Duh<br>1 Duh<br>1 Duh<br>1 Duh<br>1 Duh                                                                                                    |
| Addd Remarks/Comments -                                                                                                    | Balaji K, ADB<br>11 Aug 2020<br>Choose File (BioData and<br>(Only PDF, Mas Size of 5MB)<br>I J J L Lake x, * Tr 17-11-11, * *<br>pin faith bring fable bring fable bring fable bring fable<br>bring fable bring fable bring fable bring fable bring<br>bring fable bring fable bring fable bring fable bring<br>bring fable bring fable bring fable bring fable bring<br>bring fable bring fable bring fable bring fable bring<br>bring fable bring fable bring fable bring fable bring fable<br>bring fable bring fable bring fable bring fable bring fable<br>bring fable bring fable bring fable bring fable bring fable<br>cable                                                                                                    | Attachment                                                                                                    | Add Row Deiset Row                                                                                                    | hib<br>1 Dub<br>1 Dub<br>1 Dub<br>1 Dub                                                                                                    |
| Add<br>Remarks/Comments -<br>Add<br>Remarks/Comments -<br>Replied Details<br>chment -                                                                                                    | Balaji K. ADB<br>11 Aug 2020<br>Choose File BioDala pdf<br>(Only PDF, Max Size of SMB)<br>Dia Mile Africe Mile Mile Africe Mile Mile<br>Point Mile Mile Mile Mile Africe Mile Mile<br>Manne<br>Californe<br>risgothe<br>Add here                                                                                                    | Attachment                                                                                                    | an Bala San San San San San San San San San Sa                                                                                                    | hith<br>9 Dub<br>9 Dub<br>9 Dub<br>9 Dub<br>9 Dub                                                                                                    |
| Add<br>Remarks/Comments -<br>Comments<br>Replied Details<br>Areplied Details<br>Chment -                                                                                                    | Balaji K. ADB<br>11 Aug 2020<br>I Aug 2020<br>Choose File Disolate net<br>(Only OPF, Mas Size of 5MB)<br>II I also x x1 Tr TB-HL-Tg To<br>phin hilb brian fabb brian fabb brian fabb brian fabb<br>brian fabb brian fabb brian fabb brian fabb brian fabb<br>brian fabb brian fabb brian fabb brian fabb brian<br>Cabioren<br>Insight-<br>cab<br>Integer<br>Add here<br>Nominated User                                                                                                    | Attachment Attachment                                                                                                    | Add Row Delete Row<br>Add Row Delete Row<br>Add Row Delete Row<br>Comparison of the second second s                                     | hib<br>f Bub<br>Bub<br>Bub<br>Bub                                                                                                    |
| Add by -<br>warded on -<br>lect Authority Submit Details<br>cchment -<br>warded Remarks/Comments -<br>Add<br>Remarks/<br>Comments<br>Replied Details<br>cchment -<br>lied Comments/Remarks -                                                                                                    | Balaji K. ADB<br>11 Aug 2020<br>Choose File (Notati and<br>Choose File (Notati and<br>Choose File (Notati and<br>Choose File (Notati and<br>Choose File (Notati and<br>Choose File (Notati and<br>Notati Ang Ang Ang Ang Ang Ang Ang Ang Ang<br>Ang Ang Ang Ang Ang Ang Ang Ang Ang Ang                                                                                                    | Creagnation     Vertraching girls githr eith hg rehonding girls githr eith hg rehonding gir                                                                  | In State       Itele       Itele         In State       Itele       Itele       Itele         In State       Itele       Itele       Itele       Itele         In State       Itele       Itele       Itele       Itele       Itele         In State       Itele       Itele                                                                                                    | bib<br>Bonn<br>fbib<br>ggłogał<br>ggreio<br>gło<br>gło<br>gło<br>si<br>h<br>g<br>h<br>gło<br>si<br>h<br>gło<br>gło<br>si<br>h<br>g<br>h<br>g<br>h<br>h<br>g<br>h<br>si<br>h<br>h<br>g<br>h<br>g<br>h<br>h<br>h<br>h<br>h<br>h<br>h<br>h<br>h<br>h<br>h<br>h<br>h<br>h                                                                                                    |
| Add<br>Add<br>Remarks/Comments -<br>Add<br>Remarks/Comments -<br>Replied Details<br>Ischment -<br>lied Comments/Remarks -                                                                                                    | Balaji K. ADB<br>11 Aug 2020<br>Choose File BioData adf<br>(Only PDF, Mac Size of SMB)<br>D J L L L X X T T TH IL T C<br>plan bin brain this brain this brain this brain<br>brain this brain this brain this brain this brain<br>brain this brain this brain this brain this brain<br>brain this brain this brain this brain this brain<br>brain this brain this brain this brain this brain<br>brain this brain this brain this brain this brain<br>brain this brain this brain this brain this brain<br>brain this brain this brain this brain this brain<br>brain this brain this brain this brain this brain<br>brain this brain this brain this brain this brain<br>brain this brain this brain this brain this brain<br>brain this brain this brain this brain<br>brain this brain this brain this brain<br>brain this brain this brain this brain<br>brain this brain this brain this brain<br>brain this brain this brain this brain<br>brain this brain this brain this brain<br>brain this brain this brain this brain<br>brain this brain this brain this brain<br>brain this brain this brain this brain this brain<br>plift shi hg rehonding girls girls shi hg rehonding girls girls<br>girls diff girls shi hg rehonding girls girls shi hg rehonding girls girls<br>short hg rehonding girls girls shi hg rehonding girls girls<br>plift shi hg rehonding girls girls shi hg rehonding girls girls<br>short girls girls girls shi hg rehonding girls girls<br>short girls girls girls shi hg rehonding girls girls<br>short girls girls girls shi hg rehonding girls girls<br>short girls girls girls shi hg rehonding girls girls<br>short girls girls girls shi hg rehonding girls girls<br>short girls girls girls shi hg rehonding girls girls<br>short girls girls girls girls girls girls girls<br>short girls girls girls girls girls girls girls<br>short girls girls girls girls girls girls girls<br>short girls girls girls girls girls girls<br>short girls girls girls girls girls girls girls<br>short girls girls girls girls girls girls girls girls<br>short girls girls girls girls girls girls girls girls girls girls<br>short girls girls girls girls girls girls girls girls                                                                                                    | Attachment Attachment  The second second sec                                                             | Add Row Deine Row Color and Color Bits Maria Bits Africa Bits Maria Bits Barrier Bits Barrier Bi                                           | ng girlo gil<br>Brain<br>Brain      |
| Add by -<br>warded on -<br>lect Authority Submit Details<br>chmont -<br>warded Remarks/Comments -<br>Add<br>Remarks/Comments<br>Comments<br>Replied Details<br>chmont -<br>lied Comments/Remarks -<br>lied ty -<br>lied on -                                                                                                    | Balaji K. ADB<br>11 Aug 2020<br>11 Aug 2020<br>11 Aug 2020<br>12 Links Size of MB)<br>12 Links Size of MB)<br>13 Links Size of MB)<br>14 Links Size of MB)<br>15 Links Size of MB)<br>16 Links Size of MB)<br>17 Links Size of MB)<br>18 Links Size of MB)<br>19 Links Size of MB)<br>10 Links Size of MB)<br>10 Links Size of MB)<br>11 Links Size of MB)<br>11 Links Size of MB)<br>11 Links Siz                                                                                                    | Attachment      Attachment      Attachmen                                                                  | Add Row Deine Bits bring bits bring bits brind bits brind bits brind bits brind bits brind bits bri                                           | hin<br>In Balts<br>faith<br>grathodi<br>grathodi<br>gifrein hading gifrein<br>hading gifrein<br>hadin<br>hading gifrein<br>hadin<br>hading gifrein<br>hading gifrein<br>hading gi                                                                                                    |
| Add<br>Remarks/Comments -<br>warded Details<br>chmont -<br>warded Remarks/Comments -<br>Add<br>Remarks/<br>Comments<br>chmont -<br>lied Comments/Remarks -                                                                                                    | Baniji K. ADB<br>11 Aug 2020<br>11 Aug 2020<br>Concess File Publishen perf<br>(Concess File Publishen Statis<br>Publishen Statis The TUP HIL-Tig To<br>pis In Bills Driver Bills The Bills Bills Driver Bills Bills<br>Publishen Statis The TUP HIL-Tig To<br>Publishen Statis The TUP HIL-Tig To<br>Publishen Bills Driver Bills Bills Bills Bills Bills<br>Edgennen<br>Insights<br>Edgennen<br>Insights<br>Edgen<br>Momentated Users<br>Add here<br>Nominated Users<br>Add here<br>Nominated Users<br>Add here give give give give shift by schoold<br>resolution give give shift by schoold give give give give give give give give                                                                                                    | Attachment                                                                                                    | Add Row Determine the brain the brain the brai                                           | hìn<br>Pub<br>Tràn<br>Tràn<br>19 rehond<br>19 rehond<br>19 rehon                                                                                                    |

#### 4.11.2. How to DEA reply (if required)?

When MDB's/BA's/Project Authority will submit details, it will show in received section of DEA.

- Step 1 Click on Loan Negotiated Document Box.
  Step 2 Click on Received tab in left panel, in right side panel, all received details will appear,
  Step 3 Click on any one to view details
  Step 4 With submitted and nominated details comments how will also appear to submit comm
- **Step 4** With submitted and nominated details, comments box will also appear to submit comments/reply if reply.

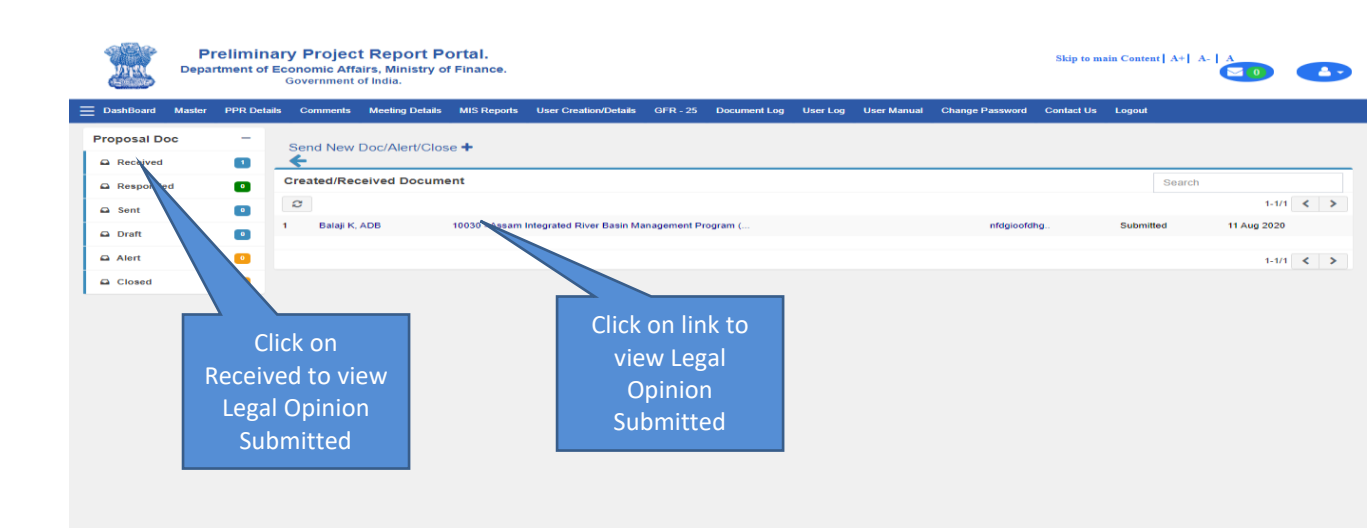

| Loan Negotiation Date Confirmati                                                                                                    | ion - 2                                                                                                    |                                                                                                    |                                                                                                    |                                                                                                    |
|----------------------------------------------------------------------------------------------------|----------------------------------------------------------------------------------------------------|----------------------------------------------------------------------------------------------------|----------------------------------------------------------------------------------------------------|----------------------------------------------------------------------------------------------------|
|                                                                                                    |                                                                                                    |                                                                                                    |                                                                                                    |                                                                                                    |
|                                                                                                    |                                                                                                    |                                                                                                    |                                                                                                    |                                                                                                    |
| w Comments                                                                                                    | View MoM                                                                                                    | View PosedDocument                                                                                                    |                                                                                                    |                                                                                                    |
| n Negotiation Date - 04 Sep 2020                                                                                                    |                                                                                                    |                                                                                                    |                                                                                                    |                                                                                                    |
| In Negotiation Attachment- View Att                                                                                                    | ttachment                                                                                                    |                                                                                                    |                                                                                                    |                                                                                                    |
| marks/Comments - sbiftdsf be bfsbift<br>bfsbiftdsf be bfsbiftdsf be bfsbiftdsf b<br>biftdsr be bfsbiftdsf be bfsbiftdsf be<br>biftdsf be bfsbiftdsf be bfsbiftdsf be b<br>biftdsf be bfsbiftdsf be bfsbiftdsf be b<br>biftdsf be bfsbiftdsf be bfsbiftdsf be b<br>biftdsf be bfsbiftdsf be bfsbiftdsf be b<br>biftdsf be bfsbiftdsf be bfsbiftdsf be b                                                                                                    | Aliad the brabilities to be that the the brack of the shadow of the brabilities to be brack of the brabilities to be brack of the brabilities to be brack of the brack of the brack of t                                                                                                    | at be thebilities the traditional two thebilities the brief of the two thebilities the brief of the two thebilities the brief of the brief of the                                                                                                    | ifidsf be bfsbifidsf be bfsbifidsf be b<br>be bfsbifidsf be bfsbifidsf be bfsbifi<br>ofsbifidsf be bfsbifidsf be bfsbifidsf<br>bfsbifidsf be bfsbifidsf be bfsbifidsf<br>bfsbifidsf be bfsbifidsf be bfsbifidsf<br>bfsbifidsf be bfsbifidsf be bfsbifidsf<br>bfsbifidsf be bfsbifidsf be bfsbifidsf                                                                                                    | fabilidaf be bfabilidaf be bfabil<br>ist be bfabilidaf be bfabilidaf be<br>be bfabilidaf be bfabilididaf be<br>be bfabilidaf be bfabilidaf be<br>be bfabilidat be bfabilidaf be<br>be bfabilidaf be bfabilidaf be<br>be bfabilidaf be bfabilidaf be<br>be bfabilidaf be bfabilidaf be                                                                                                    |
| nt on - 04 Sep 2020                                                                                                    | ry Details                                                                                                    |                                                                                                    |                                                                                                    |                                                                                                    |
| ttachment -                                                                                                    | View Attachment                                                                                                    |                                                                                                    |                                                                                                    |                                                                                                    |
| orwarded Comments/Remarks -                                                                                                    | sbilidaf be bisbilidaf be bisbilidaf be bisbilidaf i<br>bisbilidaf be bisbilidaf be bisbilidaf be bisbilida<br>be bisbilidaf be bisbilidaf be bisbilidaf be bisbilida<br>be bisbilidaf be bisbilidaf be bisbilidaf be bisbilida<br>be bisbilidaf be bisbilidaf be bisbilidaf be bisbilida<br>be bisbilidaf be bisbilidaf be bisbilidaf be bisbilida<br>be bisbilidaf be bisbilidaf be bisbilidaf be bisbilida<br>be bisbilidaf be bisbilidaf be bisbilidaf be bisbilida<br>be bisbilidaf be bisbilidaf be bisbilidaf be bisbilidaf<br>be bisbilidaf be bisbilidaf be bisbilidaf be bisbilidaf<br>bisbilidaf be bisbilidaf be b                                                                                                    | De brebilidet be brebilidet be brebilidet be brebilidet be brebilidet<br>to be trabilidet be brebilidet be brebilid                                                                                                    | Ist be bfabilidaf be bfabilidaf be bfab<br>lidat be bfabilidaf be bfabilidaf be b<br>bilidat be bfabilidaf be bfabilidaf be<br>bilidat be bfabilidat be bfabilidaf be<br>bilidat be bfabilidat be bfabilidat<br>abilidat be bfabilidat be bfabilidat be<br>babilidat be bfabilidat be bfabilidat be<br>babilidat be bfabilidat be bfabilidat b                                                                                                    | viildaf be bfabilidaf be bfabilid<br>fabilidaf be bfabilidaf be bfabili<br>a bfabilidaf be bfabilidaf be<br>fabilidaf be bfabilidaf be<br>bfabilidaf be bfabilidaf be<br>bfabilidaf be bfabilidaf be<br>bfabilidaf be bfabilidaf<br>bbilidaf be bfabilidaf be                                                                                                    |
|                                                                                                    |                                                                                                    |                                                                                                    |                                                                                                    |                                                                                                    |
| orwarded by -                                                                                                    | Balaji K, ADB                                                                                                    |                                                                                                    |                                                                                                    |                                                                                                    |
| prwarded by -<br>prwarded on -                                                                                                    | Balaji K. ADB<br>11 Aug 2020                                                                                                    |                                                                                                    |                                                                                                    |                                                                                                    |
| orwarded by -<br>orwarded on -                                                                                                    | Balaji K. ADB<br>11 Aug 2020                                                                                                    |                                                                                                    |                                                                                                    |                                                                                                    |
| orwarded by -<br>orwarded on -<br>roject Authority Submit Details                                                                                                    | Balaji K. ADB<br>11 Aug 2020                                                                                                    |                                                                                                    |                                                                                                    |                                                                                                    |
| orwarded by -<br>orwarded on -<br>roject Authority Submit Details<br>ttachment -<br>orwarded Remarks/Comments -                                                                                                    | Balaji K. ADB<br>11 Aug 2020<br>Choose File BioData pdf<br>(Only PDF, Max Size of SMB)<br>D Z JL also X, X <sup>2</sup> Tr 10 <sup>2</sup> H1 - T <sub>20</sub> 100                                                                                                    | 고 12 12 년 년 <b>8 8 8 8 9</b> 안 두 <b>9 8</b> 4                                                                                                    | * ** ** ***                                                                                                    |                                                                                                    |
| orwarded by -<br>orwarded on -<br>roject Authority Submit Details<br>ttachment -<br>orwarded Remarks/Comments -                                                                                                    | Balaji K. ADB<br>11 Aug 2020<br>Choose File Blochata pdf<br>(Only PDP. Max Size of 5MB)<br>D & II also x. x <sup>2</sup> Tr 4D: H1- Ta<br>bloch falls bring this bring falls bring falls bring falls<br>bring falls bring falls bring falls bring falls bring<br>bring falls bring falls bring falls bring falls bring<br>bring falls bring falls bring falls bring falls bring<br>bring falls bring falls bring falls bring falls bring<br>bring falls bring falls bring falls bring falls bring<br>bring falls bring falls bring falls bring falls bring<br>bring falls bring falls bring falls bring falls bring<br>bring falls bring falls bring falls bring falls bring<br>bring falls bring falls bring falls bring falls bring<br>bring falls bring falls bring falls bring falls bring<br>bring falls bring falls bring falls bring falls bring falls<br>bring falls bring falls bring falls bring falls bring falls<br>bring falls bring falls bring falls bring falls bring falls<br>bring falls bring falls bring falls bring falls bring falls<br>bring falls bring falls bring falls bring falls<br>bring falls bring falls bring falls bring falls<br>bring falls bring falls bring falls bring falls<br>bring falls bring falls bring falls<br>bring falls bring falls bring falls<br>bring falls bring falls bring falls<br>bring falls bring falls bring falls<br>bring falls bring falls bring falls<br>bring falls bring falls bring falls<br>bring falls bring falls<br>bring falls bring falls<br>bring falls bring falls<br>bring falls<br>bring falls bring falls<br>bring falls<br>bring falls bring falls<br>bring falls<br>bring fa                                                                                                    | $\mathcal{I}_{i}$ in the first sector $\mathcal{I}_{i}$ is the first sector $\mathcal{I}_{i}$ is the first sector | A chi a an an an an an an an an an an an an a                                                                                                    | ng hiện điệ biển triệ<br>Rub biến thiế biến thiệ<br>Rub biến thiết biến thiết<br>Rub biến thiết biến thiết<br>Bải biến thiết biến thiết<br>Bải biến thiết                                                                                                    |
| orwarded by -<br>orwarded on -<br>oject Authority Submit Details<br>tachment -<br>orwarded Remarks/Comments -                                                                                                    | Belaji K. ADB<br>11 Aug 2020<br>Choose File Blocksh pdf<br>(Only PDF. Max Size of SMB)<br><b>D</b> Z. U. also X. X <sup>*</sup> Tr 10: 11 - Ta<br>Dia file bring this bring bits bring this bring<br>pin bring this bring this bring this bring<br>bring this bring this bring this bring this bring<br>bring this bring this bring this bring this bring this bring<br>bring this bring this bring this bring this bring this bring<br>bring this bring this bring this bring this bring this bring<br>bring this bring this bring this bring this bring this bring<br>bring this bring this bring this bring this bring this bring<br>bring this bring this bring this bring this bring this bring<br>bring this bring this bring this bring this bring this bring<br>bring this bring this bring t                                                                                                    |                                                                                                    | a chủa cháca chủa các các các các các các các các các cá                                                                                                    | ub bhain fhib bhain fhib<br>Real bhain fhib bhain fhib<br>Real bhain fhib bhain fhib<br>fhib bhain fhib bhain fhib                                                                                                    |
| Inwarded by -<br>Inwarded on -<br>Soject Authority Submit Details<br>tachment -<br>Inwarded Remarks/Comments -                                                                                                    | Balaji K, ADB<br>11 Aug 2020<br>Choose File BuoData.pdf<br>(Only PDF, Max Size of SMB)<br>D L L Aug X, X T, TD, HI, Ta, Ta,<br>Philo File Main Main Main Main Main<br>Philo File Main Main Main Main Main<br>Doing File Main Main Main Main Main<br>Doing File Main Main Main Main Main<br>Manne<br>Manne                                                                                                    | T IE IE IF IF IF IF IF IF IF IF IF IF IF IF IF                                                                                                    | Atti Row                                                                                                    | bib bhia bhia bhia bhia bhia<br>Bhia bhia bhia bhia<br>Bhia bhia bhia<br>Bhia bhia bhia bhia<br>Bhia bhia bhia bhia<br>Bhia bhia bhia                                                                                                    |
| orwarded by -<br>orwarded on -<br>oject Authority Submit Details<br>tachment -<br>orwarded Remarks/Comments -                                                                                                    | Balaji K, ADB<br>11 Aug 2020<br>Choose File BioData pdf<br>(Only PDF, Nas Size of SMB)<br>D The Size of SMB)<br>D The Size of SMB<br>Drink Table Mark Size of SMB Size<br>an fable brain fable brain fable brain fable brain<br>Drink Table Mark Size of SMB Size<br>Drink Table Mark Size of SMB Size<br>Drink Table Mark Size of SMB Size<br>Drink Table Mark Size of SMB Size<br>Drink Table Mark Size of SMB Size<br>Drink Table Mark Size of SMB Size<br>Drink Table Mark Size of SMB Size<br>Drink Table Mark Size of SMB Size<br>Drink Table Mark Size of SMB Size of SMB Size<br>Drink Table Mark Size of SMB Size of SMB Size o                                                                                                    | The list of the second second                                                                                                    | Add Row                                                                                                    | bib. břaja faja faja faja<br>fista břaja faja<br>Bib. břaja faja<br>Bib. břaja faja<br>Bib. břaja faja<br>Bib. břaja<br>Bib. břa                                                          |
| rwarded by -<br>warded on -<br>oject Authority Submit Details<br>tachment -<br>warded Remarks/Comments -                                                                                                    | Balaji K, ADB<br>11 Aug 2020<br>Choose File BioChata.pdf<br>(Only PDF, Max Size of SMB)<br>D Z II also X, X' Tr TP HIT To TP<br>no fibit fortin this bring this forting<br>bring fibit bring this bring fibit bring fibit bring<br>bring fibit bring fibit bring fibit bring fibit bring<br>bring fibit bring fibit bring fibit bring fibit bring<br>bring fibit bring fibit bring fibit bring fibit bring<br>bring fibit bring fibit bring fibit bring fibit bring<br>bring fibit bring fibit bring fibit bring fibit bring<br>bring fibit bring fibit bring fibit bring fibit bring<br>children mit bring fibit bring fibit bring fibit bring<br>mitdybk<br>c sb                                                                                                    | 20       10       10       10       10       10       10       10       10       10       10       10       10       10       10       10       10       10       10       10       10       10       10       10       10       10       10       10       10       10       10       10       10       10       10       10       10       10       10       10       10       10       10       10       10       10       10       10       10       10       10       10       10       10       10       10       10       10       10       10       10       10       10       10       10       10       10       10       10       10       10       10       10       10       10       10       10       10       10       10       10       10       10       10       10       10       10       10       10       10       10       10       10       10       10       10       10       10       10       10       10       10       10       10       10       10       10       10       10       10       10       10 <td< td=""><td>Atd Rew</td><td>bib Main Bib ban Bib<br/>Bib bin Bib Bib bin Bib<br/>Bib bin Bib bin Bib<br/>Bib bin Bib bin Bib<br/>Bib bin Bib<br/>Bib bin Bib<br/>Delete Row</td></td<>                                                                                                    | Atd Rew                                                                                                    | bib Main Bib ban Bib<br>Bib bin Bib Bib bin Bib<br>Bib bin Bib bin Bib<br>Bib bin Bib bin Bib<br>Bib bin Bib<br>Bib bin Bib<br>Delete Row                                                                                                    |
| rwarded by - rwarded on - oject Authority Submit Details tachment - rwarded Remarks/Comments - e Nomination                                                                                                    | Balaji K, ADB<br>11 Aug 2020<br>Choose File Biobata part<br>(Only PDF, Max Size of SMB)<br>II Z II also X, X <sup>2</sup> IT of III To To To<br>an Abia Ania Ania Ania Ania Ania Ania Ania<br>bala Ania Ania Ania Ania Ania Ania<br>bala Ania Ania Ania Ania Ania Ania<br>bala Ania Ania Ania Ania Ania Ania<br>Ania Ania Ania Ania Ania Ania Ania<br>Ania Ania Ania Ania Ania Ania Ania<br>Ania Ania Ania Ania Ania Ania Ania<br>Ania Ania Ania Ania Ania Ania Ania<br>Ania Ania Ania Ania Ania Ania Ania<br>Ania Ania Ania Ania Ania Ania Ania<br>Ania Ania Ania Ania Ania Ania Ania<br>Ania Ania Ania Ania Ania Ania Ania<br>Ania Ania Ania Ania Ania Ania Ania Ania<br>Ania Ania Ania Ania Ania Ania Ania<br>Ania Ania Ania Ania Ania Ania Ania<br>Ania Ania Ania Ania Ania Ania Ania Ania<br>Ania Ania Ania Ania Ania Ania Ania Ania                                                                                                    | Image: Image:                                                                                                    |                                                                                                    | Nga Maja Saba Saba Saba Saba Saba Saba Saba S                                                                                                    |
| rwarded by - rwarded on - oject Authority Submit Details tachment - rwarded Remarks/Comments - e Nomination                                                                                                    | Balaji K, ADB<br>11 Aug 2020<br>Choose File Blochata port<br>(Only PDF, Max Size of SMB)<br>In All Aria Size of SMB)<br>In All Aria                                                                                                    | Cesegnation     Cesegnation     Cesegnati                                                                                                    | Acid Row                                                                                                    | nin Marin fran bahin fahin<br>Bah Dang Rin Bah<br>Bah Dang Rin Baha<br>Bah Dang Rin Baha<br>Bah Dang Rin Baha<br>Bah Dang Rin Baha<br>Bah Dang Rin Baha<br>Dantes Row                                                                                                    |
| Invarded by - Invarded on - Invarded on - Invarded Remarks/Comments - Invarded Remarks/Comments - Invarded Remarks | Balaji K, ADB<br>11 Aug 2020<br>Choose File BioData pdf<br>(Only PDF, Max Size of SMB)<br>Dia bia bia bia bia bia bia bia<br>bia bia bia bia bia bia bia bia bia<br>bia bia bia bia bia bia bia bia bia<br>bia bia bia bia bia bia bia bia bia<br>bia bia bia bia bia bia bia bia bia<br>bia bia bia bia bia bia bia bia bia<br>bia bia bia bia bia bia bia bia bia<br>bia bia bia bia bia bia bia bia bia<br>bia bia bia bia bia bia bia bia bia bia<br>bia bia bia bia bia bia bia bia bia bia<br>bia bia bia bia bia bia bia bia bia bia<br>bia bia bia bia bia bia bia bia bia bia<br>bia bia bia bia bia bia bia bia bia bia                                                                                                    | Total in the second second                                                                                                    | A the free the free t | alt brin file brin file<br>Real brin file<br>file brin file<br>fait brin file<br>fait brin file<br>brin file<br>br |
| orwarded by - orwarded on - volume - volume - vo | Balaji K, ADB<br>11 Aug 2020<br>Choose File BioData pdf<br>(Only PDF, Nack Size of SMB)<br>The file brow file broke bio<br>ping file broke file broke bio<br>broke file broke file broke bio<br>broke file broke file broke file broke file<br>broke file broke file broke file broke file<br>broke file broke file broke file broke file<br>broke file broke file broke file broke file<br>broke file broke file broke file broke file<br>broke file broke file broke file<br>broke file broke file<br>broke file broke file<br>broke file broke file<br>broke file broke file<br>broke file broke file<br>broke file broke file<br>broke file<br>broke f | The second second secon                                                                                                    | Atta Row                                                                                                    | alls bhain fhin bhain fhin<br>Bhai bhain fhin bhain fhin<br>fhin bhain fhin bhain fhin<br>fhin bhain fhin bhain fhin<br>Deiste Row<br>C                                                                                                    |
| orwarded by . orwarded on - roject Authority Submit Details tachment - orwarded Remarks/Comments - rowarded Remarks/Comments - le Nomination La Replied Details tachment - uplied Comments/Remarks - DEA Comm                                                                                                    | Bataji K, ADB  11 Aug 2020  Choose File BioData pdf (Only PDF. Max Size of SMB)  an Dia bain Size of SMB)  An Dia bain Size of SMB)  An Dia bain Size of SMB bain bain bain bain bain bain bain bain                                                                                                    | The second second seco                                                                                                    | Add Row                                                                                                    | bib brain faib brain faib frain faib brain faib frain brain faib brain faib frain brain faib brain faib brain                                                                                                    |
| rwarded by - warded on - operct Authority Submit Details tachment - warded Remarks/Comments - e Nomination CA Replied Details tachment - ipplied Comments/Remarks - DEA Commented Statements                                                                                                    | Bataji K, ADB         11 Aug 2020         Image: State of SMB)         Image: State of SMB)                                                                                                    | Image: The second second se                                                                                                    | Acid Row                                                                                                    | before they being they     being they                                                                                                    |
| orwarded by -<br>orwarded on -<br>roject Authority Submit Details<br>ttachment -<br>orwarded Remarks/Comments -<br>rowarded Remarks/Comments -<br>be Nomination<br>te Nomination<br>te Replied Details<br>ttachment -<br>oplied Comments/Remarks -                                                                                                    | Balaji K. ADB<br>11 Aug 2020<br>Choose File BioData pdf<br>(Only PDF, Mac Size of SMB)<br>Disc Bio Biol Bio Biol Biol Biol Biol Biol B                                                                                                    | To be approximate the second second s                                                                                                    | And Row                                                                                                    | bit Main fait brinn faith  Bit Main faith brinn faith  Bit Main faith brinn faith  Bit Main faith brinn faith  Bit Main faith brinn faith  Bit Main faith brinn faith  Bit Main faith brinn faith  Bit Main faith brinn faith  Bit Main faith brinn faith  Bit Main faith Bit Main faith  Bit Main faith Bit Main faith  Bit Main faith Bit Main faith  Bit Main faith Bit Main faith  Bit Main faith  Bit Ma                                                                                                    |

#### 4.11.3. How to see responded details?

- **Step 1** Click on Negotiated Loan Document Box.
- **Step 2** Click on Responded tab in left side panel, in right side panel, all responded details will appear.

#### **Step 3** Click on any one to view complete details.

| Prelimin<br>Department of | nary Project Report F<br>f Economic Affairs, Ministry of<br>Government of India. | Portal.<br>of Finance.                    |                                 |                      |                 | Skip to main Content   A+ | A-   A      |     |
|---------------------------|----------------------------------------------------------------------------------|-------------------------------------------|---------------------------------|----------------------|-----------------|---------------------------|-------------|-----|
| DashBoard Master PPR Det  | tails Comments Meeting Details                                                   | MIS Reports User Creation/Details         | GFR - 25 Document Log           | User Log User Manual | Change Password | Contact Us Logout         |             |     |
| Proposal Doc -            | Send New Doc/Alert/Clo                                                           | se 🕂                                      |                                 |                      |                 |                           |             |     |
| Responded 2               | Responded Document                                                               |                                           |                                 |                      |                 | Search                    | h           |     |
| 🖬 Sent 🛛 🗊                | 0                                                                                |                                           |                                 |                      |                 |                           | 1-2/2       | < > |
| Draft                     | 1 Balaji K, ADB                                                                  | 10300 - Sustainable and Environment-frier | ndly Industrial P               |                      | 2 -             | Replied by PA             | 11 Aug 2020 |     |
| 🗅 Alert                   | Balaji K, ADB                                                                    | 10030 - Assam Integrates Rasin Mar        | nagement Program (              |                      | 1 - disfis      | DEA Replied               | 11 Aug 2020 |     |
| Closed                    | Click on<br>Responded                                                            |                                           | Click on link t<br>Nominated Us | o view<br>ser lists  |                 |                           | 1-2/2       | < > |

# Loan Negotiated Document Details

| Preliminary Pr<br>Department of Econon<br>Gover                                                                                                    | oject Report Portal.<br>nic Affairs, Ministry of Finance.<br>nment of India.                                                                                                    | Skip to main Content   A+   A-   A                                                                                                    |
|----------------------------------------------------------------------------------------------------|----------------------------------------------------------------------------------------------------|----------------------------------------------------------------------------------------------------|
| oard Master PPR Details Cor                                                                                                    | nments Meeting Details MIS Reports User Creation/Details                                                                                                    | GFR - 25 Document Log User Log User Manual Change Password Contact Us Logout                                                                                                    |
| Loan Negotiation Date Confirmatio                                                                                                    | m - 2                                                                                                    |                                                                                                    |
|                                                                                                    |                                                                                                    |                                                                                                    |
| 00 Sustainable and Environment f                                                                                                    | riandly Industrial Production (SEID) Dages II                                                                                                    |                                                                                                    |
| v Comments                                                                                                    | View MoM                                                                                                    | View PosedDocument                                                                                                    |
| n Negotiation Date - 04 Sep 2020                                                                                                    |                                                                                                    |                                                                                                    |
| n Negotiation Attachment- View Atta<br>harks/Comments - sbifidsf be bfsbifid<br>fsbifidsf be bfsbifidsf be bfsbifidsf be<br>hifdsf be bfsbifidsf be bfsbifidsf be bfs<br>ifidsf be bfsbifidsf be bfsbifidsf be bfs<br>ifidsf be bfsbifidsf be bfsbifidsf be bfs<br>ifidsf be bfsbifidsf be bfsbifidsf be bfs<br>ifidsf be bfsbifidsf be bfsbifidsf be bfs<br>ifidsf be bfsbifidsf be bfsbifidsf be | schment<br>Ist be bfsbifidsf be bfsbifidsf be bfsbifidsf be bfsbifidsf<br>bfsbifidsf be bfsbifidsf be bfsbifidsf be bfsbifidsf be bfsbifidsf<br>bifidsf be bfsbifidsf be bfsbifidsf be bfsbifidsf be bfsbifidsf<br>bifidsf be bfsbifidsf be bfsbifidsf be bfsbifidsf be bfsbifidsf be bfsbifidsf<br>bifidsf be bfsbifidsf be bfsbifidsf be bfsbifidsf be bfsbifidsf<br>bifidsf be bfsbifidsf be bfsbifidsf be bfsbifidsf be bfsbifidsf<br>bifidsf be bfsbifidsf be bfsbifidsf be bfsbifidsf be bfsbifidsf<br>bifidsf be bfsbifidsf be bfsbifidsf be bfsbifidsf be bfsbifidsf be bfsbifidsf<br>bifidsf be bfsbifidsf be bfsbifids | be bisbifidst be bisbifidst be                                                    |
| t by - Balaji K, ADB                                                                                                    |                                                                                                    |                                                                                                    |
| warded/mark to Project Authority                                                                                                    | View Attachment                                                                                                    |                                                                                                    |
| rwarded Comments/Remarks -                                                                                                    | sbilldsf be bfsbilldsf be bfsbilldsf be bfsbilldsf be<br>bfsbilldsf be bfsbilldsf be bfsbilldsf be bfsbilldsf be<br>bfsbilldsf be bfsbilldsf be bfsbilldsf be bfsbilldsf<br>be bfsbilldsf be bfsbilldsf be bfsbilldsf be bfsbilldsf<br>be bfsbilldsf be bfsbilldsf be bfsbilldsf be bfsbilldsf<br>be bfsbilldsf be bfsbilldsf be bfsbilldsf be bfsbilldsf<br>be bfsbilldsf be bfsbilldsf be bfsbilldsf be bfsbilldsf<br>be bfsbilldsf be bfsbilldsf be bfsbilldsf be bfsbilldsf<br>be bfsbilldsf be bfsbilldsf be bfsbilldsf be bfsbilldsf<br>be bfsbilldsf be bfsbilldsf be bfsbilldsf be bfsbilldsf<br>be bfsbilldsf be bfsbilldsf be bfsbilldsf be bfsbilldsf<br>be bfsbilldsf be bfsbilldsf be bfsbilldsf be bfsbilldsf<br>be bfsbilldsf be bfsbilldsf be bfsbilldsf be bfsbilldsf<br>be bfsbilldsf be bfsbilldsf be bfsbilldsf be bfsbilldsf<br>be bfsbilldsf be bfsbilldsf be bfsbilldsf be bfsbilldsf<br>be bfsbilldsf be bfsbilldsf be bfsbilldsf be bfsbilldsf                                                                                                    | I bisbilidsf be bisbilidsf be bisbilidsf                                                        |
| rwarded by -                                                                                                    | Balaji K, ADB                                                                                                    |                                                                                                    |
| warded on -                                                                                                    | 11 Aug 2020                                                                                                    |                                                                                                    |
|                                                                                                    |                                                                                                    |                                                                                                    |
| ject Authority Submitted Details                                                                                                    |                                                                                                    |                                                                                                    |
| achment -<br>plied Comments/Remarks -                                                                                                    | View Attachment<br>nin fhih hfnin fhih hfnin fhih hfnin fhih hfnin fhih hfnin fhih<br>hfnin fhih hfnin fhih hfnin fhih hfnin fhih hfnin fhih hfnin fhih hfnin<br>fhih hfnin fhih hfnin fhih hfnin fhih hfnin fhih hfnin fhih<br>hfnin fhih hfnin fhih hfnin fhih hfnin fhih hfnin fhih                                                                                                    | hfain fhih hfain fhih hfain fhain fhain fhih hfain fhih hfain fhih hfain fhih hfain fhih                                                    |
| plied by -                                                                                                    | Richa Sharma, ENVFOR                                                                                                    |                                                                                                    |
| lied on -                                                                                                    | 11 Aug 2020                                                                                                    |                                                                                                    |
| ninated List -                                                                                                    | Name                                                                                                    | Designation                                                                                                    |
|                                                                                                    | cbjkxncn                                                                                                    | vcknvknknvd                                                                                                    |
|                                                                                                    | nkkjfbk                                                                                                    | jjknkn                                                                                                    |
|                                                                                                    | csb                                                                                                    | kjbj                                                                                                    |
|                                                                                                    | ntdgbt                                                                                                    | bbb                                                                                                    |
| A Replied Details                                                                                                    |                                                                                                    |                                                                                                    |
| tachment -                                                                                                    | View Attachment                                                                                                    |                                                                                                    |
| eplied Comments/Remarks -                                                                                                    | vndng girio gihr eih hg rehondng girio gihr eih hg rehondng girio<br>eih hg rehondng girio gihr eih hg rehondng girio gihr eih hg rehond<br>gihr eih hg rehondng girio gihr eih hg rehondng girio gihr eih<br>rehondng girio gihr eih hg rehondng girio gihr eih<br>rehondng girio gihr eih hg rehondng girio gihr eih<br>ng rehondng girio gihr eih hg rehondng girio gihr eih<br>rehondng girio gihr eih hg rehondng girio gihr eih hg rehond<br>gihr eih hg rehondng girio gihr eih hg rehondng girio gihr eih<br>rehondng girio gihr eih hg rehondng girio gihr eih hg rehond<br>gihr eih hg rehondng girio gihr eih hg rehondng girio gihr eih<br>rehondng girio gihr gihr eih hg rehondng girio gihr eih<br>rehondng girio gihr eih hg rehondng girio gihr eih hg rehond<br>gihr eih hg rehondng girio gihr eih hg rehondng girio gihr eih<br>rehondng girio gihr eih hg rehondng girio gihr eih hg rehond<br>gihr eih hg rehondng girio gihr eih hg rehondng girio gihr eih                                                                                                    | jirio gihr eih hg rehondng girio gihr eih hg rehondng girio gihr eih hg rehondng girio gihr eih hg rehondng girio gihr<br>rehondng girio gihr eih hg rehondng girio gihr eih hg rehondng girio gihr eih hg rehondng girio gihr eih hg<br>ng girio gihr eih hg rehondng girio gihr eih hg rehondng girio gihr eih hg rehondng girio gihr eih hg<br>rehondng girio gihr eih hg rehondng girio gihr eih hg rehondng girio gihr eih hg rehondng girio gihr eih hg<br>ng girio gihr eih hg rehondng girio gihr eih hg rehondng girio gihr eih hg rehondng girio gihr eih hg<br>ng girio gihr eih hg rehondng girio gihr eih hg rehondng girio gihr eih hg rehondng girio gihr eih hg<br>rehondng girio gihr eih hg rehondng girio gihr eih hg rehondng girio gihr eih hg rehondng girio gihr eih hg<br>ng girio gihr eih hg rehondng girio gihr eih hg rehondng girio gihr eih hg rehondng girio gihr eih hg<br>rehondng girio gihr eih hg rehondng girio gihr eih hg rehondng girio gihr eih hg rehondng girio<br>hg girio gihr eih hg rehondng girio gihr eih hg rehondng girio gihr eih hg rehondng girio gihr eih ng<br>rehondng girio gihr eih hg rehondng girio gihr eih hg rehondng girio gihr eih hg<br>rehondng girio gihr eih hg rehondng girio gihr eih hg rehondng girio gihr eih hg<br>rehondng girio gihr eih hg rehondng girio gihr eih hg rehondng girio gihr eih hg<br>rehondng girio gihr eih hg rehondng girio gihr eih hg rehondng girio gihr eih hg<br>rehondng girio gihr eih hg rehondng girio gihr eih hg rehondng girio gihr eih hg rehondng girio gihr eih hg<br>rehondng girio gihr eih hg rehondng girio gihr eih hg rehondng girio gihr eih hg rehondng girio gihr eih hg<br>rehondng girio gihr eih hg rehondng girio gihr eih hg rehondng girio gihr eih hg rehondng girio gihr eih hg<br>rehondng girio gihr eih hg rehondng girio gihr eih hg rehondng girio gihr eih hg rehondng girio gihr eih hg rehondng girio gihr eih hg rehondng girio gihr eih hg rehondng girio gihr eih hg rehondng girio gihr eih hg rehondng girio gihr eih hg rehondng girio gihr eih hg rehondng girio gihr eih hg rehondng girio gihr eih hg rehondng girio gihr eih h |
| eplied by -                                                                                                    | DEA, DEA                                                                                                    |                                                                                                    |
| eplied on -                                                                                                    | 11 Aug 2020                                                                                                    |                                                                                                    |
|                                                                                                    |                                                                                                    |                                                                                                    |
|                                                                                                    | Back                                                                                                    |                                                                                                    |

#### 4.11.4. How to see sent details?

- **Step 1** Click on Loan Negotiated Document Box.
- **Step 2** Click on sent tab in left side panel, in right side panel, all sent details will appear.

#### **Step 3** Click on one to view complete details.

| Martin<br>Martin | Prelimin<br>Department of | ary Project Report<br>Economic Affairs, Ministr<br>Government of India. | Portal.<br>y of Finance.                        |                                      |                         | Skip to main Content   A+  A | A        | Ð   |
|------------------|---------------------------|-------------------------------------------------------------------------|-------------------------------------------------|--------------------------------------|-------------------------|------------------------------|----------|-----|
| DashBoard        | Mission Clearance         | Document Log User Manual                                                | Change Password Contact Us Logout               |                                      |                         |                              |          |     |
| Proposal Do      | c –                       | Send New Doc/Alert/C                                                    | lose 🕇                                          |                                      |                         |                              |          |     |
| Received         | 1                         | Condition Body liefted                                                  |                                                 |                                      |                         |                              |          |     |
| Responded        | 1                         | Sent Document                                                           |                                                 |                                      |                         | Search                       |          |     |
| 🗅 Ser            | 1                         | C                                                                       |                                                 |                                      |                         |                              | 1-1/1    | < > |
| 🕰 Draft          |                           | 1 ADB, Admin, ADB                                                       | 10007 - "Supporting Civil Service Training Unde | er DoPT" Pr                          | 10 - ok now send by mdb | DEA Replied                  | 18 May 2 | 020 |
| Alert            |                           |                                                                         |                                                 |                                      |                         |                              | 1-1/1    |     |
| Closed           | Click o<br>se<br>Negot    | on sent to<br>e sent<br>iation Doc                                      |                                                 | Here list of sent<br>Negotiation Doc |                         |                              |          |     |

## **Loan Negotiated Document Submitted Details**

|                                | Government of India.                     |                                                                                                    |
|--------------------------------|------------------------------------------|----------------------------------------------------------------------------------------------------|
| DashBoard Mission Clearance    | Document Log User Manual Change Password | d Contact Us Logout                                                                                                    |
|                                |                                          |                                                                                                    |
| Loan Negotiation Date Co       | firmation - 10                           |                                                                                                    |
|                                |                                          |                                                                                                    |
| FINAL NEGOTIATION DEC          | ISION DOCUMENT IS NOT UPLOADED TILL I    | L DATE                                                                                                    |
| 10007 - "Supporting Civil Serv | ice Training Under DoPT" Project         |                                                                                                    |
| View Comments                  | View MoM                                 | oM View PosedDocument                                                                                                    |
| Loan Negotiation Date - 06 Ju  | 2020                                     |                                                                                                    |
| Loan Negotiation Attachment    | View Attachment                          |                                                                                                    |
| Remarks/Comments - ok now      | end by mdb                               |                                                                                                    |
| Sent by - ADB, Admin, ADB      |                                          |                                                                                                    |
| Sent on - 06 Jun 2020          |                                          |                                                                                                    |
| Forwarded/mark to Project      | uthority Details                         |                                                                                                    |
| Attachment -                   | View Attachment                          |                                                                                                    |
| Forwarded by -                 | AUB, Admin, AUB                          |                                                                                                    |
| Forwarded on -                 | 18 May 2020                              |                                                                                                    |
|                                |                                          |                                                                                                    |
| DEA Replied Details            |                                          |                                                                                                    |
| Attachment -                   | View Attachment                          |                                                                                                    |
| Replied Comments/Remarks       | - dea reply                              |                                                                                                    |
| Replied by -                   | Rishikesh Singh, Director, DEA           |                                                                                                    |
| Replied on -                   | 18 May 2020                              |                                                                                                    |
|                                |                                          |                                                                                                    |
|                                |                                          |                                                                                                    |
|                                |                                          | Send new again Back                                                                                                    |
|                                | National<br>Informat<br>Centre           | Tail     Content on this website is published and managed by       Tatics     DEA.       B     Ø 2010 All Diabte Deserved LT Solution newsred by |

#### 4.11.5. How to upload final negotiated documents?

The final document of loan negotiation can upload after date of negotiation. MDB's/BA's user can only upload final document from Sent tab or Received tab (in case of nomination received)

- **Step 1** Click on Loan Negotiated Document Box.
- **Step 2** Click on Received tab (in case of nomination received)/Sent tab in left side panel, in right side panel all detail will appear.
- **Step 3** Click on one to submit final document.

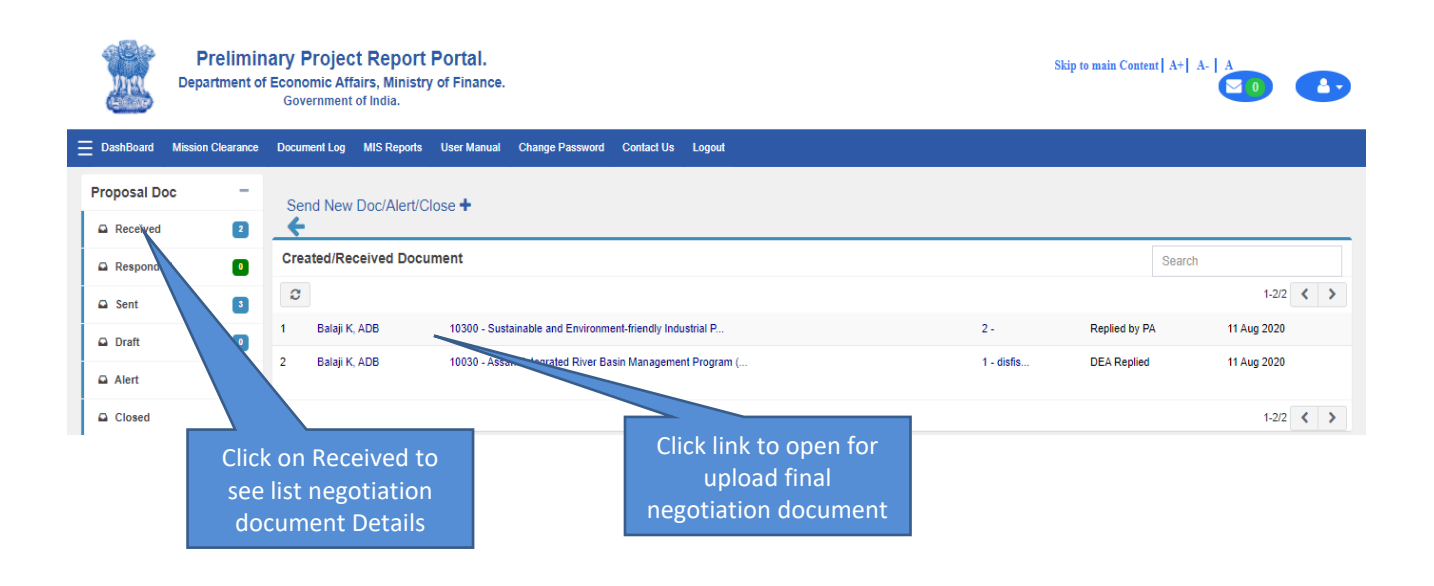

## Loan Negotiated Document For final document upload

| Department of Econom<br>Gover                                                                                                    | Inite Affairs, Ministry of Finance,                                                                                                    |
|----------------------------------------------------------------------------------------------------|----------------------------------------------------------------------------------------------------|
| oard Mission Clearance Docum                                                                                                    | hent Log MIS Reports User Manual Change Password Contact Us Logout                                                                                                    |
| Loan Negotiation Date Confirmatio                                                                                                    | on - 2                                                                                                    |
|                                                                                                    |                                                                                                    |
| AL NEGOTIATION DECISION                                                                                                    | DOCUMENT IS NOT UPLOADED TILL DATE                                                                                                    |
| 00 - Sustainable and Environment-                                                                                                    | friendly Industrial Production (SEIP) Phase-II                                                                                                    |
| Comments                                                                                                    | View Moh View PosedDocument                                                                                                    |
| Negotiation Date - 04 Jun 2020                                                                                                    |                                                                                                    |
| Negotiation Attachment- View Att                                                                                                    | tachment                                                                                                    |
| arks/Comments - sbifids to biblifi<br>risbifids to briblifds to bisbifids to<br>ifidst be bisbifidst be bisbifidst be bi<br>ifidst be bisbifidst be bisbifidst be bi<br>ifidst be bisbifidst be bisbifidst be bi<br>ifidst be bisbifidst be bisbifidst be bi<br>ifidst be bisbifidst be bisbifidst be bi<br>ifidst be bisbifidst be bisbifidst be bi | (at the trabitidat be obsitidat be babilidat be obsitidat be obsitidat be obsitidat be babilidat be babili    |
| t <b>by</b> - Balaji K, ADB                                                                                                    |                                                                                                    |
| warded/mark to Project Authority                                                                                                    | y Details                                                                                                    |
| achment -                                                                                                    | View Attachment                                                                                                    |
| rwarded Comments/Remarks -                                                                                                    | shifted to brankfet to brankfet to brankfe |
| prwarded by -                                                                                                    | Balaji K, ADB                                                                                                    |
| rwarded on -                                                                                                    | 11 Aug 2020                                                                                                    |
|                                                                                                    |                                                                                                    |
| oject Authority Submitted Details                                                                                                    |                                                                                                    |
| achment -                                                                                                    | View Attachment                                                                                                    |
| plied Comments/Remarks -                                                                                                    | nin Bùb hơng Bùb hơng |
| plied by -                                                                                                    | Richa Sharma, ENVFOR                                                                                                    |
| plied on -                                                                                                    | 11 Aug 2020                                                                                                    |
| minated List -                                                                                                    | Name Designation                                                                                                    |
|                                                                                                    | objikanon voknykniknyd                                                                                                    |
|                                                                                                    | nkš/jbk jjknkn                                                                                                    |
|                                                                                                    | cBD KDD KDD KDD KDD KDD KDD KDD KDD KDD K                                                                                                    |
|                                                                                                    | noyor uuu                                                                                                    |
| EA Replied Details                                                                                                    |                                                                                                    |
| ttachment -                                                                                                    | View Attachment                                                                                                    |
| epiled Comments/Remarks -                                                                                                    | vadag gilo gilo alb haj rehondang gilo gilo alb haj rehondang gilo gilo eib haj rehondang gilo gilo alb haj rehondang gilo gilo eib haj rehondang gilo gilo eib eib haj rehondang gilo gilo eib eib haj rehondang gilo gilo eib eib haj rehondang gilo gil |
|                                                                                                    | gihr ein hig rehondng girlo gihr ein highen and ginz gihr ein highen auf die state auf die state auf |
|                                                                                                    | giltr eih hg rehonding gilrie gihr eih t                                                                                                    |
| Replied by -                                                                                                    | Dec. Dea<br>11 Augusto Document                                                                                                    |
| opilod Official                                                                                                    |                                                                                                    |
| inal Negotiation Document Detail:                                                                                                    |                                                                                                    |
| egotiation Document -                                                                                                    | Choose File No file chosen<br>(Only PDF, Max Size of 5MB)                                                                                                    |
| inal Negotiation Remarks/Commen                                                                                                    | nts- B Z II da x, x' T                                                                                                    |
|                                                                                                    | Click here to submit Click here to submit                                                                                                    |
|                                                                                                    | New Negotiation                                                                                                    |
| Negotiation                                                                                                    | Final Negotiation                                                                                                    |
| Remarks/                                                                                                    | Document Document                                                                                                    |
|                                                                                                    |                                                                                                    |
| Commonte                                                                                                    |                                                                                                    |
| comments                                                                                                    |                                                                                                    |
| Comments                                                                                                    |                                                                                                    |

# 4.12. Approval of DEA Secretary (Point no. 12 for MDB's/BA's/PA, 11 for DEA).

This module enables to Approve Loan Document from DEA Secretary.

#### 4.12.1. How to upload/submit approval of DEA Secretary?

- **Step 1** Click on Approval of DEA Secretary Box.
- Step 2 Click on Send New Doc/Alert/Close.
- Step 3 Click on Send SE(Approval) Confirmation
- **Step 4** Enter entire details and click on Submit.

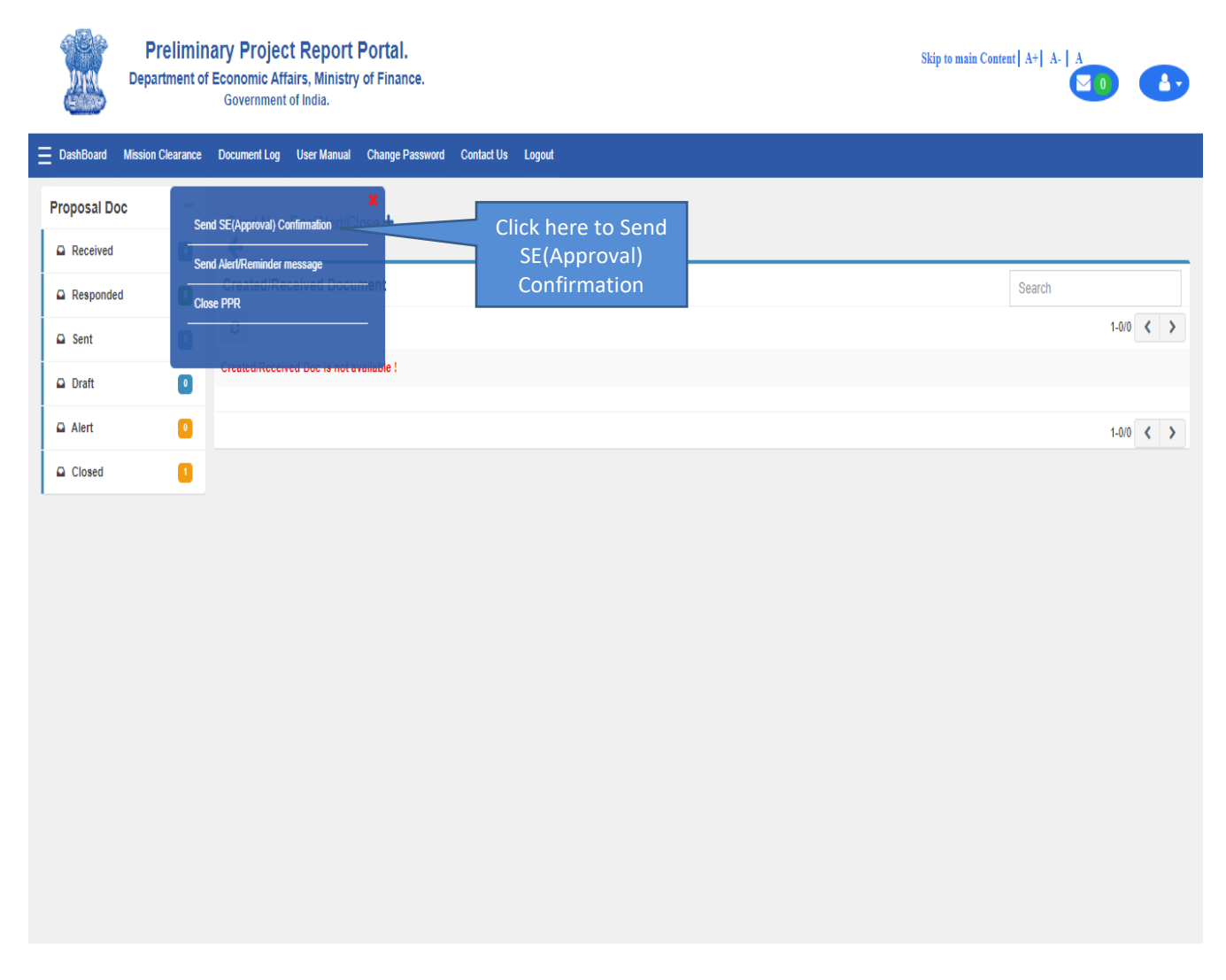

# SE (Approval) Entry Details

| -            |                          |                                     |                                 |                                     |                        |                        | эмр ю ни       | an content   A | ті А- і А           |                 |                          |        |
|--------------|--------------------------|-------------------------------------|---------------------------------|-------------------------------------|------------------------|------------------------|----------------|----------------|---------------------|-----------------|--------------------------|--------|
| सत्यमेव जयते | Departmen<br>Mini<br>Gov | t of Eco<br>stry of Fi<br>ernment o | nomic Aff<br>nance.<br>f India. | fairs                               |                        |                        |                |                |                     |                 |                          |        |
| DashBoard    | Master PPR Details       | Comments                            | Meeting Details                 | MIS Reports                         | User Creation/Details  | GFR - 25               | Document Log   | User Log       | User Manual         | Change Passw    | ord Contact Us           | Logout |
|              | Send Secretary Approva   | I                                   | Sele<br>PPR/P                   | ect<br>roject                       |                        | Sele<br>Approv         | ect<br>al Date |                | Select Ap<br>Attach | oproval<br>ment |                          |        |
|              | Select PPR/Project       | Select                              |                                 | ~                                   | Select approval Date * | DD/MM/YYYY             |                | ]              | Approval Atta       | chment Ch       | oose File No file chosen |        |
|              | Remarks/Comments         | BIU                                 | abe x, x <sup>i</sup> T• rT•    | HI• T <sub>2</sub> T <sub>2</sub> I | 王汪孝律官事者                |                        | 8 🔳 🤹 🐰 🖓 1    | ä 🛱 🖨 🖸        |                     |                 | - Dr., max 0/20 01 011D) |        |
| /            | Add Remarks/<br>Comments |                                     |                                 |                                     |                        |                        |                |                |                     |                 |                          |        |
|              |                          |                                     |                                 |                                     | Project Related Of     | fficer list for mail a | lert           |                |                     |                 |                          |        |
| DEA O        | fficer                   |                                     |                                 | Project At                          | uthority               |                        |                | Bank/Ag        | ency Officer        |                 |                          |        |
|              |                          |                                     |                                 |                                     | Back                   |                        |                |                |                     |                 |                          |        |

#### 4.12.2. How to see received approval of DEA secretary?

- **Step 1** Click on DEA Secretary Approval Box.
- **Step 2** Click on Received tab in left side panel, in right side panel, all details will appear.
- **Step 3** Click on any one to view complete details like point 10.

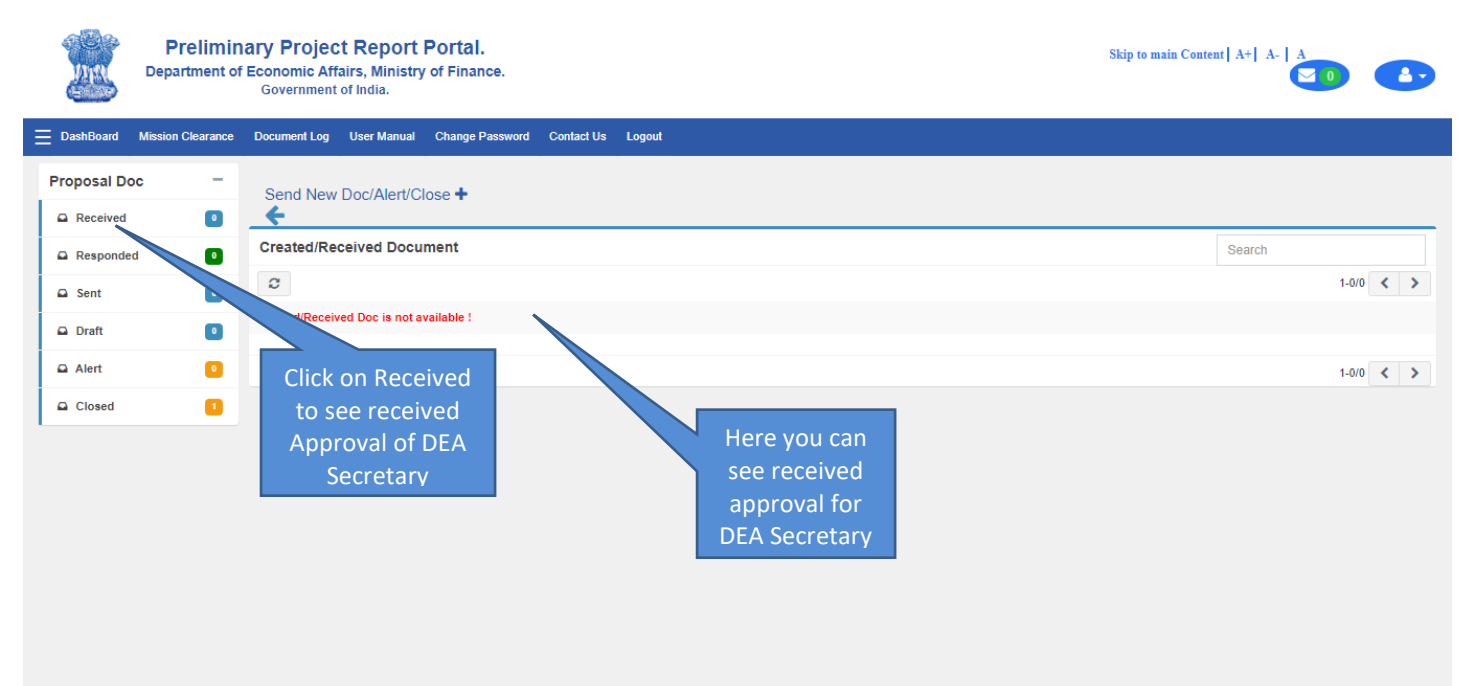

## 4.12.3. How to see sent approval of DEA secretary?

- **Step 4** Click on DEA Secretary Approval Box.
- **Step 5** Click on Sent tab in left side panel, in right side panel, all details will appear.
- **Step 6** Click on any one to view complete details like point 10.

|             | Prelimin<br>Department of | f Economic Aff<br>Government | t Report<br>airs, Ministry<br>of India. | Portal.         |            |        |              |          |               |   | Skip | to main Conte | nt A+ A- | A |       | 4 |
|-------------|---------------------------|------------------------------|-----------------------------------------|-----------------|------------|--------|--------------|----------|---------------|---|------|---------------|----------|---|-------|---|
| E DashBoard | Mission Clearance         | Document Log                 | User Manual                             | Change Password | Contact Us | Logout |              |          |               |   |      |               |          |   |       |   |
| Proposal Do | c –                       | Send New                     | Doc/Alert/Cl                            | lose 🕇          |            |        |              |          |               |   |      |               |          |   |       |   |
| Received    | 0                         | +                            |                                         |                 |            |        |              |          |               |   |      |               |          |   |       |   |
| Responde    | i 💿                       | Sent Docun                   | nent                                    |                 |            |        |              |          |               |   |      |               | Search   |   |       |   |
| 🗅 Sent      |                           | a                            |                                         |                 |            |        |              |          |               |   |      |               |          | 1 | 0/0   |   |
| Draft       | Click                     | on sent to                   | o see 🔒                                 | e !             | •          |        |              |          |               |   |      |               |          |   |       |   |
| Alert       | DE                        | A Secreta                    | ary                                     |                 |            |        |              |          |               |   |      |               |          | 1 | 0/0 < |   |
| Closed      |                           |                              |                                         |                 |            |        |              | Horovo   |               |   |      |               |          |   |       |   |
|             |                           |                              |                                         |                 |            |        | $\mathbf{N}$ | see se   | u cari<br>ent |   |      |               |          |   |       |   |
|             |                           |                              |                                         |                 |            |        |              | approva  | al for        |   |      |               |          |   |       |   |
|             |                           |                              |                                         |                 |            |        |              | DEA Secr | etary         |   |      |               |          |   |       |   |
|             |                           |                              |                                         |                 |            |        |              |          |               | • |      |               |          |   |       |   |
|             |                           |                              |                                         |                 |            |        |              |          |               |   |      |               |          |   |       |   |
|             |                           |                              |                                         |                 |            |        |              |          |               |   |      |               |          |   |       |   |
|             |                           |                              |                                         |                 |            |        |              |          |               |   |      |               |          |   |       |   |

# 4.13. Board Approval.

This module enables to Approve Loan Document from Board Approval.

#### 4.13.1. How to upload/submit board approval?

- **Step 1** Click on Board Approval Box.
- Step 2 Click Send new Doc/Alert/Close
- **Step 3** Click on Send Board Approval.

.

**Step 4** Enter entire details and click on submit.

| P<br>Depa           | reliminary Project<br>artment of Economic Aff<br>Government | <b>ct Report Po</b><br>fairs, Ministry of<br>t of India. | P <b>rtal.</b><br>Finance. |                                        |           | Skip to main Conter     | t   A+  A-   A |        | 4. |
|---------------------|-------------------------------------------------------------|----------------------------------------------------------|----------------------------|----------------------------------------|-----------|-------------------------|----------------|--------|----|
| E DashBoard Mission | Clearance Document Log                                      | User Manual Cl                                           | hange Password             | Contact Us Logout                      |           |                         |                |        |    |
| Proposal Doc        | Send Board Approval                                         | X<br>D <u>oc/Alert/Close</u>                             |                            | Click here to Send                     |           |                         |                |        |    |
|                     | Send Alert/Reminder                                         | <mark>message</mark><br><del>recived Docum</del> e       | n:                         | Board Approval                         |           |                         | Search         |        |    |
| □ Sent              | Close PPR                                                   |                                                          |                            |                                        |           |                         | 1              | -1/1 < | •  |
| Draft               | 1 ADB, Ad                                                   | lmin, ADB                                                | 10009 - Support            | ting Civil Service Training Under DoPT | ZXZXZXZXZ | Acknowledgment Received | 16 Ap          | 2020   |    |
| Alert               | 0                                                           |                                                          |                            |                                        |           |                         | 1              | -1/1 🔇 | >  |
| Closed              | 0                                                           |                                                          |                            |                                        |           |                         |                |        |    |
|                     |                                                             |                                                          |                            |                                        |           |                         |                |        |    |
|                     |                                                             |                                                          |                            |                                        |           |                         |                |        |    |
|                     |                                                             |                                                          |                            |                                        |           |                         |                |        |    |
|                     |                                                             |                                                          |                            |                                        |           |                         |                |        |    |
|                     |                                                             |                                                          |                            |                                        |           |                         |                |        |    |
|                     |                                                             |                                                          |                            |                                        |           |                         |                |        |    |
|                     |                                                             |                                                          |                            |                                        |           |                         |                |        |    |
|                     |                                                             |                                                          |                            |                                        |           |                         |                |        |    |
|                     |                                                             |                                                          |                            |                                        |           |                         |                |        |    |
|                     |                                                             |                                                          |                            |                                        |           |                         |                |        |    |

## **Board Approval Entry Details**

| Preliminary Project Report<br>Department of Economic Affairs, Ministry<br>Government of India. | Portal.<br>y of Finance.                 |                                                           | Skip t              | o main Content   A+   A-   A  |  |
|------------------------------------------------------------------------------------------------|------------------------------------------|-----------------------------------------------------------|---------------------|-------------------------------|--|
| DashBoard Mission Clearance Document Log User Man                                              | ual Change Password Contact Us Logout    |                                                           |                     |                               |  |
| Board Approval                                                                                 | elect PPR/<br>Project                    | Select Board<br>Approval Document                         |                     | Select Board<br>Approval Date |  |
| 10035 West Bengal Public Finance Management Reform                                             | ns Progra                                |                                                           |                     |                               |  |
| View Comments                                                                                  | View MoM                                 | View Po: cument                                           |                     |                               |  |
| Select PPR/Project 10035 West Beng                                                             | al Public V Select Supporting Document   | Choose File No file chosen<br>(Only PDF, Max Size of 5MB) | Board Approval Date | DD/MM/YYYY                    |  |
| Remarks/Comments, if any <b>B</b> <i>I</i> <u>U</u> also <b>x</b> ,                            | x' T- 和 n- T <sub>a</sub> Ty 工 三 三 读 读 画 | 喜 君 国 <u> </u>                                            | ( 🔤 🕮 🎼 🖨 💿         |                               |  |
| Add Remarks/<br>Comments                                                                       |                                          |                                                           |                     |                               |  |
|                                                                                                | Project Related Off                      | icer list for mail alert                                  |                     |                               |  |
|                                                                                                |                                          |                                                           |                     |                               |  |
| DEA Officer                                                                                    | Project Authority                        |                                                           | Bank/Agency Officer |                               |  |
| Rishikesh Singh-Director-                                                                      | Pawan Kadyan-Joint Secreta               | ary-                                                      | ADB-Admin-          |                               |  |
| Chandra Kishara Assistant Section Officer                                                      | Debal Ray-Principal Chief Con            | servator of Forests and Chief P-                          |                     |                               |  |
| Mr. Shakil Alam Director                                                                       |                                          |                                                           |                     |                               |  |
| Mr. Robit Chawla Assistant Director.                                                           |                                          |                                                           |                     |                               |  |
| Mr. Madahy Kumar Jha-Assistant Section Officer-                                                |                                          |                                                           |                     |                               |  |
| Kamya Singh-Assistant Section Officer-                                                         |                                          |                                                           |                     |                               |  |
| ✓Rajeev-Under Secretary-                                                                       |                                          |                                                           |                     |                               |  |
| Basudev Tudu-Under Secretary-                                                                  |                                          |                                                           |                     |                               |  |
| HIMANSHU GANDHI-Under Secretary-                                                               |                                          |                                                           |                     |                               |  |
| Kamlesh Kumar-Section Officer-                                                                 |                                          |                                                           |                     |                               |  |
|                                                                                                |                                          |                                                           |                     |                               |  |
|                                                                                                | Submit to DEA                            | Back                                                      |                     |                               |  |
| Click her<br>submit Re<br>to DF                                                                | re to<br>ecord                           |                                                           |                     |                               |  |
|                                                                                                |                                          |                                                           |                     |                               |  |

#### 4.13.2. How to submit acknowledgement (if required) by DEA?

To Submit acknowledgment by DEA (if required) click on Board Approval -> click on Received.

- **Step 1** Click on Board Approval Document Box.
- **Step 2** Click on Received tab in left panel, in right side panel, all received details will appear
- Step 3 Click on any one
- **Step 4** Enter comments if required and click on submit.

| De           | Preliminar<br>partment of Ec | y Project<br>conomic Affa<br>Government of | Report Po<br>irs, Ministry of<br>of India. | Finance.        |                         |              |                      |                |             |                  | Skip to mai | n Content   A+ | A-   A<br><b>1</b> 0 | D |
|--------------|------------------------------|--------------------------------------------|--------------------------------------------|-----------------|-------------------------|--------------|----------------------|----------------|-------------|------------------|-------------|----------------|----------------------|---|
|              | ter PPR Details              | Comments                                   | Meeting Details                            | MIS Reports     | User Creation/Details   | GFR - 25     | Document Log         | User Log       | User Manual | Change Password  | Contact Us  | Logout         |                      |   |
| Proposal Doc | -                            | Send New I                                 | Doc/Alert/Clos                             | e <b>+</b>      |                         |              |                      |                |             |                  |             |                |                      |   |
| Responded    |                              | Created/Rec                                | eived Docume                               | nt              |                         |              |                      |                |             |                  |             | Search         |                      |   |
| 🛱 Sent       |                              | 0                                          |                                            |                 |                         |              |                      |                |             |                  |             |                | 1-1/1 🔇              | > |
| Draft        |                              | Balaji K, J                                | ADB 1                                      | 0030 - Assam In | tegrated River Basin Ma | nagement Pro | ogram (              |                |             | difisdfiundsinfi | d           | Submitted      | 11 Aug 2020          |   |
| Alert        | CI                           | ick on F                                   | Received                                   |                 |                         |              |                      |                |             |                  |             |                | 1-1/1 <              | > |
| Closed       | t                            | o view                                     | Submit                                     |                 |                         |              | Clickon              | link to        |             |                  |             |                |                      |   |
|              |                              |                                            | pprovar                                    |                 |                         | c<br>a       | open and<br>open wie | l Subm<br>dgme | nit<br>nt   |                  |             |                |                      |   |

## **Board Approval Details and Comment Submission**

|                     | Preliminary Project Report Portal.<br>Department of Economic Affairs, Ministry of Finance.<br>Government of India. |                     |              |                                        |              |                                                         |              |              | Skip to main Content   A+   A-   A |                      |                 |            |        |  |
|---------------------|----------------------------------------------------------------------------------------------------|---------------------|--------------|----------------------------------------|--------------|---------------------------------------------------------|--------------|--------------|------------------------------------|----------------------|-----------------|------------|--------|--|
| DashBoard           | Master                                                                                                    | PPR Details         | Comments     | Meeting Details                        | MIS Reports  | User Creation/Details                                   | GFR - 25     | Document Log | User Log                           | User Manual          | Change Password | Contact Us | Logout |  |
|                     | Boa                                                                                                    | rd Approval         |              |                                        |              |                                                         |              |              |                                    |                      |                 |            |        |  |
| 10030 - As          | sam Integ                                                                                                    | rated River Ba      | asin Managem | nent Program (Alf                      | RBMP)        |                                                         |              |              |                                    |                      |                 |            |        |  |
| View Com            | ments                                                                                                    |                     |              |                                        | View M       | oM                                                      |              | View Pose    | edDocument                         |                      |                 |            |        |  |
|                     |                                                                                                    |                     |              |                                        |              |                                                         |              |              |                                    |                      |                 |            |        |  |
| Submittee           | l Details                                                                                                    |                     |              |                                        |              |                                                         |              |              |                                    |                      |                 |            |        |  |
| Attachme            | nt                                                                                                    |                     | View         | r Board Approval                       |              |                                                         |              |              |                                    |                      |                 |            |        |  |
| Board App           | proval Dat                                                                                                    | e                   | 22 A         | ug 2020                                |              |                                                         |              |              |                                    |                      |                 |            |        |  |
| Remarks/            | Comment                                                                                                    | 3                   | difis        | dfiundsinfid                           |              |                                                         |              |              |                                    |                      |                 |            |        |  |
| Submitted           | l By                                                                                                    |                     | Bala         | ji K, ADB                              |              |                                                         |              |              |                                    |                      |                 |            |        |  |
| Cubmitter           | lon                                                                                                    |                     | 44 A         |                                        |              |                                                         |              |              |                                    |                      |                 |            |        |  |
| Submite #           | Acknowle                                                                                                    | lgement             |              |                                        |              |                                                         |              |              |                                    |                      |                 |            |        |  |
| Remarks/<br>Ad<br>C | d Ren<br>omm                                                                                                    | narks/<br>ents      | B            | <i>I</i> <u>U</u> abe x <sub>i</sub> : | х' Т- тГ- н- | T <sub>a</sub> 19 I i i i i i i i i i i i i i i i i i i |              |              | <u>≡</u> @ <u>∎</u>                | ∯ <mark>} ⊑ ®</mark> |                 |            |        |  |
|                     |                                                                                                    |                     |              |                                        |              |                                                         |              |              |                                    |                      |                 |            |        |  |
|                     |                                                                                                    |                     |              |                                        |              |                                                         |              |              |                                    |                      |                 |            |        |  |
|                     |                                                                                                    |                     |              |                                        |              | Submit Acknow                                           | wledgment to | Bank Back    |                                    |                      |                 |            |        |  |
|                     | ļ                                                                                                    | Click on<br>Acknowl | edgmer       | t button<br>ht to Bank                 |              |                                                         |              |              |                                    |                      |                 |            |        |  |

## 4.13.3. How to see submitted board approvals/Received Comments?

**Step 1** Click on Board Approval Box.

**Step 2** Click on Sent (for sent details)/Received tab (for received comments from DEA) tab in left panel, in right panel, all sent/received document will appear.

**Step 3** Click on any one to view complete details.

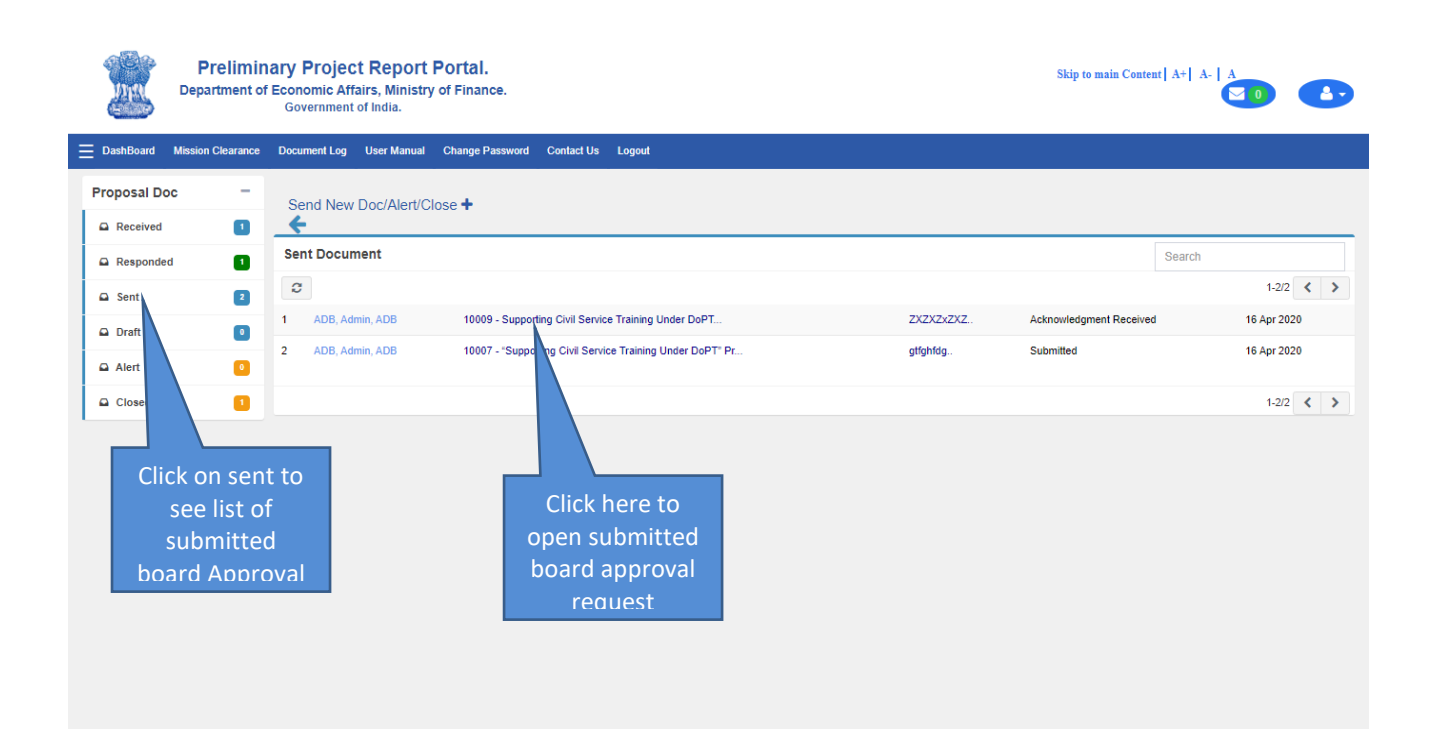

## **Board Approval Details**

| JAN.       | Prelimin<br>Department of | f Economic Affair<br>Government of              | Report Po<br>rs, Ministry of I<br>India. | r <b>tal.</b><br>Finance. |            |                    |                       | Skip to main Content   A+   A-   A |
|------------|---------------------------|-------------------------------------------------|------------------------------------------|---------------------------|------------|--------------------|-----------------------|------------------------------------|
| DashBoard  | Mission Clearance         | Document Log                                    | User Manual                              | Change Password           | Contact Us | Logout             |                       |                                    |
|            |                           |                                                 |                                          |                           |            |                    |                       |                                    |
|            | Board Approv              | al                                              |                                          |                           |            |                    |                       |                                    |
|            |                           |                                                 |                                          |                           | C          | Data saved success | sfullv                |                                    |
| 40000 5    | and a Chill Could         | - Testate - Under                               | D-DT                                     |                           |            |                    |                       |                                    |
| 10009 - 50 | apporting Civil Servi     | ce training Under                               | r Dop I                                  | Manu Maha                 |            |                    | View Deced Decomposit |                                    |
| view Com   | ments                     |                                                 |                                          | view wow                  |            |                    | view PosedDocument    |                                    |
| Submitter  | Details                   |                                                 |                                          |                           |            |                    |                       |                                    |
| Attachmo   | nt                        | Viou                                            | v Board Approva                          |                           |            |                    |                       |                                    |
| Board Apr  | Attachment                |                                                 | Aar 2020                                 |                           |            |                    |                       |                                    |
| Remarks/   | Comments                  | ZXZ                                             | X7x7XZ                                   |                           |            |                    |                       |                                    |
| Submitted  | l By                      | ADE                                             | 3, Admin, ADB                            |                           |            |                    |                       |                                    |
| Submitted  | l on                      | 16 A                                            | hpr 2020                                 |                           |            |                    |                       |                                    |
| Acknowle   | dgement Details           |                                                 |                                          |                           |            |                    |                       |                                    |
| Remarks/   | Comments                  | dfsd                                            | lafsdfsd                                 |                           |            |                    |                       |                                    |
|            |                           | sfd<br>fsd<br>f<br>sdf<br>sd<br>f<br>sdf<br>sdf |                                          |                           |            |                    |                       |                                    |
| Submitted  | і Ву                      | Rish                                            | ikesh Singh, Dir                         | ector, DEA                |            |                    |                       |                                    |
| Submitted  | lon                       | 16 A                                            | Apr 2020                                 |                           |            |                    |                       |                                    |
|            |                           |                                                 |                                          |                           |            |                    |                       |                                    |
|            |                           |                                                 |                                          |                           | Back       |                    |                       |                                    |
|            |                           |                                                 |                                          |                           |            |                    |                       |                                    |

# 4.14. PRC Before Loan Agreement.

This module enables to PRC Before Loan Agreement.

#### 4.14.1. How to submit a new PRC?

- **Step 1** Click on PRC before Loan Agreement Box.
- **Step 2** Click on Send New Doc/Alert/Close.
- **Step 3** Click on Send PRC before Loan Agreement.
- **Step 4** Select PPR from drop down box.
- **Step 5** Select Yes/No/NA for each point of PRC.
- **Step 6** Select PDF Attachment for each of points which are selected Yes.
- **Step 7** Enter comments if required.
- Step 8 Click on Submit.

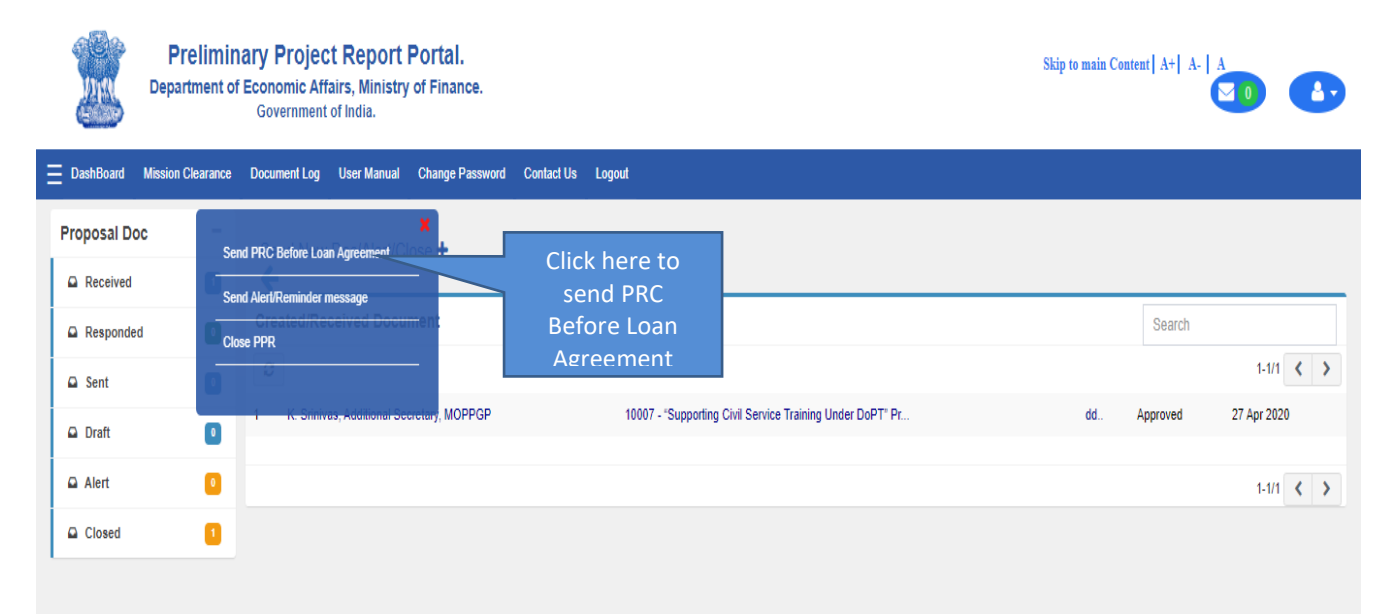

## PRC Entry Details

| Preliminary P<br>Department of Econor<br>Gove      | roject Report Portal.<br>nic Affairs, Ministry of Finance.<br>mment of India. | Clic                                          | k here to         | Skip to main Content   A+   A-   A |                          |  |  |  |
|----------------------------------------------------|-------------------------------------------------------------------------------|-----------------------------------------------|-------------------|------------------------------------|--------------------------|--|--|--|
| DashBoard Mission Clearance Docum                  | ent Log User Manual Change Password Contact Us                                | s Logout YES                                  | Select<br>S/NO/NA |                                    | 2                        |  |  |  |
| BEFORE LOAN AGREEMENT  APPROVAL BY BOARD OF DIREC  | TORS OF THE CONCERNED IFI                                                     |                                               | Yes               | ~ (cr                              | oose File No chosen File |  |  |  |
| ,                                                  |                                                                               |                                               |                   |                                    |                          |  |  |  |
| MULTI-PHASE PROGRAMM                               | APPROACH) ARE AWARDED+                                                        |                                               |                   | ····                               | Select YES then          |  |  |  |
| BIDS FOR CONTRACTS     REP                         | VAINING GOODS AND SERVICES ARE READY FOR FLO/                                 | ATING                                         | Please Sele       | ect 🗸                              | Attachment               |  |  |  |
| •                                                  | CONTRACTS ARE AWARDED +                                                       |                                               | Please Sele       | ect 🗸                              |                          |  |  |  |
| <ul> <li>Add Remarks</li> <li>/Comments</li> </ul> | VAINING GOODS AND SERVICES ARE READY FOR FLO/                                 | ATING                                         | Please Sele       | ect 🗸                              |                          |  |  |  |
|                                                    |                                                                               |                                               |                   |                                    |                          |  |  |  |
|                                                    | Project                                                                       | t Related Officer list for mail alert         |                   |                                    |                          |  |  |  |
| DEA Officer                                        | Project Authority                                                             |                                               | Bank/Agency Off   | icer                               |                          |  |  |  |
|                                                    | Click here to<br>submit record                                                | Click here to<br>Save record in<br>draft mode |                   |                                    |                          |  |  |  |

#### 4.14.2. How to see received/Pending PRC?

**Step 1** Click on PRC before Loan Agreement Box.

**Step 2** Click Received tab in left panel, in right panel all received details will appear with current status.

**Step 3** Click on any one to view details.

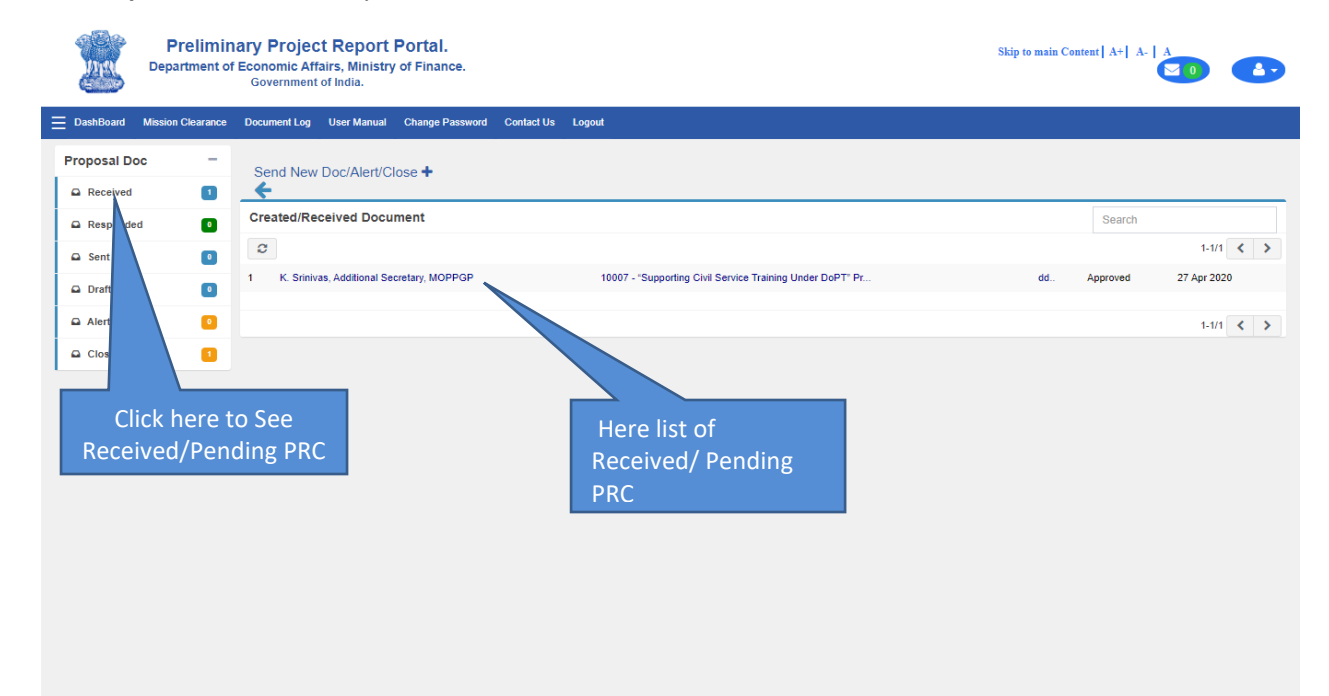
### **PRC Details**

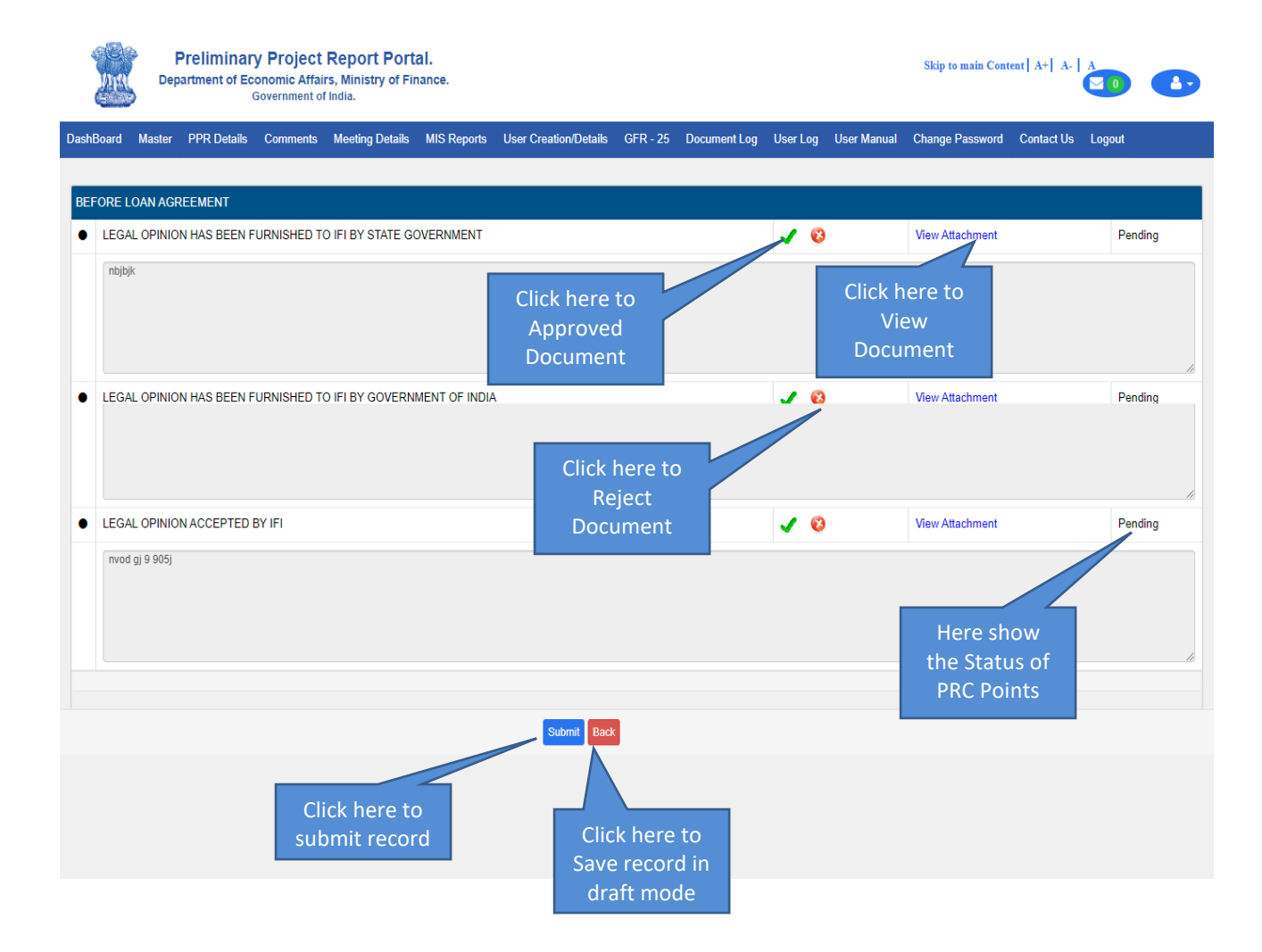

#### 4.14.3. How to Approve/Reject PRC?

- **Step 1** Click on PRC before Loan Agreement Box.
- **Step 2** Click Received tab in left panel, in right panel all received details will appear with current status.
- **Step 3** Click on any one to view details.

**Step 4** Click to approve or reject as per screen shown.

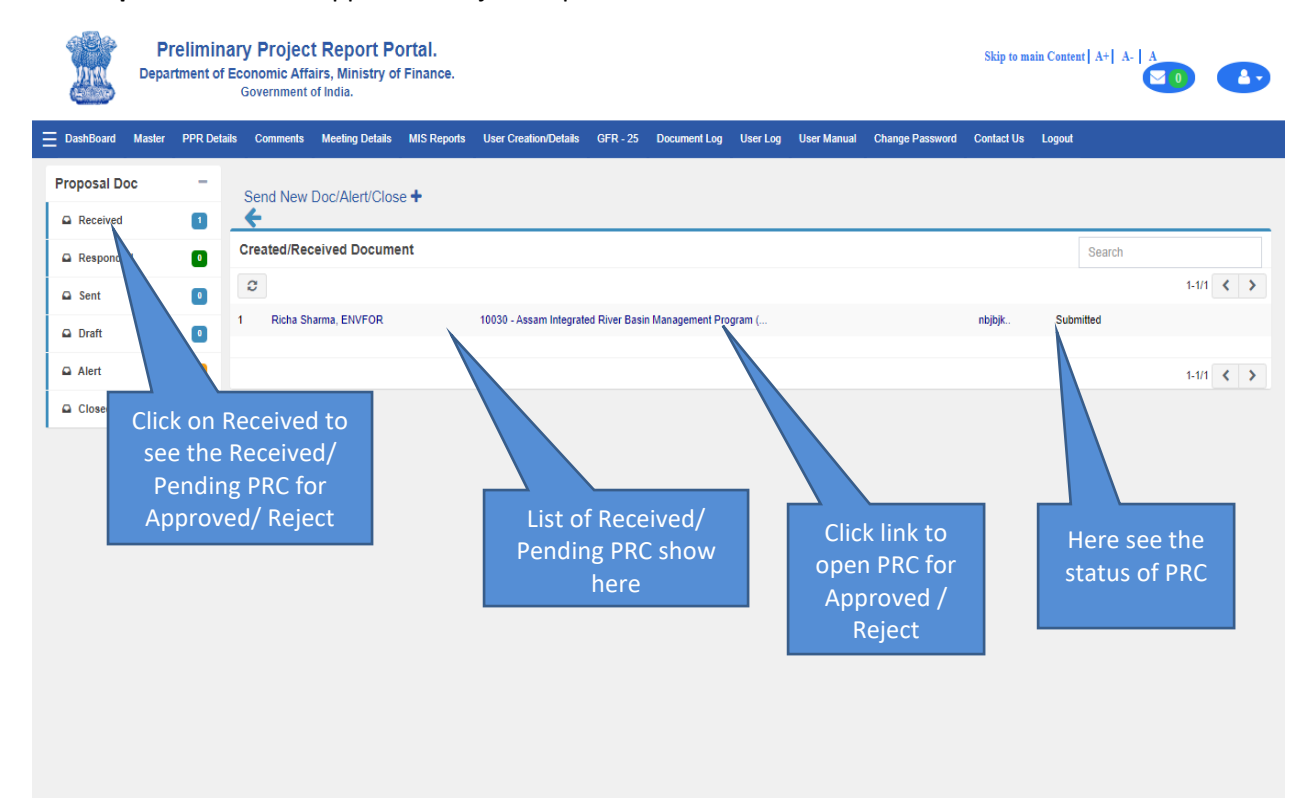

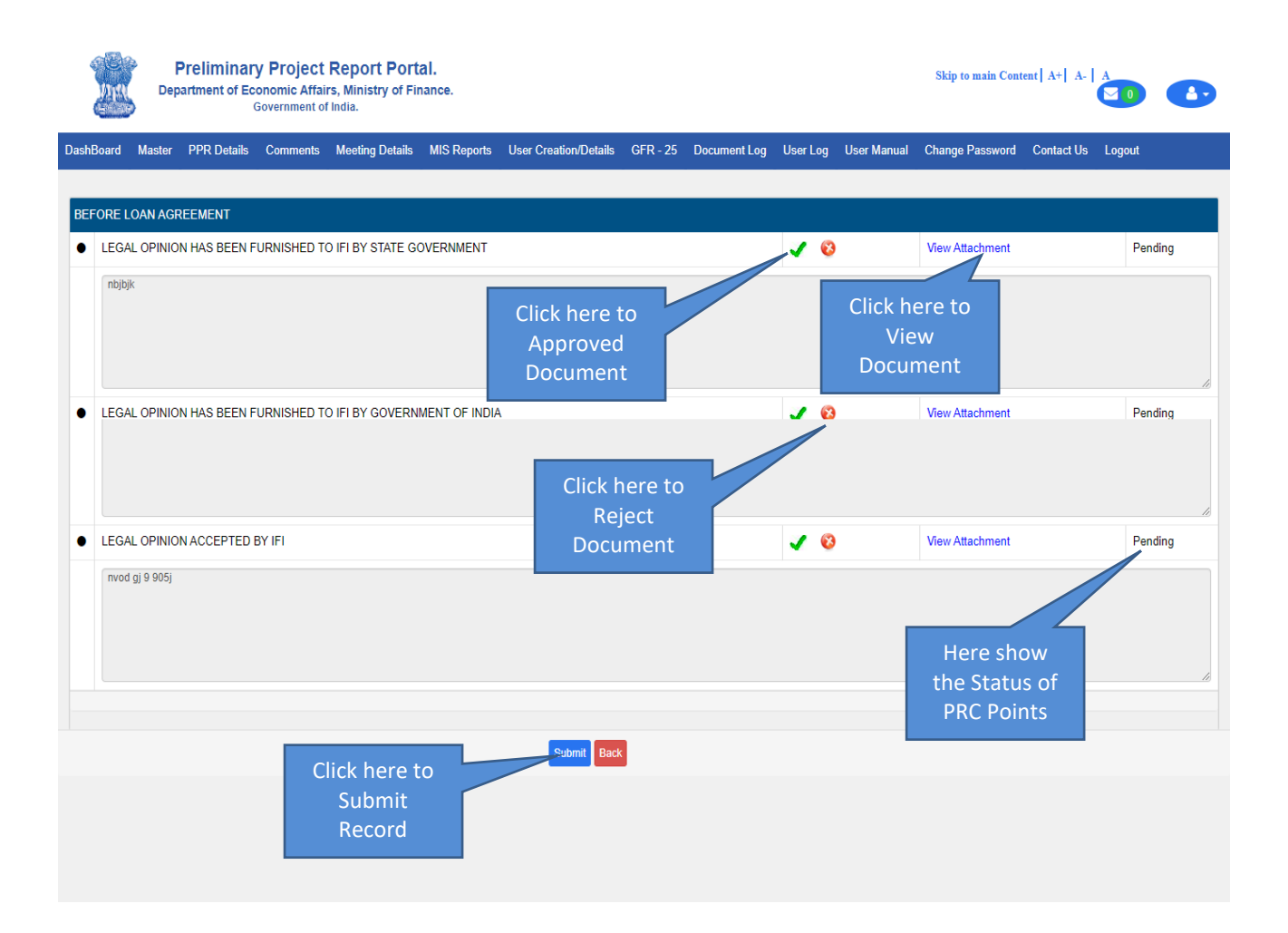

#### 4.14.4. How to see the responded action on PRC?

- **Step 1** Click on PRC before loan Negotiation Box.
- **Step 2** Click on Responded tab in left panel, in right panel all responded details will appear with status.
- **Step 3** Click on any one to view details.

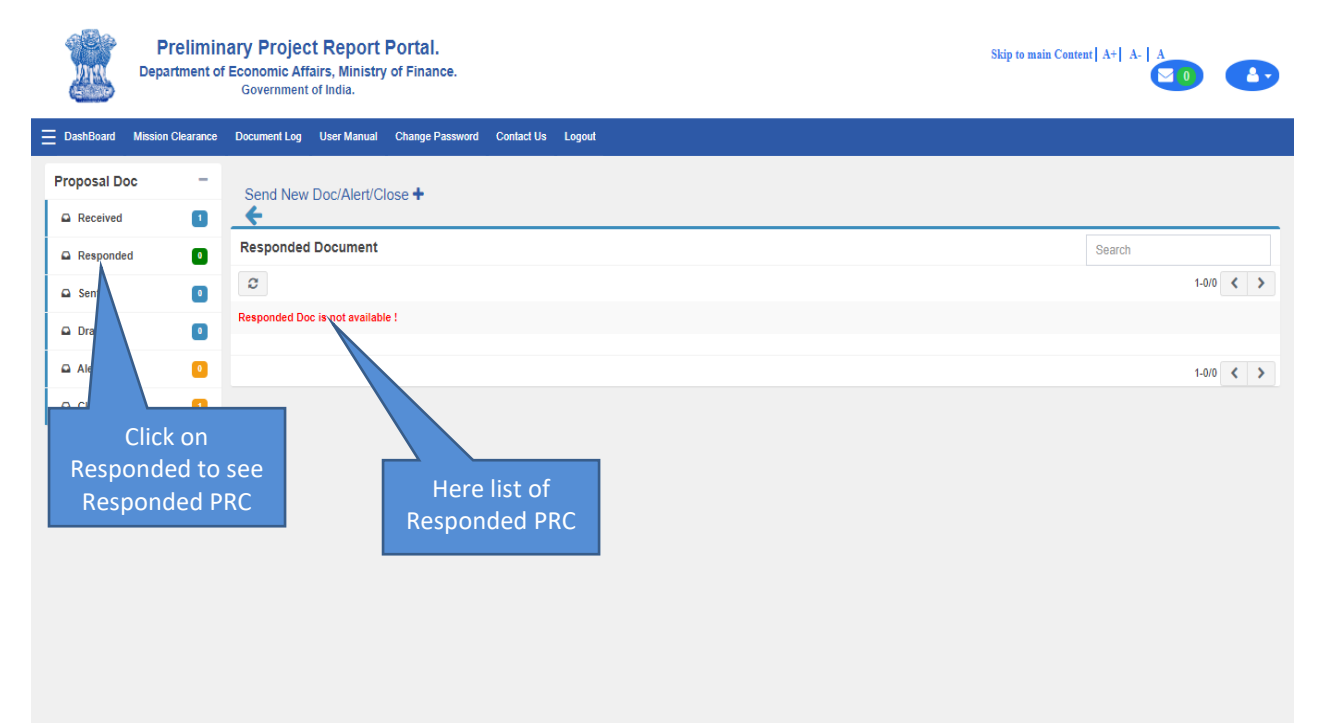

#### 4.14.5. How to Resubmit PRC in case of rejection?

- **Step 1** Click on PRC before Loan Negotiation Box.
- **Step 2** Click on Received tab in left panel, in right side panel all received PRC document will appear, click on any one which is status with rejected.
- **Step 3** To view rejection reason, click on Reject file.
- **Step 4** Upload new file and click on submit.

| Preliminary Project Report Portal.           Department of Economic Affairs, Ministry of Finance.           Government of India.           DashBoard         Mission Clearance         Document Log         User Manual         Change Password         Contact Us         L | ogout Select<br>YES/NO/NA                             |
|----------------------------------------------------------------------------------------------------|-------------------------------------------------------|
|                                                                                                    |                                                       |
| BEFORE LOAN AGREEMENT                                                                                                    |                                                       |
| APPROVAL BY BOARD OF DIRECTORS OF THE CONCERNED IFI                                                                                                    | Yes Victore File No chosen File                       |
|                                                                                                    |                                                       |
| MULTI-PHASE PROGRAM ATIC APPROACH) ARE AWARDED+                                                                                                    | Select YES then                                       |
| BIDS FOR CONTRACTOR REMAINING GOODS AND SERVICES ARE READY FOR FLOATING                                                                                                    | -Please Select-  Attachment                           |
| BIDS FOR ALL K     SULTANT CONTRACTS ARE AWARDED +                                                                                                    | Please Select V                                       |
| Add Remarks     Remaining Goods and Services are ready for Floating                                                                                                    | -Please Select- V                                     |
| /comments                                                                                                    |                                                       |
| Project Rela                                                                                                    | ted Officer list for mail alert                       |
|                                                                                                    |                                                       |
| DEA Officer Project Authority                                                                                                    | Bank/Agency Officer                                   |
| Click here to<br>Resubmit Sav<br>d                                                                                                    | Save Back<br>ick here to<br>ve record in<br>raft mode |

#### 4.14.6. How to see sent PRC?

- **Step 1** Click on PRC before Loan Negotiation Box.
- Step 2 Click on sent tab in left panel, in right side panel, all sent details will appear.
- **Step 3** Click on any one to view complete details.

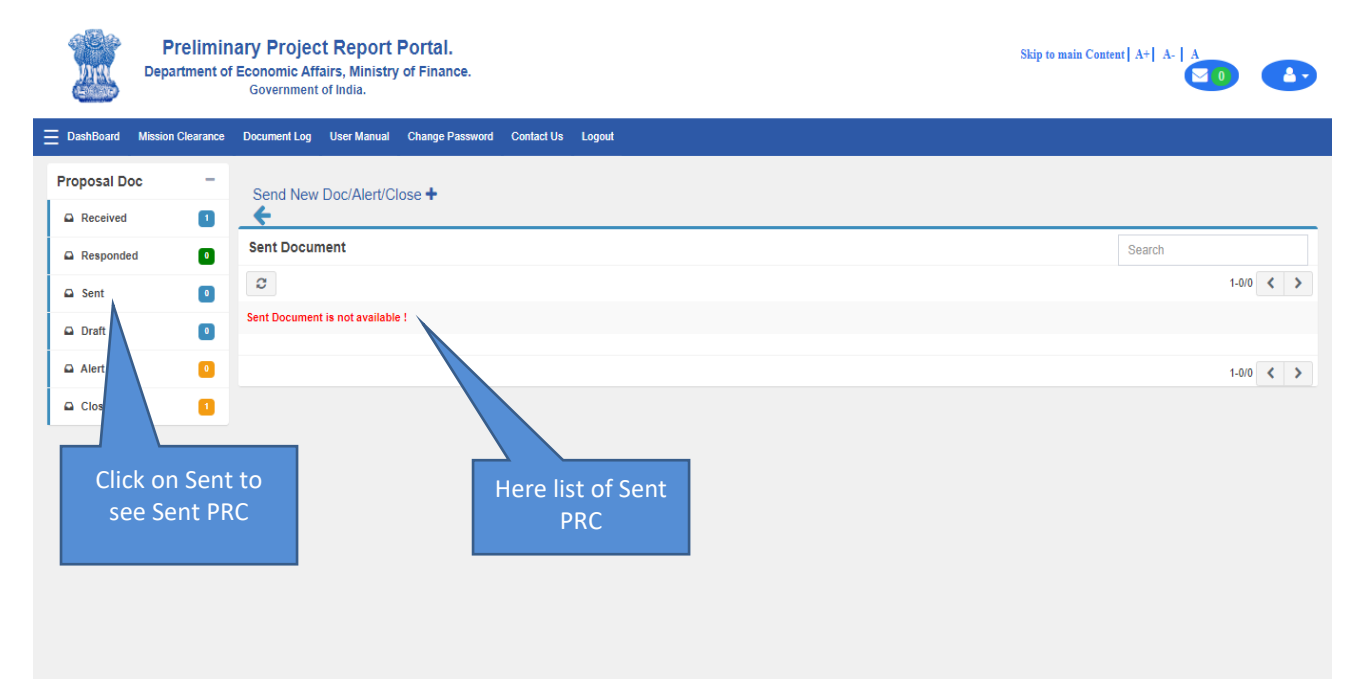

#### 4.14.7. How to save/edit PRC in/from draft?

- **Step 1** Click on PRC before Loan Negotiation Box.
- Step 2 Click on Draft tab in left panel, in right side panel, all Draft details will appear.

#### Step 3 Click on any one to complete details and submit.

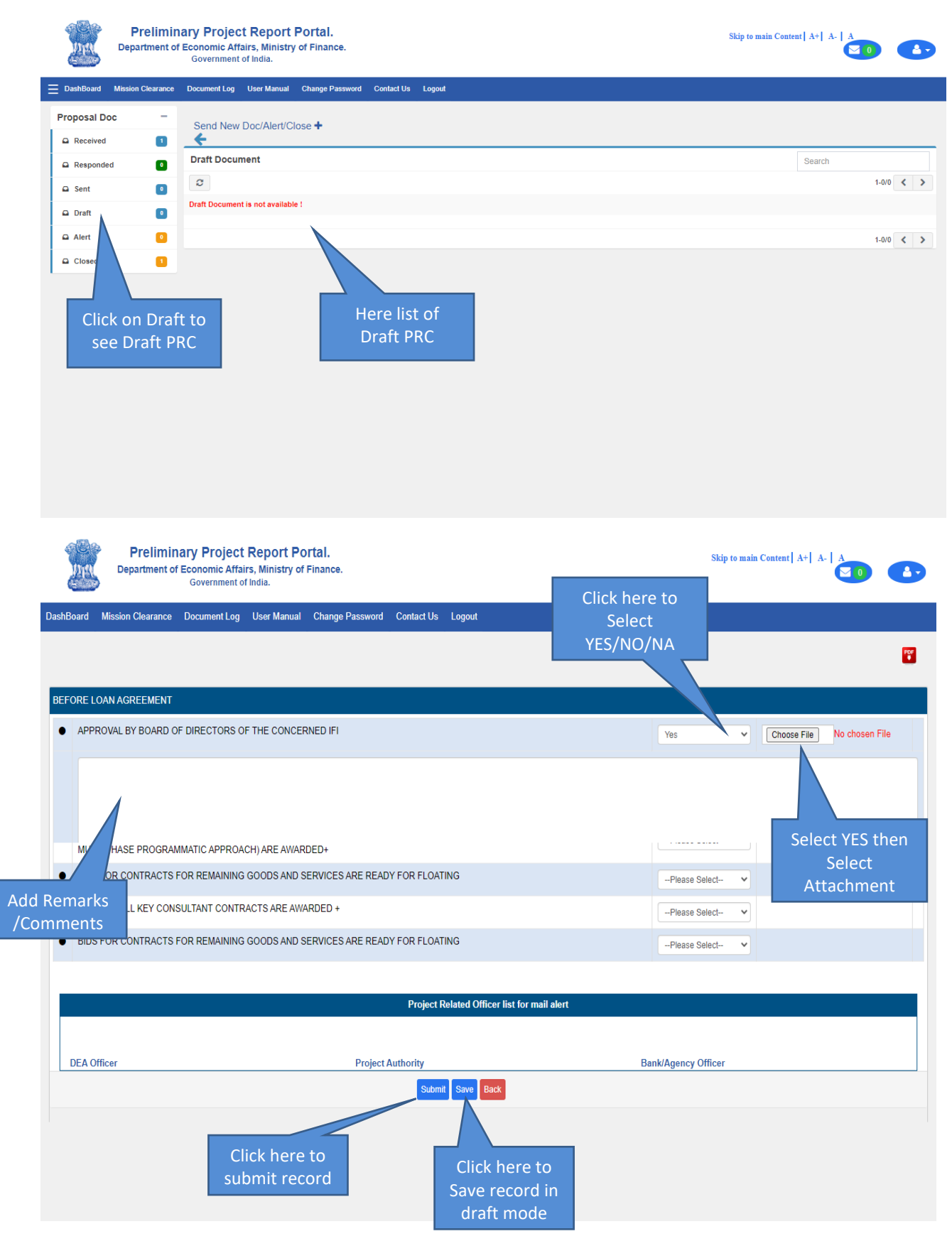

# 4.15. Loan Signing Document.

This module enables to Loan Signing Document.

#### 4.15.1. How to submit signing loan doc?

To Submit a Loan Signing Document, click on Loan Signing Document BOX-> click on Send New Doc/Alert/Close -> click on send loan Signing Confirmation.

- **Step 1** Click on Loan Signing Document Box.
- Step 2 Click on Send New Doc/Alert/Close.
- **Step 3** Click on Send Loan Signing Confirmation.
- **Step 4** Enter entire details and click on submit.

|     |           | Prelimir<br>Department o | f Economic Aff<br>Government | t Report I<br>fairs, Ministry<br>of India. | Portal.<br>of Finance. |              |               | S         | škip to main Content | A+  A-   A | 0        |     |
|-----|-----------|--------------------------|------------------------------|--------------------------------------------|------------------------|--------------|---------------|-----------|----------------------|------------|----------|-----|
|     | ashBoard  | Mission Clearance        | Document Log                 | User Manual                                | Change Password        | Contact Us   | Logout        |           |                      |            |          |     |
| Pro | posal Do  | c –                      |                              |                                            | ×                      |              |               |           |                      |            |          |     |
| •   | Received  | Se                       | end Loan Signing Co          | message                                    |                        |              | Click on Send |           |                      | Search     |          | _   |
| -   | Responded |                          | ose PPR                      |                                            | _                      |              | Loan Signing  |           |                      | oodion     | 1-1/1    | < > |
|     | Draft     |                          | 1 ADB, A                     | dmin, ADD                                  | 10007 - "S             | upporting Ci | Document      | jkljkljkl | Replied by PA        | 17         | Apr 2020 |     |
| •   | Alert     | 0                        |                              |                                            |                        |              |               |           |                      |            | 1-1/1    | < > |
| •   | Closed    | 1                        |                              |                                            |                        |              |               |           |                      |            |          |     |
|     |           |                          |                              |                                            |                        |              |               |           |                      |            |          |     |
|     |           |                          |                              |                                            |                        |              |               |           |                      |            |          |     |
|     |           |                          |                              |                                            |                        |              |               |           |                      |            |          |     |
|     |           |                          |                              |                                            |                        |              |               |           |                      |            |          |     |
|     |           |                          |                              |                                            |                        |              |               |           |                      |            |          |     |
|     |           |                          |                              |                                            |                        |              |               |           |                      |            |          |     |
|     |           |                          |                              |                                            |                        |              |               |           |                      |            |          |     |

### Loan Signing Entry form

|           | Prelim<br>Department                       | inary Proj<br>of Economic<br>Governme | ect Report Pe<br>Affairs, Ministry o<br>ent of India. | D <b>rtal.</b><br>f Finance.            |                       |                           |                  | Skip to main Cor          | ntent   A+   A-   A   |       |
|-----------|--------------------------------------------|---------------------------------------|-------------------------------------------------------|-----------------------------------------|-----------------------|---------------------------|------------------|---------------------------|-----------------------|-------|
| DashBoard | Mission Clearanc                           | e Document l                          | Log User Manual                                       | Change Password                         | Contact Us Logout     |                           |                  |                           |                       |       |
|           | Lean Sign Data Co                          | afirmation                            |                                                       |                                         |                       |                           |                  |                           |                       |       |
| l         | Loan Sign Date Co                          | nfirmation                            | Select PP<br>Project                                  | rR/                                     | Sele                  | ect Signing<br>Date       |                  | Select Signi<br>Attachmer | ng<br>nt              |       |
|           | Select PPR/F                               | Project                               | -Select                                               |                                         | Select Signing Date * | DD/MM/YYYY                |                  | Attachment if any         | Choose File No file c | nosen |
| R         | emarks/Comments,<br>Add<br>Comme<br>/ Rema | if any B<br>nts<br>rks                | I U abe X, X                                          | <sup>2</sup> T• fF HI• T <sub>2</sub> T |                       |                           | 5 <b>6</b> 1 6 3 | a 🖹 🖍 🖨 0                 |                       |       |
|           |                                            |                                       |                                                       |                                         | Project Related Of    | ficer list for mail alert |                  |                           |                       |       |
| DEA       | Officer                                    |                                       |                                                       | Project                                 | Authority             |                           | Ba               | nk/Agency Officer         |                       |       |
|           |                                            |                                       |                                                       |                                         | Back                  |                           |                  |                           |                       |       |
|           |                                            |                                       |                                                       |                                         |                       |                           |                  |                           |                       |       |

#### 4.15.2. How to submit nomination by Project authority?

When MDB's/BA's will submit Loan Signing details on portal, it will be received to DEA and Project Authority. DEA can submit comments if required. Project Authority will nominate member details.

- **Step 1** Click on Loan Signing Confirmation Box.
- **Step 2** Click on Received tab in left panel, in right panel all received details will appear with status, click on any one to submit nomination.

**Step 3** Fill Nomination Details, add comments if required, add attachment if required and submit

| राजमेव जनवे  | Department of Economic Affairs<br>Ministry of Finance.<br>Government of India. |         |              |                       |                          |                       |          | Skip to main Content   A+   A-   A |                  |                 |         |          |         |
|--------------|--------------------------------------------------------------------------------|---------|--------------|-----------------------|--------------------------|-----------------------|----------|------------------------------------|------------------|-----------------|---------|----------|---------|
| DashBoard    | PPR Detail                                                                     | s       | Comments     | Meeting Details       | MIS Reports              | User Creation/Details | GFR - 25 | User Log                           | User Manual      | Change Password | Co      | ntact Us | Logout  |
| Proposal Doc | -                                                                              | Se      | nd New Doc   | /Alert/Close 🕇        |                          |                       |          |                                    |                  |                 |         |          |         |
| Received     | 2                                                                              | <b></b> |              |                       |                          |                       |          |                                    |                  |                 |         |          |         |
| Responded    |                                                                                | Cre     | ated/Receive | ed Document           |                          |                       |          |                                    |                  |                 | Search  |          |         |
| Sent         |                                                                                | • 2     |              |                       |                          |                       |          |                                    |                  |                 |         | 1-2      | 2/2 < > |
|              |                                                                                | 1       | ADB, ADB     | 10009 - Supporting C  | ivil Service Training Un | der DoPT              | sendin   | g to both DEA an                   | d PA             | Submitted       | 1       | 24 Ap    | r 2020  |
| Draft        |                                                                                | 2       | ADB, ADB     | 10007 - "Supporting ( | Civil Service Training U | nder DoPT" Pr         | send to  | both DEA and p                     | roject authority | Forwarde        | d to PA | 24 Ap    | r 2020  |
| Alert        |                                                                                |         |              |                       |                          |                       |          |                                    |                  |                 |         |          |         |
| Closed       |                                                                                | ·       | • •          |                       |                          |                       |          |                                    |                  |                 |         | 1-2      | 2/2 < > |
|              | Click c                                                                        | on R    | eceived      |                       |                          |                       |          |                                    | Click o          | n any one       |         |          |         |

#### Department of Economic Affairs Ministry of Finance. Government of India.

Skip to main Content | A+ | A- | A

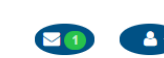

| सत्यमेव जयते |                      |                   |                                                 |                |                       |          |              |             |                 |            |      |
|--------------|----------------------|-------------------|-------------------------------------------------|----------------|-----------------------|----------|--------------|-------------|-----------------|------------|------|
| DashBoard    | PPR Details          | Comments          | Meeting Details                                 | MIS Reports    | User Creation/Details | GFR - 25 | User Log     | User Manual | Change Password | Contact Us | Logo |
|              |                      |                   |                                                 |                |                       |          |              |             |                 |            |      |
|              | Loan Sign Date Co    | nfirmation        |                                                 |                |                       |          |              |             |                 |            |      |
|              |                      |                   |                                                 |                |                       |          |              |             |                 |            |      |
| FINAL LO     | DAN SIGNING D        | OCUMENTIS         | NOT UPLOADED 1                                  | TILL DATE      |                       |          |              |             |                 |            |      |
| 10009 - Si   | upporting Civil Ser  | vice Training Un  | der DoPT                                        |                |                       |          |              |             |                 |            |      |
| View Com     | ments                |                   |                                                 | View MoM       |                       | View Po  | osedDocument |             |                 |            |      |
|              |                      |                   |                                                 |                |                       |          |              |             |                 |            |      |
| Loan Sigr    | ning Date - 30 Mar 2 | 2020              |                                                 |                |                       |          |              |             |                 |            |      |
| Loan Sigr    | ning Attachment- V   | iew Attachment    |                                                 |                |                       |          |              |             |                 |            |      |
| Remarks/     | Comments - sendin    | ig to both DEA an | d PA                                            |                |                       |          |              |             |                 |            |      |
| Sent by -    | ADB, ADB             |                   |                                                 |                |                       |          |              |             |                 |            |      |
| Sent on -    | 30 Mar 2020          |                   |                                                 |                |                       |          |              |             |                 |            |      |
| Forward      | l to Project Author  | ity Details       |                                                 |                |                       |          |              |             |                 |            |      |
| Attachm      | ent -                |                   | View Attachment                                 |                |                       |          |              |             |                 |            |      |
| Forward      | ed Comments/Rem      | arks -            | sending to both DEA an                          | nd PA          |                       |          |              |             |                 |            |      |
| Forward      | ed by -              |                   | ADB, ADB                                        |                |                       |          |              |             |                 |            |      |
| Forward      | ed on -              | :                 | 24 Apr 2020                                     |                |                       |          |              |             |                 |            |      |
|              |                      |                   |                                                 |                |                       |          |              |             |                 |            |      |
| Project      | Authority Submit [   | Details           |                                                 |                |                       |          |              |             |                 |            |      |
| Attachm      | ient -               |                   | Choose File No file c<br>(Only PDF, Max Size of | hosen<br>5MB)  | )                     |          |              |             |                 |            |      |
| Forward      | ed Remarks/Comm      | ients -           | B <i>I</i> ∐ abe x₂ x                           | < Т- тТ-ні- Т- | ₽↓₩₩₩₩                |          | ප 🚍 🧠 🔳      | 🦸 🔏 🖻 🖺 🖡   |                 |            |      |
|              |                      |                   |                                                 |                | <i>a</i>              |          |              |             |                 |            |      |
|              |                      |                   |                                                 |                |                       |          |              |             |                 |            |      |
|              |                      |                   |                                                 |                |                       |          |              |             |                 |            |      |
| Fill         | Nomination           | ۱                 |                                                 |                |                       |          |              |             |                 |            |      |
|              | Details              |                   |                                                 |                |                       |          |              |             |                 |            |      |
| File Nom     | nination             |                   |                                                 |                |                       |          |              |             |                 |            |      |
|              |                      |                   | Name                                            |                | Designat              | ion      |              |             | Add Row         | Delete Row |      |
|              |                      |                   | L                                               |                |                       |          |              |             | <b>v</b>        |            |      |
|              |                      |                   |                                                 |                |                       |          |              |             |                 |            |      |
|              |                      |                   |                                                 |                |                       |          |              |             |                 |            |      |
|              |                      |                   |                                                 |                |                       |          |              |             |                 |            |      |
|              |                      |                   |                                                 |                | Submit Details to DEA | Sack     |              |             |                 |            |      |

#### 4.15.3. How to see nomination Details?

- **Step 1** Click on Loan Signing Confirmation Box.
- **Step 2** Click on Received tab in left panel, in right panel all received details will appear with status, click on any one to view nomination details.

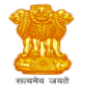

#### Department of Economic Affairs Ministry of Finance. Government of India.

Skip to main Content | A+ | A- | A

| रत्यमय जयत   |    |                   |                                                          |              |                                      |               |             |
|--------------|----|-------------------|----------------------------------------------------------|--------------|--------------------------------------|---------------|-------------|
| DashBoard    |    | Mission Clearance | Document Log                                             | User Manual  | Change Password                      | Contact Us    | Logout      |
| Proposal Doc | -  | Send New Doc      | Alert/Close 🕇                                            |              |                                      |               |             |
| Received     | 2  | <del>_ (</del>    |                                                          |              |                                      |               |             |
| Responded    | 0  | Created/Receive   | d Document                                               |              |                                      | Search        |             |
| 🛱 Sent       | 13 | · 2               |                                                          |              |                                      |               | 1-2/2 < >   |
| O Droft      | _  | 1 ADB, ADB        | 10007 - "Supporting Civil Service Training Under DoPT" P | r se         | nd to both DEA and project authority | Replied by PA | 24 Apr 2020 |
|              |    | 2 ADB, ADB        | 10007 - "Supporting Civil Service Training Under DoPT" P | r jkl        | klikl                                | Replied by PA | 17 Apr 2020 |
| Alert        | 0  |                   |                                                          |              |                                      |               |             |
| Closed       | 1  |                   |                                                          | Click to See |                                      |               | 1-2/2 🔇 📏   |
|              |    |                   |                                                          |              |                                      |               |             |

# Nomination Details

| Mini<br>Gov                                                                                                    | t of Economic<br>stry of Finance<br>ernment of India.                                                                                                    | c Affairs                                                                                                    |                                                                                                    | Skip to main Content   A+   A-   A |            |        |
|----------------------------------------------------------------------------------------------------|----------------------------------------------------------------------------------------------------|----------------------------------------------------------------------------------------------------|----------------------------------------------------------------------------------------------------|------------------------------------|------------|--------|
| a जन्मत<br>oard Mission Cle                                                                                                    | earance                                                                                                    | Document Log                                                                                                    | User Manual                                                                                                    | Change Password                    | Contact Us | Logout |
| Loan Sign Date Confirma                                                                                                    | tion                                                                                                    |                                                                                                    |                                                                                                    |                                    |            |        |
| AL LOAN SIGNING DOCUI                                                                                                    | MENT IS NOT UPLOA                                                                                                    | DED TILL DATE                                                                                                    |                                                                                                    |                                    |            |        |
| 07 "Supporting Civil Service 1                                                                                                    | raining Under DoPT" Pro                                                                                                    | lact                                                                                                    |                                                                                                    |                                    |            |        |
| v Comments                                                                                                    |                                                                                                    | View MoM                                                                                                    | Vi                                                                                                    | ew PosedDocument                   |            |        |
|                                                                                                    |                                                                                                    |                                                                                                    |                                                                                                    |                                    |            |        |
| n Signing Date - 30 Mar 2020                                                                                                    |                                                                                                    |                                                                                                    |                                                                                                    |                                    |            |        |
| n Signing Attachment- View Att                                                                                                    | achment                                                                                                    |                                                                                                    |                                                                                                    |                                    |            |        |
| narks/Comments - send to both                                                                                                    | DEA and project authority                                                                                                    |                                                                                                    |                                                                                                    |                                    |            |        |
| t by - ADB, ADB                                                                                                    |                                                                                                    |                                                                                                    |                                                                                                    |                                    |            |        |
| t on - 30 Mar 2020                                                                                                    |                                                                                                    |                                                                                                    |                                                                                                    |                                    |            |        |
| rward to Project Authority Det                                                                                                    | ails                                                                                                    |                                                                                                    |                                                                                                    |                                    |            |        |
| tachment -                                                                                                    | View Attachment                                                                                                    |                                                                                                    |                                                                                                    |                                    |            |        |
| rwarded Comments/Remarks -                                                                                                    | send to both DE                                                                                                    | A and project authority                                                                                                    |                                                                                                    |                                    |            |        |
| rwarded by -                                                                                                    | ADB, ADB                                                                                                    |                                                                                                    |                                                                                                    |                                    |            |        |
| rwarded on -                                                                                                    | 24 Apr 2020                                                                                                    |                                                                                                    |                                                                                                    |                                    |            |        |
|                                                                                                    |                                                                                                    |                                                                                                    |                                                                                                    |                                    |            |        |
| oject Authority Submitted Deta                                                                                                    | ails                                                                                                    |                                                                                                    |                                                                                                    |                                    |            |        |
| tachment -                                                                                                    |                                                                                                    |                                                                                                    | View Attachment                                                                                                    |                                    |            |        |
| eplied Comments/Remarks -                                                                                                    |                                                                                                    |                                                                                                    | ok nominated                                                                                                    |                                    |            |        |
| eplied by -                                                                                                    |                                                                                                    |                                                                                                    | K. Srinivas, MOPPGP                                                                                                    |                                    |            |        |
| eplied on -                                                                                                    |                                                                                                    |                                                                                                    | 12 Aug 2020                                                                                                    |                                    |            |        |
| ominated List -                                                                                                    |                                                                                                    |                                                                                                    | Name                                                                                                    | Designa                            | tion       |        |
|                                                                                                    |                                                                                                    |                                                                                                    |                                                                                                    |                                    |            |        |
|                                                                                                    |                                                                                                    |                                                                                                    | Ajay singh<br>Aman Rajput                                                                                                    | Director<br>Assistant              |            |        |
| Final Loan Signing Document [<br>Loan Signing Document -                                                                                                    | Details Document Details                                                                                                    | No file chosen                                                                                                    | Ajay singh<br>Aman Rajput                                                                                                    | Director<br>Assistani              |            |        |
| Final Loan Signing Document I<br>Loan Signing Document -<br>Final Loan Signing<br>Remarks/Comments -                                                                                                    | Details Document Details<br>Choose File<br>(Only PDF, Max<br>B Z U ab                                                                                                    | No file chosen<br>Size of 5MB)<br>a x, x* T- rT- HI- T <sub>2</sub> T <sub>2</sub>                                                               | Ajay singh<br>Aman Rajput<br>22 I ⊟ I ≇ i ≇ i ≢ ≡ ≡ ≡                                                                                                    | Director<br>Assistant              | -<br>      |        |
| Final Loan Signing Document I<br>Loan Signing Document -<br>Final Loan Signing<br>Remarks/Comments -                                                                                                    | Details Document Details<br>Choose File<br>(Only PDF, Max<br>B Z U ab                                                                                                    | No file chosen<br>Size of SMB)<br>a x, x <sup>*</sup> T- rT-HI- T <sub>2</sub> T <sub>2</sub> .                                                  | Ajay singh<br>Aman Rajput<br>III III III III III III IIII IIIIIIIII                                                                                                    | Director<br>Assistant              |            |        |
| Final Loan Signing Document I<br>Loan Signing Document -<br>Final Loan Signing<br>Remarks/Comments -                                                                                                    | Details Document Details                                                                                                    | No file chosen<br>Size of 5MB)                                                                                                    | Ajay singh<br>Aman Rajput<br>또 III III 또 약 약 또 좀 좀 든                                                                                                    | Director<br>Assistant              |            |        |
| Final Loan Signing Document I<br>Loan Signing Document -<br>Final Loan Signing<br>Remarks/Comments -                                                                                                    | Details Document Details                                                                                                    | No file chosen<br>Size of 5MB)<br>a x, x' T- fT- HI- T <sub>2</sub> T<br>Ph                                                                      | Ajay singh<br>Aman Rajput<br>2 :∃ := := :::::::::::::::::::::::::::::                                                                                                    | Director<br>Assistant              | :<br>      |        |
| Final Loan Signing Document I<br>.can Signing Document -<br>Final Loan Signing<br>Remarks/Comments -                                                                                                    | Details Document Details<br>Choose File<br>(Only PDF, Max<br>B I U b                                                                                                    | No file chosen<br>Size of 5MB)<br>• x, x <sup>+</sup> T- fT- HI- T <sub>2</sub> T <sub>2</sub> .                                                 | Ajay singh<br>Aman Rajput<br>또 := := 또 또 또 = = = =                                                                                                    | Director<br>Assistant              |            |        |
| Final Loan Signing Document I<br>Loan Signing Document -<br>Final Loan Signing<br>Remarks/Comments -                                                                                                    | Details Document Details<br>Choose File<br>(Only PDF, Max<br>B I U b                                                                                                    | No file chosen<br>Size of 5MB)<br>• x, x <sup>+</sup> T- fT- HI- T <sub>2</sub> T <sub>2</sub> .                                                 | Ajay singh<br>Aman Rajput<br>또 : : : : : : : : : : : : : : : : : : :                                                                                                    | Director<br>Assistant              |            |        |
| Final Loan Signing Document I<br>Loan Signing Document -<br>Final Loan Signing<br>Remarks/Comments -                                                                                                    | Details Document Details<br>Choose File<br>(Only PDF, Max<br>B Z Y =                                                                                                    | No file chosen<br>Size of 5MB)<br>• x, x <sup>+</sup> T- fT- HI- T <sub>2</sub> T <sub>2</sub><br>Project Author<br>Project Author               | Ajay singh<br>Aman Rajput<br>2 : 드 I드 (고 (국 (국 ) 종 종 종 종 종 종 종 종 종 종 종 종 종 종 종 종 종 종                                                                                                    | oft                                | u<br>      |        |
| Final Loan Signing Document I<br>Loan Signing Document -<br>Final Loan Signing<br>Remarks/Comments -                                                                                                    | Details Document Details<br>Choose File<br>(Only PDF, Max<br>B Z I the<br>State of the state of the stat                                                                                                    | No file chosen<br>Size of SMB)<br>= x, x' T- fT- HI- Tg Ts<br>Project Author<br>@Rizwana Ba<br>@K. Srinivas-                                     | Ajay singh<br>Aman Rajput<br>Z :=  = if if if = = = =<br>oject Related Officer list for mall at<br>ity<br>mo-Assistant Section Officer.<br>Additional Secretary-                                                                                                    | ort                                | r<br>n     |        |
| Final Loan Signing Document I         .oan Signing Document -         Final Loan Signing Decements -         Emarks/Comments -         DEA Officer         @Rishikesh Singh-Director-         @Prakash-Assistant Section         @Chandra Kishore-Assistant                                                                                                    | Details Document Details<br>Choose File<br>(Only PDF, Max<br>B Z I the<br>Second Second                                                                                                    | No file chosen<br>Size of SMB)<br>= x, x' T- fT- HI- T <sub>2</sub><br>Project Author<br>© Rizwana Ba<br>© K. Srinivas-                          | Ajay singh<br>Aman Rajput<br>2 또 또 한 한 종 종 종 종 종<br>oject Related Officer list for mail at<br>ity<br>mo-Assistant Section Officer.<br>Additional Secretary-                                                                                                    | ort                                | r          |        |
| Final Loan Signing Document I         .oan Signing Document -         Final Loan Signing Temarks/Comments -         Permarks/Comments -         OEA Officer         @Rishikesh Singh-Director-         @Prakash-Assistant Section         @Chandra Kishore-Assistart         @Mr. Shakil Alam-Director-                                                                                                    | Details Document Details<br>Choose File<br>(Only PDF, Max<br>B Z I ab<br>Choose File<br>(Only PDF, Max<br>B Z I ab<br>Choose File<br>(Only PDF, Max<br>B Z I ab<br>Choose File<br>(Only PDF, Max<br>B Z I ab<br>Choose File<br>(Only PDF, Max<br>B Z I ab<br>Choose File<br>(Only PDF, Max<br>B Z I ab<br>Choose File<br>(Only PDF, Max<br>B Z I ab<br>Choose File<br>(Only PDF, Max<br>B Z I ab<br>Choose File<br>(Only PDF, Max<br>(Only PDF, Max<br>(Only PDF, Max<br>(Only PDF, Max<br>(Only PDF, Max<br>(Only PDF, Max<br>(Only PDF, Max<br>(Only PDF, Max<br>(Only PDF, Max<br>(Only PDF, Max)<br>(Only PDF, Max<br>(Only PDF, Max<br>(Only PDF, Max)<br>(Only PDF, Max<br>(Only PDF, Max)<br>(Only PDF, Max)<br>(Only P                                                                                                    | No file chosen<br>Size of SMB)<br>= x, x <sup>+</sup>   T- TI- HI- T <sub>B</sub><br>Project Author<br>CRizwana Ba<br>CK. Srinivas-              | Ajay singh<br>Aman Rajput<br>2 또 또 한 한 한 종 종 종 종 종<br>oject Related Officer list for mail at<br>ity<br>uno-Assistant Section Officer-<br>Additional Secretary-                                                                                                    | ott                                | r<br>a     |        |
| Final Loan Signing Document I         coan Signing Document -         Final Loan Signing Remarks/Comments -         Remarks/Comments -         ØEA Officer         ØRshikesh Singh-Director-         ØPrakash-Assistant Section         ØChandra Kishore-Assistant         ØMr. Rohit Chawla-Assistant                                                                                                    | Details Document Details<br>Choose File<br>(Only PDF, Max<br>B Z I ab<br>Choose File<br>(Only PDF, Max<br>B Z I ab<br>Choose File<br>(Only PDF, Max<br>B Z I ab<br>Choose File<br>(Only PDF, Max<br>B Z I ab<br>Choose File<br>(Only PDF, Max<br>B Z I ab<br>Choose File<br>(Only PDF, Max<br>B Z I ab<br>Choose File<br>(Only PDF, Max<br>B Z I ab<br>Choose File<br>(Only PDF, Max<br>B Z I ab<br>Choose File<br>(Only PDF, Max<br>(Only PDF, Max                                                                                                    | No file chosen<br>Size of SMB)<br>= x, x' T- TT- HI- Tg Tp<br>Project Author<br>@Rizwana Ba<br>@K. Srinivas-                                     | Ajay singh<br>Aman Rajput                                                                                                    | ort                                |            |        |
| Final Loan Signing Document I         .coan Signing Document -         Final Loan Signing Remarks/Comments -         Remarks/Comments -         @EA Officer         @Rishikesh Singh-Director-         @Prakash-Assistant Section         @Chandra Kishore-Assistant         @Mr. Rohit Chawla-Assistart         @Mr. Rohit Chawla-Assistart         @Mr. Mohit Chawla-Assistart         @Mr. Mohit Chawla-Assistart                                                                                                    | Abetailis Document Detailis<br>Choose File<br>(Only PDF, Max<br>B Z J ab<br>a difficer-<br>at Section Officer-<br>at Director-<br>asistant Section Officer-                                                                                                    | No file chosen<br>Size of SMB)<br>= ×, × <sup>+</sup> T- TF- HI- T <sub>B</sub> T <sub>D</sub><br>Project Author<br>@Rizwana Ba<br>@K. Srinivas- | Ajay singh<br>Aman Rajput<br>Z IΞ IΞ IF IF IF IF IF IF IF IF IF<br>IF IF IF IF IF IF IF IF IF IF IF IF IF I                                                                                                    | ert                                |            |        |
| Final Loan Signing Document I         Ioan Signing Document -         Final Loan Signing Remarks/Comments -         Image: State State St                                                                                                    | A Officer-<br>at Director-<br>action Officer-<br>action Officer-<br>action Action Action<br>action Action Action<br>action Action<br>action Action<br>action Action<br>action Action<br>action Action<br>action Action<br>action Action<br>action Action<br>action Action<br>action Action<br>action Action<br>action Action<br>action<br>action Action<br>action<br>acti                                                                                                    | No file chosen<br>Size of 5MB)<br>a x, x' T- fT- HI- T <sub>2</sub> T<br>Project Author<br>Rizwana Ba<br>CK. Srinivas-                           | Ajay singh<br>Aman Rajput                                                                                                    | ort                                |            |        |
| DEA Officer<br>Charles Signing Document I<br>inal Loan Signing<br>Remarks/Comments -<br>DEA Officer<br>Charles Singh-Director-<br>Chardra Kishore-Assistant<br>Chardra Kishore-Assistant<br>Sector<br>Chardra Kishore-Assistant<br>Chardra Kishore-Assistant<br>Cha                                                                                                    | A Officer-<br>at Section Officer-<br>section Officer-<br>at Section Officer-<br>at Officer-<br>at Officer-<br>at Officer-<br>at Section Officer-<br>at Officer-<br>at Officer-<br>at Section Officer-<br>at Section Officer-<br>at Section Officer-<br>at Section Officer-                                                                                                    | No file chosen<br>Size of 5MB)<br>a x, x' T- fT- HI- T <sub>2</sub> T<br>Project Author<br>CRizwana Ba<br>CK. Srinivas-                          | Ajay singh         Aman Rajput         Image: Aman Rajput         Image: Aman Raj | ert                                |            |        |
| DEA Officer Characteristic Comments DEA Officer Characteristic Comments Characteristic Comments Charac                                                                                                    | Details Document Details<br>Choose File<br>(Only PDF, Max<br>B Z J the<br>B Z J the<br>Construction of the section of the section of the                                                                                                    | No file chosen<br>Size of 5MB)<br>a x, x' T- fT- HI- T <sub>2</sub> T<br>Project Author<br>Rizwana Ba<br>K. Srinivas-                            | Ajay singh<br>Aman Rajput                                                                                                    | ert                                |            |        |
| DEA Officer  CARACTERS  DEA Officer  CRIshikesh Singh-Director- Characters  Chardra Kishore-Assistant Characters  Chardra Kishore-Assistant CMr. Shakil Alam-Director- CMr. Rohit Chawla Assistant S  CMarya Singh-Assistant S  CMarya Singh-Assistant S  CM                                                                                                    | Details Document Details<br>Choose File<br>(Only PDF, Max<br>B I I I I IIIIIIIIIIIIIIIIIIIIIIIIIIII                                                                                                    | No file chosen<br>Size of 5MB)<br>• x, x' T- fT- HI- T <sub>2</sub> T<br>Project Authori<br>@Rizwana Ba<br>@K. Srinivas-                         | Ajay singh<br>Aman Rajput                                                                                                    | ert                                |            |        |
| Inal Loan Signing Document I<br>oan Signing Document -<br>inal Loan Signing<br>temarks/Comments -                                                                                                    | Details Document Details<br>Choose File<br>(Only PDF, Max<br>B Z I b<br>B Z I b<br>Construction<br>Construction<br>officer-<br>at Difficer-<br>at Section Officer-<br>at Section Officer-<br>at Section                                                                                                    | No file chosen<br>Size of SMB)<br>• x, x' T- fT- HI- Tg Tg<br>Project Author<br>©Rizwana Ba<br>©K. Srinivas-                                     | Ajay singh<br>Aman Rajput<br>2 또는 또 같 같 같 또 동 폰 폰<br>oject Related Officer list for mail at<br>ity<br>mo-Assistant Section Officer.<br>Additional Secretary.                                                                                                    | off                                | r          |        |
| Inal Loan Signing Document I<br>oan Signing Document -<br>inal Loan Signing<br>temarks/Comments -<br>inal Loan Signing<br>temarks/Comments -<br>inal Loan Signing<br>temarks/Comment | Details Document Details<br>Choose File<br>(Only PDF, Max<br>B Z I b b<br>P Z I b b<br>Choose File<br>(Only PDF, Max<br>B Z I b b<br>P Z I b b<br>P Z I b b b<br>P Z I b b b<br>P Z I b b<br>P Z I b b b<br>P Z I b b b<br>P Z I b b b<br>P Z I b b b<br>P Z                                                                                                    | No file chosen<br>Size of SMB)<br>a x, x' T- TT- HI- T <sub>B</sub> T <sub>D</sub><br>Project Author<br>CRizwana Ba<br>CK. Srinivas-             | Ajay singh<br>Aman Rajput                                                                                                    | ott                                |            |        |
| Inal Loan Signing Document I<br>oan Signing Document -<br>inal Loan Signing<br>temarks/Comments -<br>inal Loan Signing<br>temarks/Comments -<br>Signing temarks/Comments -<br>inal L | Details Document Details<br>Choose File<br>(Choose File<br>(Choose File<br>(Choose File<br>(Choose File<br>1 a b<br>1 a b | No file chosen<br>Size of SMB)<br>• ×, ×' T• TF• HI• Tg Tg<br>Project Author<br>@Rizwana Ba<br>@K. Srinivas-                                     | Ajay singh<br>Aman Rajput                                                                                                    | ort Bank/Agency Office ADB-Admin-  |            |        |

#### 4.15.4. How to see sent details?

- **Step 1** Click on Loan Signing Document Box.
- Step 2 Click on Sent tab in left panel, in right panel, all sent details will appear
- **Step 3** Click on any one to view complete details.

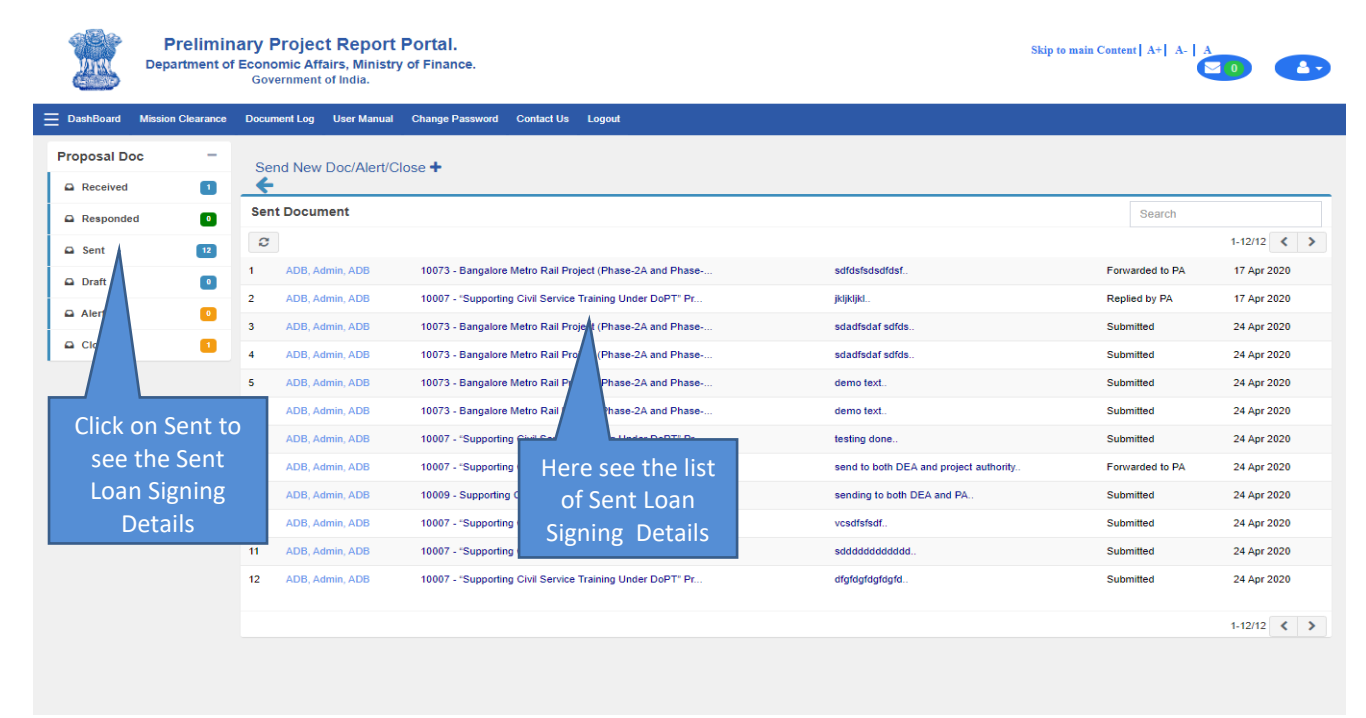

### Loan Signing Submitted Details

| राज्यमेव जबते | Department of Econo<br>Ministry of Fina<br>Government of In | omic Affairs<br>Ince.<br>India. |                     | Skip to main Content   A+   A-   J | Δ          |        |
|---------------|-------------------------------------------------------------|---------------------------------|---------------------|------------------------------------|------------|--------|
| DashBoard     | Mission Clearance                                           | Document Log                    | User Manual         | Change Password                    | Contact Us | Logout |
| L             | oan Sign Date Confirmation                                  |                                 |                     |                                    |            |        |
| FINAL LO      | AN SIGNING DOCUMENT IS NOT UP                               | PLOADED TILL DATE               |                     |                                    |            |        |
| 10073 - Bar   | ngalore Metro Rail Project (Phase-2A and F                  | Phase-2B)                       |                     |                                    |            |        |
| View Comm     | nents                                                       | View MoM                        |                     | View PosedDocument                 |            |        |
| Loan Signi    | ng Date - 31 Mar 2020                                       |                                 |                     |                                    |            |        |
| Loan Signi    | ng Attachment- N/A                                          |                                 |                     |                                    |            |        |
| Remarks/C     | omments - sdadfsdaf sdfds                                   |                                 |                     |                                    |            |        |
| Sent by - A   | DB, ADB                                                     |                                 |                     |                                    |            |        |
| Sent on - 3   | 1 Mar 2020                                                  |                                 |                     |                                    |            |        |
|               |                                                             |                                 |                     |                                    |            |        |
|               |                                                             |                                 | Send new again Back |                                    |            |        |

#### 4.15.5. How to upload final signing documents?

**Step 1** Click on Loan Signing Confirmation Box.

**Step 2** Click on Received tab in left panel, in right panel all received details will appear with status, click on any one view details.

**Step 3** In the bottom of screen, Final Signing document upload option is available but it will appear only when signing date is over.

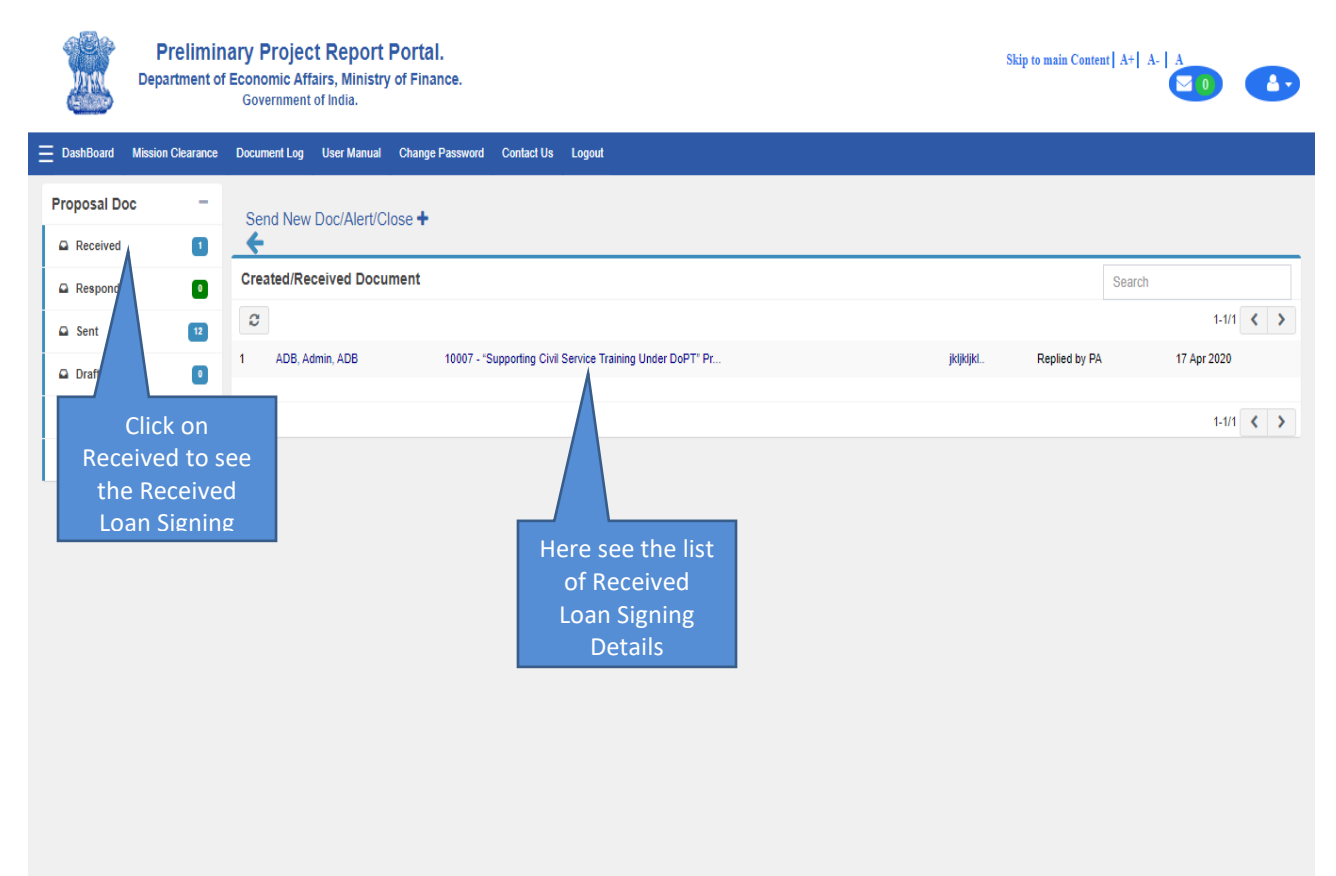

### Submit Loan Signing Final Document

| Gove                                                                                                    | of Economic Af<br>try of Finance.<br>rnment of India.                                                                                                    | fairs                                                                                                    |                                                                                                    | Skip to main Content A+ A- A                                                                                 |            |        |
|----------------------------------------------------------------------------------------------------|----------------------------------------------------------------------------------------------------|----------------------------------------------------------------------------------------------------|----------------------------------------------------------------------------------------------------|----------------------------------------------------------------------------------------------------|------------|--------|
| oard Mission Clear                                                                                                    | rance                                                                                                    | Document Log                                                                                                    | User Manual                                                                                                    | Change Password                                                                                              | Contact Us | Logout |
| Loan Sign Date Confirmatio                                                                                                    | on                                                                                                    |                                                                                                    |                                                                                                    |                                                                                                    |            |        |
| AL LOAN SIGNING DOCUME                                                                                                    | ENT IS NOT UPLOADED 1                                                                                                    | TILL DATE                                                                                                    |                                                                                                    |                                                                                                    |            |        |
| 07 - "Supporting Civil Service Tra                                                                                                    | ining Under DoPT" Project                                                                                                    |                                                                                                    |                                                                                                    |                                                                                                    |            |        |
| w Comments                                                                                                    |                                                                                                    | View MoM                                                                                                    |                                                                                                    | View PosedDocument                                                                                           |            |        |
|                                                                                                    |                                                                                                    |                                                                                                    |                                                                                                    |                                                                                                    |            |        |
| n Signing Date - 30 Mar 2020                                                                                                    |                                                                                                    |                                                                                                    |                                                                                                    |                                                                                                    |            |        |
| in Signing Attachment- view Attach                                                                                                    | TA and and and a strategies                                                                                                    |                                                                                                    |                                                                                                    |                                                                                                    |            |        |
| harks/Comments - send to both DE                                                                                                    | -A and project authority                                                                                                    |                                                                                                    |                                                                                                    |                                                                                                    |            |        |
| tor 20 Mar 2020                                                                                                    |                                                                                                    |                                                                                                    |                                                                                                    |                                                                                                    |            |        |
| it on - 30 Mar 2020                                                                                                    |                                                                                                    |                                                                                                    |                                                                                                    |                                                                                                    |            |        |
| rward to Project Authority Detail                                                                                                    | ls                                                                                                    |                                                                                                    |                                                                                                    |                                                                                                    |            |        |
| tachment -                                                                                                    | View Attachment                                                                                                    |                                                                                                    |                                                                                                    |                                                                                                    |            |        |
| rwarded Comments/Remarks -                                                                                                    | send to both DEA and p                                                                                                    | project authority                                                                                                    |                                                                                                    |                                                                                                    |            |        |
| rwarded by -                                                                                                    | ADB, ADB                                                                                                    |                                                                                                    |                                                                                                    |                                                                                                    |            |        |
| rwarded on -                                                                                                    | 24 Apr 2020                                                                                                    |                                                                                                    |                                                                                                    |                                                                                                    |            |        |
|                                                                                                    |                                                                                                    |                                                                                                    |                                                                                                    |                                                                                                    |            |        |
| oject Authority Submitted Details                                                                                                    | s                                                                                                    |                                                                                                    |                                                                                                    |                                                                                                    |            |        |
| tachment -                                                                                                    |                                                                                                    |                                                                                                    | View Attachment                                                                                                    |                                                                                                    |            |        |
| plied Comments/Remarks -                                                                                                    |                                                                                                    |                                                                                                    | ok nominated                                                                                                    |                                                                                                    |            |        |
| plied by -                                                                                                    |                                                                                                    |                                                                                                    | K. Srinivas, MOPPGP                                                                                                    |                                                                                                    |            |        |
| eplied on -                                                                                                    |                                                                                                    |                                                                                                    | 12 Aug 2020                                                                                                    |                                                                                                    |            |        |
| <sup>ominal</sup> Select Loan                                                                                                    |                                                                                                    |                                                                                                    | Name                                                                                                    | Designa                                                                                                    | tion       |        |
| Signing                                                                                                    |                                                                                                    |                                                                                                    | Ajay singh                                                                                                    | Director                                                                                                    |            |        |
| Jighning                                                                                                    |                                                                                                    |                                                                                                    | Aman Rajput                                                                                                    | Assistan                                                                                                    |            |        |
| Desument                                                                                                    |                                                                                                    |                                                                                                    |                                                                                                    |                                                                                                    |            |        |
| Document                                                                                                    |                                                                                                    |                                                                                                    |                                                                                                    |                                                                                                    |            |        |
| Document                                                                                                    | vs Document Details                                                                                                    |                                                                                                    |                                                                                                    |                                                                                                    |            |        |
| Document                                                                                                    | Is Document Details                                                                                                    | chosen                                                                                                    |                                                                                                    |                                                                                                    |            |        |
| Document<br>inal Loan Signing Document -<br>inal Loan Signing<br>semarks/Comments -                                                                                                    | Is Document Details<br>Choose File No file<br>Phy PDF, Max Size o<br>B <u>U</u> also x, s                                                                                                    | chosen<br>fSMB)<br>×' T- fT- H1- T <sub>26</sub> T₂ ℤ                                                                                                    |                                                                                                    | ■ ゥ ල ≂ <b>%</b> ■ ⊕ X & & & ®                                                                               | <b>a</b> 0 |        |
| Document<br>Inal Loan Signing Document -<br>Inal Loan Signing<br>Remarks/Comments -                                                                                                    | Is Document Details<br>Choose File No file<br>Virly PDF, Max Size o<br>B X II also X, S                                                                                                    | chosen<br>f SMB)<br>x* T- fT- HI - T <sub>20</sub> D Z                                                                                                    | III III (부 (부) 등 등 등 등 등 등 등 등 등 등 등 등 등 등 등 등 등 등 등                                                                                                    | ■ つ (*) = % ■ ↔ X 心 (2) (2)                                                                                  | <b>.</b> 0 |        |
| Document<br>inal Loan Signing Document<br>oan Signing Document -<br>inal Loan Signing<br>temarks/Comments -                                                                                                    | Is Document Details                                                                                                    | chosen<br>f 5MB)<br>x <sup>*</sup> T- fT- HI - T <sub>2</sub> T <sub>2</sub> T<br>T- fT- HI - T <sub>2</sub> T                                                           | 王 汪 译 伊 臣 문 물<br>ect Related Officer list for mai                                                                                                    | 🛢 🤊 ि 🖻 🤫 🗏 क 🎉 🖏 🕅                                                                                          |            |        |
| Document<br>inal Loan Signing Document<br>oan Signing Document -<br>inal Loan Signing<br>temarks/Comments -<br>Add Final<br>Loan Signing<br>Remarks/<br>Comments<br>DEA UNICOT                                                                                                    | Is Document Details                                                                                                    | chosen<br>f 5MB)<br>x* T- TI- HI- T <sub>2</sub> T <sub>2</sub> T<br>Project Authority                                                                                   | 王 注 译 译 章 플 플 플                                                                                                    | alert                                                                                                    |            |        |
| Document<br>inal Loan Signing Document<br>oan Signing Document -<br>inal Loan Signing<br>temarks/Comments -<br>Add Final<br>Loan Signing<br>Remarks/<br>Comments<br>DEA Ulicor                                                                                                    | B U de x, 2                                                                                                    | chosen<br>f 5MB)<br>x* T- T- HI- T <sub>2</sub> T T- T<br>Project Authority<br>Rizwana Banc                                                                              | III III III III III III III IIII IIII                                                                                                    | alert                                                                                                    |            |        |
| Document<br>inal Loan Signing Document -<br>inal Loan Signing<br>temarks/Comments -<br>Add Final<br>Loan Signing<br>Remarks/<br>Comments<br>DEA Officar<br>Prakash-Assistant Section C                                                                                                    | S Document Details                                                                                                    | chosen<br>f 5MB)<br>x* T- T- HI T <sub>2</sub> T T- T<br>Project Authority<br>Project Authority<br>K. Srinivas Au                                                        | IE       IE       IE <td< td=""><td>I alert<br/>Bank/Agency Office<br/>ZADB-Admin-</td><td>a o</td><td></td></td<>                                                                                                    | I alert<br>Bank/Agency Office<br>ZADB-Admin-                                                                 | a o        |        |
| Document<br>inal Loan Signing Document<br>oan Signing Document -<br>inal Loan Signing<br>temarks/Comments -<br>Add Final<br>Loan Signing<br>Remarks/<br>Comments<br>DEA Officer<br>Prakash-Assistant Section C<br>Prakash-Assistant Section C<br>Chandra Kishore-Assistant                                                                                                    | Choose File No file<br>Ny PDF, Max Size o<br>B I I also x, I                                                                                                    | chosen<br>f 5MB)<br>x* T- rT- HI- T <sub>2</sub> T <sub>2</sub> T<br>Project Authority<br>Project Authority<br>Rizwana Banc<br>TK. Srinivas Au                           | III III 译 환 독 목 국                                                                                                    | I alert<br>Bank/Agency Office<br>ZADB-Admin-                                                                 | a o        |        |
| Document<br>Final Loan Signing Document -<br>Coan Signing Document -<br>Final Loan Signing<br>Remarks/Comments -<br>Add Final<br>Loan Signing<br>Remarks/<br>Comments<br>DEA Officer<br>Prekash-Assistant Section CO<br>Chandra Kishore-Assistant Section CO<br>Chandra Kishore-Assistant Section CO<br>Chandra Kishore-Assistant Section CO<br>Chandra Kishore-Assistant Section CO<br>Chandra Kishore-Assistant Section CO<br>Comments                                                                                                    | Choose File       No file         Thy PDF, Max Size or       B         B       If also x, r         B       If also x, r                                                                                                    | chosen<br>f 5MB)<br>x* T- rT- HI- T <sub>2</sub> T <sub>2</sub> T<br>Project Authority<br>Rizwane Banc<br>CK. Srinivas-Aut                                               | i := := := : := : := : := : := : := : :                                                                                                    | ■ ♡ C = % ■ ↔ ¥ 2 2 %                                                                                        | a o        |        |
| Document  Inal Lean Signing Document  Inal Lean Signing Document -  Inal Lean Signing Remarks/ Comments DEA Officer  Reharks/ Signing Remarks/ Comments DEA Officer  Reharks-Assistant Section C Chandra Kishore-Assistant Section C Chandra Kishore-Assistant Section C Chandra Kishore-Assistant Section C Chandra Kishore-Assistant Section C Chandra Kishore-Assistant Section C Chandra Kishore-Assistant Section C Chandra Kishore-Assistant Section C Chandra Kishore-Assistant Section C Chandra Kishore-Assistant Section C Chandra Kishore-Assistant Section C Chandra Kishore-Assistant Section C Chandra Kishore-Assistant Section C C Chandra Kishore-Assistant Section C C C C C C C C C C C C C C C C C C C                                                                                                    | Choose File       No file         Thy PDF, Max Size or         B       If also x, state         B       If also x, state         Officer-         Section Officer-                                                                                                    | chosen<br>f 5MB)<br>x* T- rT- HI- T <sub>2</sub> T <sub>2</sub> T<br>Project Authority<br>Rizwane Banc<br>CK. Srinivas-Au                                                | i := := := : : : : : : : : : : : : : : :                                                                                                    | I olert<br>Bank/Agency Office<br>ZADB-Admin-                                                                 | a 0        |        |
| Document Con Signing Document Con Signing Document Con Signing Document Con Signing Comments Comments Comments DeA Officer CRIshikesh Singh-Director. Chadra Kishore-Assistant Section CC Chadra Kishore-Assistant I CMr. Shakil Alam-Director. CMr. Rohit Chawla Assistant I CMR. Shakil Alam-Director. CMR. Rohit Chawla Assistant I CMR. Shakil Alam-Director. CMR. Rohit Chawla Alam-Director. CMR. Rohit Chawla Alam-Director. | Occument Details         Choose File       No file         Ny PDF, Max Size o         B       I also x, if         B       I also x, if         Section Officer-         Director-                                                                                                    | chosen<br>f SMB)<br>x* T- rT- HI - T <sub>2</sub> T T<br>Project Authority<br>Rizwana Banc<br>ZK. Srinivas-Au                                                            | i := := 译 译 : = = = = = = = = = = = = = =                                                                                                    | I alert<br>Bank/Agency Office<br>ZADB-Admin-                                                                 |            |        |
| Document<br>Final Loan Signing Document<br>-coan Signing Document -<br>Final Loan Signing<br>Remarks/Comments -<br>Add Final<br>Loan Signing<br>Remarks/<br>Comments<br>DEA Officer<br>@Rishikesh Singh-Director-<br>@Prakash-Assistant Section CO<br>@Chandra Kishore-Assistant I<br>@Mr. Shakil Alam-Director-<br>@Mr. Rohit Chawla-Assistant I<br>@Mr. Kadahv Kumar Jha-Assi                                                                                                    | Occument Details         Choose File       No file         Ny PDF, Max Size o         B       I ale x, if         B       I ale x, if         Officer-         Section Officer-         Director-         stant Section C       Click                                                                                                    | chosen<br>f 5MB)<br>× T- TT- HI - T <sub>2</sub> T T<br>Project Authority<br>Rizwana Banc<br>K. Srinivas Authority                                                       | Image: Image: | I alert<br>Bank/Agency Office<br>CADB-Admin-                                                                 |            |        |
| Document<br>Final Loan Signing Document<br>Loan Signing Document -<br>Final Loan Signing<br>Remarks/Comments -<br>Add Final<br>Loan Signing<br>Remarks/<br>Comments<br>DEA Officer<br>@Rishikesh Singh-Director-<br>@Prakash-Assistant Section CO<br>@Chandra Kishore-Assistant I<br>@Mr. Shakil Alam-Director-<br>@Mr. Rohit Chawla-Assistant I<br>@Mr. Madahv Kumar Jha-Assi<br>@Kamya Singh-Assistant Sector                                                                                                    | Us Document Details         Choose File       No file         Ny PDF, Max Size o         B       I ale x, ::         B       I ale x, ::         Officer-         Director-         stant Section Officer-         Director-         stant Section C       Click sector                                                                                                    | chosen<br>f 5MB)<br>× T• fT• HI• T <sub>2</sub> T T T<br>Project Authority<br>Rizwana Bane<br>K. Srinivas-Authority<br>Rizwana Bane<br>K. Srinivas-Authority             | ect Related Officer list for mai                                                                                                    | ■ ♥ ♥ ■ ♥ ¥ > 2 €<br>alert<br>Bank/Agency Office<br>@ADB-Admin-<br>Click here to                             |            |        |
| Document<br>Final Loan Signing Document<br>- Coan Signing Document -<br>Final Loan Signing<br>Remarks/Comments -<br>Comments<br>Det Officer<br>Rishikesh Singh-Director-<br>Prakash-Assistant Section CO<br>Chandra Kishore-Assistant I<br>Chandra Kishore-Assistant I<br>Mr. Shakil Alam-Director-<br>Mr. Rohit Chawla-Assistant I<br>Mr. Rohit Chawla-Assistant I<br>Mr. Rohit Chawla-Assistant I<br>Mr. Rohit Chawla-Assistant I<br>Mr. Madahv Kumar Jha-Assi<br>Kamya Singh-Assistant Sect<br>Rajeey-Under Secretary-                                                                                                    | Director-<br>Stant Section C<br>Choose File No file<br>Ny PDF, Max Size o<br>B<br>T<br>T<br>T<br>Section Officer-<br>Director-<br>Stant Section C<br>Click<br>tion Officer-<br>Sign                                                                                                    | chosen<br>f 5MB)<br>* T- fT- HI- T <sub>2</sub> T T<br>Project Authority<br>Rizwana Bane<br>K. Srinivas-Au<br>here to<br>d Final<br>n Doc                                | ect Related Officer list for mai                                                                                                    | ■ ♥ ♥ ■ ♥ ¥ ><br>Bank/Agency Office<br>@ADB-Admin-<br>Click here to<br>send New                              |            |        |
| Document<br>Final Loan Signing Document<br>Coan Signing Document -<br>Final Loan Signing<br>Remarks/Comments -<br>Add Final<br>Loan Signing<br>Remarks/<br>Comments<br>DEA Officer<br>@Rishikesh Singh-Director.<br>@Prakash-Assistant Section C<br>@Chandra Kishore-Assistant S<br>@Mr. Shakil Alam-Director.<br>@Mr. Shakil Alam-Director.<br>@Mr. Rohit Chawla-Assistant Sect<br>@Mr. Rohit Chawla-Assistant Sect<br>@Mr. Rohit Chawla-Assistant Sect<br>@Mr. Rohit Chawla-Assistant Sect<br>@Mr. Rohit Chawla-Assistant Sect<br>@Mr. Rohit Chawla-Assistant Sect<br>@Mr. Rohit Chawla-Assistant Sect<br>@Rajeev-Under Secretary.<br>@Basudev Tudu-Under Secretary.                                                                                                    | Dificer-<br>Section Officer-<br>Director-<br>Stant Section O<br>Stant Section O<br>Stant Section O<br>Stant Section O<br>Signary-                                                                                                    | chosen<br>f 5MB)<br>* T- fT- HI- T <sub>2</sub> T T<br>Project Authority<br>Rizwana Ban<br>K. Srinivas-Ar<br>here to<br>d Final<br>n Doc                                 | EE E E E E E E E E E E E E E E E E E E                                                                                                     | ■ ♥ ♥ ■ ♥ ¥ ۵ € €<br>alett<br>Bank/Agency Office<br>@ADB-Admin-<br>Click here to<br>send New<br>Sign Doc     |            |        |
| Document<br>Final Loan Signing Document<br>-coan Signing Document -<br>                                                                                                    | Dificer-<br>Section Officer-<br>Director-<br>stant Section C<br>diamond for the section of the section of th | chosen<br>f 5MB)<br>* T- fT- HI- T <sub>2</sub> T T T<br>Project Authority<br>Rizwana Ban<br>K. Srinivas-Au<br>here to<br>d Final<br>n Doc                               | Image: Image: | ■ ♥ ♥ ■ ♥ ¥ ۵ € €<br>Bank/Agency Office<br>@ADB-Admin-<br>Click here to<br>send New<br>Sign Doc              |            |        |
| Document<br>inal Loan Signing Document<br>coan Signing Document -<br>inal Loan Signing<br>termarks/Comments -<br>Add Final<br>Loan Signing<br>Remarks/<br>Comments<br>DEA Officar<br>@Rishikesh Singh-Director.<br>@Prakash-Assistant Section CO<br>@Chandra Kishore-Assistant 1<br>@Mr. Rohit Chawla-Assistant 1<br>@Mr. Rohit Chawla-Assistant 1<br>@Mr. Rohit Chawla-Assistant 1<br>@Mr. Rohit Chawla-Assistant 1<br>@Mr. Rohit Chawla-Assistant 1<br>@Mr. Madahv Kumar-Sector<br>@Basudev Tudu-Under Secretary.<br>@Basudev Tudu-Under Secretary.<br>@Basudev Tudu-Under Secretary.<br>@Basudev Tudu-Under Secretary.                                                                                                    | Afficer-<br>Section Officer-<br>Director-<br>Stant Section C<br>Secretary-<br>icer-                                                                                                    | chosen<br>f 5MB)<br>x* T- rT- HI- T <sub>2</sub> T T T<br>Project Authority<br>Project Authority<br>Rizwana Banc<br>K. Srinivas-Authority<br>here to<br>d Final<br>n Doc | Image: Image: | ■ ? ? E ® ■ ? A a C P<br>alert<br>Bank/Agency Office<br>@ADB-Admin-<br>Click here to<br>send New<br>Sign Doc |            |        |
| Document<br>inal Loan Signing Document<br>oan Signing Document -<br>inal Loan Signing<br>remarks/Comments -<br>Add Final<br>Loan Signing<br>Remarks/<br>Comments<br>DEA Officar<br>@Rishikesh Singh-Director.<br>@Prakash-Assistant Section CD<br>@Chandra Kishore-Assistant I<br>@Mr. Shakil Alam-Director-<br>@Mr. Rohit Chawla-Assistant I<br>@Mr. Shakil Alam-Director-<br>@Mr. Rohit Chawla-Assistant I<br>@Mr. Shakil Alam-Director-<br>@Mr. Madahv Kumar Jisa Assi<br>@Kamya Singh-Assistant Sect<br>@Rajeev-Under Secretary-<br>@Basudev Tudu-Under Secretary-<br>@Basudev Tudu-Under Secretary-<br>@HIMANSHU GANDHI-Under Secretary-<br>@Kamlesh Kumar-Section Offi                                                                                                    | Afficer-<br>Section Officer-<br>Director-<br>Stant Section C<br>Click<br>Section Officer-<br>Director-<br>Stant Section C<br>Stant Section C<br>Sign<br>ary-<br>Secretary-<br>icer-                                                                                                    | chosen<br>f SMB)<br>* T- fT- HI- T <sub>2</sub> T T<br>Project Authority<br>Rizwana Bane<br>K. Srinivas-Authority<br>K. Srinivas-Authority                               | Image: Image: | ■ ♥ ♥ ■ ♥ ¥ ><br>Bank/Agency Office<br>@ADB-Admin-<br>Click here to<br>send New<br>Sign Doc                  |            |        |

# 4.16. Legal Opinion.

This module enables to Legal Opinion.

#### 4.16.1. How to upload/submit legal opinion?

- **Step 1** Click on Legal Opinion Box.
- **Step 2** Click on Send New Doc/Close/Alert.
- Step 3 Click on Send Legal Opinion
- **Step 4** Enter entire details and click on submit.

| Depart                | eliminary Project Report Pol<br>Iment of Economic Affairs, Ministry of P<br>Government of India. | <b>tal.</b><br>inance.                                    |       | Skip to main Conter     | nt] A+] A- ] A | Ð |
|-----------------------|--------------------------------------------------------------------------------------------------|-----------------------------------------------------------|-------|-------------------------|----------------|---|
| E DashBoard Mission C | learance Document Log User Manual Cha                                                            | inge Password Contact Us Logout                           |       |                         |                |   |
| Proposal Doc          | Send Legal Openion / Doc/Alert/Close                                                             | Click on Legal                                            |       |                         |                |   |
| Received              | Send Alert/Reminder message                                                                      | Oninion                                                   |       |                         |                |   |
| Responded             | Created/Received Documen                                                                         | Opinion                                                   |       |                         | Search         |   |
| Sent                  | 1                                                                                                |                                                           |       |                         | 1-1/1 <        | > |
| ⊖ Draft               | ADB, Admin, ADB                                                                                  | 10007 - "Supporting Civil Service Training Under DoPT" Pr | kkjkj | Acknowledgment Received | 17 Apr 2020    |   |
|                       |                                                                                                  |                                                           |       |                         |                |   |
| Alert                 | •                                                                                                |                                                           |       |                         | 1-1/1 <        | > |
| Closed                | 0                                                                                                |                                                           |       |                         |                |   |
|                       |                                                                                                  |                                                           |       |                         |                |   |

### Legal Opinion Entry Details

| Preliminary Project Report<br>Department of Economic Affairs, Ministry<br>Government of India. | •ortal.<br>of Finance.                                              | Skip to main Content   A+   A-   A |
|------------------------------------------------------------------------------------------------|---------------------------------------------------------------------|------------------------------------|
| Board Mission Clearance Document Log User Manu                                                 | al Change Password Contact Us Logout                                |                                    |
| Legal Openion         009 Supporting Civil Ser         Select PPR/Project                      | Select<br>Supporting<br>Document<br>View Select Supporting Document | Select Legal<br>Opinion<br>Date    |
| Remarks/Comments, if any <b>B</b> <i>I</i> <u>U</u> abe <b>x</b> ,                             | (Only PDF, Max S<br>x² T• fT• HI• T₂ Tŷ Z ⊟ ⊟ ♯ ♯ ⋿ ⋿ ⋿ ■ ● ?       | Size of 10MB)                      |
| Add<br>Remarks/<br>Comments                                                                    |                                                                     |                                    |
|                                                                                                | Project Related Officer list for mail ale                           | rt                                 |
| DEA Officer                                                                                    | Project Authority                                                   | Bank/Agency Officer                |
| Rishikesh Singh-Director-                                                                      | ☑Rizwana Bano-Assistant Section Officer-                            | ZADB-Admin-                        |
| Prakash-Assistant Section Officer-                                                             | K. Srinivas-Additional Secretary-                                   |                                    |
| Chandra Kishore-Assistant Section Officer-                                                     |                                                                     |                                    |
| Mr. Shakil Alam-Director-                                                                      |                                                                     |                                    |
| Mr. Rohit Chawla-Assistant Director-                                                           |                                                                     |                                    |
| Mr. Madahv Kumar Jha-Assistant Section Officer-                                                |                                                                     |                                    |
| Kamya Singh-Assistant Section Officer-                                                         |                                                                     |                                    |
| Rajeev-Under Secretary-                                                                        |                                                                     |                                    |
| Basudev Tudu-Under Secretary-                                                                  |                                                                     |                                    |
| HIMANSHU GANDHI-Under Secretary-                                                               |                                                                     |                                    |
| Kamlesh Kumar-Section Officer-                                                                 |                                                                     |                                    |
| Click here to                                                                                  | Submit to DEA Back                                                  |                                    |

| Prelimin<br>Department of | ary Project Report Porta<br>Economic Affairs, Ministry of Fin<br>Government of India. | al.<br>ance.                   |                              |                            | Sł                | ip to main Content   A+   A- | A<br>45 A   |
|---------------------------|---------------------------------------------------------------------------------------|--------------------------------|------------------------------|----------------------------|-------------------|------------------------------|-------------|
| DashBoard PPR Details Con | nments Meeting Details MIS Reports                                                    | User Creation/Details GFR - 25 | User Log User Manual         | Change Password Contact Us | Logout            |                              |             |
| Proposal Doc -            | Send New Doc/Alert/Close +                                                            |                                |                              |                            |                   |                              |             |
| 🗅 Respon                  | Created/Received Document                                                             |                                |                              |                            |                   | Search                       |             |
| □ Sent □                  | 3                                                                                     |                                |                              |                            |                   |                              | 1-4/4 🗙 🗲   |
| Draft                     | 1 DEA, DEA                                                                            | 10300 - Sustainable and Envir  | onment-friendly Industrial P |                            |                   | Submitted                    | 11 Aug 2020 |
|                           | 2 DEA, DEA                                                                            | 10300 - Sustainable and En     | coment-friendly Industrial P |                            |                   | Submitted                    | 11 Aug 2020 |
| Click on                  | icha Sharma, ENVFOR                                                                   | 10300 - Sustainable and Envir  | onment-In "v Industrial P    |                            |                   | Submitted                    | 11 Aug 2020 |
| Received t                | to <sup>EA, DEA</sup>                                                                 | 10300 - Sustainable and Envir  | onment-friendly Indus        | List of Legal              | fjoj Orjoj Ojreo. | Submitted                    | 11 Aug 2020 |
| Legal Opini               | on                                                                                    |                                |                              | Opinion<br>sent by DEA     |                   |                              | 1-4/4 🗶 义   |

### 4.16.2. How to submit acknowledgement (if required) by MDB's/BA's?

### Submit Acknowledgement by MDB's/BA's details

| सत्त्वमेव जयते | Department of<br>Ministry<br>Govern | f Economic<br>y of Finance.<br>ment of India. | Affairs                                        |                            | Skip to main Content   A+   A-   .                                                                                                    | A            |        |
|----------------|-------------------------------------|-----------------------------------------------|------------------------------------------------|----------------------------|----------------------------------------------------------------------------------------------------|--------------|--------|
| DashBoard      | Mission Clearance                   | ce                                            | Document Log                                   | User Manual                | Change Password                                                                                                    | Contact Us   | Logout |
|                | Legal Openion                       |                                               |                                                |                            |                                                                                                    |              |        |
| 10120 - Adv    | vanced Biofuels Development         | t Program                                     |                                                |                            |                                                                                                    |              |        |
| View Comm      | nents                               |                                               | View MoM                                       |                            | View PosedDocument                                                                                                    |              |        |
|                |                                     |                                               |                                                |                            |                                                                                                    |              |        |
| Submitted      | Details                             |                                               |                                                |                            |                                                                                                    |              |        |
| Attachmen      | it                                  | View Legal Openior                            | 1                                              |                            |                                                                                                    |              |        |
| Legal Oper     | nion Date                           | 04 Jan 2020                                   |                                                |                            |                                                                                                    |              |        |
| Remarks/C      | Comments                            | ok                                            |                                                |                            |                                                                                                    |              |        |
| Submitted      | Ву                                  | Rishikesh Singh, DB                           | EA                                             |                            |                                                                                                    |              |        |
| Submitted      | on                                  | 11 Aug 2020                                   |                                                |                            |                                                                                                    |              |        |
|                |                                     |                                               |                                                |                            |                                                                                                    |              |        |
| Submit Acl     | knowledgement                       |                                               |                                                |                            |                                                                                                    |              |        |
| Remarks/C      | Submit<br>sknowledgment             | B I U abe x                                   | . × <sup>1</sup> Т. т.Г. н. Т <sub>а</sub> 5 Д | E E ₽ ₽ ₽ ■                | 9 CH I CH (1 CH (1 | ) <b>_</b> 0 |        |
|                | - n required -                      |                                               |                                                | Submit Acknowledgment Back |                                                                                                    |              |        |

#### 4.16.3. How to see submitted Legal Opinions?

- Step 1 Click on Legal Opinion Box,
- Step 2 Click on Sent Tab in left panel, in right panel, all sent details will appear
- **Step 3** Click on any one to view details.

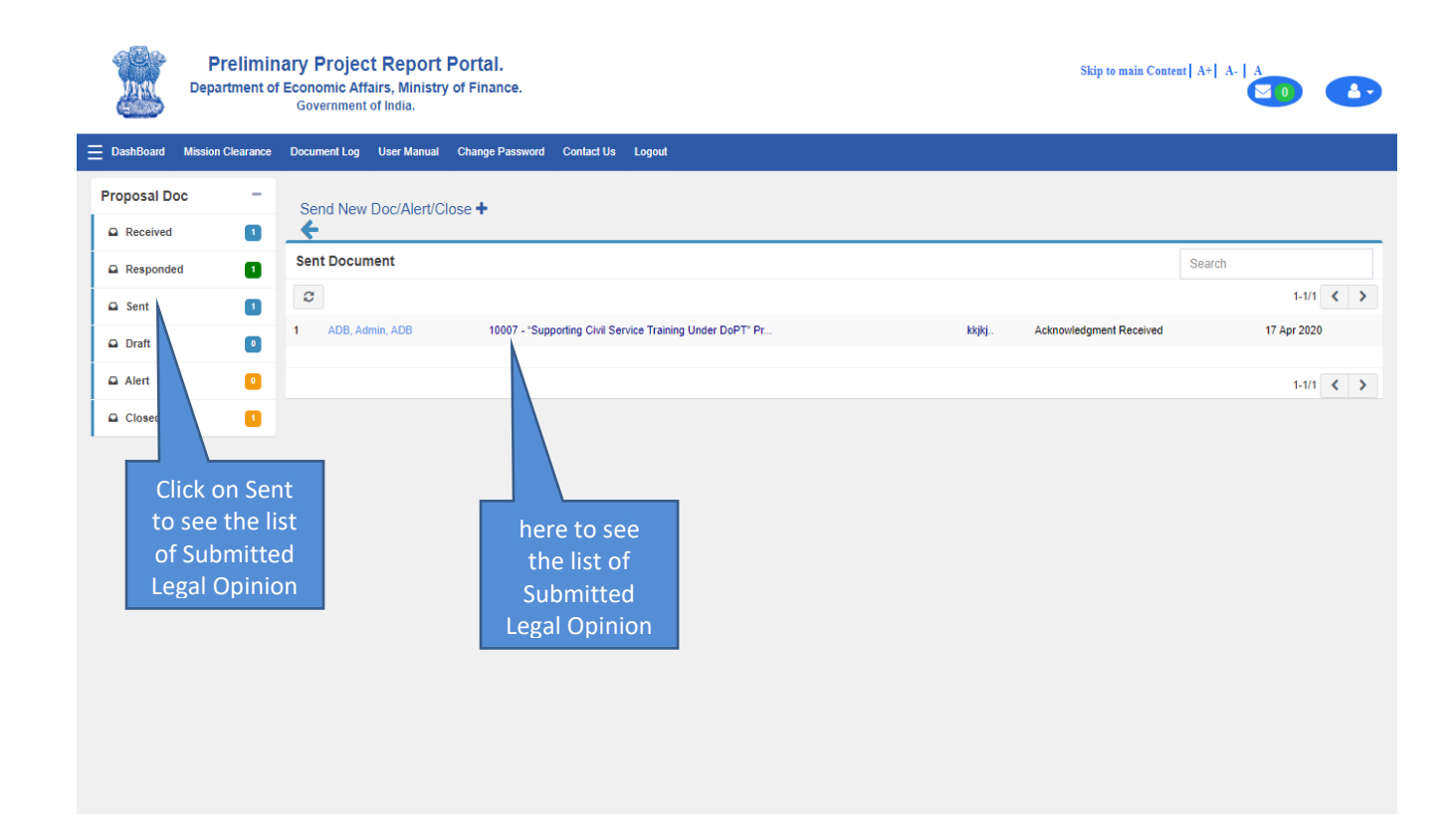

### **Submitted Legal Opinion Details**

| UTU<br>NITU | Preliminary Project Report Portal.<br>Department of Economic Affairs, Ministry of Finance.<br>Government of India. |                 |                |                   |                  |                        |              |                  |              |                 | Skip to main Cont   | ent   A+   A-  | A           |                |
|-------------|----------------------------------------------------------------------------------------------------|-----------------|----------------|-------------------|------------------|------------------------|--------------|------------------|--------------|-----------------|---------------------|----------------|-------------|----------------|
| DashBoard   | Master                                                                                                    | PPR Details     | Comments       | Meeting Details   | MIS Reports      | User Creation/Details  | GFR - 25     | Document Log     | User Log     | User Manual     | Change Password     | Contact Us     | Logout      |                |
|             |                                                                                                    |                 |                |                   |                  |                        |              |                  |              |                 |                     |                |             |                |
|             | Le                                                                                                    | gal Openion     |                |                   |                  |                        |              |                  |              |                 |                     |                |             |                |
|             |                                                                                                    |                 |                |                   |                  |                        |              |                  |              |                 |                     |                |             |                |
| 10030 - As  | ssam Inte                                                                                                    | grated River Ba | asin Managen   | nent Program (Alf | RBMP)            |                        |              |                  |              |                 |                     |                |             |                |
| View Com    | ments                                                                                                    |                 |                |                   |                  |                        |              |                  |              |                 |                     |                |             |                |
|             |                                                                                                    |                 |                |                   |                  |                        |              |                  |              |                 |                     |                |             |                |
| Submittee   | d Details                                                                                                    |                 |                |                   |                  |                        |              |                  |              |                 |                     |                |             |                |
| Attachme    | nt                                                                                                    | View Legal      | Openion        |                   |                  |                        |              |                  |              |                 |                     |                |             |                |
| Legal Ope   | enion Date                                                                                                    | 11 Aug 202      | 0              |                   |                  |                        |              |                  |              |                 |                     |                |             |                |
| Remarks/    | Comment                                                                                                    | s diiodnowier   | nefoinweoifnoi | ewdiiodnowienefo  | nweoifnoiew diid | odnowienefoinweoifnoie | wdiiodnowier | nefoinweoifnoiew | diiodnowiene | efoinweoifnoiew | diiodnowienefoinweo | fnoiew diiodno | wienefoinwe | oifnoiewdiiodr |
|             |                                                                                                    |                 |                |                   |                  |                        |              |                  |              |                 |                     |                |             |                |
| Submitted   | l By                                                                                                    | DEA, DEA        |                |                   |                  |                        |              |                  |              |                 |                     |                |             |                |
| Submitted   | l on                                                                                                    | 11 Aug 202      | 0              |                   |                  |                        |              |                  |              |                 |                     |                |             |                |
|             |                                                                                                    |                 |                |                   |                  |                        |              |                  |              |                 |                     |                |             |                |
|             |                                                                                                    |                 |                |                   |                  |                        |              |                  |              |                 |                     |                |             |                |
|             |                                                                                                    |                 |                |                   |                  |                        |              |                  |              |                 |                     |                |             |                |
|             |                                                                                                    |                 |                |                   |                  |                        |              |                  |              |                 |                     |                |             |                |
|             |                                                                                                    |                 |                |                   |                  |                        |              |                  |              |                 |                     |                |             |                |

## 4.17. PRC Before Loan Effectiveness.

\*\*\*\*\*Function of this module is same as PRC before Loan Negotiation and PRC before Project Agreement. \*\*\*\*

### 4.18. Project Effectiveness.

This module enables to Project Effectiveness.

#### 4.18.1. How to update status of Project effectiveness?

- Step 1 Click on Project Effectiveness Box
- Step 2 Click on Send New Doc/Alert/Close
- Step 3 Click on Update Project Effectiveness Details
- **Step 4** Enter entire details and click on submit

| Pr<br>Depar         | reliminary Project Report Pol<br>truent of Economic Affairs, Ministry of I<br>Government of India. | rtal.<br>inance.                  |                      | Skip to main Content   A+   A-   A |
|---------------------|----------------------------------------------------------------------------------------------------|-----------------------------------|----------------------|------------------------------------|
| E DashBoard Mission | n Clearance Document Log User Manual                                                               | Change Password Contact Us Logout |                      |                                    |
| Proposal Doc        | Undate ProjectEffectiveness                                                                        | Clink an Undate                   | Ducient              |                                    |
| Received            | Details                                                                                            |                                   | ck on Update Project |                                    |
| Responded           | Send Alert/Reminder message umen                                                                   | Effectiveness                     | Details              | Search                             |
| Sent                | Close PPR                                                                                          |                                   |                      | 1-0/0 < >                          |
| 🛱 Draft             | Created/Received Doc is not a                                                                      | vailable !                        |                      |                                    |
| Alert               | 8                                                                                                  |                                   |                      | 1-0/0 < >                          |
| Closed              | 0                                                                                                  |                                   |                      |                                    |
| 1                   |                                                                                                    |                                   |                      |                                    |
|                     |                                                                                                    |                                   |                      |                                    |
|                     |                                                                                                    |                                   |                      |                                    |
|                     |                                                                                                    |                                   |                      |                                    |
|                     |                                                                                                    |                                   |                      |                                    |
|                     |                                                                                                    |                                   |                      |                                    |
|                     |                                                                                                    |                                   |                      |                                    |
|                     |                                                                                                    |                                   |                      |                                    |
|                     |                                                                                                    |                                   |                      |                                    |
|                     |                                                                                                    |                                   |                      |                                    |
|                     |                                                                                                    |                                   |                      |                                    |

### **Project Effectiveness Entry Details form**

| Preliminary Project Report Portal.<br>Department of Economic Affairs, Ministry of Finance.<br>Government of India. |                                  |              |             |               |                |               |                        |    | Skij                | p to main Content   A+   A-   A                           | 0 |  |
|----------------------------------------------------------------------------------------------------|----------------------------------|--------------|-------------|---------------|----------------|---------------|------------------------|----|---------------------|-----------------------------------------------------------|---|--|
| DashBoard I                                                                                                    | Mission Clearance                | Document Log | User Manual | Change Passwe | ord Contact Us | Logout        |                        |    |                     |                                                           |   |  |
| Uj                                                                                                    | odate Effectivenes               | s Details    | Sel         | ect PPR/      | Project        |               | Select Da              | te | Sele                | ct Attachment                                             |   |  |
| Select Pl                                                                                                    | PR/Project *                     | Select       |             | ~             | Select Date *  | DD/MM/YYY     | Ŷ                      |    | Attachment if any   | Choose File No file chosen<br>(Only PDF, Max Size of 5MB) |   |  |
| Loa                                                                                                    | an Number *                      |              | ·           |               |                |               |                        |    |                     |                                                           |   |  |
| Add<br>Ad<br>Co                                                                                                    | Loan Num<br>dd Remark<br>omments | ber<br>ss/   | -           |               |                |               |                        |    |                     |                                                           |   |  |
|                                                                                                    |                                  |              |             |               | Project        | Related Offic | er list for mail alert |    |                     |                                                           |   |  |
| DEA Off                                                                                                    | ficer                            |              |             | Proj          | ect Authority  |               |                        |    | Bank/Agency Officer |                                                           |   |  |
|                                                                                                    |                                  |              |             |               | Back           |               |                        |    |                     |                                                           |   |  |
|                                                                                                    |                                  |              |             |               |                |               |                        |    |                     |                                                           |   |  |

### 4.18.2. How to see updated status of Project effectiveness?

- **Step 1** Click on Project Effectiveness Box
- **Step 2** Click on sent tab on left panel, in right panel, all submitted details will appear.
- **Step 3** Click on any one to view complete details.

| Prelimina<br>Department of E | Iry Project Report Portal.<br>conomic Affairs, Ministry of Finance.<br>Government of India. | Skip to main Content   A+   A-   A           |
|------------------------------|---------------------------------------------------------------------------------------------|----------------------------------------------|
| DashBoard Mission Clearance  | Document Log User Manual Change Password Contact Us Logout                                  |                                              |
| Proposal Doc –               | Send New Doc/Alert/Close +                                                                  |                                              |
| Received                     | <b>←</b>                                                                                    |                                              |
| Responded                    | Sent Document                                                                               | Search                                       |
| 🕰 Sent 🚺                     | 0                                                                                           | 1-1/1 < >                                    |
| Draft 0                      | 1 ADB, Admin, ADB 10007 - "Supporting Civil Service Training Under DoPT" Pr                 | vdsfsdf Project Effectiveness 22 Apr<br>2020 |
|                              |                                                                                             | 1-1/1 < >                                    |
|                              |                                                                                             |                                              |
| Click on Sent                | to                                                                                          | Here you can see                             |
| See the Upda                 | ted                                                                                         | the Status of Project                        |
| Status of Proj               | ect                                                                                         | Effectiveness                                |
| Effectiveness                |                                                                                             |                                              |
|                              |                                                                                             |                                              |
|                              |                                                                                             |                                              |
|                              |                                                                                             |                                              |

### Project Effectiveness submitted details

| भाषा<br>सत्यमेव जमले         | Department of Econo<br>Ministry of Final<br>Government of In                     | <b>mic Affairs</b><br>nce.<br><sup>dia.</sup> |             | Skip to main Content   A+   A-   A | ,          | <b>()</b> |
|------------------------------|----------------------------------------------------------------------------------|-----------------------------------------------|-------------|------------------------------------|------------|-----------|
| DashBoard                    | Mission Clearance                                                                | Document Log                                  | User Manual | Change Password                    | Contact Us | Logout    |
| Up                           | date Effectiveness Details                                                       |                                               |             |                                    |            |           |
| 9960 - Megh<br>Project Effec | alaya Power Sector Improvement Project<br>stiveness - View Project Effectiveness |                                               |             |                                    |            |           |
| Loan Numbe                   | er - ff                                                                          |                                               |             |                                    |            |           |
| Effective Da                 | te - 12 Jun 2020                                                                 |                                               |             |                                    |            |           |
| Remarks/Co<br>Sent by - Ba   | aji K, ADB                                                                       |                                               |             |                                    |            |           |
| Sent on - 24                 | Jun 2020                                                                         |                                               |             |                                    |            |           |
|                              |                                                                                  | 1                                             | Back        |                                    |            |           |

### 4.19. Project Implementation & Loan Disbursement.

This module enables to Project Effectiveness.

#### 4.19.1. How to update status of Project?

- Step 1 Click on Project Implementation & Loan Disbursement Box.
- **Step 2** Click on Send New Doc/Alert/Close.
- Step 3 Click on Update Disbursement Status.
- **Step 4** Fill entire details and click o submit.

| Preliminary Pr<br>Department of Econom<br>Gover | roject Report Portal.<br>mic Affairs, Ministry of Finance.<br>rnment of India. | Skip to main Content   A+   A-   A |
|-------------------------------------------------|--------------------------------------------------------------------------------|------------------------------------|
| DashBoard Mission Clearance Docu                | ument Log User Manual Change Password Contact Us Logout                        |                                    |
| Proposal Doc                                    | hursement Status                                                               |                                    |
| Received     Send Alert/R                       | Reminder message                                                               |                                    |
| Responded     Creat     Close PPR               | Click on Update                                                                | Search                             |
| □ Sent                                          | disbursement Details                                                           | 1-0/0 < >                          |
| Draft                                           | Ind Received Doc is not available !                                            |                                    |
| Alert 1                                         |                                                                                | 1-0/0 < >                          |
| Closed 1                                        |                                                                                |                                    |
|                                                 |                                                                                |                                    |
|                                                 |                                                                                |                                    |
|                                                 |                                                                                |                                    |
|                                                 |                                                                                |                                    |
|                                                 |                                                                                |                                    |
|                                                 |                                                                                |                                    |
|                                                 |                                                                                |                                    |

# Project Implementation and Loan Disbursement Entry Details

|            | Prelimir<br>Department o | nary Project<br>f Economic Affai<br>Government o | Report Poi<br>rs, Ministry of F<br>f India. | r <b>tal.</b><br>Finance. |                          |           |                                               |     | Sk                | ip to main Content   A+   A-   A | 0 | • |
|------------|--------------------------|--------------------------------------------------|---------------------------------------------|---------------------------|--------------------------|-----------|-----------------------------------------------|-----|-------------------|----------------------------------|---|---|
| DashBoard  | Mission Clearance        | Document Log                                     | User Manual                                 | Change Password           | Contact Us               | Logout    |                                               |     |                   |                                  |   |   |
| Selec      | Project Implementa       | stion & Loan E                                   | Select PP                                   | PR/Project                | )isbursement<br>Status * | ODisbur   | Select Disburseme<br>Status<br>sement Started | ent | Select Date *     | Select Date                      |   |   |
| Adc<br>Cor | l Remarks/<br>nments     |                                                  | _                                           | -                         |                          |           |                                               |     |                   |                                  |   |   |
|            |                          |                                                  |                                             |                           | Project                  | Related U | nicer list for mail alert                     |     |                   |                                  |   |   |
| DEA        | Officer                  |                                                  |                                             | Projec                    | t Authority              |           |                                               | Ba  | ank/Agency Office | r                                |   |   |
|            |                          |                                                  |                                             |                           | Back                     |           |                                               |     |                   |                                  |   |   |
|            |                          |                                                  |                                             |                           |                          |           |                                               |     |                   |                                  |   |   |

### 4.19.2. How to see updated status of Project?

**Step 1** Click on Project Implementation & Loan Disbursement Box.

Step 2 Click on sent tab in left panel, in right panel all sent details will show, click on any one to view complete details.

### **Project Implementation and Loan Disbursement Submitted Details**

| राज्यमेय जबते                                                                                                    | epartment of Econo<br>Ministry of Fina<br>Government of In                          | mic Affairs<br>nce.<br>dia. |             | Skip to main Content   A+   A- | A                                           | <b>20</b> |
|----------------------------------------------------------------------------------------------------|-------------------------------------------------------------------------------------|-----------------------------|-------------|--------------------------------|---------------------------------------------|-----------|
| DashBoard                                                                                                    | Mission Clearance                                                                   | Document Log                | User Manual | Change Password                | Contact Us                                  | Logout    |
| 9960 - Me<br>9960 - Me<br>Remarks/<br>Status - D<br>Status - D | ementation & Loan Disbursement<br>ck on Sent to<br>e the Updated<br>atus of Project | nt<br>E                     | ack         | H<br>S<br>F                    | Here you can<br>ee the Status of<br>Project |           |